# HOME (START)

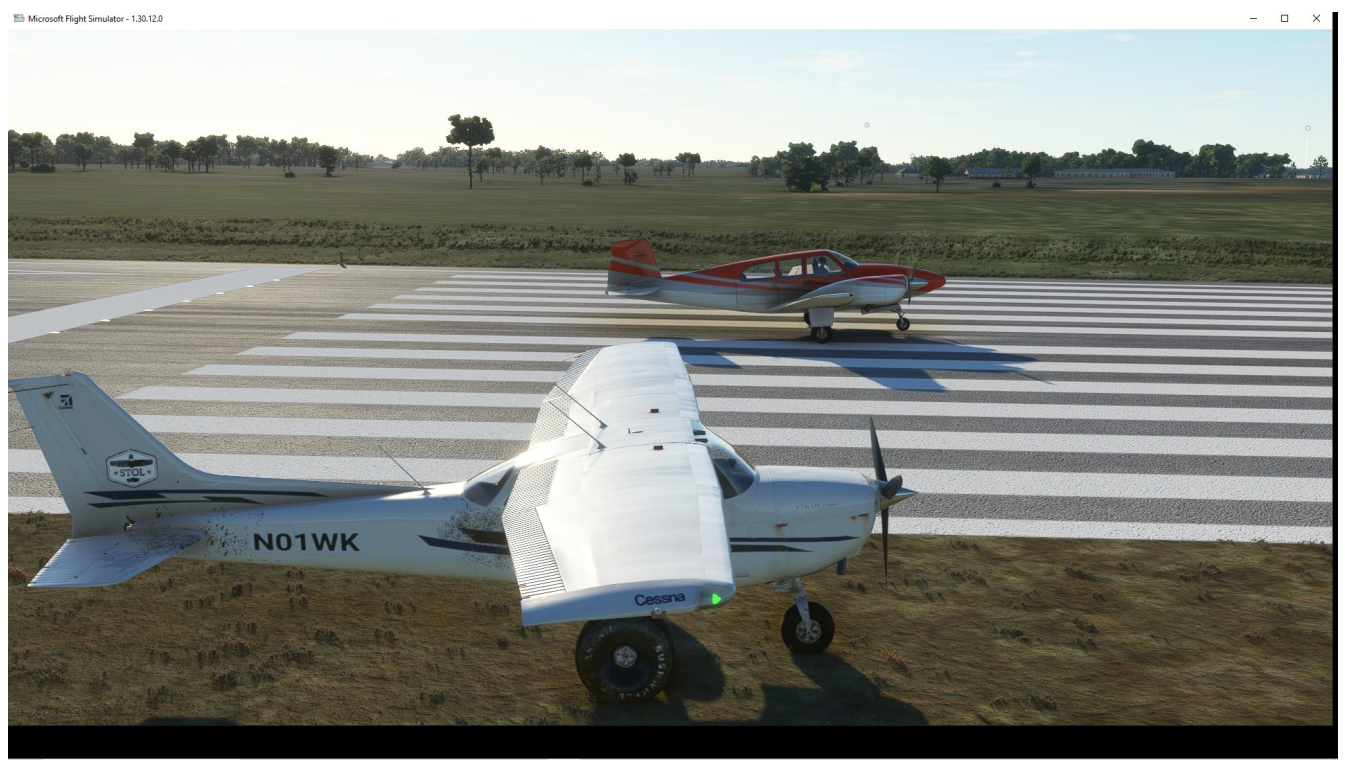

# THIS IS A WORK IN PROCESS

I expect to complete it ... someday

I hope it will help those new to MSFS 2020 to see how big it is and that very few will want, or need , to know all about it.

Any and all commentss are apppreciated.

Wayne/Gunk

# HOME (START/WELCOME)

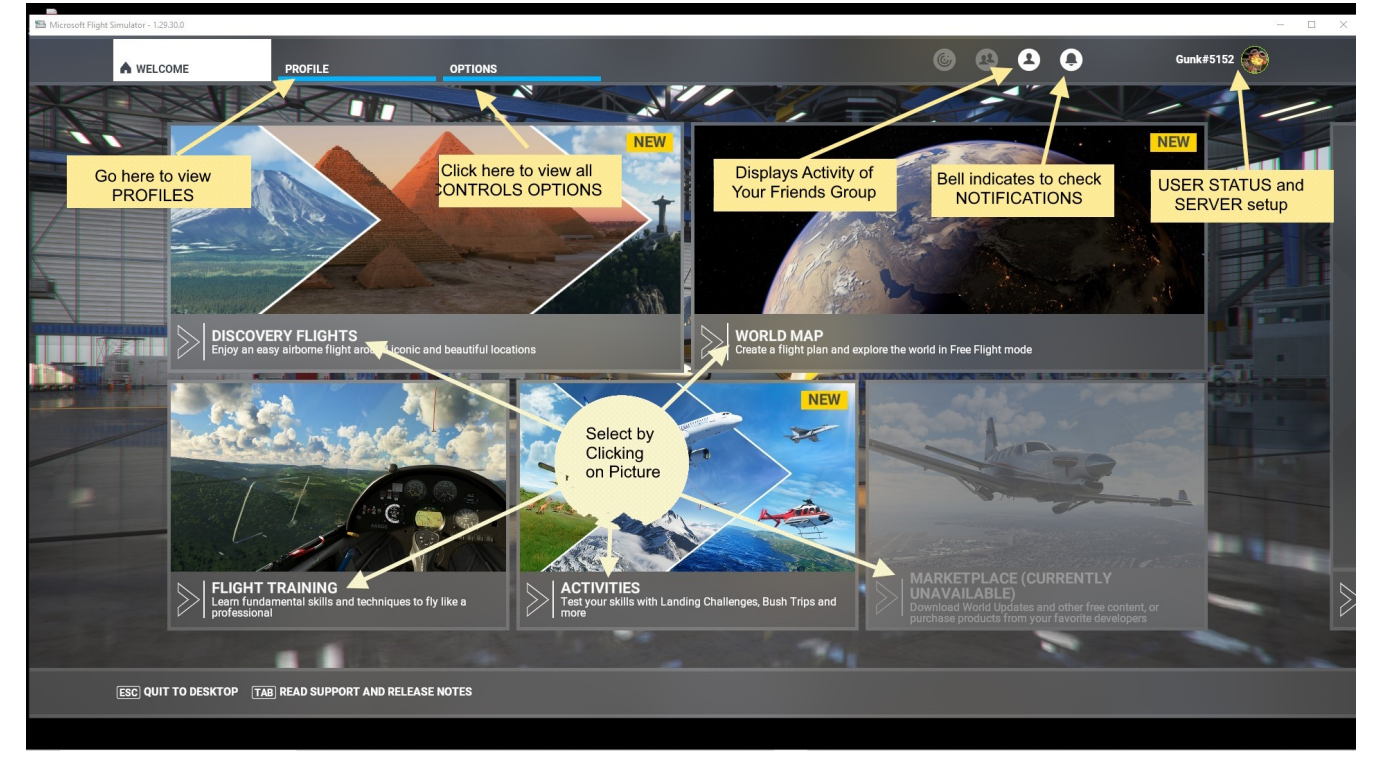

#### Gateway to understanding and using Microsoft Flight Simulator (MSFS 2020)

1. The sequence of screens and clickable icons shown will generally be from left to right and top to bottom. Using the Table of Contents will "jump" to the selected page where details about the SCREEN are explained.

**Example**: The START (HOME/WELCOME) screen has three tabs across the top and five large selections displayed on the screen itself; DISCOVERY FLIGHTS, WORLD MAP, FLIGHT TR, AINING, ACTIVITIES,, and MARKET PLACE. A selection of any of these locations will display that particular screen. Additionally, there are four icons, and a USER ID across the top and function tabs on the bottom.

1. NOTE: When a change is made, it is important that the function tab, on the

bottom of the screen, APPLY AND SAVE be selected to save the changes.

2. To assist in making decisions on any changes it is important to view the description on the right side of the screen.

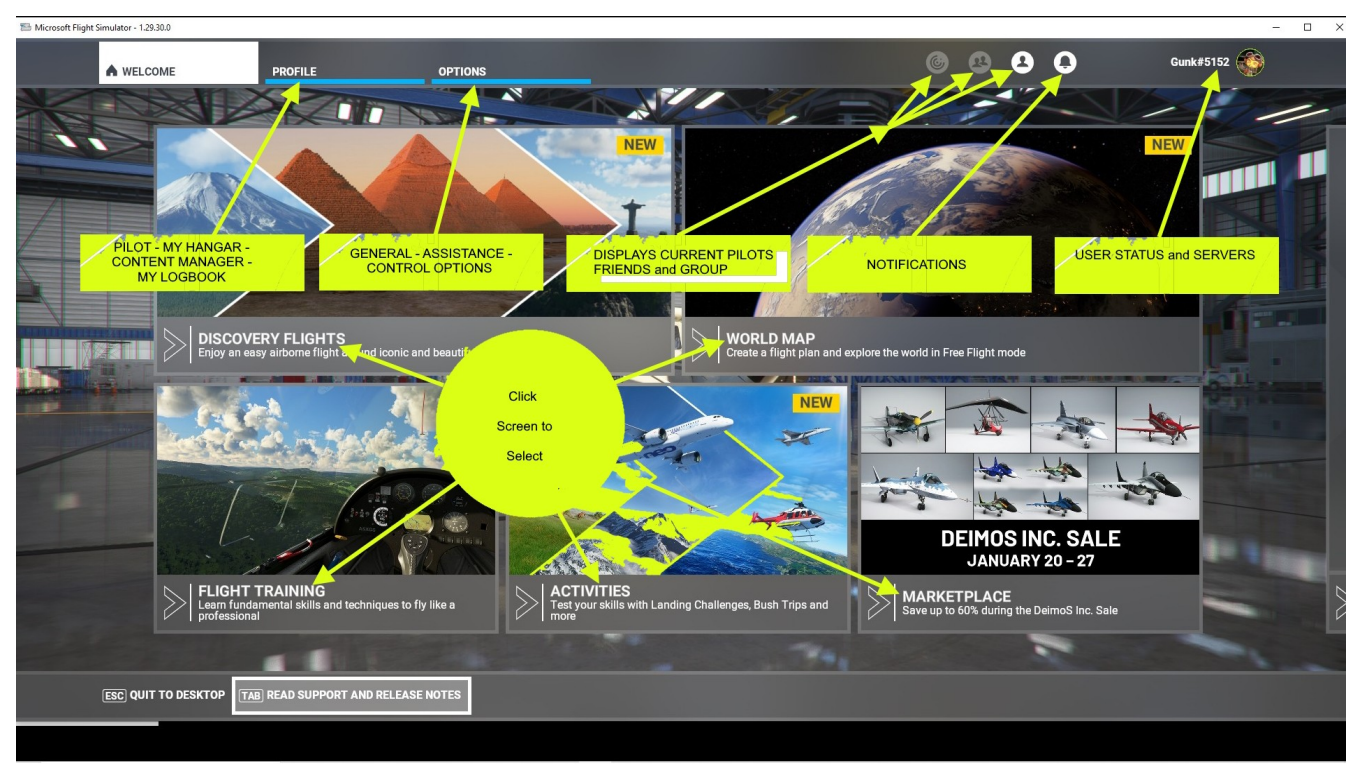

#### HOME (START) /WELCOME

PURPOSE: Provide links from the HOME screen and links for information on pilots (pilots) ID and Servers.

The ALL PLAYERS (xx) icon displays the current (real time) pilots in your viewing area.

The MULTIPLAYER (xx) icon displays the current (real time) pilots that are logged into the group.

The LOCAL PLAYERS (xx) icon displays the current (real time) pilots in your FRIENDS group.

The ID or SERVER icon displays your MSFS ID and the installed level of MSFS. Plus the option to change servers.

The value after a heading is continually changed as pilots are detected on MSFS. When the value displayed is greater than the collumn can display it is necessary to click on the column heading twice and a scroll bar will be shown that allows viewing of all active pilots.

| hicrosoft Flight Simulator - 12830.0 | - 🗆 X                |
|--------------------------------------|----------------------|
| WORLD MAP                            | 🎯 🕙 🗳 🔕 Gunk#5152 🏀  |
| CubCrafters X Cub - Floats FROM      | ▲ LOCAL PLAYERS (40) |
| SELECT DEPARTURE                     | 😝 Stalker06          |
| RUNWAY BI-MAY                        | GardenLemur#5507     |
|                                      | B Lloyd4105          |
|                                      | (e) Nova#3784        |
|                                      | BnippetyBat32        |
|                                      | 😝 Angelux Nova       |
|                                      | ( GregP#7617         |
|                                      | Pluto700             |
|                                      | 😝 mimilier721        |
|                                      | (e) darth828         |
|                                      | (e) Matthew384       |
|                                      | elta69inerA          |
|                                      | (e) Foy701           |
|                                      | BhawkDriver          |
|                                      | Trustgodbro#2391     |
|                                      | 😝 Alazas #1642       |
|                                      | BlanketBoot3122      |
| 12:59 PM (12:59 PM UTC)              |                      |
| [ESC CLOSE                           |                      |
|                                      |                      |
|                                      |                      |

# HOME - ALL PLAYERS/PILOTS

- **1.** The LOCAL PLAYERS (xx) icon displays the current (real time) pilots.
- **2.** Shows all LOCAL PLAYERS and the numbers active in your area.

The value after a heading is continually changed as pilots are detected on MSFS. When the value displayed is greater than one column can display it is necessary to click on the column heading twice and a scroll bar will be shown that allows viewing of all active pilots.

# HOME - ALL PLAYERS/PILOTS

| Similar Simulator - 1.29.30.0   | - 🗆 X                |
|---------------------------------|----------------------|
| WORLD MAP                       | Gunk#5152            |
| CubCrafters X Cub - Floats FROM | ^ LOCAL PLAYERS (40) |
| SELECT DEPARTURE                | 😝 Stalker06          |
| RUNWAY                          | GardenLemur#5507     |
|                                 | B Lloyd4105          |
| SEARCH P                        | (e) Nova#3784        |
|                                 | SnippetyBat32        |
|                                 | Angelux Nova         |
|                                 | (e) GregP#7617       |
|                                 | Pluto700             |
|                                 | 😝 mimilier721        |
|                                 | (e) darth828         |
|                                 | (e) Matthew384       |
|                                 | elta69inerA          |
|                                 | <b>6</b> Foy701      |
|                                 | BhawkDriver          |
|                                 | Trustgodbro#2391     |
|                                 | 😝 Alazas #1642       |
|                                 | BlanketBoot3122      |
| 12:59 PM (12:59 PM UTC)         |                      |
| ESC CLOSE                       |                      |
|                                 |                      |
|                                 |                      |

The ALL PLAYERS (xx) icon displays the current (real time) pilots in your viewing area.

The value after a heading is continuely changed as pilots are detected on MSFS. When the value displayed is greater than one collumn can display it is necessary to click on the column heading and a scroll bar will be shown that allows viewing of all active pilots.

# ACTIVE GROUP PLAYERS/PILOTS

| 🖺 Microsoft Flight Simulator - 1.29.30.0 |                | - 🗆 X                                  |
|------------------------------------------|----------------|----------------------------------------|
| WORLD MAP                                |                | 🙆 🥴 🕒 🛛 Gunk#5152 🎊                    |
| CubCrafters X Cub - Floats FROM          |                | <ul> <li>LOCAL PLAYERS (40)</li> </ul> |
| SELECT DEPARTURE                         | SELECT ARRIVAL | 😝 Stalker06                            |
| RUNWAY                                   | RUNWAY         | GardenLemur#5507                       |
|                                          |                | (e) Lloyd4105                          |
| SEARCH P                                 |                | 🕞 Nova#3784                            |
|                                          |                | SnippetyBat32                          |
|                                          |                | Angelux Nova                           |
|                                          |                | GregP#7617                             |
|                                          |                | Pluto700                               |
|                                          |                | mimilier721                            |
|                                          |                | (e) darth828                           |
|                                          |                | (e) Matthew 384                        |
|                                          |                | (e) delta69inerA                       |
|                                          |                | (e) Foy701                             |
|                                          |                | () ShawkDriver                         |
|                                          |                | (e) Trustgodbro#2391                   |
|                                          |                | (e) Alazas #1642                       |
|                                          |                | BlanketBoot3122                        |
| 12:59 PM (12:59 PM UTC)                  |                | FLY                                    |
| ESC CLOSE                                |                |                                        |
|                                          |                |                                        |

FIX------THIS SCREEN ------

When flying in a MULTIPLAYER GROUP this screen will display ACATIVE pilots in the group

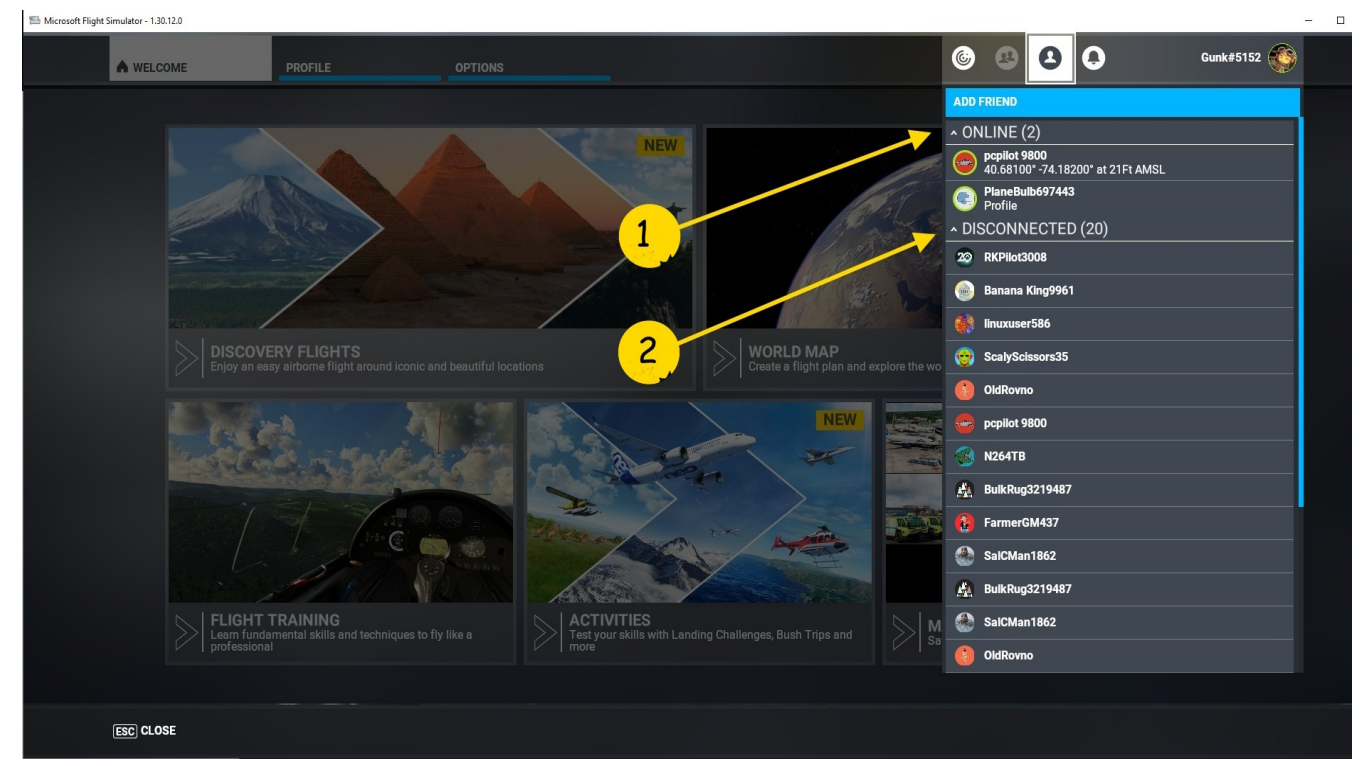

# HOME- FRIEND PILOTS

The ACTIVE PLAYERS (xx) icon displays the current (real time) pilots in your FRIENDS group. This screen displays two options:

- **1.** ONLINE is the default shows pilots that are active.
- 2. To show additional members, not on-line, click the DISCONNECTED (XX)

heading and use the scroll bar, if necessary, on the right of the list.

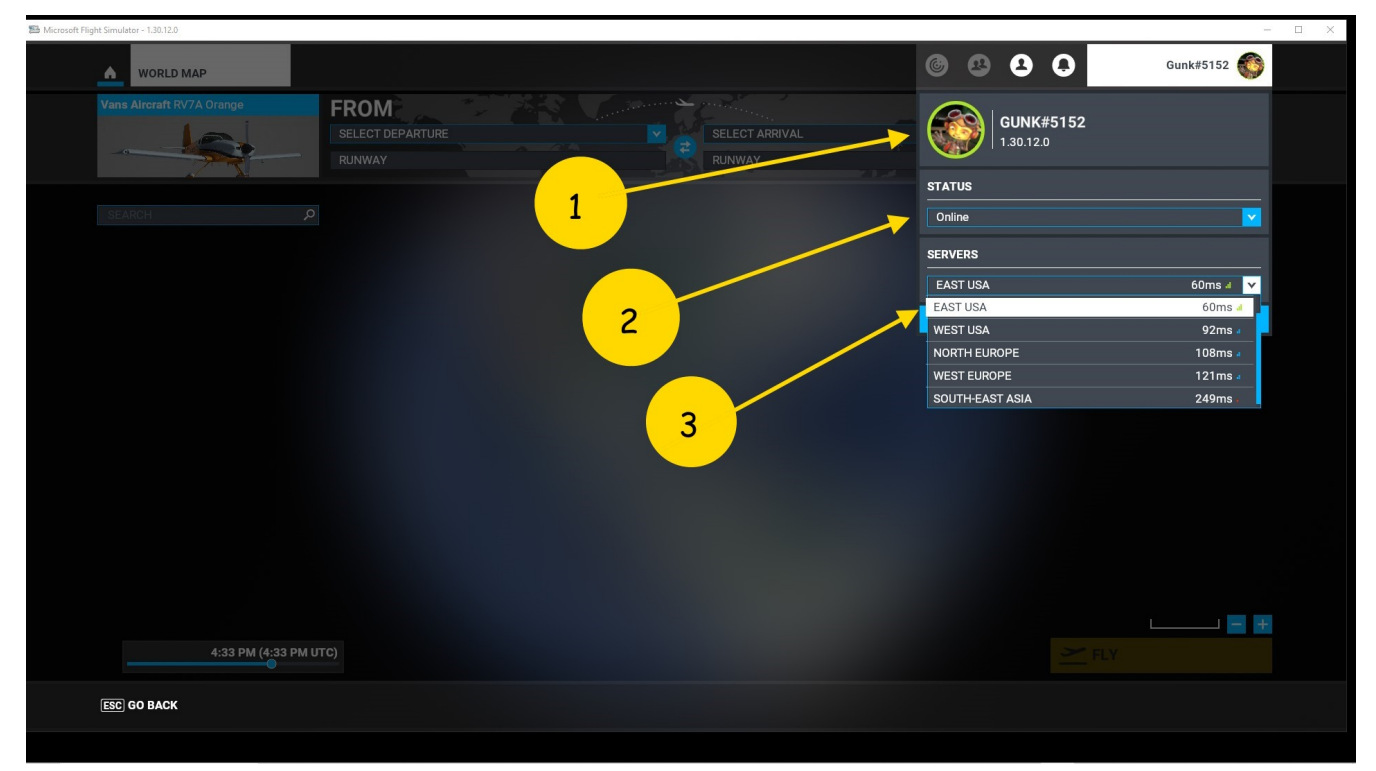

# HOME - ID and SERVERS

Information displayed is your MSFS ID and the installed level of MSFS.

- **1.** The STATUS option (at this time) indicates that you are Online. A click of the small down arrow will display this data.
- 2. The SERVER information shows the current server in use and the connection speed in XX ms along with the strength of the signal indicated by number of bars.
- **3.** Use the small down arrow on the right of the line to see a list of available servers and their connection speeds. At times a selection for AUTOMATIC is displayed. It appears when using AUTOMATIC MSFS and selections.
- **4.** When flying with others it is important that all pilots be on the same serverto avoid possibler display differences.

# HOME-PROFILE

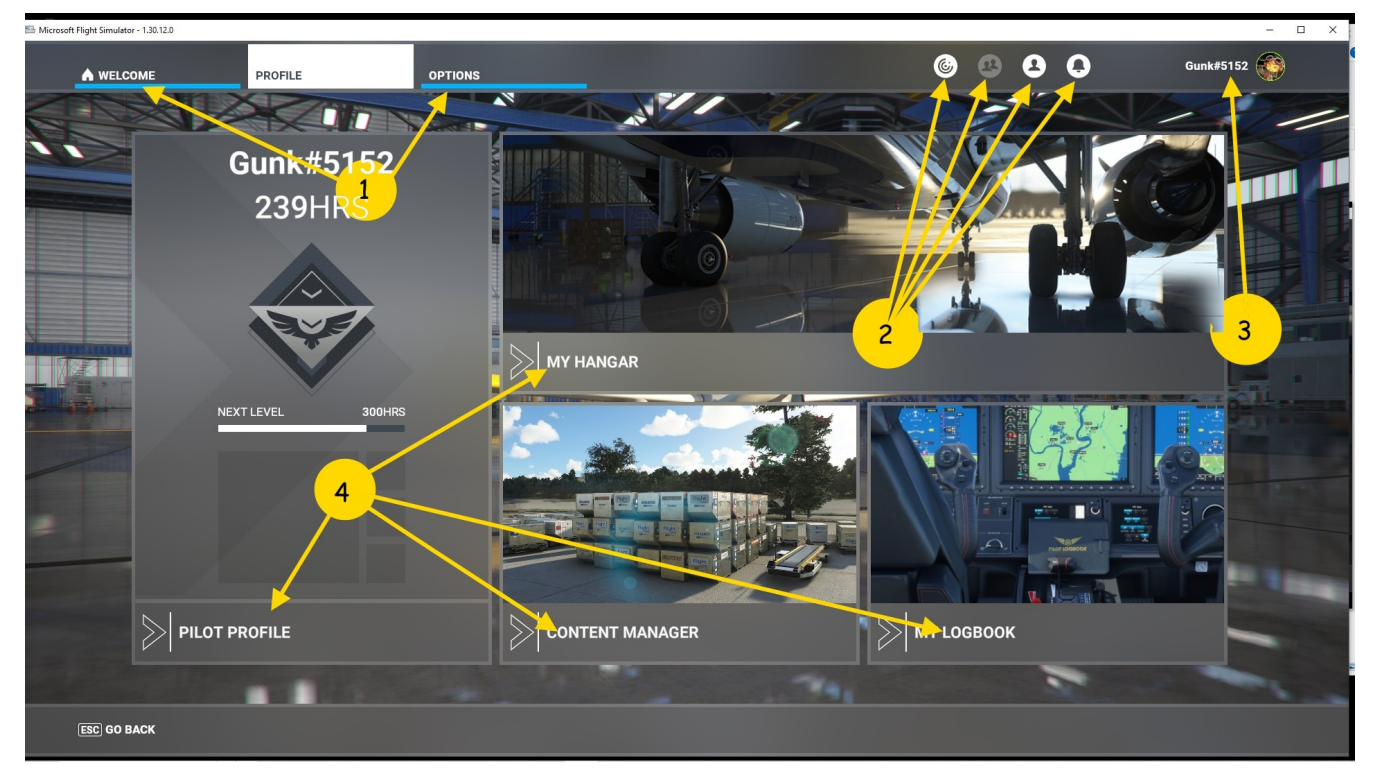

Screen has two additional tabs at the top:

- **1. WELCOME and OPTIONS**
- 2. Four CLICKABLE ICONS and the ID option
- 3. Main display has four selectable screens: PILOT PROFILE MY HANGAR CONTENT MANAGER MY LOGBOOK
- The four sub-screens will provide associated data.
   Information on ID, screen is breakdown of hours flown, and summaries of LANDING CHALLENGE, BUSH TRIP and TRAINING flights. There is a single tab at the bottm to exit this screen.

### **PROVILE - PILOT PROFILE - STATISTICS**

| 🕾 Microsoft Flight Sim | nulator - 1.29.30.0                            |                                                                                                    | - 🗆 X                                                     |
|------------------------|------------------------------------------------|----------------------------------------------------------------------------------------------------|-----------------------------------------------------------|
|                        | PROFILE     PILOT PROFILE                      | ۵                                                                                                    | 😃 🔮 🛟 Gunk#5152 🍥                                         |
|                        |                                                |                                                                                                    |                                                           |
|                        |                                                |                                                                                                    |                                                           |
|                        | STATISTICS                                     | ACHIEVEMENTS                                                                                                    |                                                           |
|                        | Gunk#5152                                      | 239 <sub>HRS</sub>                                                                                                    | LANDING CHALLENGE 0/58<br>BUSH TRIP 0/32<br>TRAINING 5/43 |
|                        | SEARCH                                         | ج (۸) > RESU                                                                                                    | JLTS FOUND: 30                                            |
|                        | TOTAL FLIGHT TIME IN VERTICAL CLIMB (SEC)      |                                                                                                    | 376.84                                                    |
|                        | TOTAL FLIGHT TIME IN VERTICAL DIVE (SEC)       |                                                                                                    | 633.38                                                    |
|                        | POINTS OF INTEREST OBSERVED USING SMART CAMERA |                                                                                                    | 0.00                                                      |
| 2                      | CITIES OBSERVED USING SMART CAMERA             |                                                                                                    | 0.00                                                      |
|                        | WILDLIFE GROUPS OBSERVED USING SMART CAMERA    |                                                                                                    | 0.00                                                      |
|                        | NUMBER OF WEEKLY ACTIVITIES COMPLETED          |                                                                                                    | 0.00                                                      |
|                        | HIGHEST SCORE IN A SINGLE MISSION              |                                                                                                    | 0.00                                                      |
|                        |                                                | and the second second s |                                                           |
| E                      | ESC) GO BACK                                   |                                                                                                    |                                                           |
|                        |                                                |                                                                                                    |                                                           |

- **1.** The screen shows seven of the thirty items recorded during a flight.
- 2. Use scroll bar to view additional satistical data recorded.
- **3. The SEARCH option is used to find various items, such as; stalls, airports, fuel times, and aircraft. etc.**

#### **PROFILE - PROFILE - Achievements**

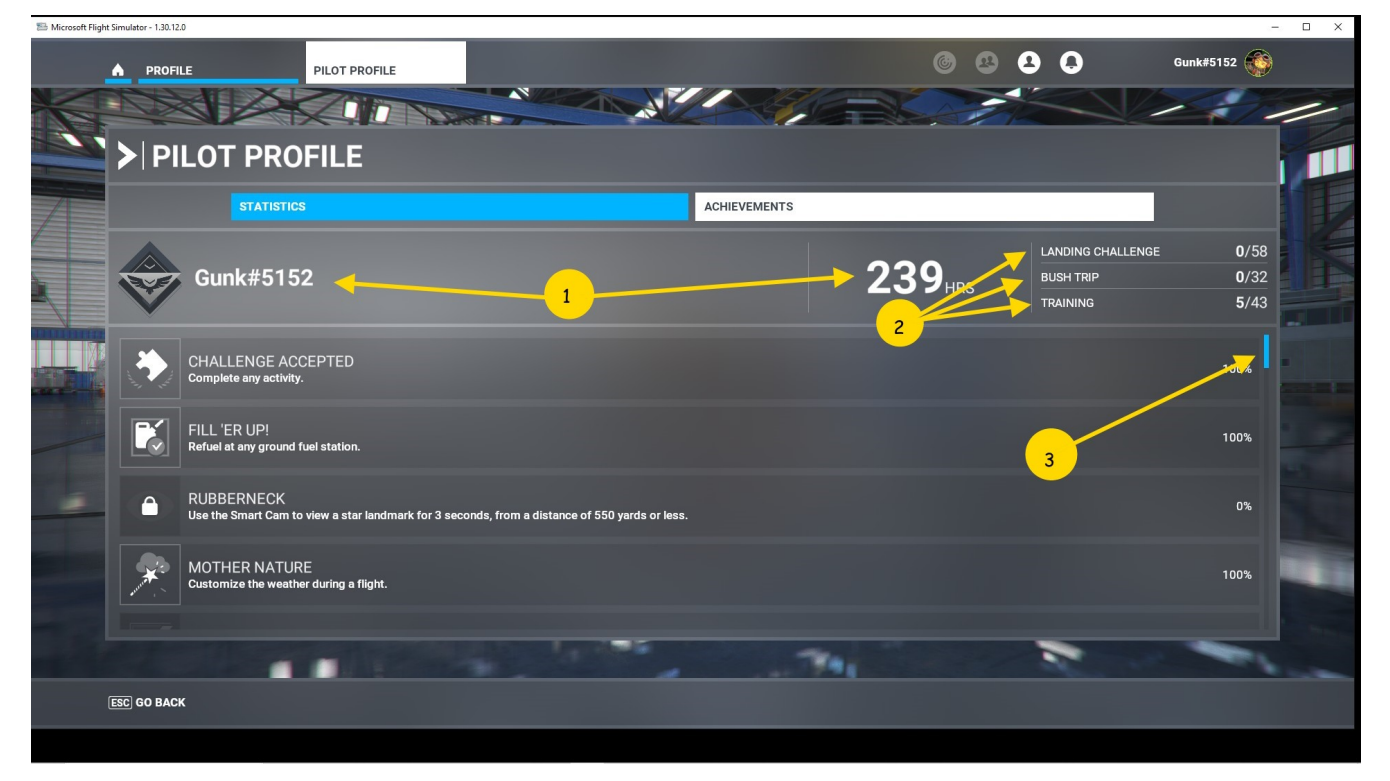

- **1. Information is ID, hours flown**
- 2. LANDING CHALLENGE, BUSH TRIP, and TRAINING flights
- 3. Use scroll bar to view additional satistical data recorded.

# PROFILE – HANGAR

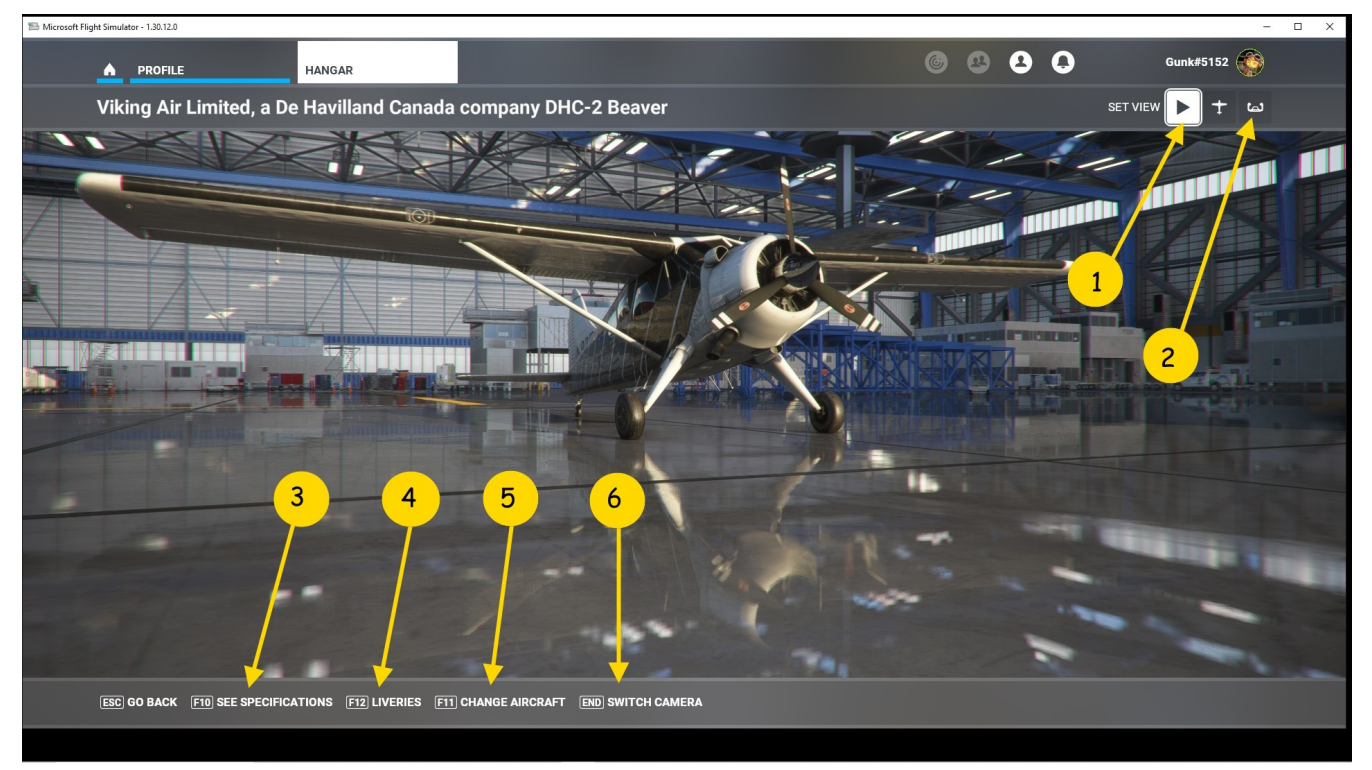

This initial screen allows for viewing inside cockpit or an outside view.

- **1.** Arrow button, or airplane symbol, to view outside.
- 2. Yoke symbol for cockpit view.
- 3. SPECIFICATIONS tab, on the bottom, will show a description.
- 4. LIVERIES tab, displays available liveries
- 5. CHANGE AIRCRAFT tab, displays aircraft
- 6. SWITCH CAMERA tab, changes camera display

#### **PROFILE- HANGAR - DESCRIPTION**

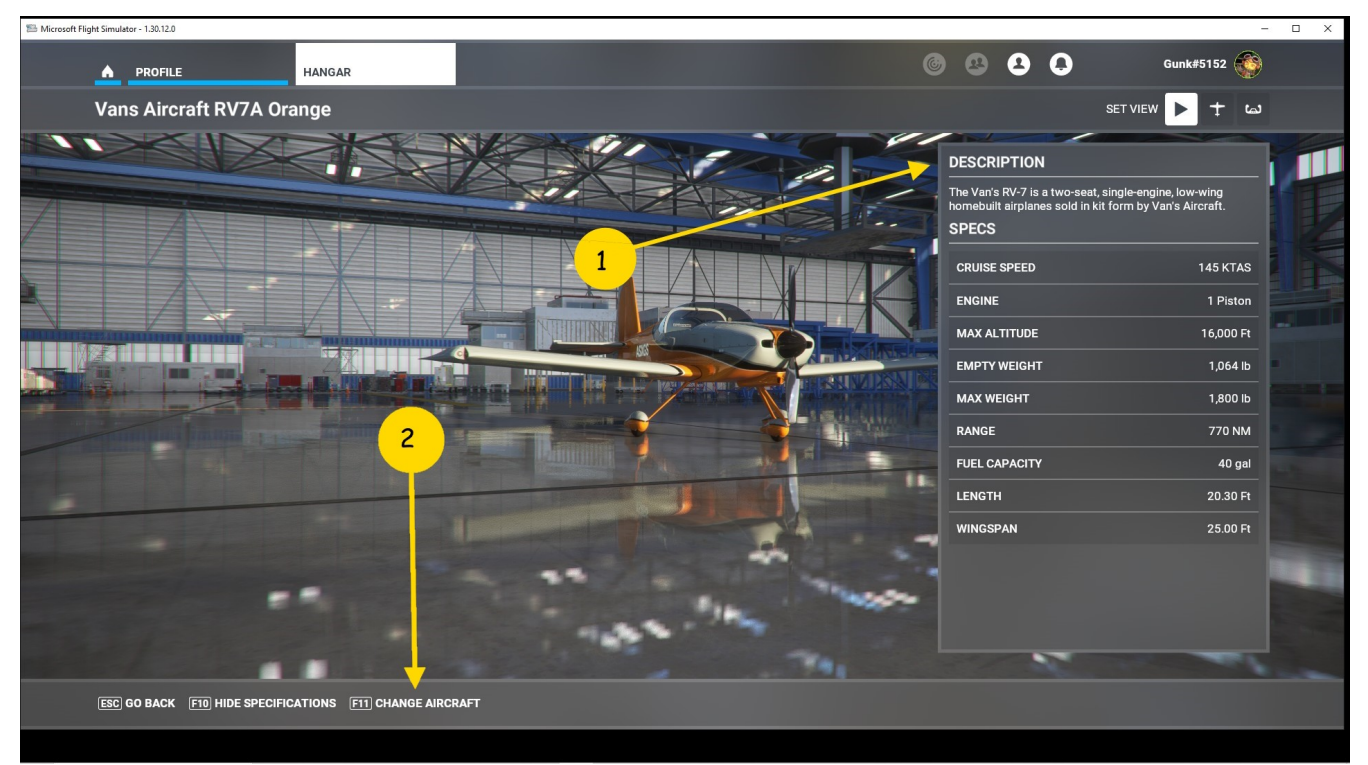

- 1. DESCRIPTION of aircraft (when SPECIFICATIONS selected)
- 2. Selection to CHANGE AIRCRAFT

## **PROFILE- HANGAR - CHANGE AIRCRAFT**

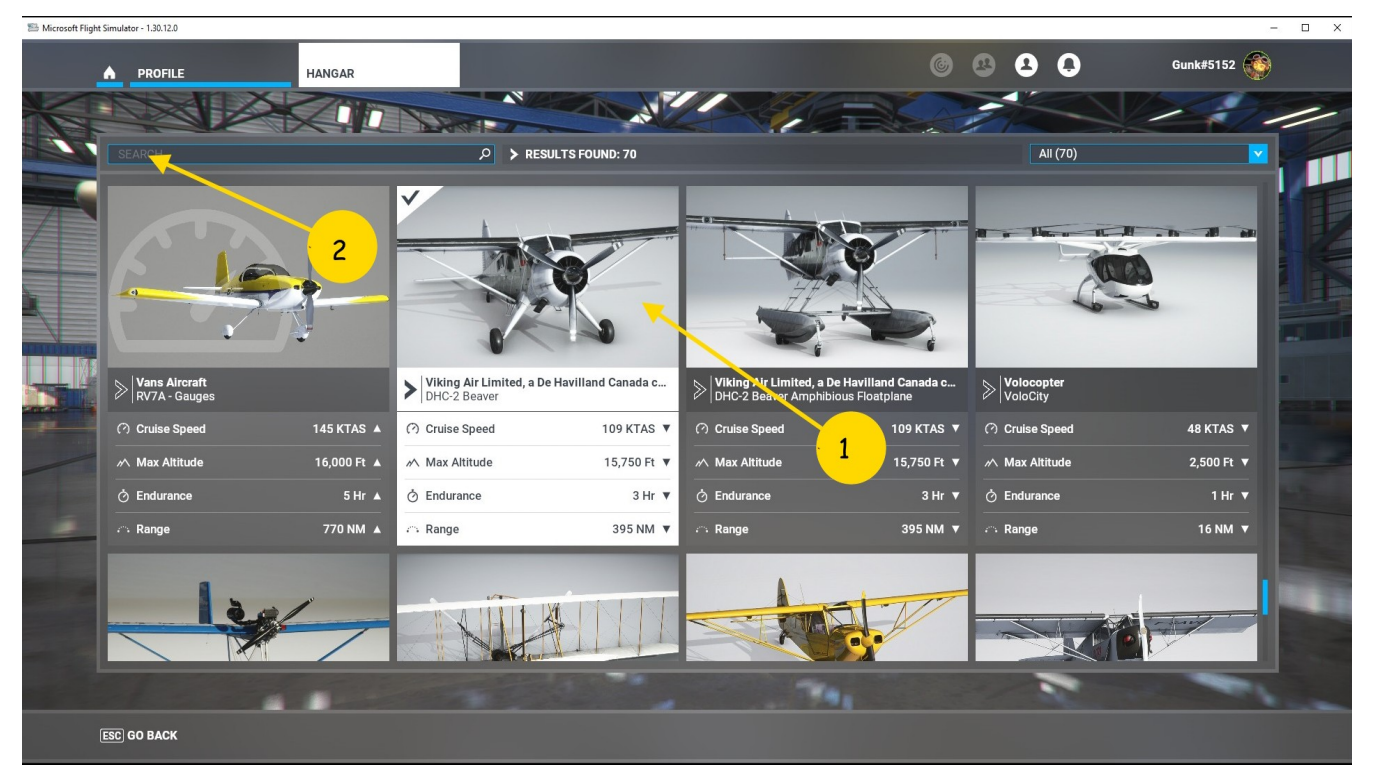

- **1. Installed aircraft Selection has a check mark, top left corner**
- 2. A search option, i.e. C172, or Boeing will display only those planes

#### **PROFILE- HANGAR - LIVERIES**

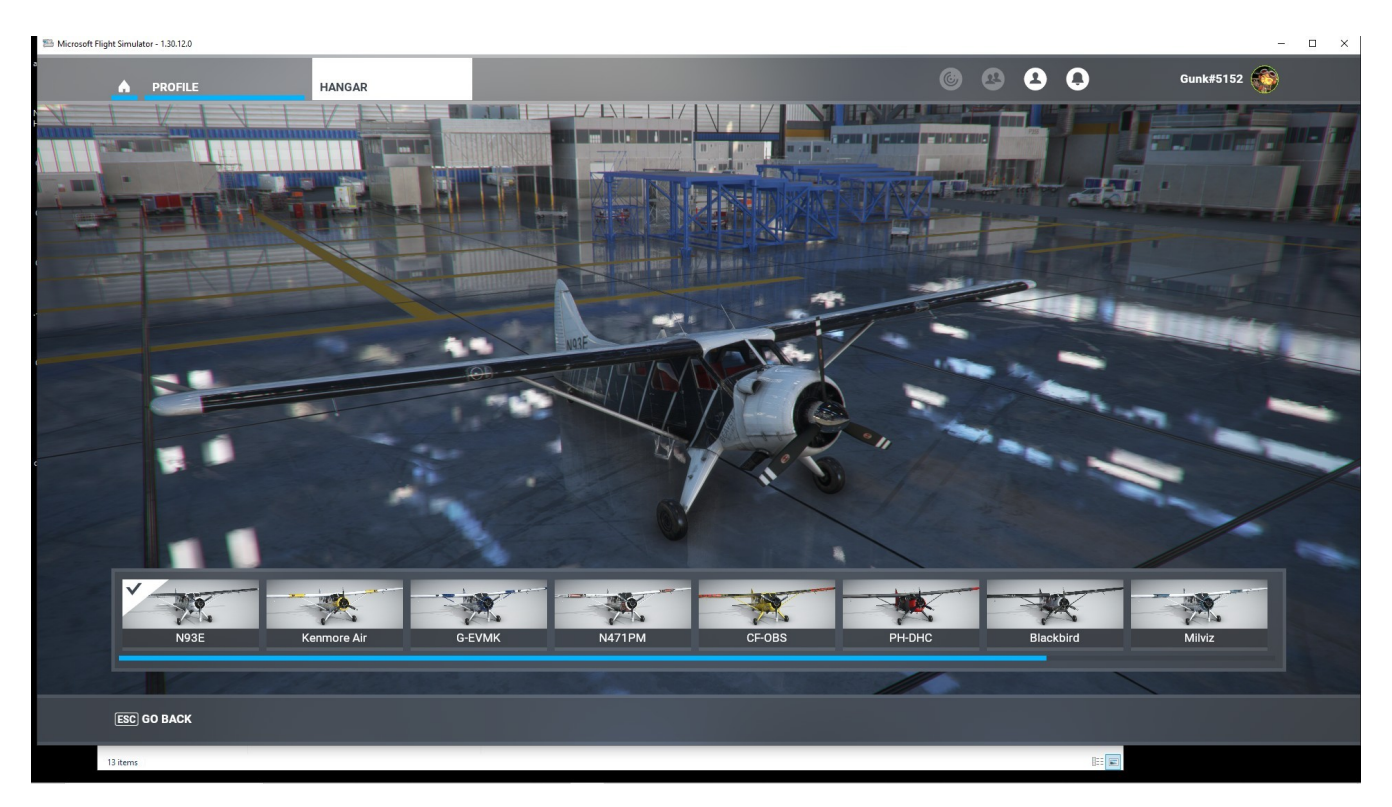

Use to select a livery

# **PROFILE - SWITCH CAMERA – SET VIEW**

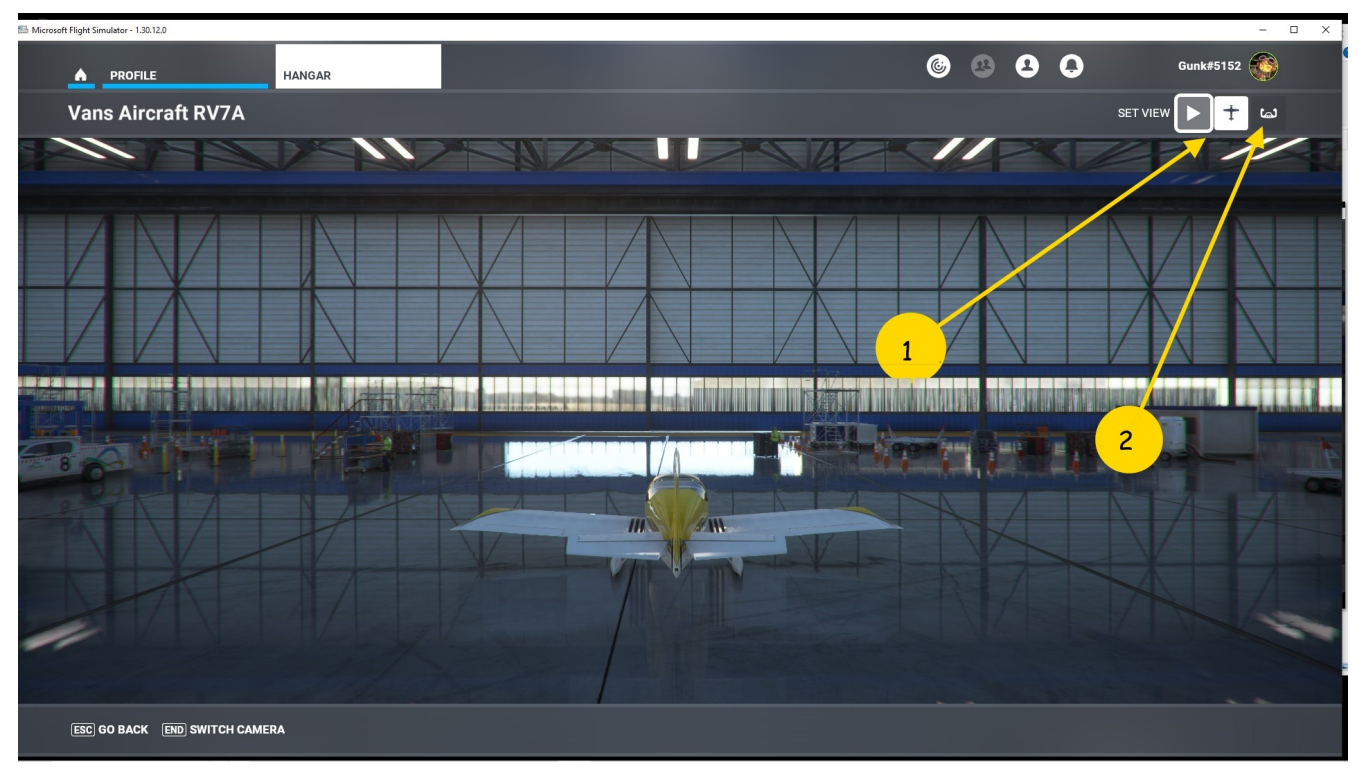

- **1.** Arrow or plane symbol to change screen display to outside view
- **2.** Yoke symbol to change display to inside view

# **PROFILE - CONTENT MANAGER**

| Microsoft Flight Simulator - 1.30.12.0 |                                                                                                    |                                            |                      |                      |            | - 🗆 ×                 |
|----------------------------------------|----------------------------------------------------------------------------------------------------|--------------------------------------------|----------------------|----------------------|------------|-----------------------|
| PROFILE                                | CONTENT MANAGER                                                                                                    |                                            |                      | 6 8                  | 90         | Gunk#5152             |
|                                        | R SEARCH                                                                                                    | م                                          | ► RESULTS FOUND: 513 | SORT BY DEFAUL       | г          | SELECT ALL            |
| INSTALLED (502)                        | Flight Constants                                                                                                    | DELUXE UPGRADE                             |                      | INSTALLED<br>2.15 GB | UP TO DATE | I.                    |
| UPDATE AVAILABLE (0)<br>INSTALLING (0) | Sundar                                                                                                    |                                            |                      | INSTALLED<br>2.46 GB | UP TO DATE |                       |
| SELECTED (U)                           | The second second secon | TOP GUN: MAVERICK                          |                      | INSTALLED<br>2.40 GB | UP TO DATE |                       |
|                                        | <b>**</b>                                                                                                    | 4<br>WORLD UPDATE I: JAPAN<br>BY MICROSOFT |                      | INSTALLED<br>2.60 GB | UP TO DATE |                       |
|                                        | <b>**</b>                                                                                                    | WORLD UPDATE II: USA<br>BY MICROSOFT       |                      | INSTALLED<br>6.27 GB | UP TO DATE |                       |
|                                        |                                                                                                    | WORLD UPDATE III: UNITED KING              | DOM & IRELAND        | INSTALLED            | UP TO DATE |                       |
| NO ITEM SELECTED                       |                                                                                                    |                                            |                      |                      |            | SPACE USED: 184.08 GB |
| ESC GO BACK                            |                                                                                                    |                                            |                      |                      |            |                       |
|                                        |                                                                                                    |                                            |                      |                      |            |                       |

Lists the software on the system:

- **1.** Total on system (513)
- 2. Installed (502)
- 3. Not installed (11)
- 4. Updates available

This is the first screen showing six of the 523 files on this system. View entries to verify what is installed and if any updates are needed.

#### **GO BACK** function to return to previous screen.

# **PROFILE – MY LOGBOOK**

| light Simulator - 1.30.12.0 |                           |          |        |          |                 |                     |                     |            |           |          |       |
|-----------------------------|---------------------------|----------|--------|----------|-----------------|---------------------|---------------------|------------|-----------|----------|-------|
|                             | MY LOGBOOK                |          |        |          |                 | 6                   | 88                  | 0          | Gu        | nk#5152  | ۲     |
| TERM                        |                           | ×1222    |        |          | Zelle           | BCA                 |                     |            |           |          |       |
| > MY L                      | OGBOOK                    |          |        |          |                 |                     |                     |            |           |          |       |
| A 🔁                         | LL SEARCH                 |          |        |          |                 |                     |                     | P > RESULT | S FOUND:  | 1814     |       |
| DATE                        |                           | DEP      | ARTURE |          | ARRIVAL         |                     | OPERATIONAL         |            | L TAKEOFI | FS LANT  | DINGS |
| DATE                        | PDAIRE                    | ТІМЕ     | PLACE  | ТІМЕ     | PLACE           | TOTAL HIML-OFFEIGHT |                     | DAY        | DAY NIG   | HT DAY N | ііднт |
| 2/18/2023                   | CUBCRAFTERS X CUB         | 12 PM    | PADU   | 4:08 PM  | [PAKF] VICINITY | 00:35:54            | 00 <mark>241</mark> | 00:35:54   |           | 0        | -1    |
| 2/18/2023                   | CUBCRAFTERS X CUB         | 2 41 PM  | PACS   | 2:41 PM  | [PACS] VICINITY | 00:00:02            | 00:00:00            | 00:00:02   | 0 0       | 0        | 0     |
| 2/18/2023                   | CESSNA SKYHAWK BUSH G1000 | 1:11 AM  | KOCF   | 1:11 AM  | KOCF            | 00:00:00            | 00:0 <u>5 n2 PN</u> | 00:09:00   | 0 0       |          |       |
| 2/17/2023                   | CESSNA SKYHAWK BUSH G1000 | 10:51 PM | KOCF   | 10:51 PM | KOCF            | 00:00:00            | 00:02 4 TPM         | 00:00:00   |           |          |       |
| 2/15/2023                   | CUBCRAFTERS X CUB         | 10:59 PM | PADU   | 11:03 PM | PACS            | 00:04:17            | 00:00:00            | 00:04:17   |           |          |       |
| 2/15/2023                   | CUBCRAFTERS X CUB         | 10:25 PM | PADU   | 10:57 PM | PACS            | 00:32:19            | 00:00:00            | 00:32:19   |           |          |       |
| 2/15/2023                   | CUBCRAFTERS X CUB         | 9:54 PM  | PAUT   | 9:59 PM  | [PAUT] VICINITY | 00:05:14            | 00:00:00            | 00:05:14   |           |          |       |
| 2/15/2023                   | 4 BCRAFTERS X CUB         | 9:31 PM  | PADU   | 9:38 PM  | [PAUT] VICINITY | 00:06:20            | 00:00:00            | 00:06:20   |           |          |       |
| 2/15/2023                   | CUBCRAFTERS X CUB         | 9:16 PM  | PAUT   | 9:16 PM  | PAUT            | 00:00:15            | 00:00:00            | 00:00:15   |           |          |       |
| 2/15/2023                   | CUBCRAFTERS X CUB         | 6:15 PM  | PADU   | 6:40 PM  | PAUT            | 00:25:00            | 00:00:00            | 00:25:00   |           |          |       |
| TOTAL                       |                           |          |        |          |                 | 241:09:15           | 00:41:45            | 240:27:30  | 698 8     | 283      |       |
|                             |                           |          |        |          | -               |                     |                     |            |           |          |       |
| ESC GO BACK                 |                           |          |        |          |                 |                     |                     |            |           |          |       |
|                             |                           |          |        |          |                 |                     |                     |            |           |          |       |

- **1.** Scroll bar to step through the list
- **2.** Total log entries found (1814)
- **3.** SEARCH screen examples
- 4. GO BACK tab, return to previous screen

ICAO code to search for flights around that location Year flown ie. 2020, will list activity for that time period Aircraft ie. 172 to display information about the aircraft flights

# **PROFILE-MY LOGBOOK - SEARCH**

| Simulator - 1.29.30.0 |                                                      |           |        |         |                 |           |             |               |         |         |         |
|-----------------------|------------------------------------------------------|-----------|--------|---------|-----------------|-----------|-------------|---------------|---------|---------|---------|
|                       | MY LOGBOOK                                           |           |        |         |                 | 6         | 88          | C             | G       | Gunk#51 | 52      |
|                       |                                                      |           |        |         | X SI            | <b>A</b>  |             |               | /       |         |         |
| ЪМ                    | I OGBOOK                                             |           |        |         |                 |           |             |               |         |         |         |
|                       |                                                      |           |        |         |                 |           | _           |               |         | 454     |         |
|                       | ALL 7/2                                              |           |        |         |                 |           | <u> </u>    | > RESULT      | S FOUND | 151     |         |
| DATE                  | DIANE                                                | DEP       | ARTURE | ,       | ARRIVAL         |           | OPERATIONAL | ONDITION TIME | TAKEO   | FFS LAI | NDINGS  |
| DATE                  | PLAIVE                                               | TIME      | PLACE  | TIME    | PLACE           |           | NIGHT       | DAY           | DAY NI  | GHT DAY | r NIGHT |
| 8/21/2022             | TEXTRON AVIATION CESSNA 172 SKYHA YK (G1000)         | 1:22 AM   | KOCF   | 1:25 AM | KOCF            | 00:02:23  | 00:00:00    | 00:02:39      | 1 0     | 0       | 0       |
| 8/18/2022             | TEXTRON AVIATION CESSNA 172 SKYHAWK (C               | 1:37 AM   | KIGM   | 1:52 AM | [KIGM] VICINITY | 00:15:16  | 00:00:00    | 00:15:16      | 1 0     | 0       |         |
| 8/17/2022             | TEXTRON AVIATION CESSNA 172 SKYHAWK (Control 1 - 1   | 2:56 PM   | PHNL   | 3:05 PM |                 | 00:08:48  | 00:00:00    | 00:08:48      | 1 0     | 0       |         |
| 8/17/2022             | TEXTRON AVIATION CESSNA 172 SKYHAWK (G10             | 5 2:44 PM | PHSF   | 2:50 PM | [PHSF] VICINITY | 00:05:13  | 00:00:00    | 00:05:13      | 1 0     | 0       |         |
| 8/15/2022             | TEXTRON AVIATION CESSNA 172 SKYHAWK (G1000) - FLOATS | S 7:48 PM | PHDH   | 7:50 PM | (PHDH) VICINITY | 00:02:31  | 00:00:00    | 00:02:31      | 1 0     | 0       |         |
| 8/15/2022             | TEXTRON AVIATION CESSNA 172 SKYHAWK (G1000) - FLOATS | S 5:14 AM | KOCF   | 5:14 AM | KOCF            | 00:00:00  | 00:00:00    | 00:00:00      | 0 0     | 0       |         |
| 8/8/2022              | TEXTRON AVIATION CESSNA 172 SKYHAWK (G1000)          | 7:50 PM   | KOCF   | 7:50 PM | KOCF            | 00:00:00  | 00:00:00    | 00:00:00      | 0 0     |         |         |
| 8/4/2022              | CESSNA 172 AS1000 N01WK                              | 1:39 AM   | KOCF   | 1:39 AM | KOCF            | 00:00:00  | 00:00:00    | 00:00:00      | 0 0     | 0       |         |
| 7/30/2022             | CESSNA 172 AS1000 N01WK                              | 4:13 PM   | WACZ   | 4:37 PM | WACZ            | 00:24:22  | 00:00:00    | 00:24:22      | 1 0     | 2       |         |
| 7/25/2022             | CESSNA 172 AS1000 N01WK WITH SKIS                    | 4:28 AM   | PATK   | 4:40 AM | [33AK] VICINITY | 00:11:12  | 00:00:00    | 00:11:12      | 0 0     |         |         |
| TOTAL                 |                                                      |           |        |         |                 | 238:45:08 | 00:41:45    | 238:03:23     | 684     | 8 279   | 91      |
|                       |                                                      |           |        |         |                 |           |             |               |         |         |         |
|                       |                                                      |           |        |         |                 | 41        |             |               |         |         |         |
| ESC GO BACK           |                                                      |           |        |         |                 |           |             |               |         |         |         |

- **1. Using the SEARCH function and entry of 172**
- **2. Returned 151 results**
- 3. 1757 total entries

Note:

An entry pf unique aircraft names does not show the totals for the searched item but only had the overall totals for this screen. This is not a show stopper but it does have some good information and it will probably be fixed in future updates.

# HOME - OPTIONS - GENERAL OPTIONS - GRAPHICS

| 🔛 Microsoft Flight Simu | ulator - 1.29.30.0         |                                            |                           | - 🗆 X                     |
|-------------------------|----------------------------|--------------------------------------------|---------------------------|---------------------------|
|                         | OPTIONS                    | GENERAL OPTIONS                            | 6 8                       | 😫 📮 Gunk#5152 🍥           |
|                         |                            |                                            |                           |                           |
|                         |                            |                                            |                           |                           |
|                         | ► GENERAL                  | OPTIONS                                    |                           |                           |
|                         | GRAPHICS                   | Pr Pr                                      | . 4                       | DESCRIPTION               |
|                         | CAMERA                     | SEARCH P >                                 | RESULTS FOUND: 68         | Adjust graphics settings. |
|                         | SOUND                      |                                            | WINDOWED                  |                           |
|                         | TRAFFIC                    | FULL SCREEN RESOLUTION                     | 1920X1080                 |                           |
|                         | DATA                       | ANTI-ALIASING                              |                           |                           |
|                         | FLIGHT MODEL               | RENDER SCALING (RENDERING RESOLUTION 1920) | (985) 1                   | 2                         |
| COLOR DAMAGE            | MISC                       | AMD FIDELITYFX SHARPENING<br>V-SYNC        |                           |                           |
|                         | ACCESSIBILITY              | NVIDIA REFLEX LOW LATENCY                  | < OFF                     |                           |
|                         | DEVELOPERS                 | FRAME RATE LIMIT                           | 100% MONITOR REFRESH RATE | ■ 3                       |
|                         | VP MODE                    |                                            | < OFF                     |                           |
|                         |                            | GLOBAL RENDERING OUALITY                   |                           |                           |
|                         | EAFERIMENTAL               | ADVANCED SETTINGS                          |                           |                           |
|                         |                            | TERRAIN LEVEL OF DETAIL                    | 0 1                       | <u> </u>                  |
|                         |                            | OFF SCREEN TERRAIN PRE-CACHING             | HIGH                      |                           |
|                         |                            |                                            |                           |                           |
| E                       | SC GO BACK F12 RESET TO DE | FAULTS                                     |                           |                           |
|                         |                            |                                            |                           |                           |
|                         |                            |                                            |                           |                           |

**Notes:** For the most part the value or selections for displaying graphics is basically personal. My comment here is to offer a standard way to begin.

After a few flights you will probably want to change some items to better reflect how your system is performing. In no way should these selections be viewed as the best as every system is different and as is every user.

- **1. Select DISPLAY MODE**
- **2.** To access other applications set the selection to WINDOWED.
- 3. Verify, or change, the screen resolution. Most use recommended.
- 4. Check the DESCRIPTION column for the purpose of this screen.
- 5. DIRECT X VERSION (optional selection)

# **OPTIONS - GENERAL OPTIONS – GRAPHICS 1**

| ght Simulator - 1.29.30.0 |                                                                                                    |                                                                                                    |          |                                      |        |
|---------------------------|----------------------------------------------------------------------------------------------------|----------------------------------------------------------------------------------------------------|----------|--------------------------------------|--------|
|                           | GENERAL OPTIONS                                                                                                |                                                                                                    | 6        | <b>Gunk#515</b>                      | 2      |
| TREATZ                    |                                                                                                    |                                                                                                    |          |                                      |        |
|                           |                                                                                                    |                                                                                                    |          |                                      |        |
| 📓 ≽   GENERA              | L OPTIONS                                                                                                    |                                                                                                    |          |                                      |        |
| GRAPHICS                  |                                                                                                    | DC                                                                                                    |          | DESCRIPTION                          |        |
| CAMERA                    |                                                                                                    |                                                                                                    |          | Adjust the visual quality of procedu | rally- |
| UNITED S                  | SEARCH                                                                                                    | C RESULTS FOUND: 08                                                                                                    |          | Higher values will improve visual qu | ality  |
| SOUND                     | GLOBAL RENDERING QUALITY                                                                                       | <u>&gt; ≦</u>                                                                                                    | HIGH-END |                                      |        |
| TRAFFIC                   | ADVANCED SETTINGS                                                                                              |                                                                                                    |          |                                      |        |
| DATA                      | TERRAIN LEVEL OF DETAIL                                                                                        |                                                                                                    | •        | 100                                  |        |
|                           | OFF SCREEN TERRAIN PRE-CACHING                                                                                 |                                                                                                    | HIGH     |                                      |        |
| FLIGHT MODEL              | TERRAIN VECTOR DATA                                                                                            | 1                                                                                                    | HIGH     |                                      |        |
| MISC                      | BUILDINGS                                                                                                    |                                                                                                    | HIGH     |                                      |        |
| ACCESSIBILITY             | TREES                                                                                                    |                                                                                                    | HIGH     |                                      |        |
|                           | GRASS AND BUSHES                                                                                               | Image: A state of the state of the state | HIGH     |                                      |        |
| DEVELOPERS                | OBJECTS LEVEL OF DETAIL                                                                                        |                                                                                                    | •        | 100                                  |        |
| VR MODE                   | VOLUMETRIC CLOUDS                                                                                              | Image: A state of the state of the state | HIGH     | 2                                    |        |
| EXPERIMENTAL              | TEXTURE RESOLUTION                                                                                             |                                                                                                    | HIGH     |                                      |        |
|                           | ANISOTROPIC FILTERING                                                                                          |                                                                                                    | 8X       |                                      |        |
|                           | TEXTURE SUPERSAMPLING                                                                                          |                                                                                                    | 4X4      |                                      |        |
|                           | TEXTURE SYNTHESIS                                                                                              |                                                                                                    | HIGH     |                                      |        |
|                           | The second second second second second second second second second second second second second second second s | · · · · · · · · · · · · · · · · · · ·                                                                                                    |          |                                      |        |
|                           |                                                                                                    |                                                                                                    |          |                                      |        |
| ESC GO BACK F12 RESET TO  | DEFAULTS                                                                                                    |                                                                                                    |          |                                      |        |
|                           |                                                                                                    |                                                                                                    |          |                                      |        |

- **1. There are many selections offered. Use the scroll bar to view all.** *Be patient.*
- 2. The values shown are for my system

-

## WELCOME – OPTIONS - GENERAL OPTIONS - GRAPHICS 2

|                          | GENERAL OPTIONS                 |                     | 6 8    | 😫 📮 Gunk#5152                             |
|--------------------------|---------------------------------|---------------------|--------|-------------------------------------------|
|                          |                                 |                     |        |                                           |
|                          |                                 |                     |        |                                           |
| GENERAI                  | L OPTIONS                       |                     |        |                                           |
| GRAPHICS                 |                                 | DC                  |        | DESCRIPTION                               |
| CAMERA                   |                                 |                     |        | Adjust the quality of raymarched          |
| CAMERA                   | SEARCH                          | P RESULTS FOUND. 08 |        | Higher values will improve visual quality |
| SOUND                    | SHADOW MAPS                     |                     | 1536   | but may affect performance.               |
| TRAFFIC                  | TERRAIN SHADOWS                 |                     | 512    | 2 📐                                       |
| DATA                     | CONTACT SHADOWS                 |                     | HIGH   |                                           |
|                          | WINDSHIELD EFFECTS              |                     | HIGH   |                                           |
| FLIGHT MODEL             | AMBIENT OCCLUSION               |                     | HIGH   |                                           |
| MISC                     | CUBEMAP REFLECTIONS             |                     | 192    |                                           |
| ACCESSIBILITY            | RAYMARCHED REFLECTIONS          |                     | HIGH   | 1                                         |
|                          | LIGHT SHAFTS                    |                     | HIGH   |                                           |
| DEVELOPERS               | BLOOM                           |                     | ON     |                                           |
| VR MODE                  | DEPTH OF FIELD                  |                     | HIGH   |                                           |
| EXPERIMENTAL             | MOTION BLUR                     |                     | HIGH   |                                           |
|                          | LENS CORRECTION                 |                     | OFF    |                                           |
|                          | LENS FLARE                      |                     | ON     |                                           |
|                          | GLASS COCKPIT REFRESH RATE      |                     | MEDIUM |                                           |
|                          | The second second second second |                     |        |                                           |
|                          |                                 |                     |        |                                           |
| ESC GO BACK F12 RESET TO | DEFAULTS                        |                     |        |                                           |

1. The selections shown are for my system.

-----

2. When in doubt start with everything at DEFAULT.

#### WELCOME – OPTIONS - GENERAL OPTIONS - CAMERA

|                          | GENERAL OPTIONS             |                                                                                                    | ۷ ک     | Gunk#5                                                      | 152 🚳                   |
|--------------------------|-----------------------------|----------------------------------------------------------------------------------------------------|---------|-------------------------------------------------------------|-------------------------|
|                          |                             |                                                                                                    |         |                                                             |                         |
|                          |                             | 1                                                                                                    |         |                                                             |                         |
| PICEITEIT                |                             |                                                                                                    |         |                                                             |                         |
| GRAPHICS                 | SEARCH                      | P RESULTS FOUND: 24                                                                                                    |         | DESCRIPTION                                                 |                         |
| CAMERA                   | GLOBAL SETTINGS             |                                                                                                    |         | Set the default behavior for Zoo<br>function.               | om                      |
| SOUND                    |                             | Image: A start and a start a start | Соскріт | Manual: Use dedicated inputs t                              | o zoom-                 |
| TRAFFIC                  | QUICK VIEW FUNCTION         |                                                                                                    | HOLD    | Focus: Enable Focus mode. Rig                               | ht click to             |
|                          | SMART CAMERA                | 3                                                                                                    | HOLD    | zoom into the center of the scr                             | een. If an<br>.ook, the |
| DATA                     |                             |                                                                                                    | MANUAL  | can ara will switch automatical associ ted instrument view. | ly to the               |
| FLIGHT MODEL             | FOCUS MODE                  |                                                                                                    | HOLD    |                                                             |                         |
| MISC                     | COCKPIT CAMERA              |                                                                                                    |         | 4                                                           |                         |
| ACCESSIBILITY            | COCKPIT CAMERA SELECTION    |                                                                                                    | LANDING |                                                             |                         |
|                          | FREE LOOK MODE              |                                                                                                    | TOGGLE  |                                                             |                         |
| DEVELOPERS               | FREE LOOK RESET             |                                                                                                    | MANUAL  |                                                             |                         |
| VR MODE                  | HEAD UP MODE                |                                                                                                    | HOLD    |                                                             |                         |
| EXPERIMENTAL             | HEIGHT                      |                                                                                                    | •       | 50                                                          |                         |
|                          | HORIZONTAL POSITION         |                                                                                                    | •       | 50                                                          |                         |
|                          | ZOOM                        |                                                                                                    | •       | 50 50                                                       |                         |
|                          | ZOOM SPEED                  | •                                                                                                    |         | 10                                                          |                         |
|                          |                             |                                                                                                    |         | -                                                           | ALC: NOT                |
|                          |                             |                                                                                                    |         |                                                             |                         |
| ESC GO BACK F12 RESET TO | DEFAULTS F11 APPLY AND SAVE |                                                                                                    |         |                                                             |                         |

- 1. Check to see how many selections are available
- 2. GLOBAL SETTING
- 3. Settings are for the COCKPIT CAMERA
- **4.** The selections shown are for this system

# **OPTIONS - GENERAL OPTIONS – CAMERA 1**

| OPTIONS              | GENERAL OPTIONS            |                                                                                                    | Gunk#5152                           |
|----------------------|----------------------------|----------------------------------------------------------------------------------------------------|-------------------------------------|
|                      |                            |                                                                                                    |                                     |
| GENERA               |                            |                                                                                                    |                                     |
| TOENERA              |                            |                                                                                                    | DECODIDITION                        |
| GRAPHICS             | SEARCH                     | P > RESULTS FOUND: 24                                                                                                    | DESCRIPTION                         |
| CAMERA               |                            |                                                                                                    | Adjust momentum of the External Fre |
| SOUND                | ZOOM SPEED                 | •                                                                                                    | 10                                  |
|                      | FREELOOK SPEED             | •                                                                                                    | 50                                  |
| RAFFIC               | FREELOOK MOMENTUM          | •                                                                                                    | 50                                  |
| АТА                  | CAMERA SHAKE               |                                                                                                    |                                     |
| FLIGHT MODEL         | FLASHLIGHT MODE            | AUTO                                                                                                    |                                     |
| MISC                 | HOME COCKPIT MODE          |                                                                                                    |                                     |
|                      |                            |                                                                                                    |                                     |
| ACCESSIBILITY        |                            |                                                                                                    |                                     |
| DEVELOPERS           | INSTRUMENT VIEW SELECTION  | MANUAL                                                                                                    |                                     |
| /R MODE              | CHASE CAMERA               |                                                                                                    | 3                                   |
| EXPERIMENTAL         | POV RESET                  | MANUAL                                                                                                    |                                     |
|                      | ZOOM SPEED                 | •                                                                                                    |                                     |
|                      | EXTERNAL FREELOOK SPEED    | •                                                                                                    | 50                                  |
|                      | EXTERNAL FREELOOK MOMENTUM | O                                                                                                    | <b></b> 50                          |
|                      |                            | and the second second se |                                     |
|                      |                            | 741                                                                                                    |                                     |
| GO BACK F12 RESET TO | D DEFAULTS                 |                                                                                                    |                                     |

- **1.** Settings for the COCKPIT CAMERA
- **2.** Settings are for the INSTRUMENTS and CHASE CAMERA
- **3.** Selections shown are for this system

*Note:* Remember to view the DESCRIPTION column to assist in choosing settings.

# **OPTIONS - GENERAL OPTIONS - SOUND**

| 🕾 Microsoft FI | light Simulator - 1.30.12.0 |                                |                         | - 🗆 ×                                          |
|----------------|-----------------------------|--------------------------------|-------------------------|------------------------------------------------|
| _              |                             | GENERAL OPTIONS                | <b>@ @</b>              | 2 O Gunk#5152                                  |
|                |                             |                                |                         | 511                                            |
|                | > GENERA                    | AL OPTIONS                     |                         |                                                |
| 4              | GRAPHICS                    | SEARCH                         | > RESULTS FOUND: 20     | DESCRIPTION                                    |
|                | CAMERA                      | MAIN DEVICE OUTPUT SELECTION   | SYSTEM'S DEFAULT DEVICE | Enable or disable Spatial Sound functionality. |
|                | SOUND                       | COMMUNICATION DEVICE SELECTION | SYSTEM'S DEFAULT DEVICE | 48                                             |
|                | TRAFFIC                     | HEADPHONE SIMULATION           | C OFF                   |                                                |
|                | DATA                        | WARNING SOUNDS IN EXTLE        | < ON >                  |                                                |
|                | FLIGHT MODEL                | ACTIVE SPATIAL SOUND           |                         | 5                                              |
|                | MISC                        | CONVERT AUDIO TO MONO 3        | OFF >                   |                                                |
| -              |                             | ATC TEXT-TO-SPEECH SETTINGS    | AZURE                   |                                                |
|                | ACCESSIBILITY               | MUSIC SELECTION                |                         |                                                |
|                | DEVELOPERS                  | MUTE AUDIO IN BACKGROUND       | ON >                    |                                                |
|                | VR MODE                     |                                |                         |                                                |
|                | EXPERIMENTAL                | MASTER                         | 100                     |                                                |
|                |                             | VOICES                         |                         | 4                                              |
|                |                             | AIRCRAFT ENGINES               | 2                       | 5                                              |
|                |                             | AIRCRAFT MISCELLANEOUS         | 62                      | 2                                              |
|                |                             |                                |                         | -                                              |
|                |                             |                                |                         |                                                |
| 0              | ESC GO BACK F12 RESET       | TO DEFAULTS F11 APPLY AND SAVE |                         |                                                |
|                |                             |                                |                         |                                                |

NOTE: When setting SOUND options it is important to view the DESCRITION for each item.

- **1. Defined main output sound device**
- **2. Communications device**
- **3. Recommended ATC device application**
- 4. MSFS sound options
- 5. Preferences (turn ON or OFF)

*Note:* The selections shown on the screens are personal settings and are defined by the equipment installed on this system.

# **OPTIONS - GENERAL OPTIONS - TRAFFIC**

| RAM:45% CP           | PU: 20% 🔿 🎢                 | BUIDE X2D.odt - OpenOffice Writer |                   |             | - 🗆 X                   |           |
|----------------------|-----------------------------|-----------------------------------|-------------------|-------------|-------------------------|-----------|
| 🕾 Microsoft Flight S | Simulator - 1.30.12.0       |                                   |                   |             |                         | - 🗆 X     |
|                      |                             | GENERAL OPTIONS                   |                   | 622         | Gunk#5152               |           |
|                      | TRAILS                      |                                   |                   |             |                         | 1         |
|                      |                             |                                   |                   |             |                         |           |
|                      | FIGLNERAL                   |                                   |                   |             |                         |           |
|                      | GRAPHICS                    |                                   | PC                | >           | DESCRIPTION             |           |
| /                    | CAMERA                      | SEARCH                            | RESULTS FOUND: 29 |             | Adjust ophics settings. |           |
|                      | SOUND                       | aviation traffic                  |                   |             |                         |           |
|                      | TRAFFIC                     | AIRCRAFT TRAFFIC TYPE             | × ×               | AI OFFLINE  |                         |           |
|                      | DATA                        | AI AIRCRAFT TRAFFIC DENSITY       | •                 | 0           |                         |           |
|                      | ELICHT MODEL                | SHOW TRAFFIC NAMEPLATES           | <u> </u>          | ON >        |                         | •         |
| mand-                | FEIGHT MODEL                |                                   |                   |             |                         |           |
|                      | MISC                        | AIRPORT VEHICLE DENSITY           |                   | - 50        |                         |           |
|                      | ACCESSIBILITY               | GROUND AIRCRAFT DENSITY           |                   | <b>-</b> 50 |                         |           |
|                      | DEVELOPERS                  | WORKER DENSITY                    |                   | - 50        |                         |           |
| 1                    | VR MODE                     | LAND AND SEA TRAFFIC              |                   |             |                         |           |
|                      | EXPERIMENTAL                | LEISURE BOATS                     | -0                | 10          |                         |           |
|                      |                             | ROAD VEHICLES                     |                   | • 50        |                         |           |
|                      |                             | SHIPS AND FERRIES                 |                   | 10          |                         | -         |
|                      |                             | FAUNA DENSITY                     |                   |             |                         | 1 million |
|                      |                             |                                   |                   |             |                         |           |
|                      |                             |                                   |                   |             |                         | 1         |
|                      | ESC GO BACK F12 RESET TO DE | FAULTS F11 APPLY AND SAVE         |                   |             |                         |           |
|                      |                             |                                   |                   |             |                         |           |

- 1. It is very important to read the DESCRIPTION for each setting.
- 2. A reminder to use the scroll bar (on the right) to see all options.
- **3.** There are three options, AI OFFLINE, REAL TIME ONLINE, and OFF. Setting determines what type of aircraft to display.
- 4. NAMEPLATES is necessary to see the identity of other fliers in the area.

## **OPTIONS - GENERAL OPTIONS - TRAFFIC 2**

| OPTIONS               | GENERAL OPTIONS            |                     | ی ک   | Gunk#51                           |
|-----------------------|----------------------------|---------------------|-------|-----------------------------------|
|                       |                            |                     | A     |                                   |
|                       |                            |                     |       |                                   |
| OLNENA                |                            |                     |       | DESODIDITON                       |
| GRAPHICS              |                            | PC                  | >     | Adjust the empire of fours in the |
| CAMERA                | SEARCH                     | P RESULTS FOUND: 29 |       | Adjust the amount of fauna in the |
| SOUND                 | AIRPORT VEHICLE DENSITY    |                     |       | 50                                |
| TRAFFIC               | GROUND AIRCRAFT DENSITY    |                     | •     | 50                                |
| DATA                  | WORKER DENSITY             |                     |       | 50                                |
| FLIGHT MODEL          | LAND AND SEA TRAFFIC       |                     |       |                                   |
|                       | LEISURE BOATS              |                     | •     | 10                                |
| MISC                  | ROAD VEHICLES              |                     | •     | 50                                |
| ACCESSIBILITY         | SHIPS AND FERRIES          |                     | •     | 10                                |
| DEVELOPERS            | FAUNA DENSITY              | —                   | O     | 61                                |
| VR MODE               | AI AND MULTIPLAYER TRAFFIC | DETAIL              |       |                                   |
| EXPERIMENTAL          | USE GENERIC AIRCRAFT MODEL | S (AI TRAFFIC)      | ON    |                                   |
|                       | USE GENERIC AIRCRAFT MODEL | S (MULTIPLAYER)     | OFF   |                                   |
|                       | SHOW MULTIPLAYER AIRCRAFT  | IN CLOSE PROXIMITY  | ON    |                                   |
|                       | TRAFFIC VARIETY            |                     | ULTRA |                                   |
|                       |                            | 1 P 4               |       |                                   |
|                       |                            |                     | - T   |                                   |
| C GO BACK F12 RESET T | 0 DEFAULTS                 |                     |       |                                   |

- **1.** Setting values will affect how much is displayed and the performance of MSFS. *Also other add-ons may affect this as well.*
- **2.** This is an important section to define when flying MULTIPLAYER and affects what is shown and the FRAMES PER SECONDS the system can provide.
- 3. Affects how FRIENDS aircraft will be displayed.
- 4. Set to ON to allow aircraft to be seen when in close proximity.

# **OPTIONS - GENERAL OPTIONS - DATA 1**

| SCARCH     CAMERA     CAMERA     CONNECTION     SUND     ONLINE FUNCTIONALITY     BING DATA WORLD GRAPHICS     CONNECTION                              |                          | DESCRIPTION<br>See how much data is being used by<br>Elich Simulator on a monthly basis |
|----------------------------------------------------------------------------------------------------|--------------------------|-----------------------------------------------------------------------------------------|
| GRAPHICS     GRAPHICS       GRAPHICS     GRAPHICS       CAMERA     DATA CONNECTION       SOUND     ONLINE FUNCTIONALITY       BING DATA WORLD GRAPHICS |                          | DESCRIPTION<br>See how much data is being used by                                       |
| CAMERA DATA CONNECTION SOUND ONLINE FUNCTIONALITY  BING DATA WORLD GRAPHICS                                                                            |                          | See how much data is being used by                                                      |
| SOUND ONLINE FUNCTIONALITY                                                                                                    | _                        | right officiator of a monthly basis.                                                    |
| BING DATA WORLD GRAPHICS                                                                                                    | ON 🔁 🔁                   |                                                                                         |
|                                                                                                    | ON >                     |                                                                                         |
| PHOTOGRAMMETRY C                                                                                                    | ON >                     |                                                                                         |
| LIVE REAL-WORLD AIR TRAFFIC                                                                                                    | ON 📐                     |                                                                                         |
| FLIGHT MODEL LIVE WEATHER                                                                                                    | ON N                     | <u>~</u>                                                                                |
| MISC MULTIPLAYER                                                                                                    | ON N                     |                                                                                         |
| ACCESSIBILITY DATA CONSUMPTION                                                                                                    |                          |                                                                                         |
| CURRENT DATA CONSUMPTION                                                                                                    | 861.21 MB                |                                                                                         |
|                                                                                                    | LIMIT 0.00 GB<br>0.00 GB | r <mark>2</mark>                                                                        |
| DATA TRACKING RESET DAY                                                                                                    |                          |                                                                                         |
| EXPERIMENTAL DATA LIMITATION                                                                                                    | OFF >                    |                                                                                         |
|                                                                                                    |                          |                                                                                         |
| DATA WARNING (GIB)                                                                                                    |                          |                                                                                         |
|                                                                                                    |                          |                                                                                         |
|                                                                                                    |                          |                                                                                         |

- **1.** Set to ON to have the LIVE WEATHER option available when setting FLIGHT CONDITIONS.
- **2.** Set to ON to have the MULTIPLAYER option available when setting FLIGHT CONDITIONS.
- **3.** Value is how much data has been totaled since DATA TRACKING RESET DAY (three lines down) has occurred.
- 4. Select APPLY AND SAVE.

Note: It is suggested to fly using the default values. Changes on this screen affects many operations when flying and may result in "jitters" during flight.

## **OPTIONS - GENERAL OPTIONS - DATA 2**

| nulator - 1.29.30.0    |                            |                       | 0.00                    |                                                                                                    |
|------------------------|----------------------------|-----------------------|-------------------------|----------------------------------------------------------------------------------------------------|
|                        | GENERAL OPTIONS            |                       |                         | Gunk#5152                                                                                                    |
| N N Z                  |                            |                       |                         |                                                                                                    |
|                        |                            |                       |                         |                                                                                                    |
| ➤ GENERA               | L OPTIONS                  |                       |                         |                                                                                                    |
| GRAPHICS               | SEARCH                     | P > RESULTS FOUND: 18 |                         | DESCRIPTION                                                                                                    |
| CAMERA                 |                            |                       |                         | This will delete your currently selected                                                                                                    |
| SOUND                  | CURRENT DATA CONSUMPTION   |                       | 1.96 GB                 | cache option will also be turned off, an<br>will have to be turned back on to create                                                                                                    |
| SUUND                  | 0                          |                       | 0.00 GB                 | select a new file.                                                                                                    |
| TRAFFIC                | DATA TRACKING RESET DAY    | •                     |                         |                                                                                                    |
| DATA                   | DATA LIMITATION            |                       | OFF >                   |                                                                                                    |
| FLIGHT MODEL           | DATA LIMIT (GIB)           |                       |                         |                                                                                                    |
| NICO                   |                            |                       |                         |                                                                                                    |
| MISC                   | DATA BANDWIDTH USAGE LIMIT |                       |                         |                                                                                                    |
| ACCESSIBILITY          | BANDWIDTH                  |                       | UNLIMITED 🗾             |                                                                                                    |
| DEVELOPERS             | ROLLING CACHE SETTINGS     |                       |                         |                                                                                                    |
| VR MODE                | ROLLING CACHE              |                       | ON 🗾                    | 2                                                                                                    |
| EXPERIMENTAL           | ROLLING CACHE LIMIT (GIB)  |                       | 8                       |                                                                                                    |
|                        | ROLLING CACHE PATH         | C:\USER               | S\GUNKE\APPDATA\LOCAL\P |                                                                                                    |
|                        | DELETE ROLLING CACHE FILE  | DELETE                |                         |                                                                                                    |
|                        | MANUAL CACHE               | VIEW                  |                         |                                                                                                    |
|                        |                            |                       |                         |                                                                                                    |
|                        |                            |                       |                         | and the second second se |
| SC GO BACK F12 RESET T | O DEFAULTS                 |                       |                         |                                                                                                    |

- **1.** After doing a VIEW as seen when using step 2 (in the next screen).
- **2.** Reveals the information of the MANUAL CACHE.

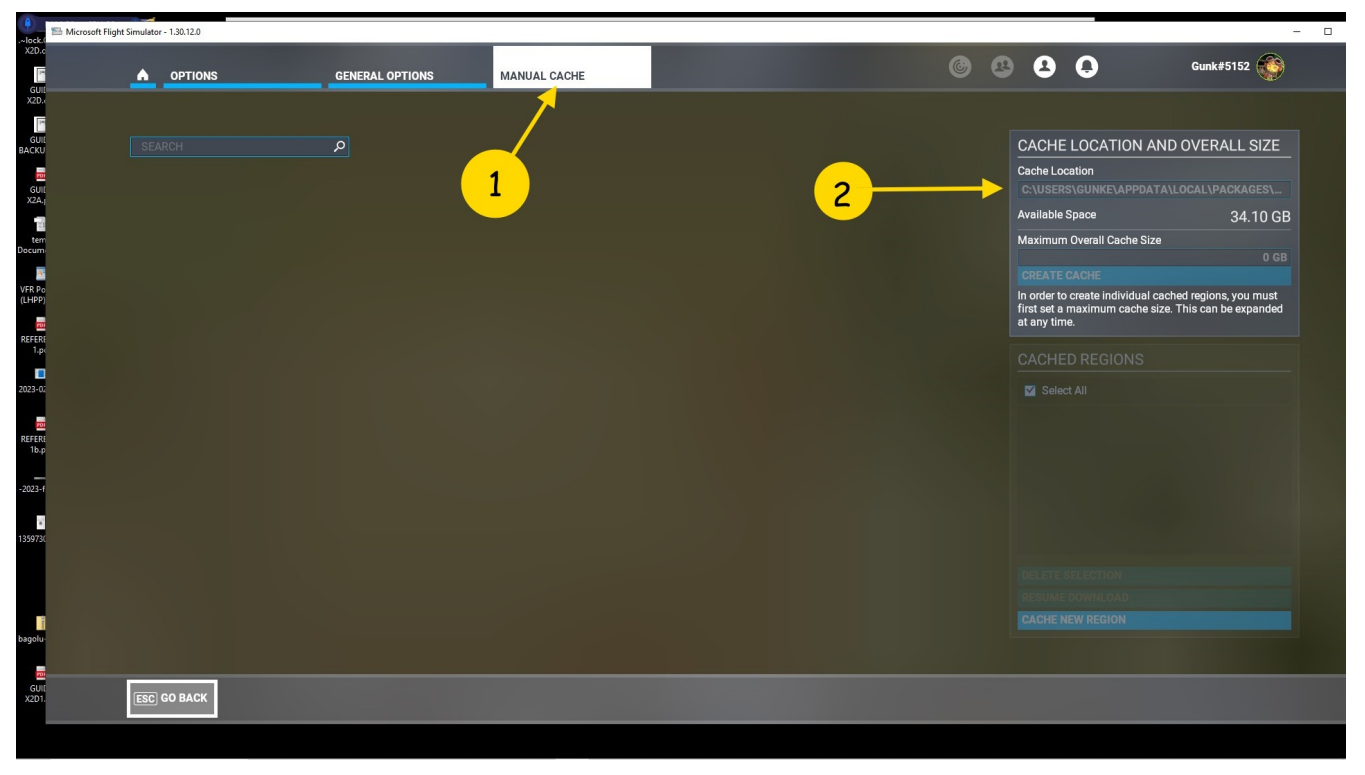

# **OPTIONS - GENERAL OPTIONS - DATA 3**

- **1.** Indicates that MANUAL CACHE is being viewed.
- **2.** Shows the locaion of the MANUAL CACHE and it affects the storage locaion of the data. Depending on space this location can be modified.
- **3.** After viewing click on GO BACK to return to previous screen.

# **OPTIONS - GENERAL OPTIONS - MISC**

| lock.GUIDE<br>X2D.odt# | ■ RAM-45% CPUE228 | noffice Writer<br>Format Table Tools Window Belp |                     | - 0 X<br>X          |             | - 0 |
|------------------------|-------------------|--------------------------------------------------|---------------------|---------------------|-------------|-----|
| G<br>X2                |                   | GENERAL OPTIONS                                  |                     | 6 2 2               | Gunk#5152   | ۲   |
| G<br>BACI<br>tk        | >  GENERA         | L OPTIONS                                        |                     |                     |             |     |
| VFR                    | GRAPHICS          | SEARCH                                           | P RESULTS FOUND: 10 |                     | DESCRIPTION |     |
| (LHF                   | CAMERA            | INTERNATIONAL SETTINGS                           |                     |                     |             |     |
| REFI<br>1              | SOUND             | LANGUAGE                                         |                     | EN-US               |             |     |
| 2023                   | TRAFFIC           | UNITS OF MEASUREMENT                             | <b></b>             | U.S. SYSTEM         |             |     |
|                        | DATA              | PILOT AVATAR SETTINGS                            |                     |                     |             |     |
| REFE<br>18             | FLIGHT MODEL      | PILOT AVATAR                                     |                     | PILOT 3             |             | -   |
| -202                   | MISC              | CO-PILOT AVATAR                                  | <u> </u>            | PILOT 2             |             |     |
| -                      | ACCESSIBILITY     | MILITARY INSTRUCTOR                              |                     | LT. SIMON HERNANDEZ |             |     |
| 1359                   | DEVELOPERS        | ABOUT FLIGHT SIMULATOR                           |                     |                     |             |     |
|                        | VR MODE           | LEGAL                                            | - 3 VIEW            |                     |             |     |
|                        | EXPERIMENTAL      | CREDITS                                          | VIEW                |                     |             |     |
| bago                   |                   | CREDITS - JULY 2021                              | VIEW                |                     |             | 100 |
| G                      |                   | OKEDHO 40111 ANNIVERSART                         | VILW                |                     |             |     |
| X21                    |                   |                                                  | -                   |                     |             |     |
|                        |                   |                                                  |                     |                     |             | -   |

- **1.** Set to local area values. (user perference)
- **2.** Determines PILOT and CO-PILOT that may be displayed in user aircraft.
- **3.** Detailed information about MICROSOFT FLIGHT SIMULATOR.

# **OPTIONS - GENERAL OPTIONS - ACCESSIBILITY 1**

| OPTIONS       | GENERAL OPTIONS                |                     | 6       | 80              | Gunk#5152                                                                       |
|---------------|--------------------------------|---------------------|---------|-----------------|---------------------------------------------------------------------------------|
|               |                                |                     |         | -               |                                                                                 |
| GENERA        | L OPTIONS                      |                     |         |                 |                                                                                 |
| CRADUICS      |                                |                     |         | DE              | SCRIPTION                                                                       |
| GRAPHICS      | SEARCH                         | > RESULTS FOUND: 23 |         | Adiu            | ist how to interact with cockpit                                                |
| CAMERA        | SCREEN NARRATION SETTINGS      |                     |         | inst            | ruments.                                                                        |
| SOUND         | ENABLE SCREEN NARRATOR         |                     | OFF     | Leg<br>syst     | acy" mode is the original control<br>em, intended exclusively fo <u>r mouse</u> |
| TRAFFIC       | SCREEN NARRATOR VOLUME         |                     |         | 50 User         |                                                                                 |
|               |                                |                     |         | 50 "Loc<br>syst | k" mode is a universal control<br>em, available for a variety of                |
| DATA          |                                |                     |         | 50 peri<br>keyt | pherals (including controllers,<br>board, and joysticks).                       |
| FLIGHT MODEL  |                                |                     |         |                 |                                                                                 |
| MISC          | MINIMUM TEXT SIZE              | •                   |         | 18              |                                                                                 |
| ACCESSIBILITY | INTERFACE SCALE                |                     | •       | 100             |                                                                                 |
|               | COCKPIT INTERACTION SYSTEM     |                     | LOCK    |                 |                                                                                 |
| DEVELOPERS    | MENU TOOLTIPS                  |                     | OFF     |                 |                                                                                 |
| VR MODE       | INSTRUMENT NAME TOOLTIPS       | 3                   | OFF     |                 |                                                                                 |
| EXPERIMENTAL  | INSTRUMENT DESCRIPTION TOOLTIP |                     | OFF     |                 |                                                                                 |
|               | BACKGROUND OPACITY             | <u> </u>            |         | 20              |                                                                                 |
|               | MAIN COLOR                     |                     | DEFAULT |                 |                                                                                 |
|               | MENU ANIMATIONS                |                     | OFF     |                 |                                                                                 |
|               |                                |                     |         | -               | 100 million                                                                     |
|               |                                |                     |         |                 |                                                                                 |

- **1.** How the NARRATION wil be presented.
- **2.** How INTERFACE information will be shown.
- **3.** Sets one of eight MAIN COLOR and INTERFACE options

# **OPTIONS - GENERAL OPTIONS - ACCESSIBILITY 2**

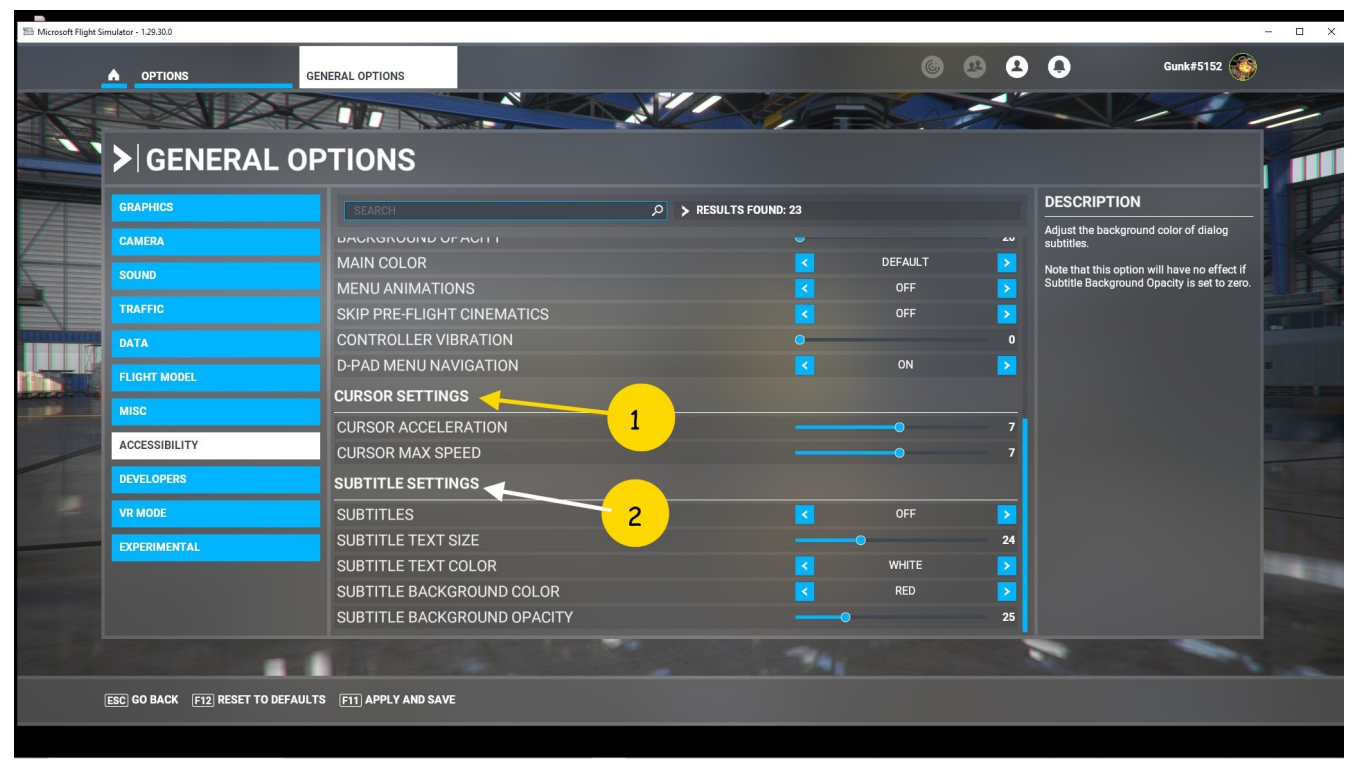

Use to adjust XBOX cursor speed.

- **1.** Set the XBOX controller CURSOR speeds.
- **2.** Adjust the SUBTITLES of dialog boxes.

## **OPTIONS - ASSISTANCE OPTIONS – Aircraft SYSTEMS**

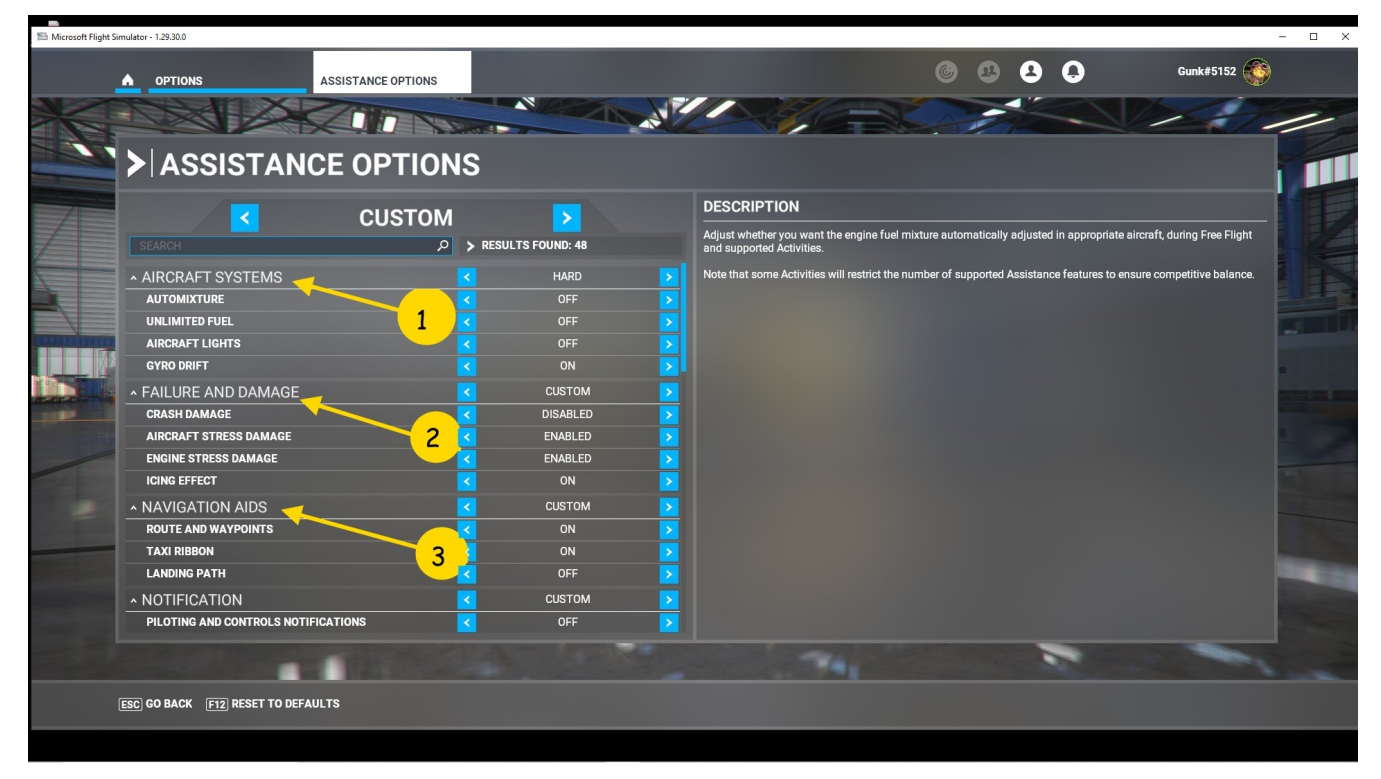

- 1. Level of support of Auto mixture, Fuel limit, Lights, and Gyro Drift
- 2. Failure and Damage as to Crash, Aircraft Stress, Engine and Icing effects.
- 3. NAVIGATION AIDS (Route and Way-points, Taxi Ribbon, and Landing Path.)

**PURPOSE:** Here the amount of assistance is available to help the beginner pilot, a pilot who has some experience and only needs or wants some help, and a pilot that doesn't want any help and wants a true to life experience.

# **OPTIONS - ASSISTANCE OPTIONS - PILOTING**

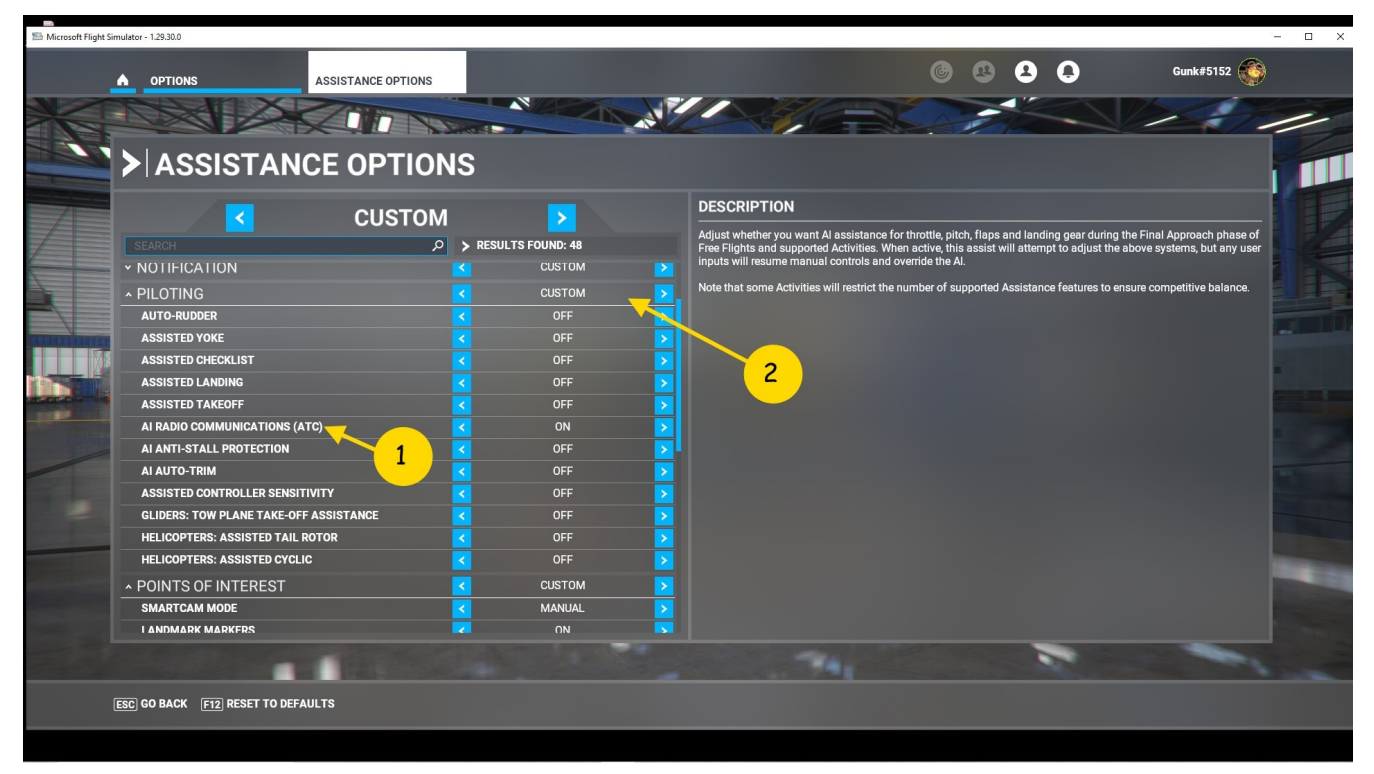

- **1.** There are 48 items availble for modification that exist for flight controls, an ATC option, adjustment to controller sensitivity, glider, and helicoptor options.
- 2. Indicates level of changes for assistance. (determined by items ON or OFF)

#### **OPTIONS - ASSISTANCE OPTIONS - USER EXPERIENCE**

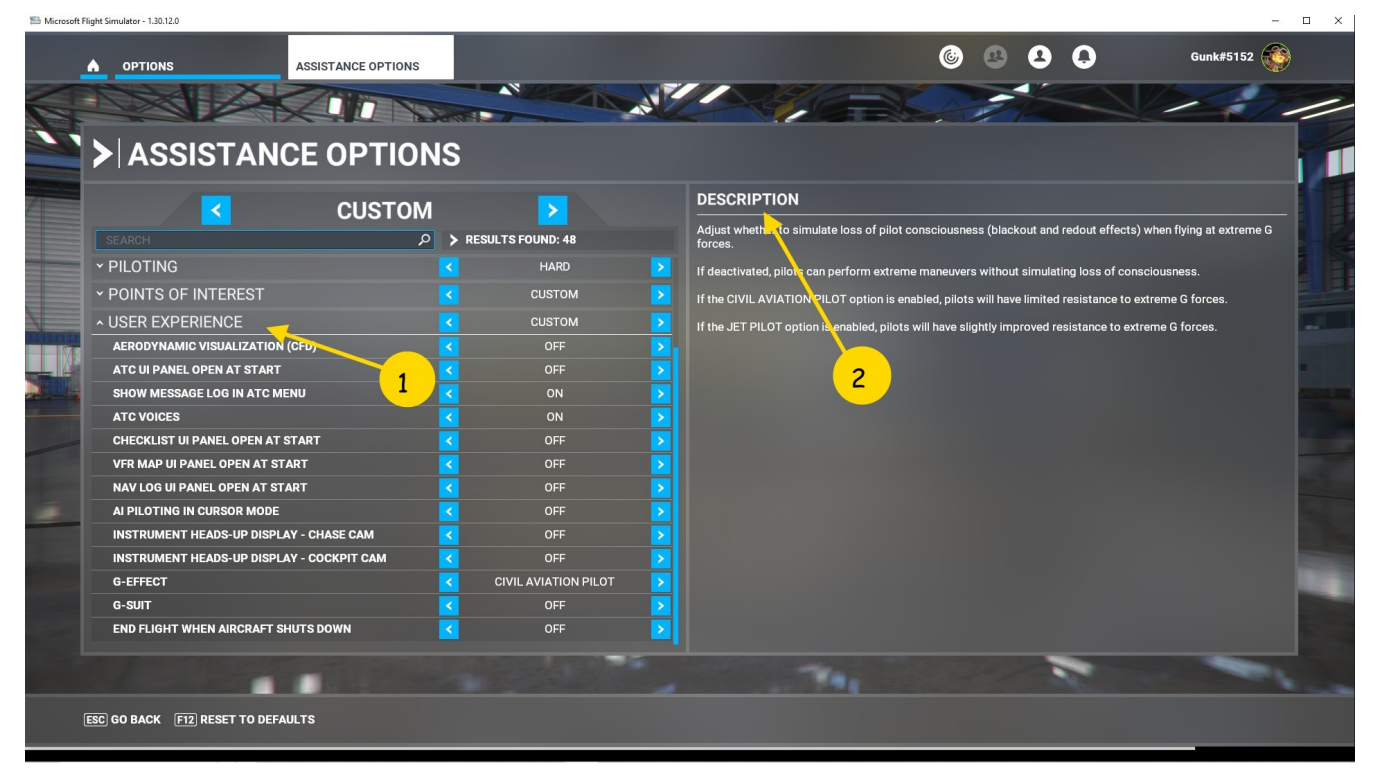

- 1. Set level of support for aircraft systems, checklists, VFR map, Nav Log, Heads Up Display, effects on pilot of G-forces.
- 2. Description states that some options might be overridden in some Activities.
## **OPTIONS - CONTROLS OPTIONS – DEFAULT SCREEN**

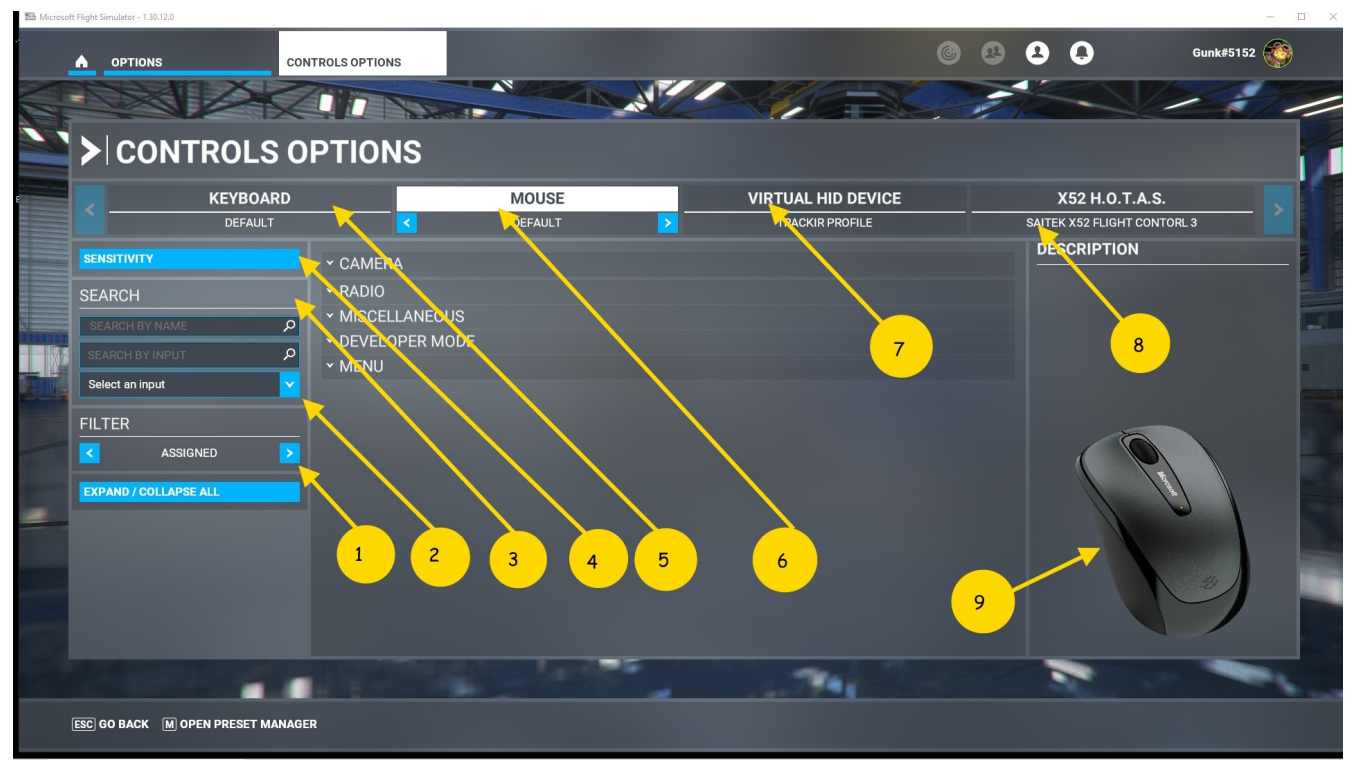

- **1.** FILTER has four options; ASSIGNED, ESSENTIAL, ALL, and NEW. Depending on screen usage, select proper FILTER to view entries.
- **2.** To see if a key, or switch is being used, select this window and press the key, or switch ,to view status.
- **3.** To search for a function's status, enter the name and the result will be the assigned key or switch.
- **4.** SENSITIVITY used to view, or change , a controller function. First select the CONTROL and then use this item to adjust sensitivity of the device if appropriate.
- 5. KEYBOARD is the primary setup for the majority of the functions. Another use is to display the assigned function along with the key, or key combination, to activate the function.
- 6. MOUSE, as seen here, is the default screen for CONTROL OPTIONS.
- 7. VIRTUAL HID DEVICE (one of many devices) on this system. Other items may be FOOT PEDALS, JOY STICK, YOKE, or VR controller.
- **8.** When JOY STICK CONTROLLER used it can be a single device and modifiable for different aircraft, gliders, and helicopters.
- **9.** Selected controller is shown and will display with key layout.

### **OPTIONS - CONTROLS OPTIONS - CONTROLLER SCREEN**

| Microsoft Flig     | ght Simulator - 1.30.12.0 |                          |              |                 |             | - L ×     |
|--------------------|---------------------------|--------------------------|--------------|-----------------|-------------|-----------|
|                    |                           | CONTROLS OPTIONS         |              |                 |             | Gunk#5152 |
|                    |                           |                          |              |                 |             | 1211      |
|                    | <b>`≻</b> ∣CONTRO         | LS OPTIONS               |              |                 |             |           |
| 1                  | KEYI                      | BOARD                    | MOUSE        |                 | X52 H.O.T.A | S.        |
|                    | DEI                       |                          | DEFAULT      | TRACKIR PROFILE | DESCRIPTION | DNTORL 3  |
|                    | SEARCH                    | ✓ CAMERA  ✓ FLIGHT CONTI | ROL SURFACES | 8               |             | 11        |
|                    | SEARCH BY NAME            | P V BRAKES               | 2            |                 |             | -         |
|                    | SEARCH BY INPUT           |                          | GEMENT       |                 |             |           |
| Contraction of the | Select an input           | V LANDING GEA            | 3            |                 |             | -0.00     |
|                    |                           |                          | 4            |                 | <b>6</b> 0  |           |
| /                  | EXPAND / COLLAPSE ALL     |                          | 5            |                 |             |           |
|                    |                           |                          |              |                 |             |           |
|                    |                           |                          | <b>6</b>     |                 |             |           |
|                    |                           |                          | 7            |                 | 000<br>000  |           |
|                    |                           |                          |              |                 |             |           |
|                    |                           |                          |              |                 |             |           |
|                    | ESC GO BACK M OPEN PRE    | ESET MANAGER             |              |                 |             |           |
|                    |                           |                          |              |                 |             |           |

#### Screen displays buttons, rotary knobs, and Axis sliders of controller.

- **1.** Select CAMERA to setup the COCKPIT, EXTERNAL, and DRONE cameras. *Some selections may be assigned to multiple cameras.*
- **2.** FLIGHT CONTROL SURFACES opens the PRIMARY, SECONDARY, and TRIM controls sections.
- **3.** BRAKES option is used to assigns rudder and brake functions.
- **4.** AUTO PILOT option allows various assignments for addressing how this functions performs. (on, off, hdg, nav. etc)
- **5.** POWER options has multiple selections for assignment of the THROTTLE, MIXTURE, and PROPELLER.
- **6.** LANDING GEAR has options for raising and lowering the gear and options when flying with floats such as Water Rudders up and down.
- **7.** A visual of the CONTROLLER is displayed for reference only.
- 8. X-52 CONTROLLER and the variation when necessary.

## **OPTIONS - CONTROLS OPTIONS – COCKPIT CAMERA**

| Microsoft Flight Simulator - 1.29.30.0 |                              |                    | - 0                                                                                     |
|----------------------------------------|------------------------------|--------------------|-----------------------------------------------------------------------------------------|
|                                        | CONTROLS OPTIONS             |                    | 😢 💄 🏮 Gunk#5152 🌍                                                                       |
|                                        |                              |                    |                                                                                         |
|                                        |                              | 2                  |                                                                                         |
| FICONTROLS                             | S OF HONS                    |                    |                                                                                         |
| КЕҮВОА                                 | RD MOUSE                     | VIRTUAL HID DEVICE | X52 H.O.T.A.S.                                                                          |
| DEFAULT                                | DEFAULT                      | TRACKIR PROFILE    | SAITEK X52 FLIGHT CONTORL 3                                                             |
| SENSITIVITY                            |                              |                    | DESCRIPTION                                                                             |
| SEARCH                                 |                              |                    | COCKPIT QUICKVIEW LEFT                                                                  |
|                                        | RESET COCKPIT VIEW           | JOYSTICK BUTTON 9  | Shift the cockpit view eyepoint 90° left.<br>Can be set on toggle or hold in the camera |
|                                        | PREVIOUS PILOT POSITION      |                    | options.                                                                                |
| Palast as input                        | NEXT PILOT POSITION          | JOYSTICK POV DOWN  |                                                                                         |
| Select an input                        | INCREASE COCKPIT VIEW HEIGHT | JOYSTICK BUTTON 28 |                                                                                         |
| FILTER                                 | DECREASE COCKPIT VIEW HEIGHT | JOYSTICK BUTTON 27 | () () () () () () () () () () () () () (                                                |
| ASSIGNED                               |                              |                    |                                                                                         |
| EXPAND / COLLAPSE ALL                  |                              |                    |                                                                                         |
|                                        |                              |                    |                                                                                         |
|                                        |                              | JUTSTICAPOVLEPI    |                                                                                         |
|                                        | YAW DRONE RIGHT              |                    |                                                                                         |
|                                        |                              |                    |                                                                                         |
|                                        |                              |                    |                                                                                         |
|                                        | TRANSLATE DRONE OF           |                    |                                                                                         |
|                                        |                              | 4                  |                                                                                         |
|                                        | ANAGER                       |                    |                                                                                         |
|                                        |                              |                    |                                                                                         |
|                                        |                              |                    |                                                                                         |

- **1.** COCKPIT CAMERA selected
- 2. Controller (white) and variation (black) selected
- **3.** List of controller keys assigned
- 4. Pictorial of controller

## **OPTIONS - CONTROLS OPTIONS – DRONE CAMERA**

| 🖺 Microsoft Flight Si | imulator - 1.29.30.0             |                         |                     | - 🗆 ×                           |
|-----------------------|----------------------------------|-------------------------|---------------------|---------------------------------|
|                       |                                  | TROLS OPTIONS           |                     | 🕴 💽 📮 Gunk#5152 🍈               |
|                       |                                  |                         |                     |                                 |
|                       | CONTROLS O                       | PTIONS                  | 2                   |                                 |
|                       | KEYBOARD                         | MOUSE                   | VIRTUAL HID DEVICE  | X52 H.O.T.A.S.                  |
|                       | DEFAULT                          | DEFAULT                 |                     | < SAITEK X52 FLIGHT CONTORL 3 > |
|                       | SENSITIVITY                      |                         |                     | DESCRIPTION                     |
|                       | SEADOU                           | COCKPIT CAMERA          |                     |                                 |
|                       |                                  | - DRONE CAMERA          |                     |                                 |
|                       |                                  | YAW DRONE RIGHT         |                     |                                 |
|                       |                                  | YAW DRONE LEFT          | JOYSTICK POV RIGHT  |                                 |
|                       | Select an input                  | TRANSLATE DRONE UP      | JOYSTICK POV DOWN 4 |                                 |
| 1100                  | FILTER                           | TRANSLATE DRONE DOWN    | JOYSTICK POV UP     | <u>କ୍ରିର୍ଦ୍ଧ</u> ୍ୟୁକ୍ରରେଷ      |
|                       | ASSIGNED 🗾 📐                     | ~ EXTERNAL CAMERA       |                     |                                 |
|                       | EXPAND / COLLAPSE ALL            | EXTERNAL QUICKVIEW TOP  | JOYSTICK POV UP     |                                 |
|                       |                                  | EXTERNAL VIEW RIGHT     | JOYSTICK POV RIGHT  |                                 |
|                       |                                  | EXTERN 3 EW REAR        | JOYSTICK POV DOWN   |                                 |
|                       |                                  | EXTERNAL QUICKVIEW LEFT | [JOYSTICKPOV LEFT]  |                                 |
|                       |                                  | ^ SLEW MODE             |                     |                                 |
|                       |                                  | SLEW TRANSLATE RIGHT    |                     | 000 000                         |
|                       |                                  |                         |                     |                                 |
|                       |                                  |                         |                     |                                 |
|                       |                                  |                         |                     |                                 |
|                       | ESC OF BACK M OPEN PRESET MANAGE |                         |                     |                                 |
|                       |                                  |                         |                     |                                 |

- **1. DRONE CAMERA selected**
- 2. Controller (white) and variation (black) selected
- **3.** ASSIGNED values selected
- 4. List of controller keys assigned
- **5.** Pictorial of controller

## **OPTIONS - CONTROLS OPTIONS – SLEW MODE**

| 🖺 Microsoft Flight S | Simulator - 1.29.30.0                                                                                           |                                                                                  |                                                                   | - 🗆 X                         |
|----------------------|----------------------------------------------------------------------------------------------------|----------------------------------------------------------------------------------|-------------------------------------------------------------------|-------------------------------|
|                      |                                                                                                    | TROLS OPTIONS                                                                    | 6 9                                                               | Gunk#5152                     |
|                      |                                                                                                    |                                                                                  |                                                                   |                               |
|                      | >CONTROLS O                                                                                                    | PTIONS                                                                           | 2                                                                 |                               |
|                      | KEYBOARD                                                                                                    | MOUSE                                                                            | VIRTUAL HID DEVICE                                                | X52 H.O.T.A.S.                |
|                      | DEFAULT                                                                                                    | DEFAULT                                                                          | TRACKIR PROFILE                                                   | SAITEK X52 FLIGHT CONTORL 3 > |
|                      | SENSITIVITY SEARCH SEARCH BY NAME P SEARCH BY NAME P Select an input FILTER FILTER ASSIGNED EXPAND/COLLAPSE ALL |                                                                                  | JOYSTICK BUTTON 11<br>JOYSTICK BUTTON 12<br>JOYSTICK BUTTON 5     |                               |
|                      | ESC GO BACK M OPEN PRESET MANAGER                                                                               | NTROL SURFACES<br>TOG 3 RUDDER<br>RUDDER AXIS<br>I REVERSE AXIS<br>ELEVATOR AXIS | JOYSTICK BUTTON 30<br>JOYSTICK R-AXIS Z<br>JOYSTICK L-AXIS Y<br>5 |                               |

- **1.** SLEW MODE selected
- 2. Controller (white) and variation (black) selected
- 3. ASSIGNED values
- 4. List of controller keys assigned
- **5.** Pictorial of controller

## **OPTIONS - CONTROLS OPTIONS – CAMERA MODE SWITCHES**

| 🖺 Microsoft Flight Si | .imulator - 1.29.30.0                                                                                                    |                   |          |                    |      |                                        | - 🗆 ×          |
|-----------------------|----------------------------------------------------------------------------------------------------|-------------------|----------|--------------------|------|----------------------------------------|----------------|
|                       |                                                                                                    | CONTROLS OPTIONS  |          |                    | 622  | Gunk#515                               | 2 🛞            |
|                       |                                                                                                    |                   | NAM      |                    |      |                                        | 11             |
|                       | CONTROLS                                                                                                    | OPTIONS           |          | 2                  |      |                                        |                |
|                       | KEYBOARI                                                                                                    | D                 | MOUSE    | VIRTUAL HID DEVICE |      | X52 H.O.T.A.S.                         |                |
| 1                     | DEFAULT                                                                                                    |                   | DEFAULT  | TRACKIR PROFILE    | SAIT | EK X52 FLIGHT CONTORL 3                |                |
| E                     | SENSITIVITY                                                                                                    | ▲ CAMERA          |          |                    | DE   | ESCRIPTION                             |                |
|                       | SEARCH                                                                                                    |                   | RA       |                    | c    | OCKPIT/ EXTERNAL VIEW MODE             |                |
|                       |                                                                                                    | P DRONE CAMERA    |          |                    | S    | witch between Cockpit and External vie | ew.            |
|                       | SEARCH BY INPUT                                                                                                    | EXTERNAL CAM      | ERA      |                    |      |                                        |                |
|                       | Saleet an input                                                                                                    | - SLEW MODE       |          |                    |      |                                        | • • • • • •    |
| manute and            | Select an input                                                                                                    | SLEW TRANSLATE RI | СНТ      | JOYSTICK BUTTON 11 |      | <sup>10</sup> - n <sup>2</sup>         |                |
| THE R. L.             | FILTER                                                                                                    |                   |          | JOYSTICK BUTTON 12 |      | 00000-0000<br>00000-0000               |                |
|                       |                                                                                                    | CAMERA MODE :     | SWITCHES |                    | 4    |                                        | (1)            |
|                       | EXPAND / COLLAPSE ALL                                                                                                    | COCKPIT/ EXTERNAL |          | JOYSTICK BUTTON 5  |      |                                        |                |
|                       |                                                                                                    | FLICHT CONTROL    |          |                    |      |                                        |                |
|                       |                                                                                                    |                   |          |                    | (    |                                        | - (9)          |
|                       |                                                                                                    |                   |          |                    |      |                                        |                |
|                       |                                                                                                    | REVERSE AXIS      |          | JOTSTICK MARISZ    |      |                                        |                |
|                       |                                                                                                    | ELEVATOR AXIS     |          |                    |      | 000 98 <del>89~ -</del>                | Contraction of |
|                       | and the second second se |                   |          |                    |      |                                        |                |
|                       |                                                                                                    | The second second |          |                    |      |                                        |                |
|                       | ESC GO BACK M OPEN PRESET MAN                                                                                                    | NAGER             |          |                    |      |                                        |                |
|                       |                                                                                                    |                   |          |                    |      |                                        |                |
|                       |                                                                                                    |                   |          |                    |      |                                        |                |

- **1.** CAMERA MODE selected
- 2. Controller (white) and variation (black) selected
- **3.** ASSIGNED values selected
- 4. Controller key assigned
- **5.** Pictorial of controller

#### OPTIONS - CONTROLS OPTIONS – PRIMARY FLIGHT CONTROL SURFACES

| 🕮 Microsoft Flight Si | imulator - 1.29.30.0            |                                                        |                 |                    |                   |                                        | - 🗆 ×     |
|-----------------------|---------------------------------|--------------------------------------------------------|-----------------|--------------------|-------------------|----------------------------------------|-----------|
|                       |                                 | ONTROLS OPTIONS                                        |                 |                    | 6 8 2             | Gunk#                                  | 5152 🌍    |
|                       |                                 |                                                        |                 |                    |                   |                                        |           |
|                       |                                 | OPTIONS                                                |                 | 2                  | <u> </u>          |                                        |           |
|                       | KEYBOARD                        |                                                        | MOUSE           | VIRTUAL HID DEVI   | CE                | X52 H.O.T.A.S.                         |           |
| 1                     | DEFAULT                         |                                                        | DEFAULT         | TRACKIR PROFILE    |                   | EK X52 FLIGHT CONTORL 3                |           |
|                       | SENSITIVITY                     |                                                        |                 |                    | DE                | SCRIPTION                              |           |
|                       | SEARCH                          | <ul> <li>FLIGHT CONTRO</li> <li>PRIMARY CON</li> </ul> | L SURFACES      |                    | _                 |                                        |           |
|                       | SEARCH BY NAME 🔎                | TOGGLE WATER R                                         | IDDER           | JOYSTICK BUTTON 30 |                   |                                        |           |
|                       | SEARCH BY INPUT                 | RUDDER AXIS                                            |                 | JOYSTICK R-AXIS Z  |                   |                                        |           |
| CREEKE AND            | Select an input                 | 🗹 REVERSE AXIS                                         |                 |                    |                   |                                        | - 1 S - 1 |
|                       |                                 | ELEVATOR AXIS                                          |                 | JOYSTICK L-AXIS Y  | <del>4</del><br>G |                                        |           |
|                       | FILTER                          | REVERSE AXIS                                           |                 |                    |                   | @                                      |           |
|                       |                                 | AILERONS AXIS                                          |                 | JOYSTICK L-AXIS X  |                   | 0<br>0<br>0<br>0<br>0<br>0             | ,O        |
|                       | EXPAND / COLLAPSE ALL           | 🗹 REVERSE AXIS                                         |                 |                    |                   |                                        |           |
|                       |                                 | CONTROL TRI                                            | MMING SURFACES  |                    |                   |                                        |           |
|                       |                                 |                                                        | п               | JOYSTICK BUTTON 17 |                   |                                        |           |
|                       |                                 |                                                        |                 | JOYSTICK BUTTON 19 |                   |                                        | 7         |
|                       |                                 | ELEVATOR TRIM U                                        | P (NOSE UP)     | JOYSTICK BUTTON 18 |                   |                                        |           |
|                       |                                 | ELEVATOR TRIM D                                        | DWN (NOSE DOWN) | JOYSTICK BUTTON 16 |                   | ()(()())()()()()()()()()()()()()()()() |           |
|                       |                                 |                                                        |                 |                    | 9                 |                                        | -         |
| 1                     | ESC GO BACK M OPEN PRESET MANAG | GER                                                    |                 |                    |                   |                                        |           |
|                       |                                 |                                                        |                 |                    |                   |                                        |           |

- **1.** PRIMARY FLIGHT CONTROL SURFACES selected
- 2. Controller (white) and variation (black) selected
- **3.** ASSIGNED values selected
- 4. Controller keys assigned
- 5. Pictorial of controller

## **OPTIONS - CONTROLS OPTIONS – SECONDARY CONTROL SURFACES**

| 🕾 Microsoft Flight Sin | mulator - 1.29.30.0            |                           |                    |             |                         | - 🗆 X    |
|------------------------|--------------------------------|---------------------------|--------------------|-------------|-------------------------|----------|
|                        |                                | ONTROLS OPTIONS           |                    | 6 & 1       | . Gunk#5152             |          |
|                        |                                |                           |                    |             |                         | /        |
|                        | > CONTROLS                     | OPTIONS                   | 2                  |             |                         |          |
|                        | KEYBOARD                       | MOUSE                     | VIRTUAL HID I      | DEVICE      | X52 H.O.T.A.S.          |          |
|                        | DEFAULT                        | DEFAULT                   |                    | IFILE SAITE | EK X52 FLIGHT CONTORL 3 |          |
|                        | SENSITIVITY                    | Y GAIVIERA WIUDE SWITTGES |                    | DE          | SCRIPTION               | <b>H</b> |
|                        | SEARCH                         | FLIGHT CONTROL SURFACES   | <u></u>            |             |                         |          |
|                        | SEARCH BY NAME                 | CONTROL TRIMMING SURFACE  | S<br>FS            |             |                         |          |
|                        | SEARCH BY INPUT                | SECONDARY CONTROL SURFA   | ACES               |             |                         |          |
|                        | Select an input                | INCREASE FLAPS            | JOYSTICK BUTTON 3  |             |                         |          |
| manage and the         |                                | DECREASE FLAPS            | JOYSTICK BUTTON 4  | G           |                         |          |
|                        | FILTER                         | - BRAKES                  | 4                  |             | @@@@                    |          |
|                        |                                | TOGGLE PARKING BRAKES     | JOYSTICK BUTTON 12 |             |                         |          |
|                        | EXPAND / COLLAPSE ALL          | RIGHT BRAKE               | JOYSTICK BUTTON 22 |             |                         |          |
|                        |                                | LEFT BRAKE                | JOYSTICK BUTTON 23 |             |                         |          |
|                        |                                | BRANSS                    | JOYSTICK BUTTON 1  |             |                         |          |
|                        |                                | ~ AUTOPILOT               |                    |             |                         |          |
|                        |                                |                           | JOYSTICK BUTTON 2  |             |                         |          |
|                        |                                | A POWER MANA              |                    | 5           |                         |          |
|                        |                                | THE REAL PROPERTY OF      |                    | <b>.</b>    |                         |          |
| (                      | ESC GO BACK M OPEN PRESET MANA | GER                       |                    |             |                         |          |
|                        |                                |                           |                    |             |                         |          |

- 1. SECONDARY FLIGHT CONTROL SURFACES selected
- 2. Controller (white) and variation (black) selected
- **3.** ASSIGNED values selected
- 4. Controller keys assigned
- 5. Pictorial of controller

Note: Two keys have been assigned, one to lower flaps and another to raise flaps.

### **OPTIONS - CONTROLS OPTIONS – AUTO PILOT & POWER MANAGEMENT**

| 🖺 Microsoft Flight Si | imulator - 1.29.30.0                                                                                                  |                                                                                                    |                    | - 0                 | ×      |
|-----------------------|----------------------------------------------------------------------------------------------------|----------------------------------------------------------------------------------------------------|--------------------|---------------------|--------|
|                       |                                                                                                    | NTROLS OPTIONS                                                                                                    |                    | 😃 💶 📮 🛛 Gunk#5152 🌍 |        |
|                       |                                                                                                    |                                                                                                    |                    |                     |        |
|                       | > CONTROLS C                                                                                                    | OPTIONS                                                                                                    | 2                  |                     | T      |
| 7                     |                                                                                                    | MOUSE 3                                                                                                    | VIRTUAL HID DEVICE | X52 H.O.T.A.S.      |        |
|                       | SENSITIVITY                                                                                                    | AUTOPILOT                                                                                                    |                    | DESCRIPTION         |        |
|                       | SEARCH<br>SEARCH BY NAME ><br>SEARCH BY INPUT ><br>Select an input •<br>FILTER<br>ASSIGNED ><br>EXPAND / COLLAPSE ALL | AUTOPILOT ON<br>A POWER MANAGEMENT<br>A THROTTLE<br>THROTTLE AXIS<br>MIXTURE AXIS (0 TO 100%)<br>KIXTURE AXIS (0 TO 100%)<br>REVERSE AXIS<br>A PROPELLER<br>A OPELLER 2 AXIS<br>REVERSE AXIS | JOYSTICK BUTTON 2) |                     |        |
|                       | ESC GO BACK M OPEN PRESET MANAG                                                                                       | PROPELLER 1 AXIS                                                                                                    | JOYSTICK R-AXISY   |                     | AL THE |

- **1.** AUTOPILOT selected
- 2. Controller (white) and variation (black) selected
- **3.** POWER MANAGEMENT (THROTTLE, MIXTURE, PROPELLER)
- 4. ASSIGNED values selected
- 5. Controller keyS assigned to POWER MANAGEMENT items
- 6. Pictorial of controller

NOTES:

- **1.** One button is assigned to turn **ON** AUTOPILOT.
- **2.** *Keys, or variable controls are assigned to adjust THROTTLE, MIXTURE, AND PROPELLER.*

## **OPTIONS - CONTROLS OPTIONS – LANDING GEAR**

| 🕾 Microsoft Flight Si | imulator - 1.29.30.0        |                       |         |                     |       |                         | - 🗆 X                                                                           |
|-----------------------|-----------------------------|-----------------------|---------|---------------------|-------|-------------------------|---------------------------------------------------------------------------------|
|                       |                             | CONTROLS OPTIONS      |         |                     | 62    | <b>O</b> "              | unk#5152 🌍                                                                      |
|                       |                             |                       | N A A   |                     |       |                         | 211                                                                             |
|                       | CONTROLS                    | S OPTIONS             |         |                     |       |                         |                                                                                 |
|                       | KEYBOA                      | RD                    | MOUSE   | VIRTUAL HID DEVICE  |       | X52 H.O.T.A.S.          |                                                                                 |
|                       | DEFAULT                     |                       | DEFAULT | TRACKIR PROFILE     | SAITI | EK X52 FLIGHT CONTORL 3 |                                                                                 |
|                       | SENSITIVITY                 | Y AUTUPILUT           |         |                     | DE    | SCRIPTION               |                                                                                 |
|                       |                             | ▲ POWER MANAGEME      | NT      |                     |       |                         |                                                                                 |
|                       | SEARCH                      | ^ THROTTLE            |         |                     |       |                         |                                                                                 |
|                       | SEARCH BY NAME              | P THROTTLE AXIS       |         | JOYSTICK L-AXIS Z   |       |                         |                                                                                 |
|                       | SEARCH BY INPUT             | 🔎 🗹 REVERSE AXIS      |         |                     |       |                         |                                                                                 |
|                       | Select an input             | ✓ MIXTURE             |         | 4                   |       |                         |                                                                                 |
| ALCON .               |                             | MIXTURE AXIS (0 TO 10 | 0%)     | (JOYSTICK R-AXIS X) | G     |                         |                                                                                 |
| in the second second  |                             | REVERSE AXIS          |         |                     |       |                         |                                                                                 |
|                       | ASSIGNED                    | PROPELLER             |         |                     |       | 0<br>0<br>0<br>0<br>0   | ()<br>()<br>()<br>()<br>()<br>()<br>()<br>()<br>()<br>()<br>()<br>()<br>()<br>( |
|                       | EXPAND / COLLAT SE ALL      | PROPELLER 2 AXIS      |         | JOYSTICK R-AXIS Y   |       |                         |                                                                                 |
|                       |                             | REVERSE AXIS          |         |                     |       |                         |                                                                                 |
|                       |                             | PROPELLER 1 AXIS      |         | JOYSTICK R-AXIS Y   |       |                         |                                                                                 |
|                       |                             | REVERSE AXIS          |         |                     |       |                         |                                                                                 |
|                       | 3                           | ▲ LANDING GEAR        |         |                     |       | 000                     |                                                                                 |
| -                     |                             | TOGGLE LANDING GEAR   |         | JOYSTICK BUTTON 8   |       | 000 000 <i>~</i> ~      |                                                                                 |
|                       |                             |                       |         |                     | 5     |                         |                                                                                 |
|                       | ESC GO BACK M OPEN PRESET M |                       |         |                     |       |                         |                                                                                 |
|                       |                             |                       |         |                     |       |                         |                                                                                 |

- **1. LANDING GEAR selected**
- 2. Controller (white) and variation (black) selected
- 3. ASSIGNED values selected
- 4. Pictorial of controller

NOTE: A single key is assigned to Toggle the landing gear to up or dow  $\!n$ 

| Microsoft Flight Si |                                                                                                    | TROLS OPTIONS |                    | ©<br>2                                                                              | Cunk#5152      | × |
|---------------------|----------------------------------------------------------------------------------------------------|---------------|--------------------|-------------------------------------------------------------------------------------|----------------|---|
| 1                   | KEYBOARD<br>DEFAULT                                                                                                    |               | MOUSE              | VIRTUAL HID DEVICE<br>TRACKIR PROFILE                                               | X52 H.O.T.A.S. |   |
|                     | SENSITIVITY<br>SEARCH<br>SEARCH BY NAME<br>SEARCH BY NAME<br>Select an Input<br>FILTER<br>ASSIGNED<br>EKPAND / COLLAY SE ALL<br>3 |               | 1<br>CHES<br>FACES | JOYSTICK BUTTON 12<br>JOYSTICK BUTTON 22<br>JOYSTICK BUTTON 23<br>JOYSTICK BUTTON 1 |                |   |
|                     | ESC GO BACK M OPEN PRESET MANAGI                                                                                                  | AUTOPILOT ON  |                    |                                                                                     |                |   |

## **OPTIONS - CONTROLS OPTIONS – BRAKES**

- 1. BRAKES selected
- 2. Controller (white) and variation (black) selected
- 3. ASSIGNED values selected
- 4. FOUR ITEMS ASSIGNED
- **5. Pictorial of controller**

# WORLD MAP - GLOBE

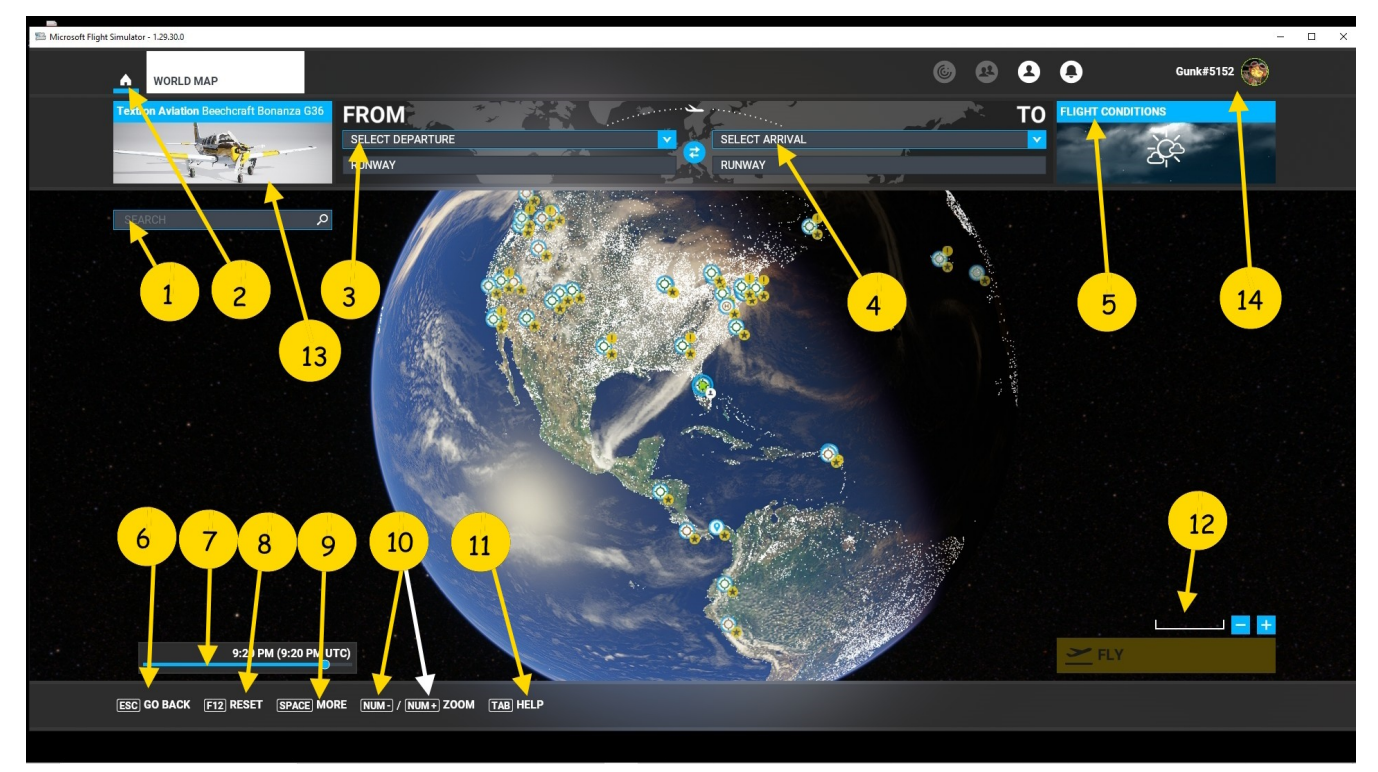

- **1.** SEARCH window
- 2. WELCOME tab
- 3. FROM window
- **4.** TO (arrival) window
- 5. FLIGHT CONDITIONS tab
- 6. GO BACK tab
- **7.** TIME OF DAY slider
- 8. RESET tab
- 9. MORE
- **10.** ZOOM
- **11.** HELP
- **12.** SCALE (distance)
- **13.** AIRCRAFT tab
- **14.** ID and SERVER tab

#### WORLD MAP - MORE / LEGEND 1

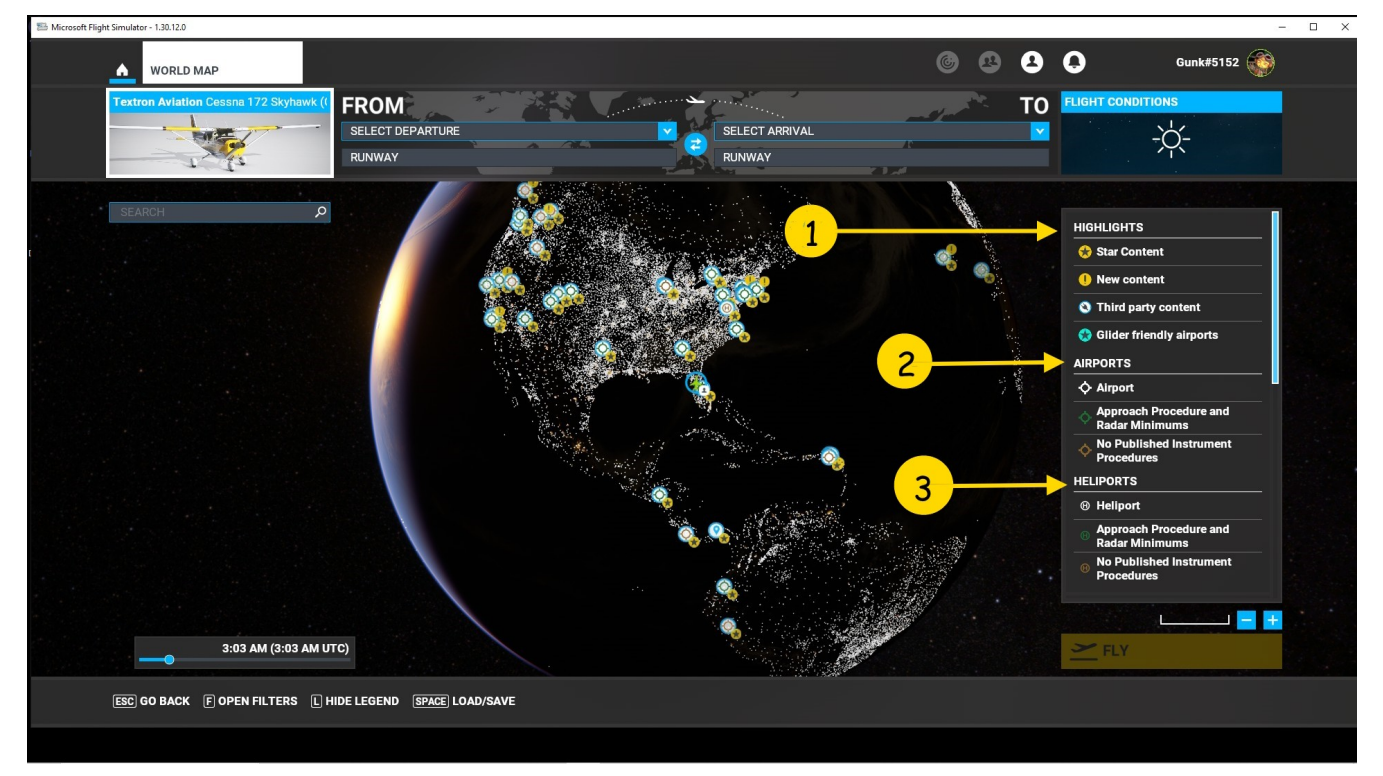

**1.** HIGHLIGHTS -

Star Content New Contents Third Party Content Glider fiendly airports

#### **2.** AIRPORTS -

Approach Procedures and Radar Minimums No Published Instrument Procedures

#### **3.** HELIPORTS -

Approach Procedures and Radar Minimums No Published Instrument Procedures

#### WORLD MAP – MORE / LEGEND 2

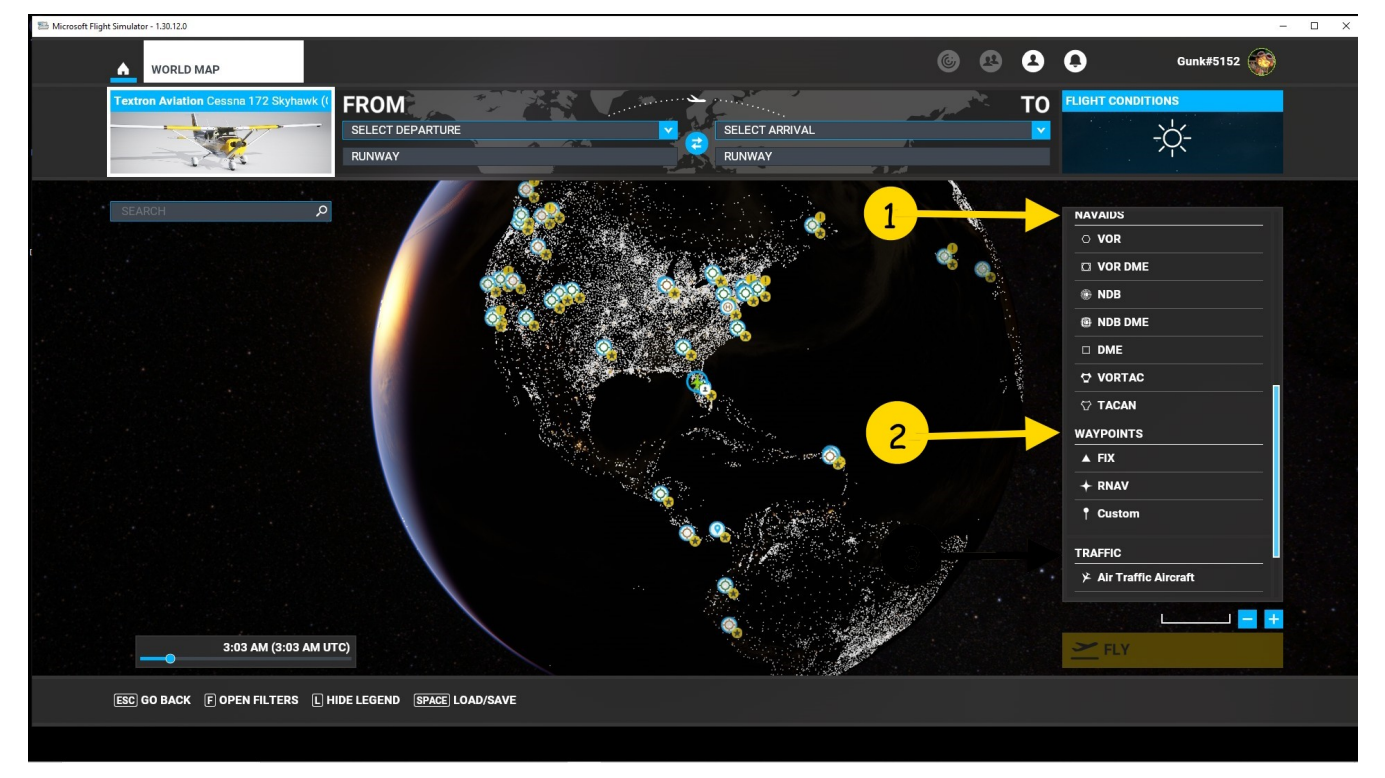

- 1. NAV AIDS -VOR VOR DME NDB DME VOR DME DME VORTAC TACAN Glider fiendly airports
- 2. WAYPOINTS -FIX RNAV CUSTOM
- **3.** TRAFFIC -Air Traffic Aircraft Friend

### WORLD MAP - MORE/LEGEND 3

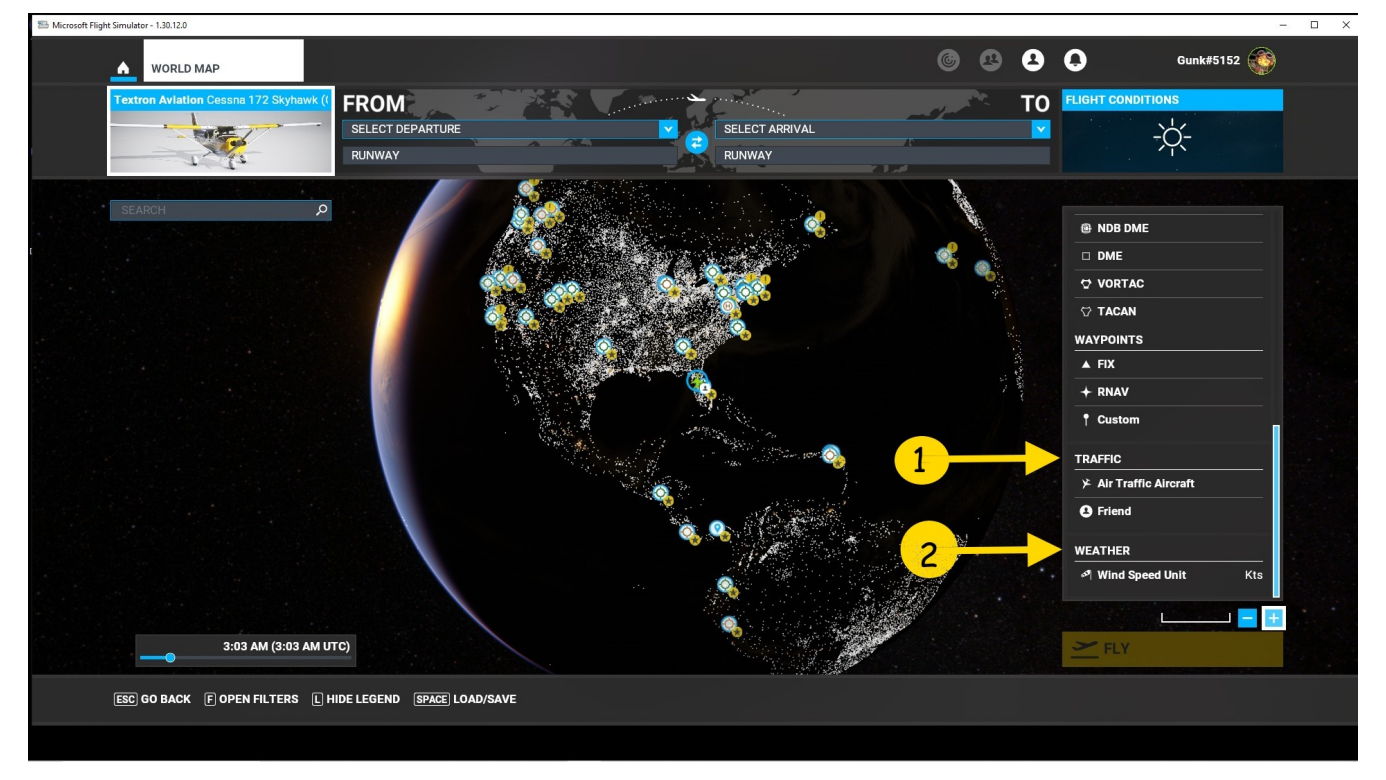

- **1.** TRAFFIC -Air Traffic Aircraft Friend
- **2.** WEATHER Wind speed Unit

## WORLD MAP - FILTERS 1

| 🕾 Microsoft Flight Simulator - 1.30.12.0    |                                                                                                    |           |                          | – 🗆 ×      |
|---------------------------------------------|----------------------------------------------------------------------------------------------------|-----------|--------------------------|------------|
| WORLD MAP                                   |                                                                                                    | 68        | <b>e e</b> <sub>Gu</sub> | ink#5152 🍈 |
| Textron Aviation Cessna 172 Skyhawk (I FROM | The state of the second second |           | TO FLIGHT CONDITIONS     |            |
| SELECT DEPARTUR                             | E SELECT ARRIV                                                                                                    |           | ►                        |            |
|                                             |                                                                                                    |           | 3                        |            |
|                                             | A MAP                                                                                                    |           |                          |            |
|                                             | BACKGROUND MAP                                                                                                    | SATELLITE |                          |            |
|                                             |                                                                                                    |           | <b>4</b>                 |            |
|                                             |                                                                                                    |           |                          |            |
|                                             |                                                                                                    |           |                          |            |
|                                             |                                                                                                    |           |                          |            |
|                                             |                                                                                                    |           |                          |            |
|                                             |                                                                                                    |           |                          |            |
|                                             |                                                                                                    |           |                          |            |
| Bucklagare CLOSE FIZ DEFAULT                |                                                                                                    |           |                          |            |
|                                             |                                                                                                    |           |                          |            |

- MAP -BACKGROUND MAP WEATHER LAYER WIND EFFECT THIRD PARTY CONTENT
   AIDPODTS
- 2. AIRPORTS AIRPORTS HARD SURFACE RUNWAYS
- **3.** SELECT (SATELLITE, IFR, BLEND)
- **4.** CLOUDS (SELECT CLOUDS, PERCIPETATION, of OFF) (All other selections can be set to ON or OFF)

#### WORLD MAP – FILTERS 2

|                                                                |                 |                      |                                                              | · •       |
|----------------------------------------------------------------|-----------------|----------------------|--------------------------------------------------------------|-----------|
| WORLD MAP                                                      |                 | 6 6                  | 8                                                            | Gunk#5152 |
| Textron Aviation Cessna 172 Skyhawk (I<br>SELECT DEP<br>RUNWAY | ARTURE C SELEC  | T ARRIVAL            | TO                                                           |           |
|                                                                |                 | 2                    | N. E.<br>La Branch M. C. C. C. C. C. C. C. C. C. C. C. C. C. |           |
|                                                                | GRASS RUNWAYS   |                      |                                                              |           |
|                                                                | WATER RUNWAYS   | <b>C</b> ON <b>D</b> |                                                              |           |
|                                                                | SNOWY RUNWAYS   | <b>ON</b>            |                                                              |           |
|                                                                | DIRT RUNWAYS    | ON >                 |                                                              |           |
|                                                                | HELIPAD         | ON >                 |                                                              |           |
|                                                                | OTHER RUNWAYS   | on D                 |                                                              |           |
|                                                                | GLIDER FRIENDLY | ON >                 |                                                              |           |
|                                                                | LIFLIDODTO      |                      |                                                              |           |
|                                                                | A HELIPORTS     |                      |                                                              |           |

- 1. AIRPORTS HARD SURFACE RUNWAYS GRASS RUNWAYS WATER RUNWAYS SNOWY RUNWAYS DIRT RUNWAYS HELIPAD OTHER RUNWAYS GLIDER FRIENDLY
- 2. HELIPORTS HELIPORTS

## WORLD MAP – FILTERS 3

|                                                                  |                              |               |                    |              | - 0       |
|------------------------------------------------------------------|------------------------------|---------------|--------------------|--------------|-----------|
| WORLD MAP                                                        |                              |               | 6 2 2              | 0            | Gunk#5152 |
| Textron Aviation Cessna 172 Skyhawk (I<br>SELECT DEPAR<br>RUNWAY | nture e si                   | ELECT ARRIVAL | T                  | FLIGHT CONDI |           |
|                                                                  |                              | ≪.            |                    |              |           |
|                                                                  |                              |               |                    |              |           |
|                                                                  |                              |               | a. E.              |              |           |
|                                                                  | POINTS OF INTEREST           |               |                    |              |           |
|                                                                  | LANDMARKS                    | C ON S        |                    |              |           |
|                                                                  | CITIES                       | K ON 🔀        |                    |              |           |
|                                                                  | FAUNA                        | K ON 🔀        | 2                  |              |           |
|                                                                  |                              |               |                    |              |           |
|                                                                  | AIRSPACES                    | C OFF         | Contraction of the |              |           |
|                                                                  | NAVAIDS                      | K OFF >       |                    |              |           |
|                                                                  | FIX AND RNAV POSITION REPORT | K OFF >       |                    |              |           |
|                                                                  |                              |               |                    |              |           |

- **1.** POINTS OF INTEREST LANDMARKS CITIES FAUNA
- 2. NAVIGATION AIR SPACES NAV AIDS FIX AND RNAV POSIION REPORT
- **3.** ALL values can be set to ON or OFF

## **DISCOVERY FLIGHT – CORE CONTENT**

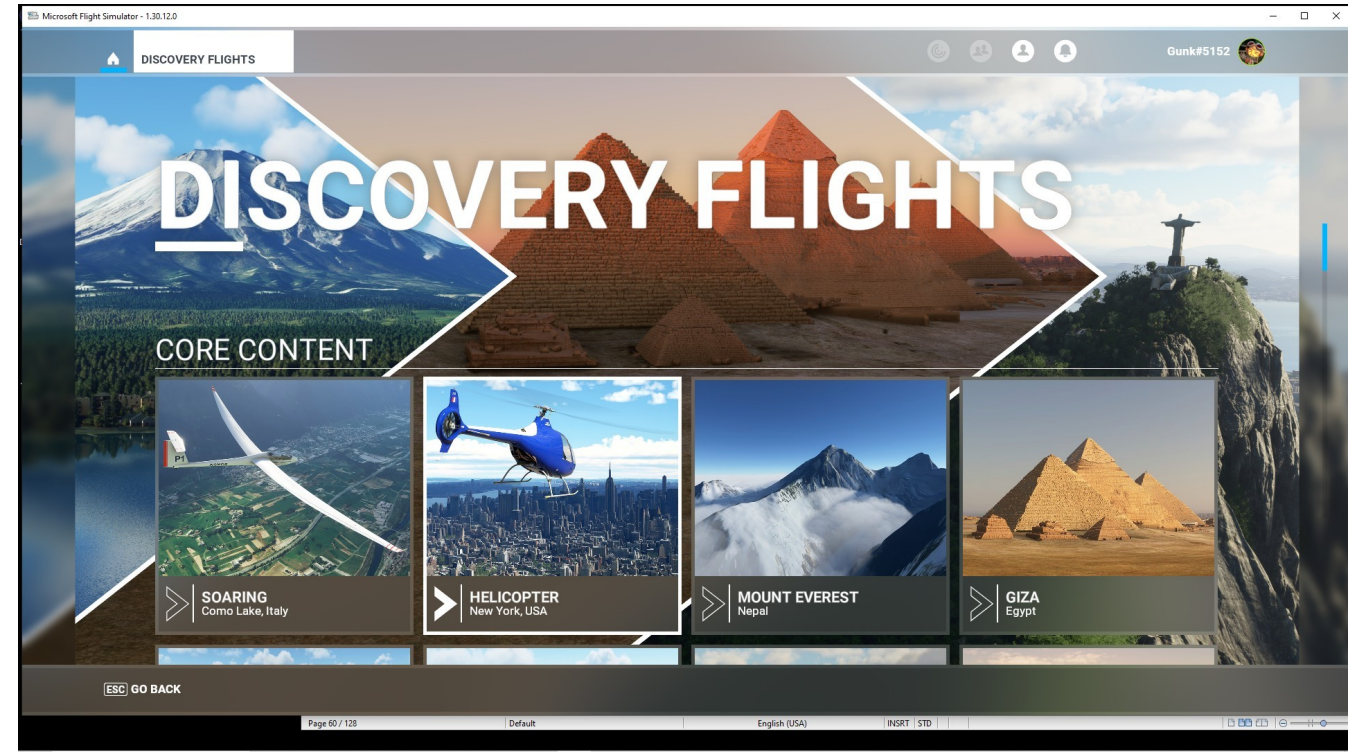

Core Content has seven Discovery Flights SOARING HELICOPTER MOUNT EVEREST GIZA BORA BORA

NAPLES NEW YORK

#### **ACTIVITIES - DISCOVERY FLIGHT - SOARING EVENT**

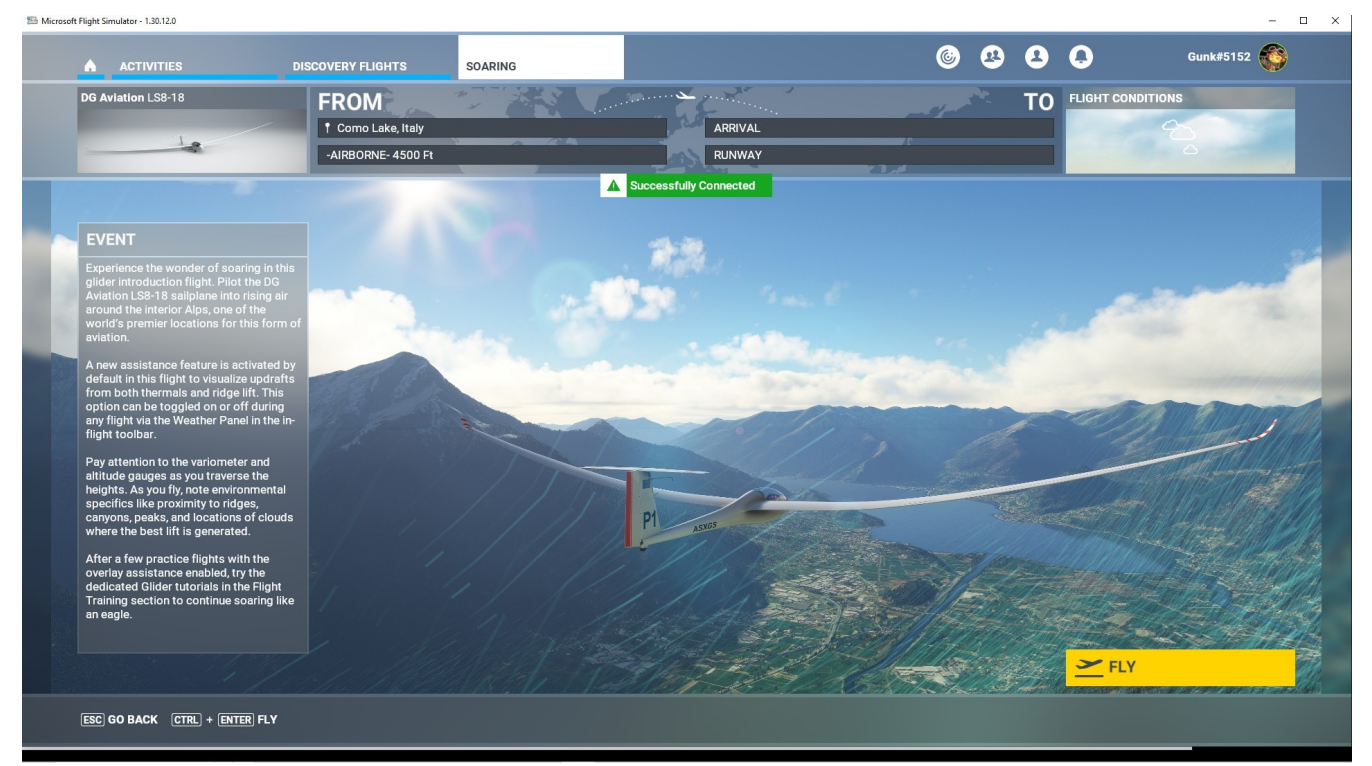

#### **ACTIVITIES - DISCOVERY FLIGHT – HELICOPTER - EVENT**

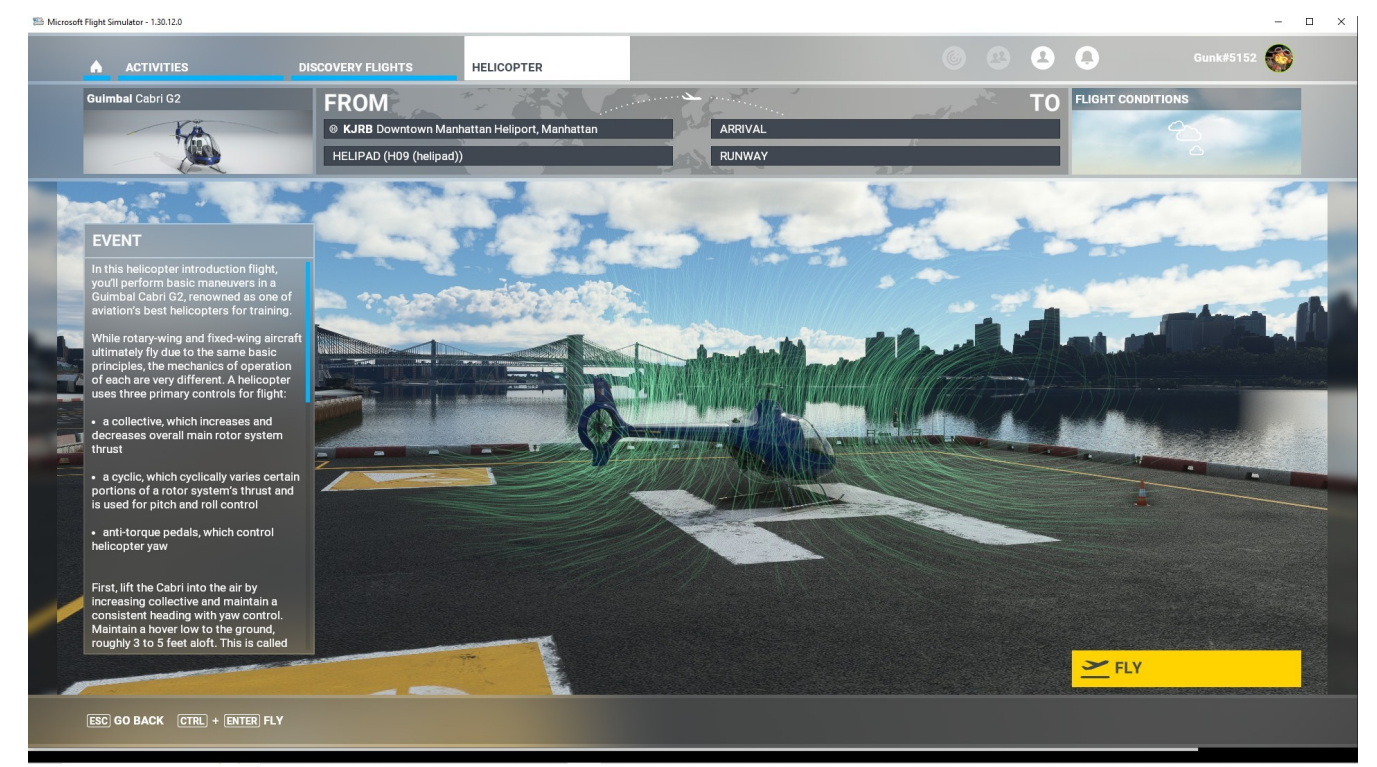

## ACTIVITIES – DISCOVERY FLIGHTS – MOUNT EVEREST EVENT

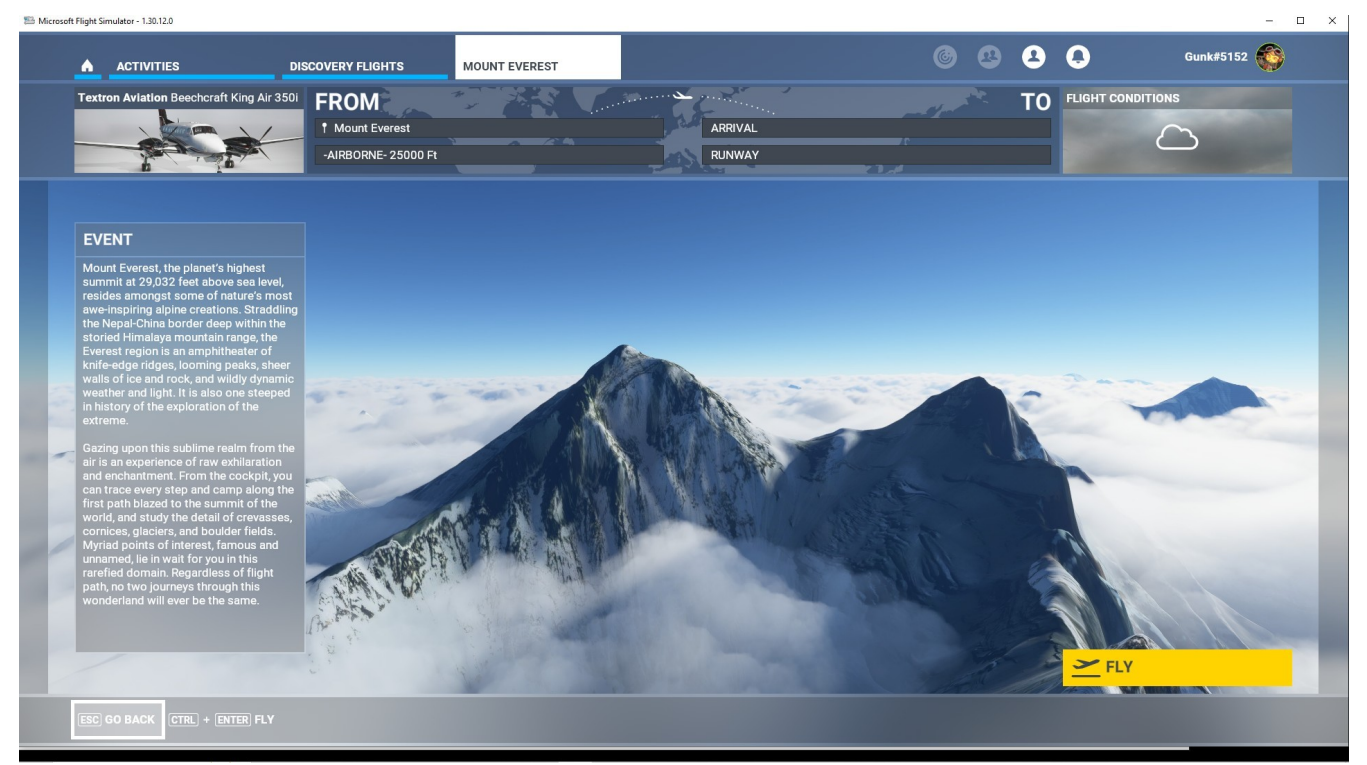

## **ACTIVITIES – DISCOVERY FLIGHTS – GIZA EVENT**

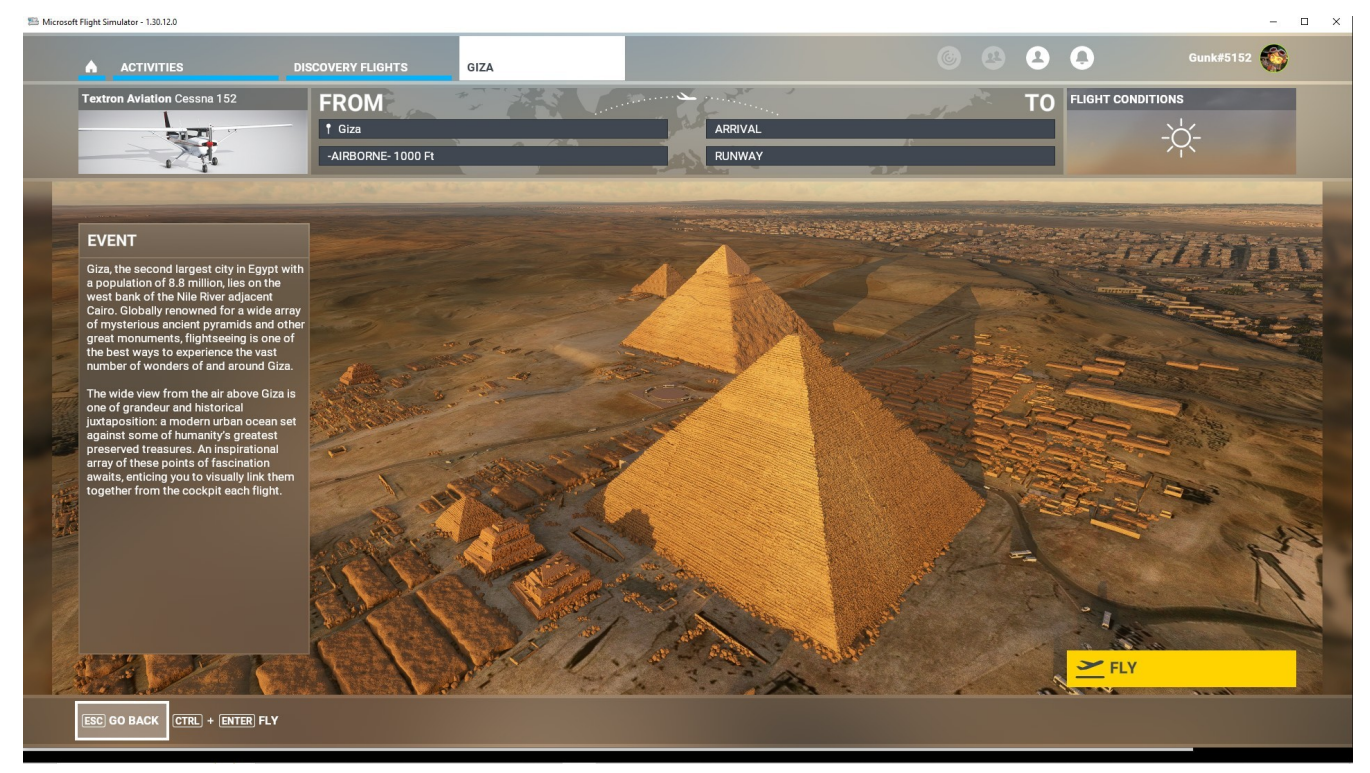

#### **ACTIVITIES – DISCOVERY FLIGHTS – BORA BORA**

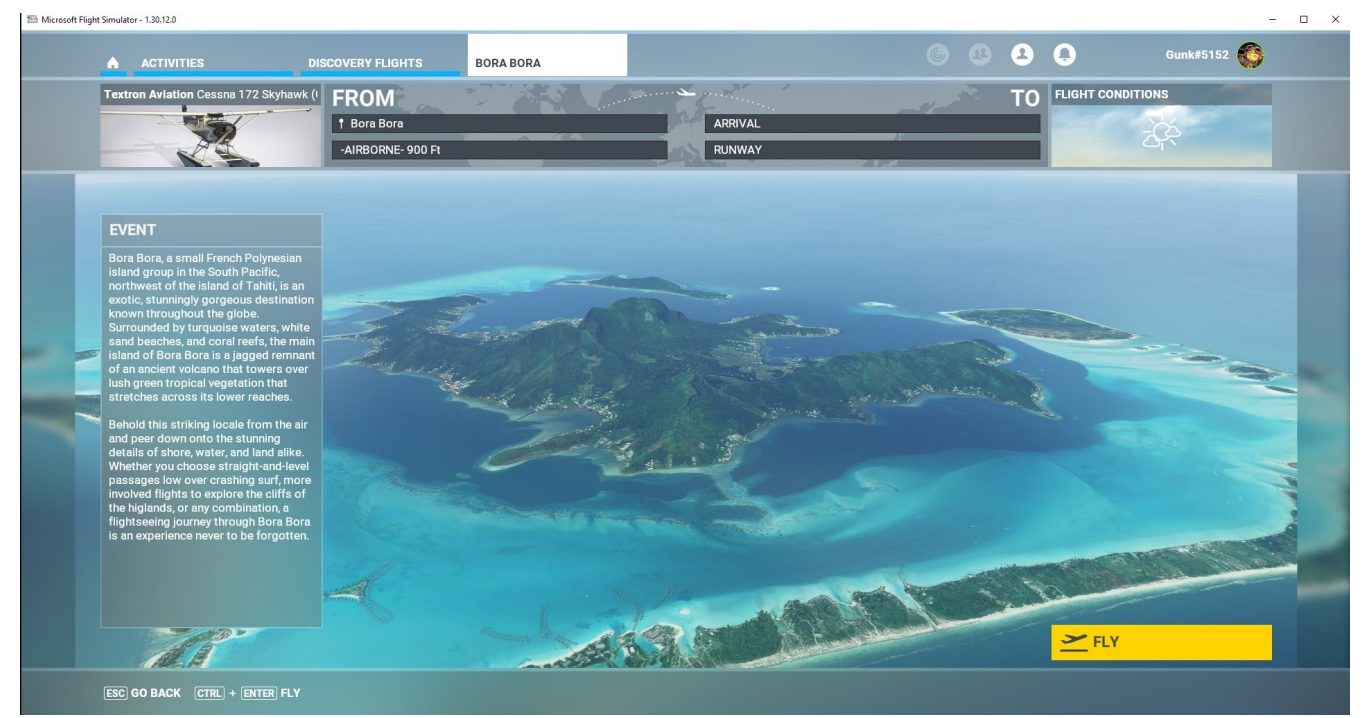

## **ACTIVITIES – DISCOVERY FLIGHTS – NAPLES**

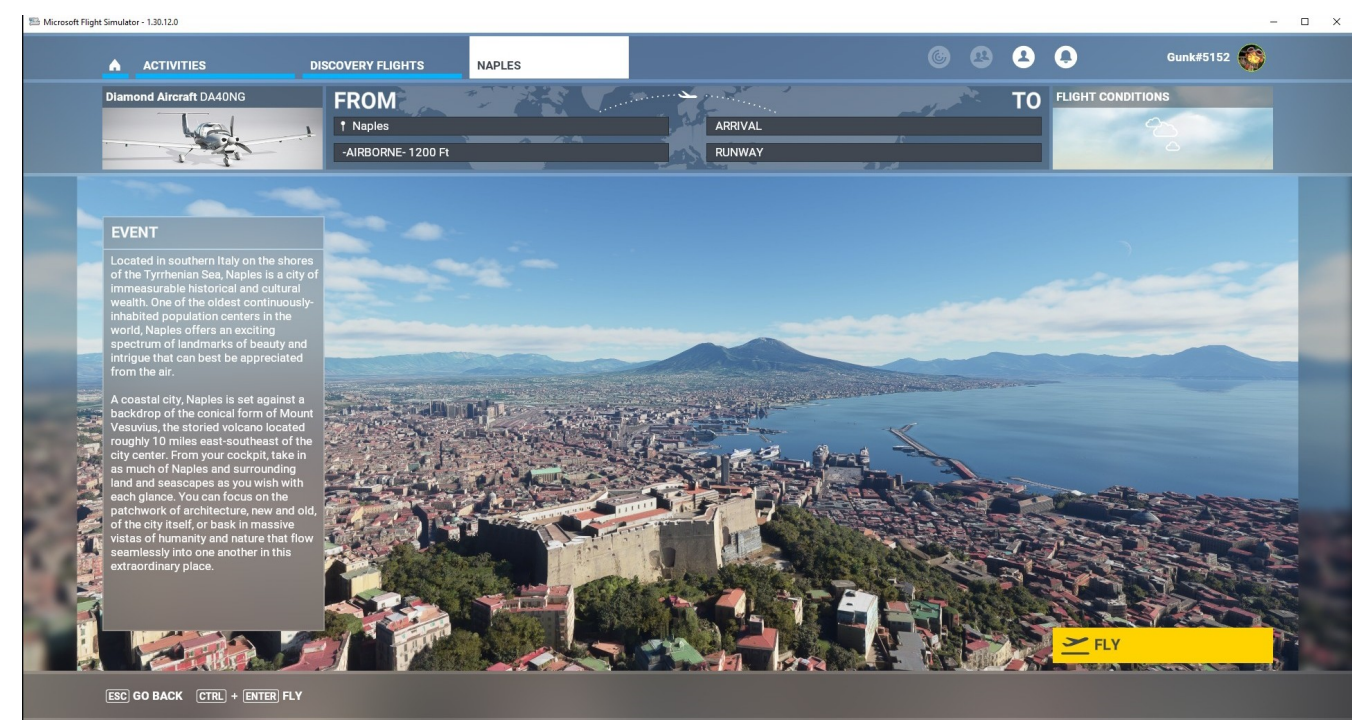

## **ACTIVITIES – DISCOVERY FLIGHTS – NEW YORK**

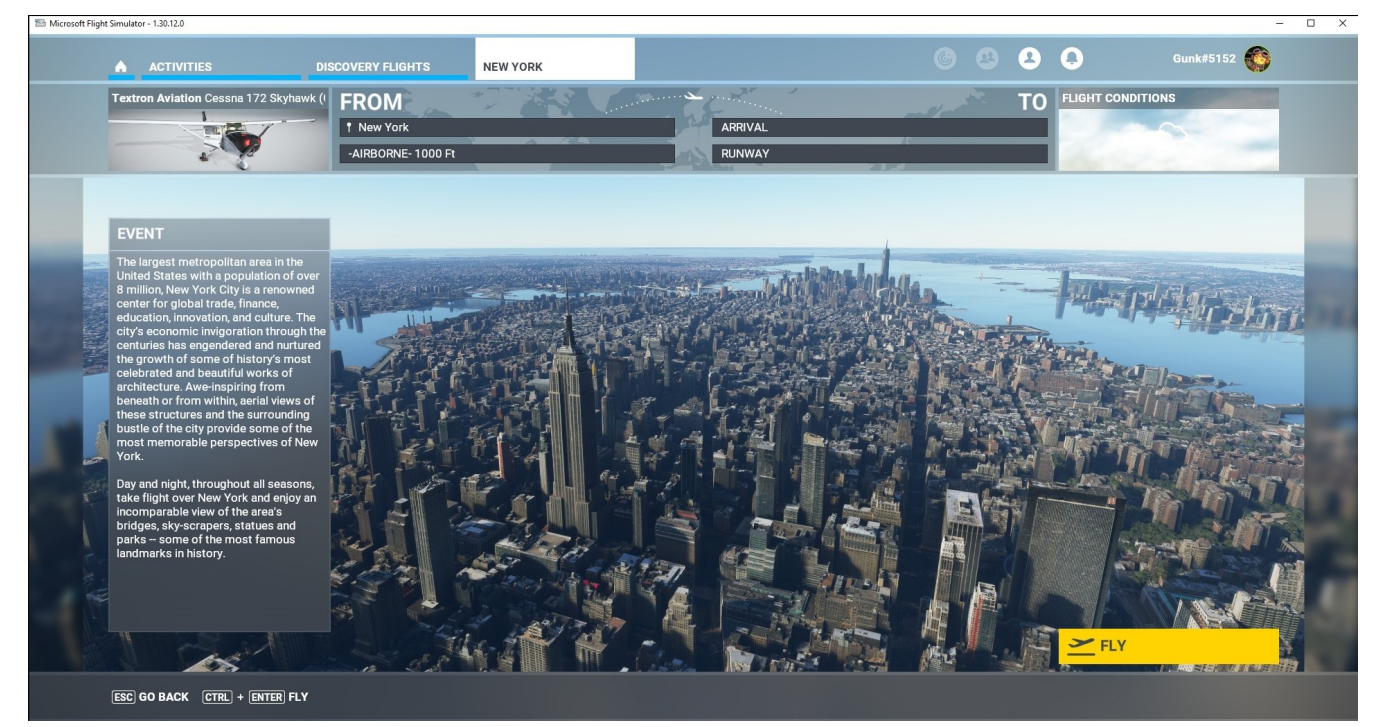

## DISCOVERY FLIGHT – WORLD UPDATES

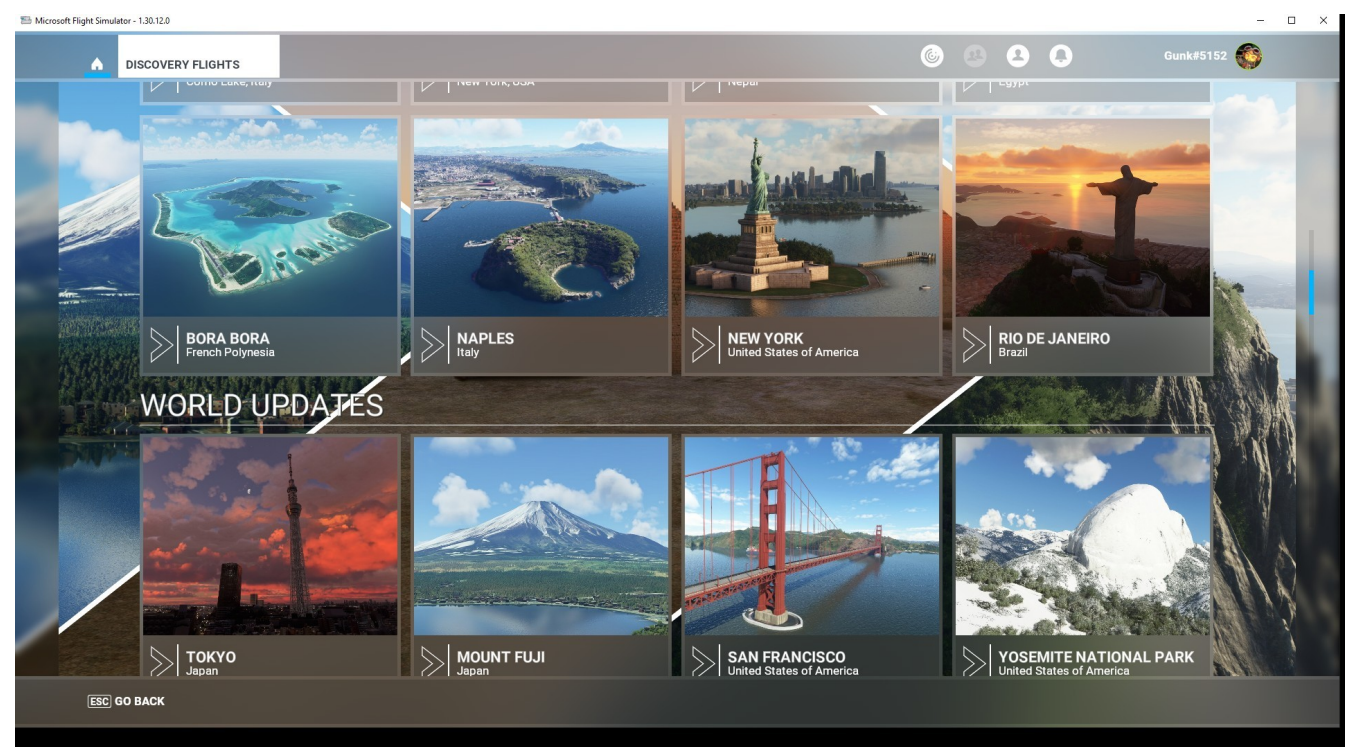

### DISCOVERY FLIGHT – WORLD UPDATES - TOKYO

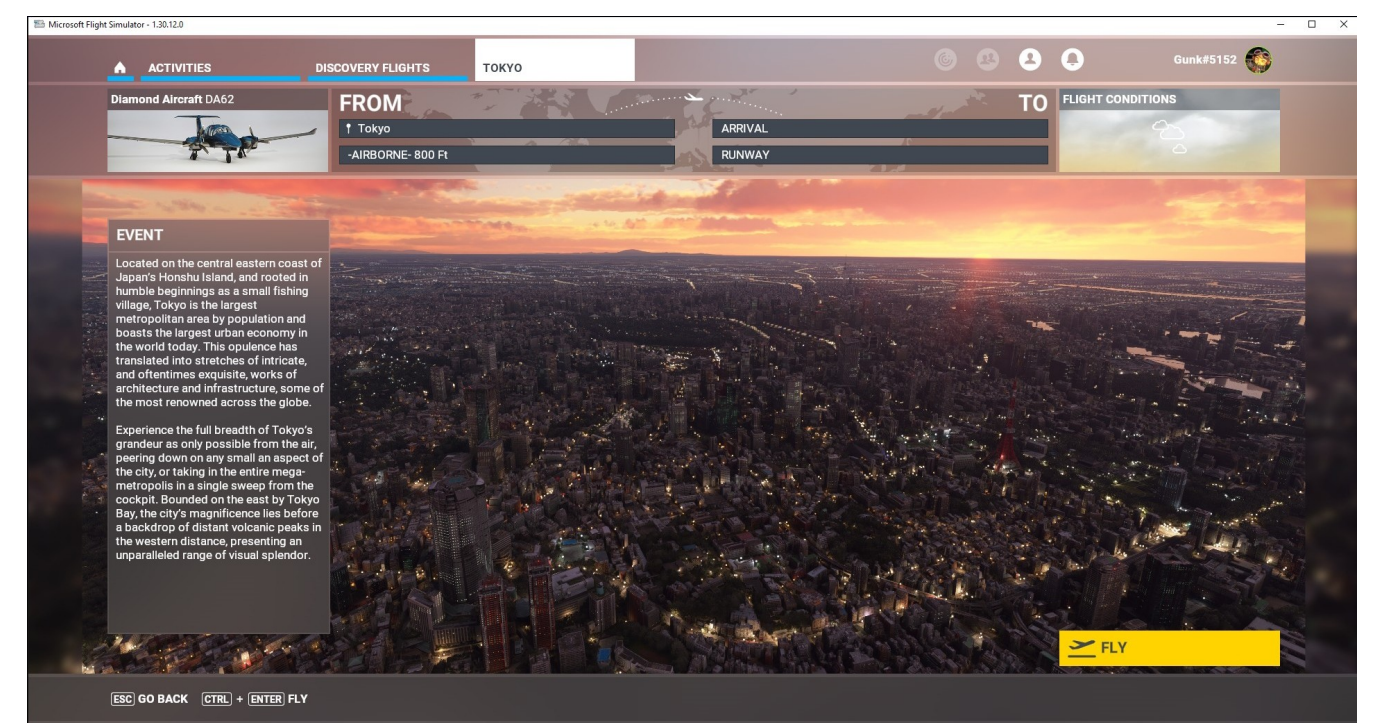

#### DISCOVERY FLIGHT – WORLD UPDATES – MOUNT FUJI

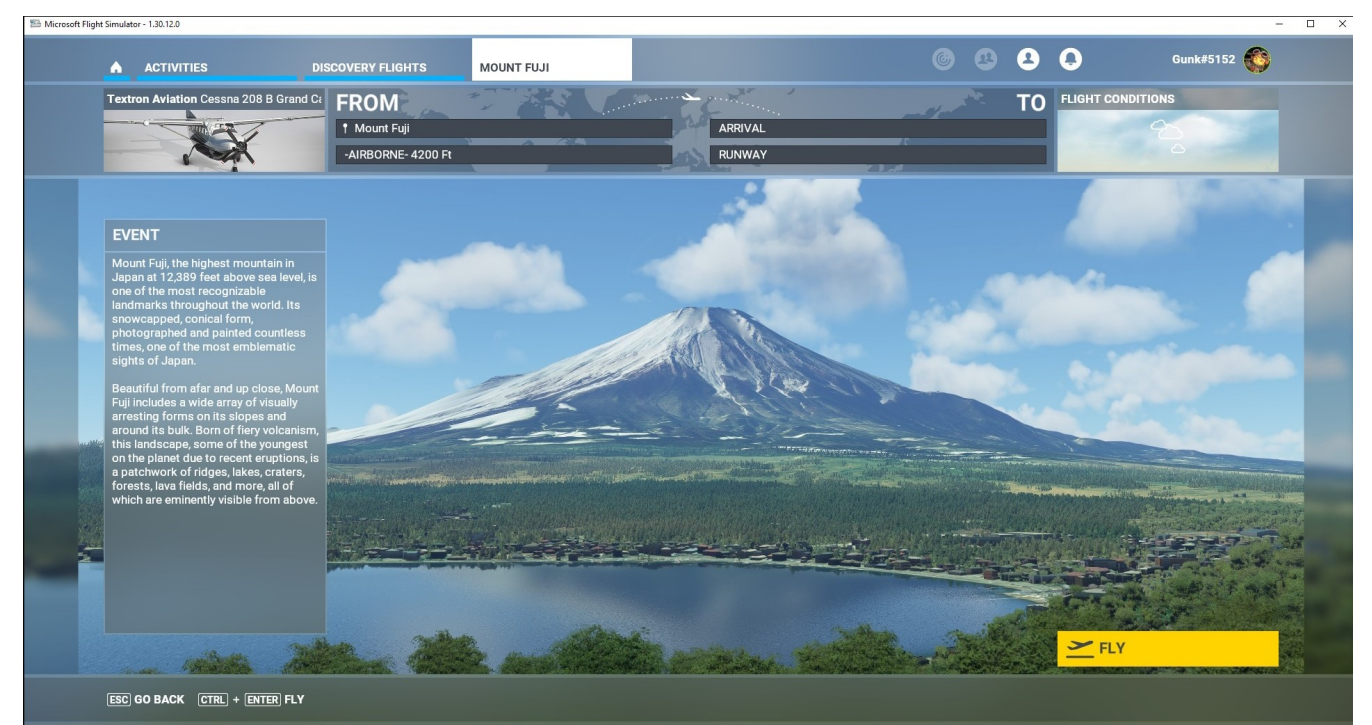

## DISCOVERY FLIGHT – WORLD UPDATES – SAN FRANISCO

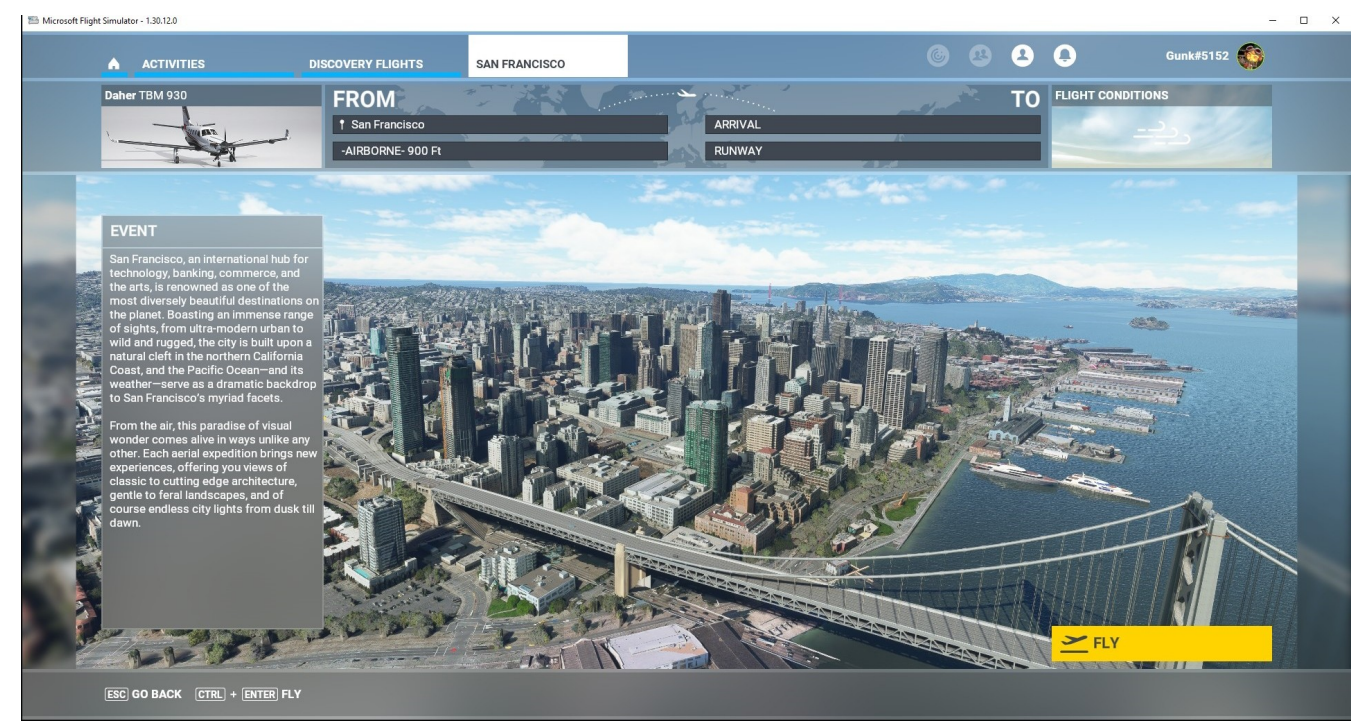

#### DISCOVERY FLIGHT – WORLD UPDATES – YOSEMITE NATIONAL PARL

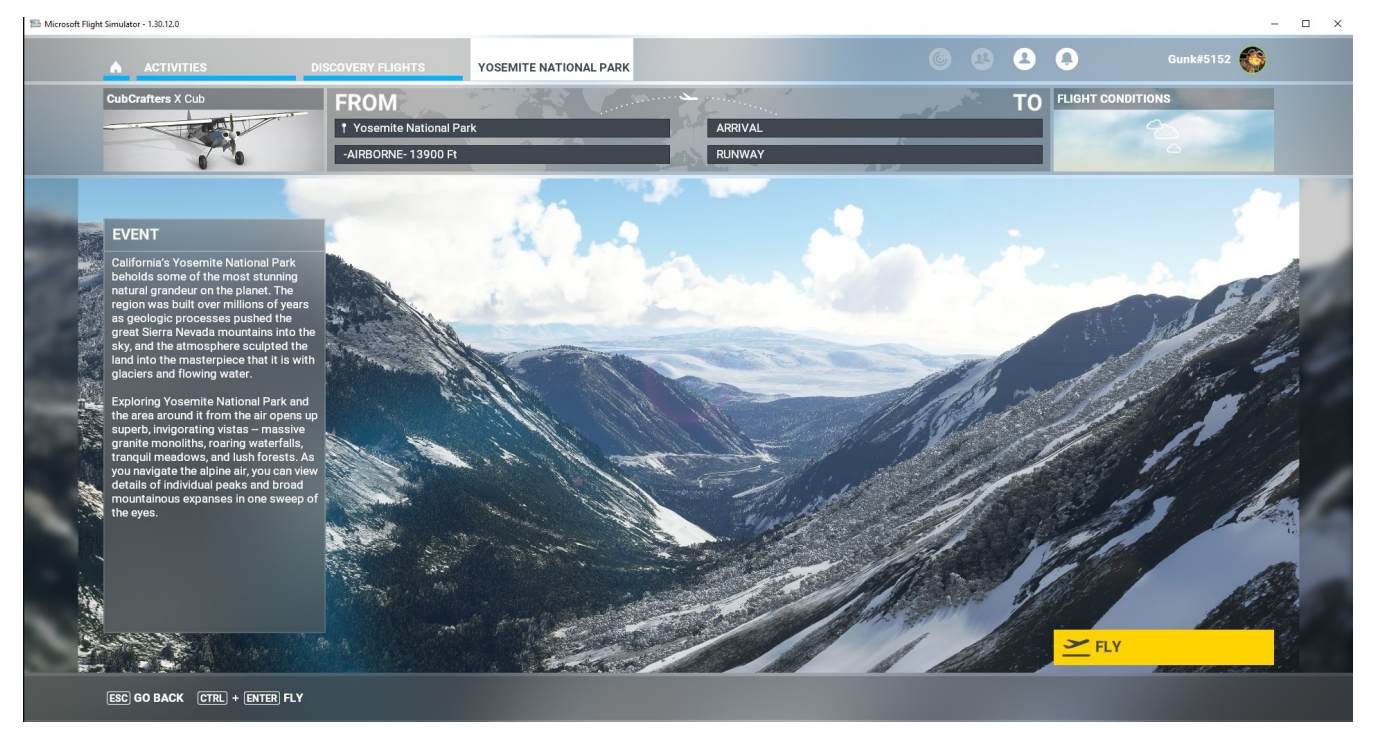

## DISCOVERY FLIGHT – WORLD UPDATES – LONDON

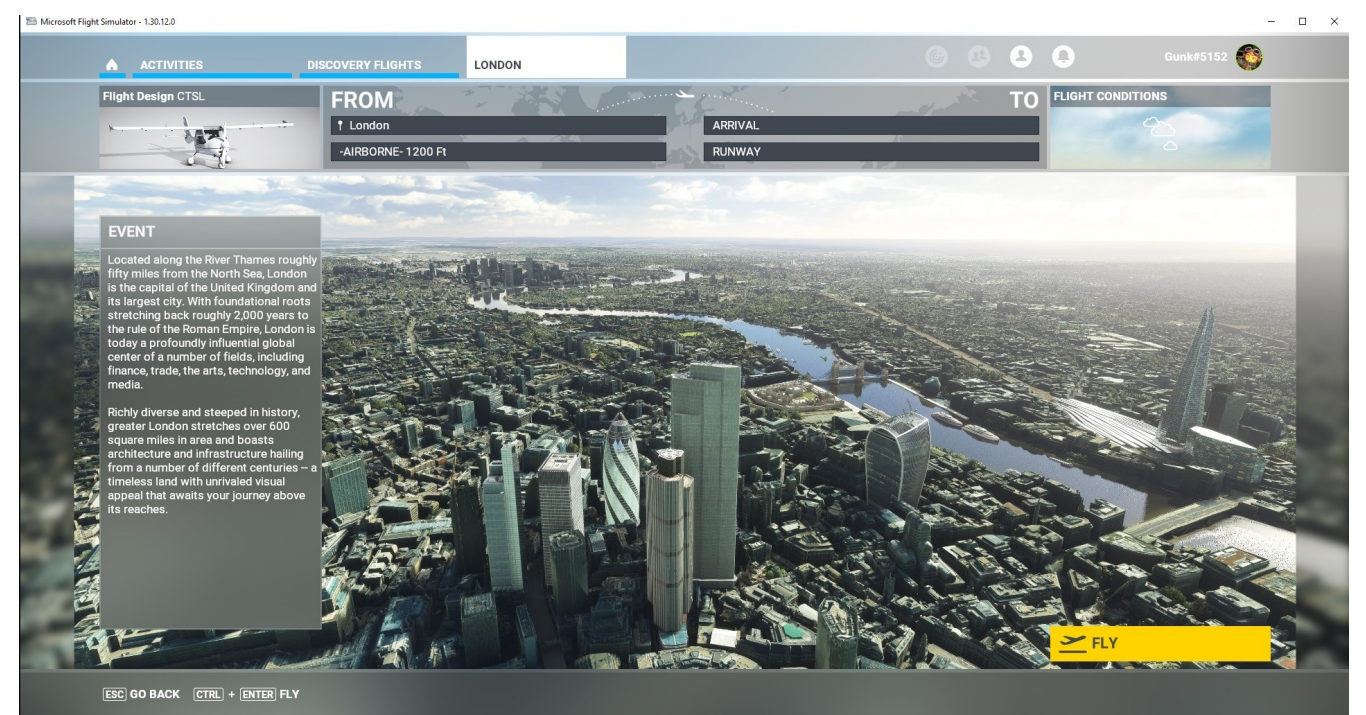

#### DISCOVERY FLIGHT – WORLD UPDATES – FORT WILLIAM

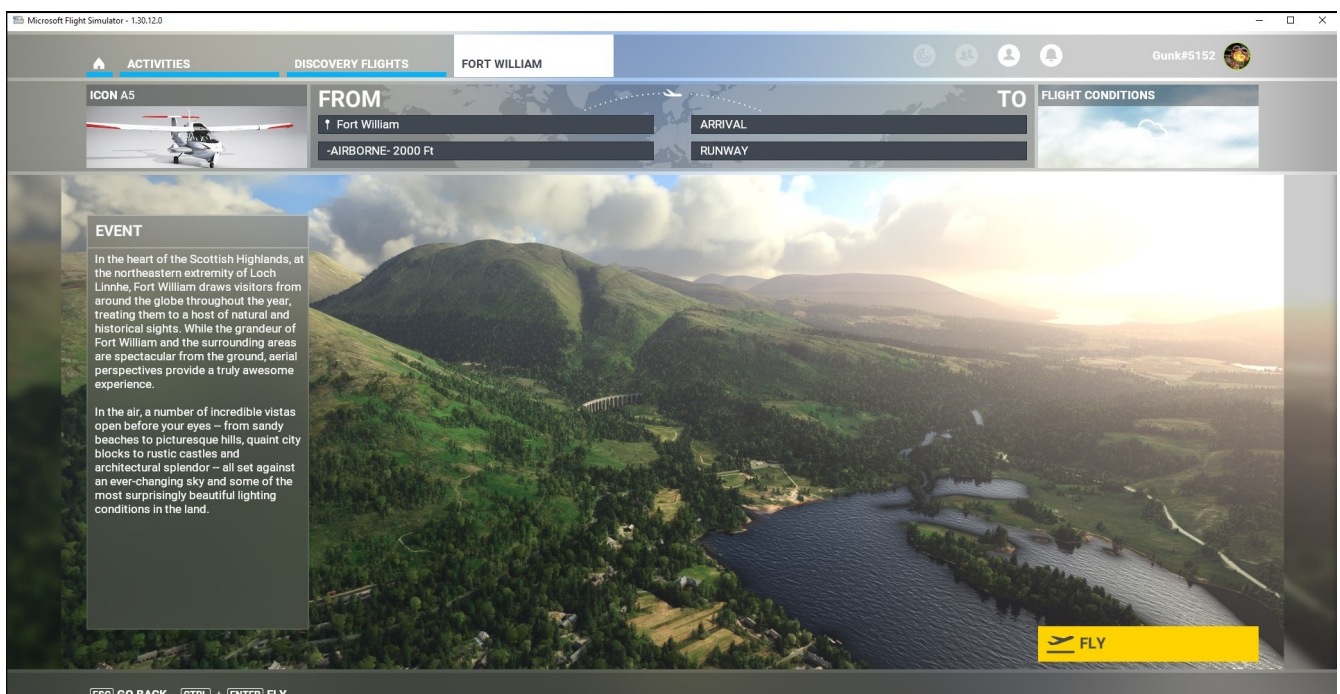

ESC GO BACK CTRL + ENTER FLY

#### DISCOVERY FLIGHT – WORLD UPDATES – PARIS

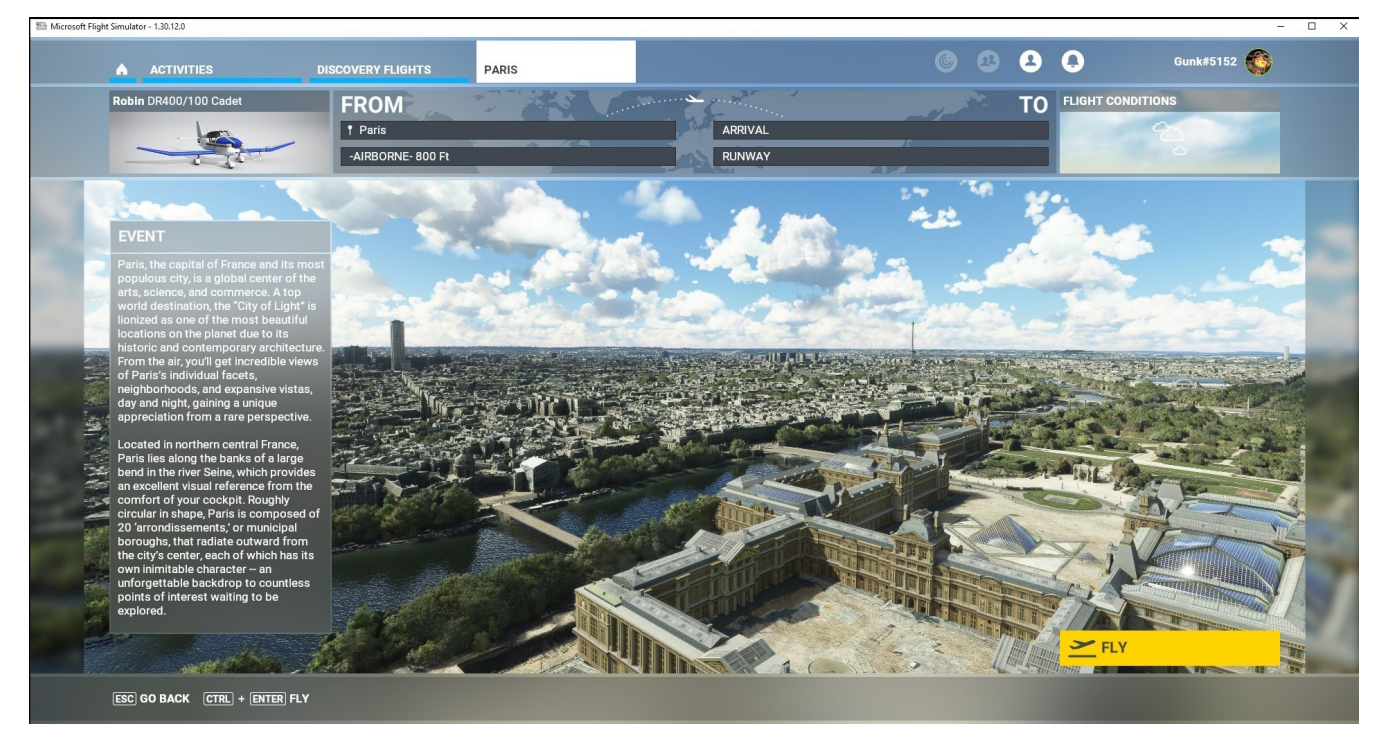

#### DISCOVERY FLIGHT – WORLD UPDATES – VERCORS & ECRINS PARKS

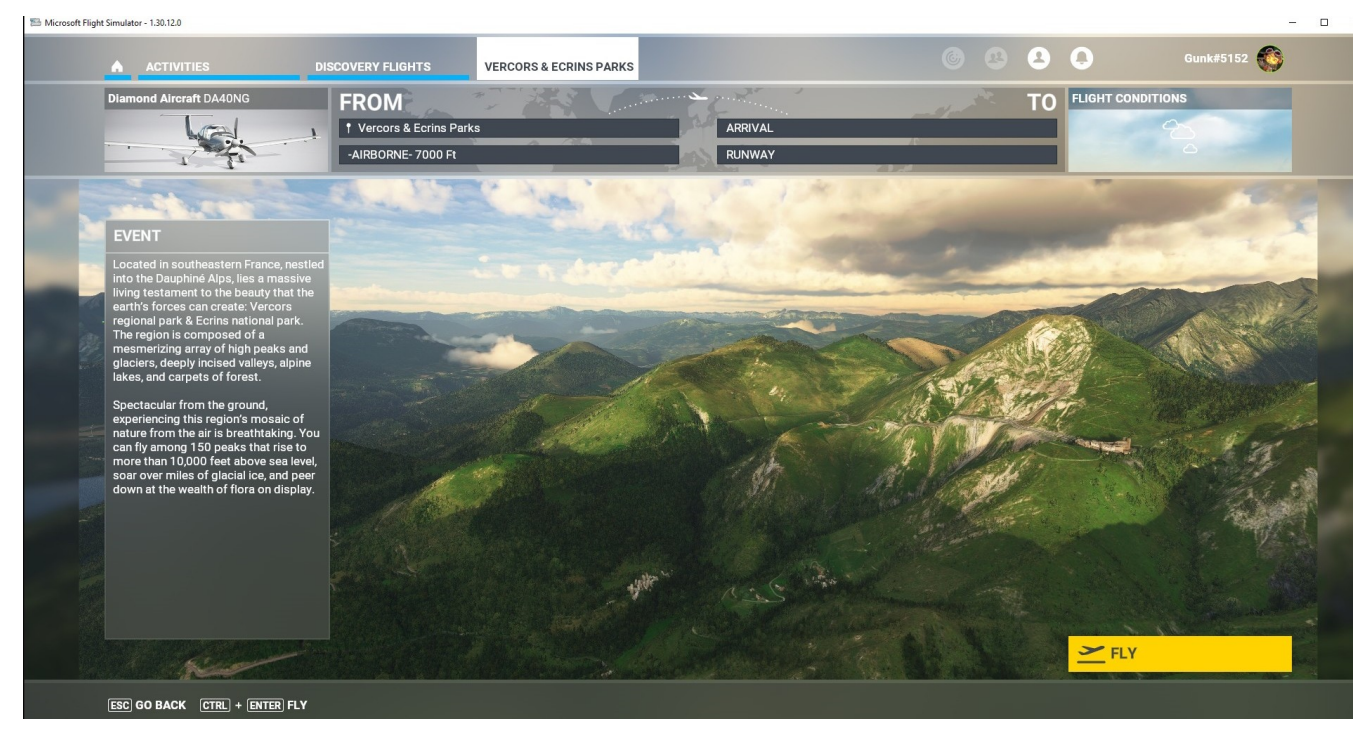

#### WELCOME - DISCOVERY FLIGHT – WORLD UPDATES – COPENHAGEN

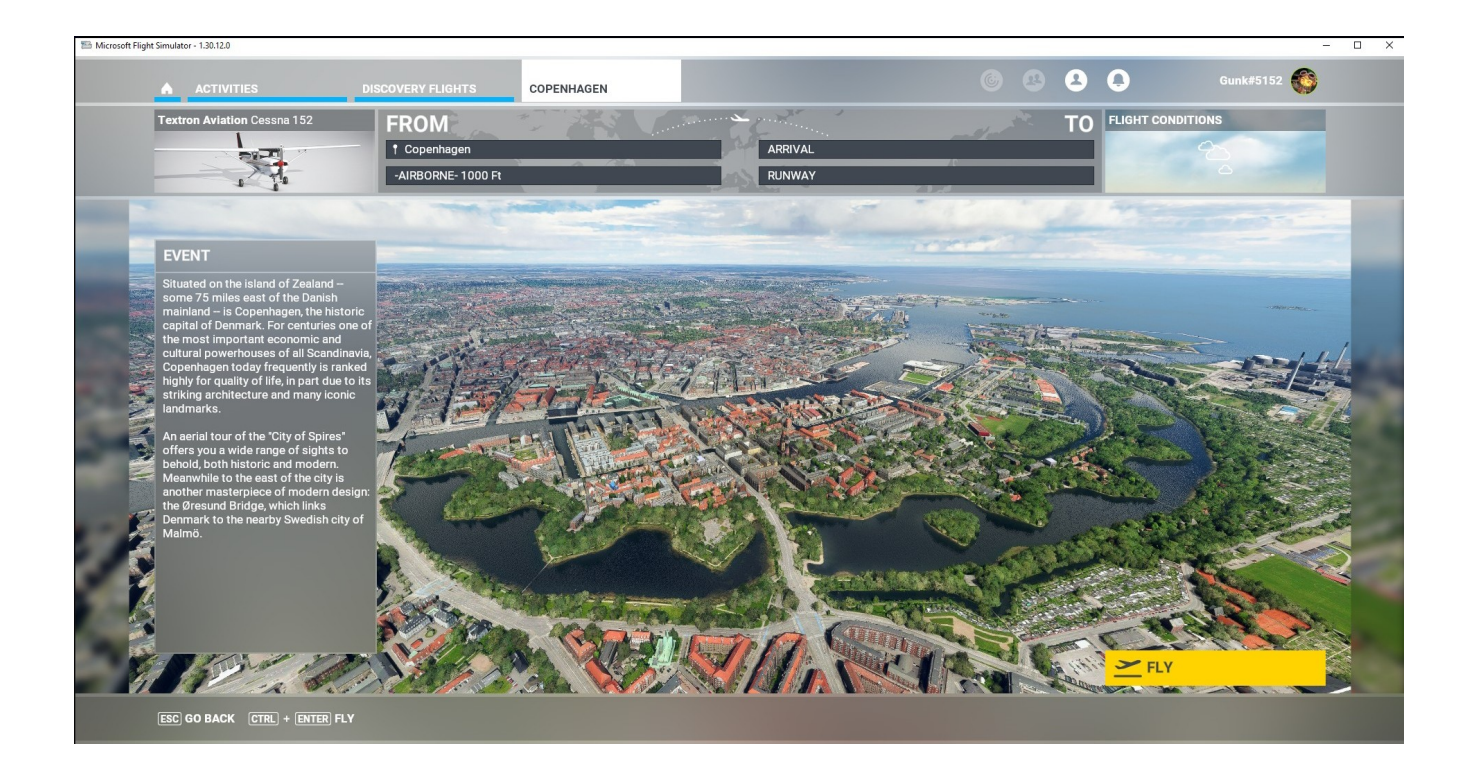
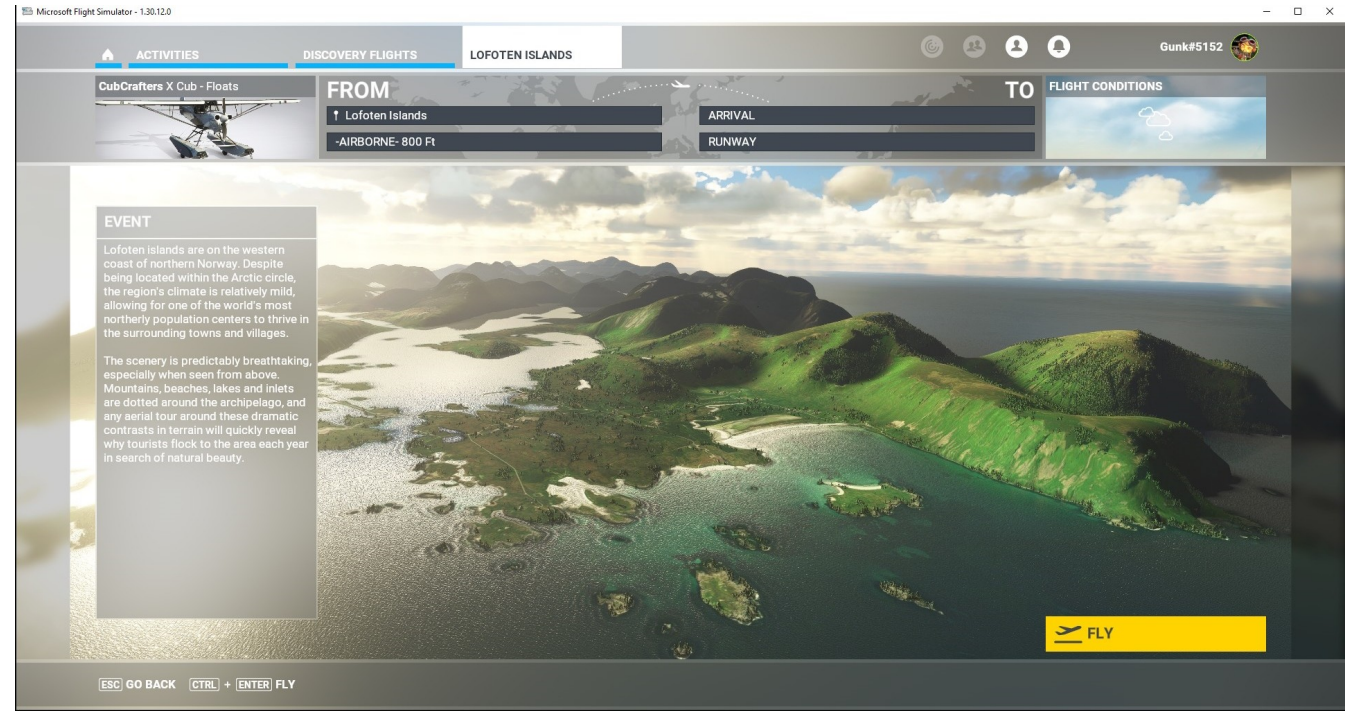

DISCOVERY FLIGHT – WORLD UPDATES – LOFOTEN ISLANDS

DISCOVERY FLIGHT – WORLD UPDATES – AUCKLAND

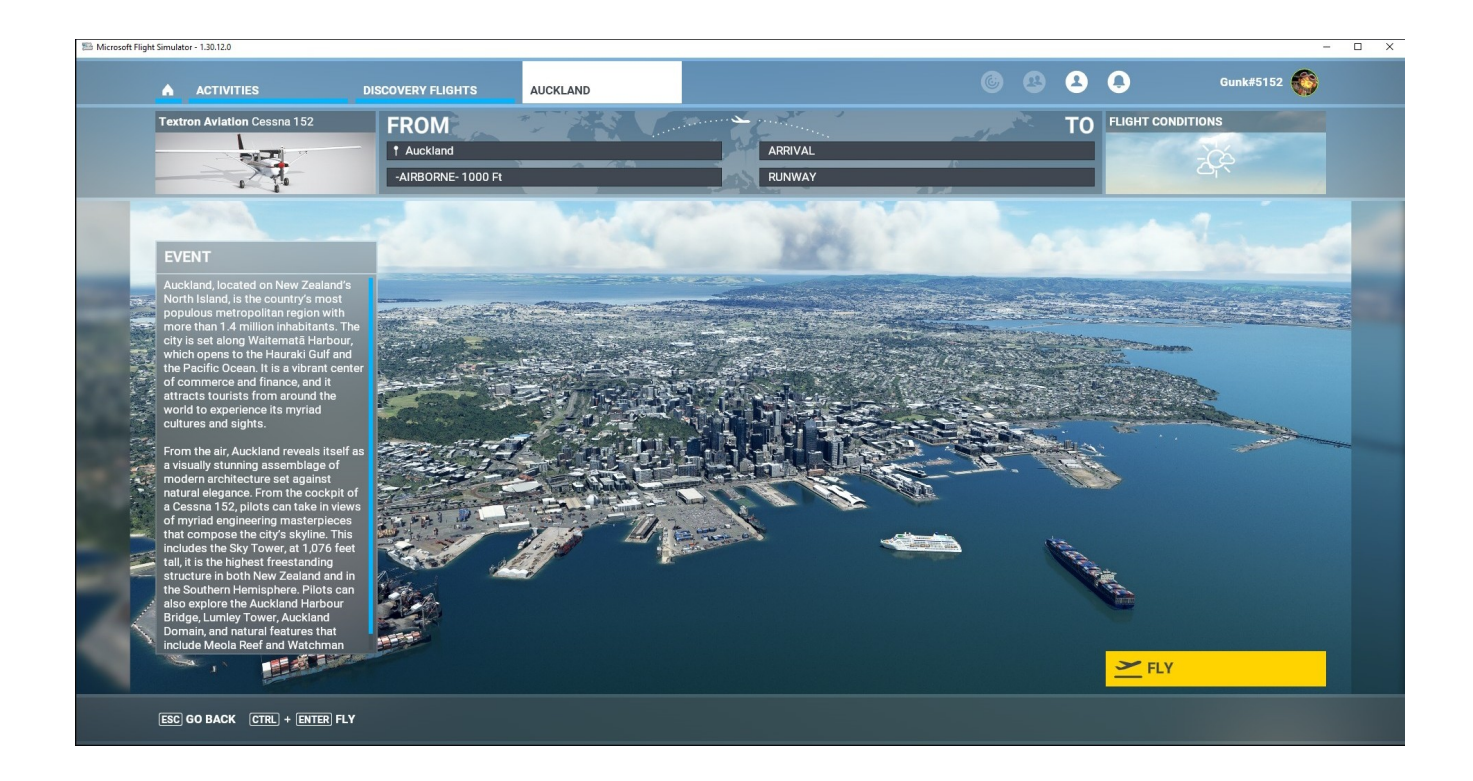

## DISCOVERY FLIGHT – WORLD UPDATES – BARCELONA

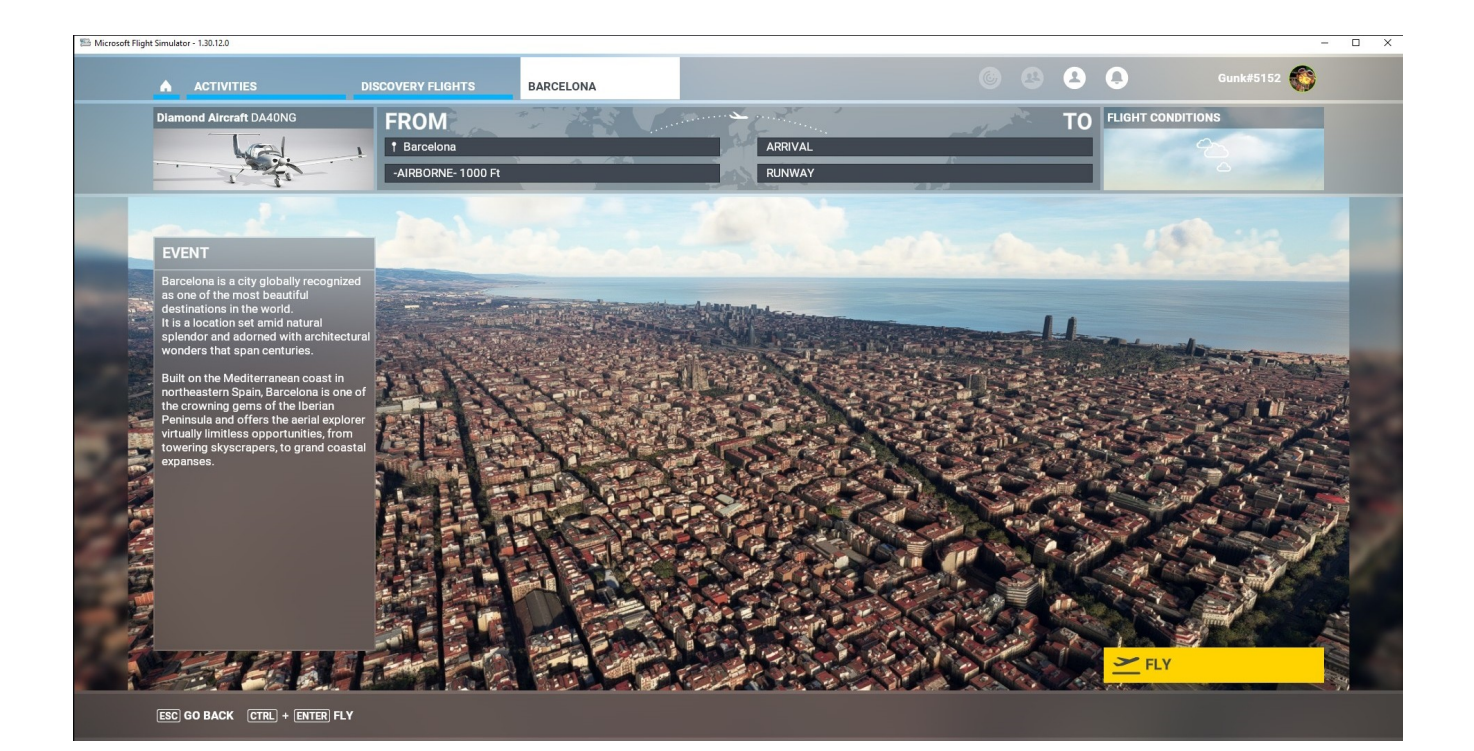

#### DISCOVERY FLIGHT – WORLD UPDATES – LAKE BENMORE

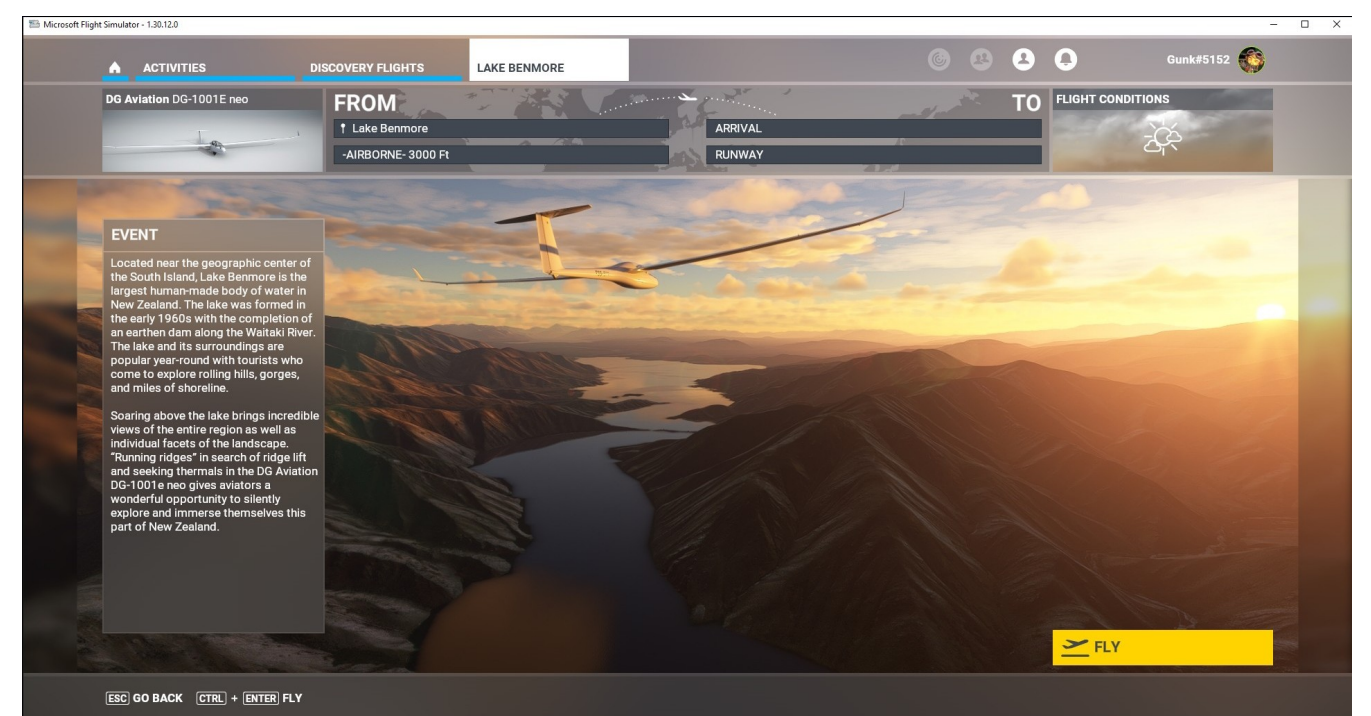

#### DISCOVERY FLIGHT – WORLD UPDATES – BERLIN

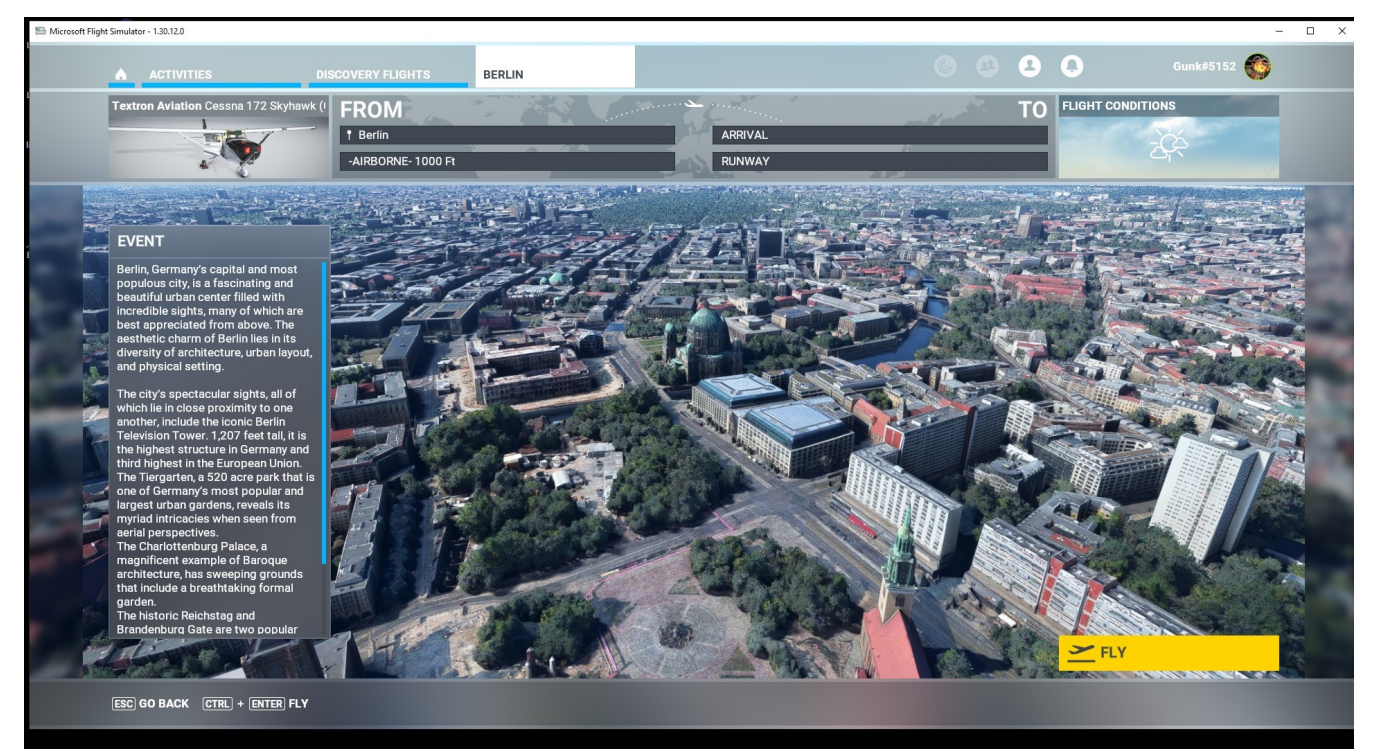

# DISCOVERY FLIGHT – WORLD UPDATES – COMBRA

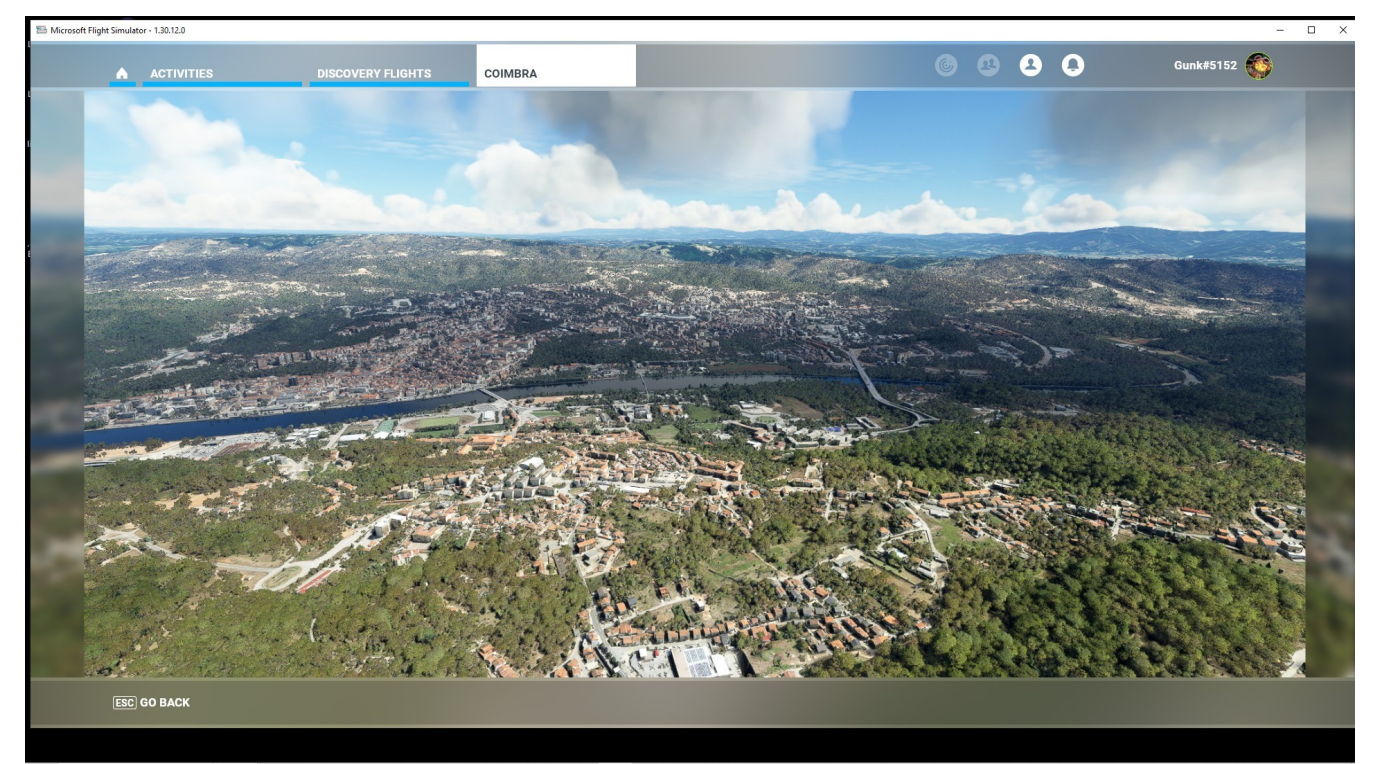

## DISCOVERY FLIGHT – WORLD UPDATES – DARWIN

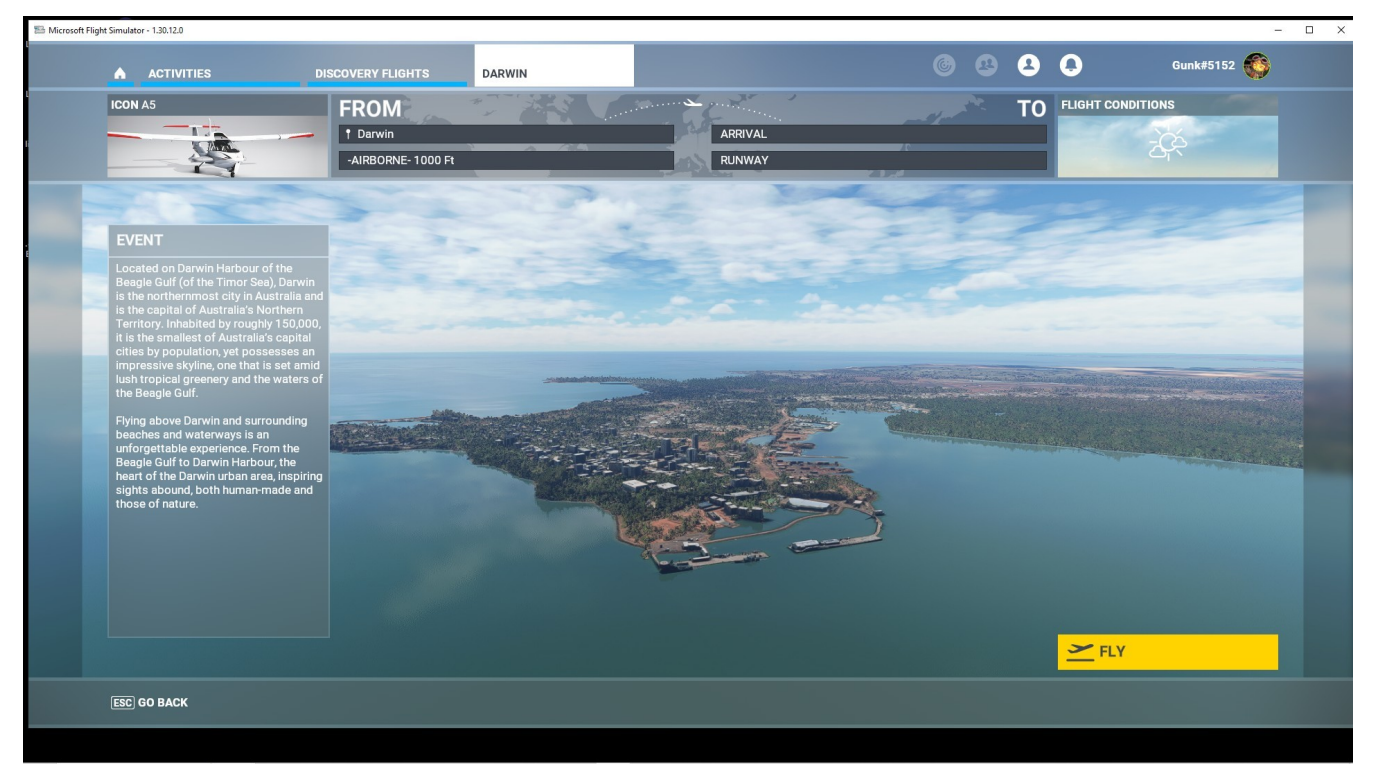

#### DISCOVERY FLIGHT – WORLD UPDATES – FLORENCE

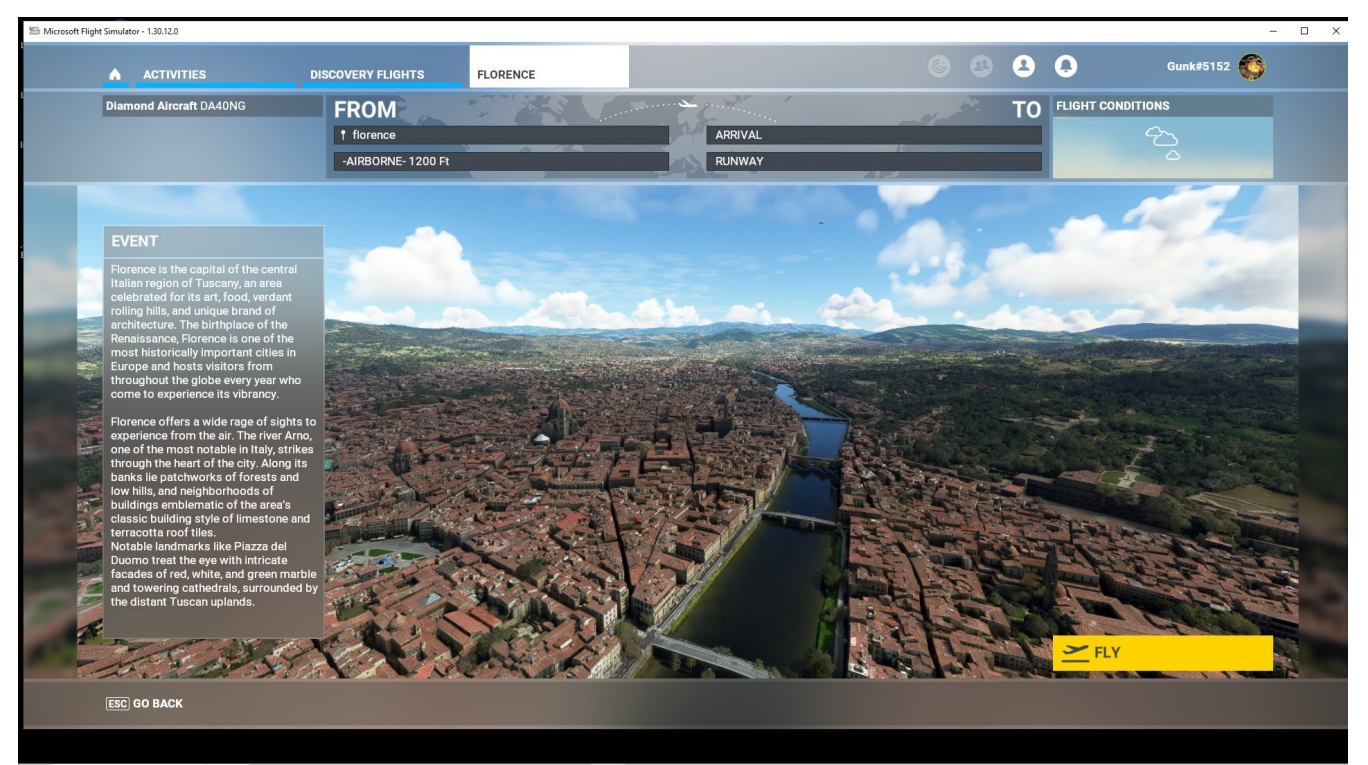

### DISCOVERY FLIGHT – WORLD UPDATES – FLORENCE

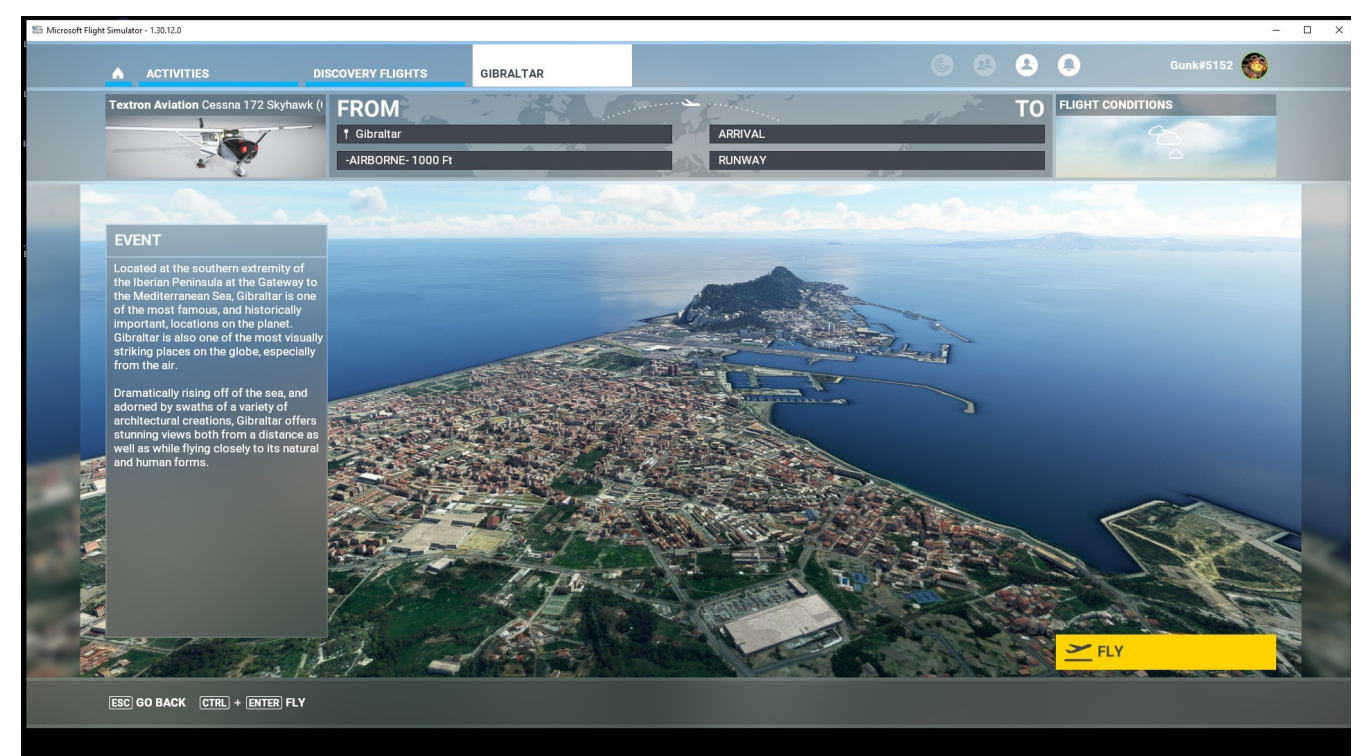

## DISCOVERY FLIGHT – WORLD UPDATES – THE GOLD COAST

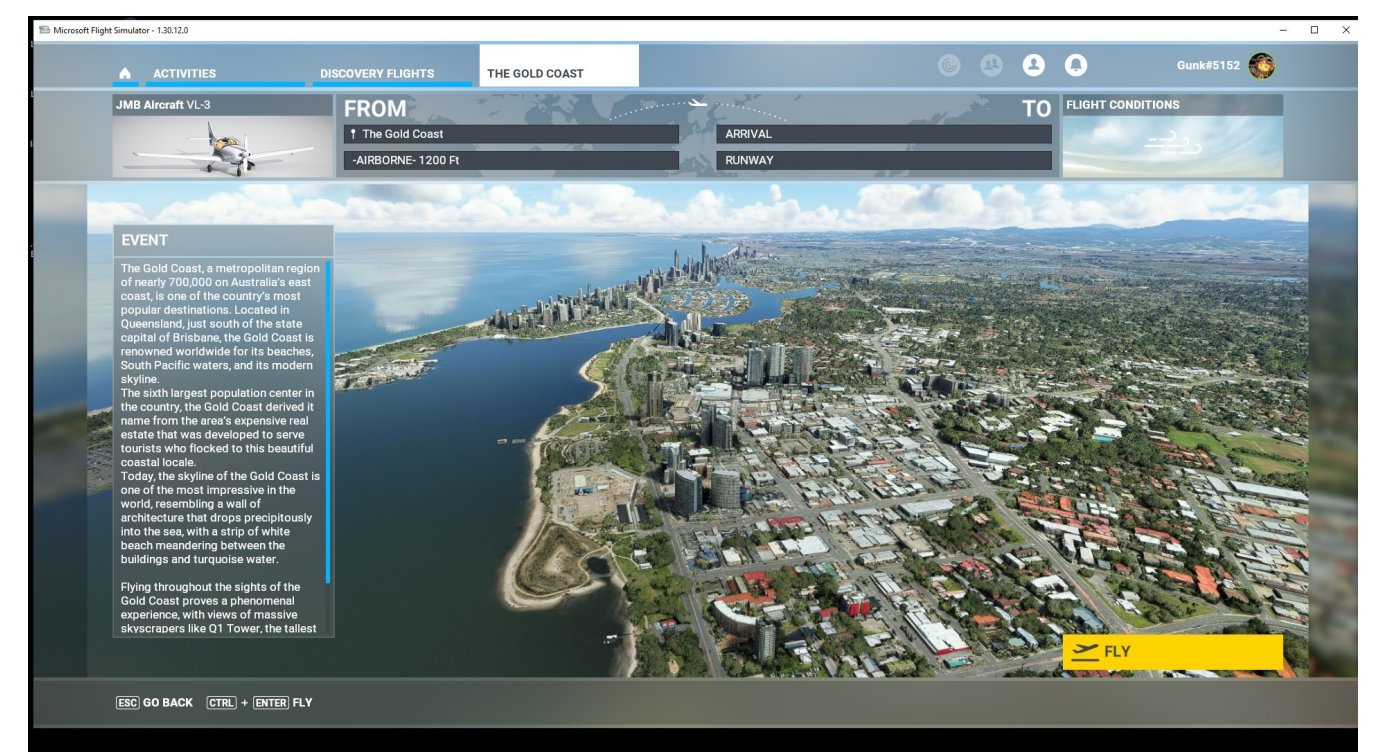

### DISCOVERY FLIGHT – WORLD UPDATES – GRAND CANYON

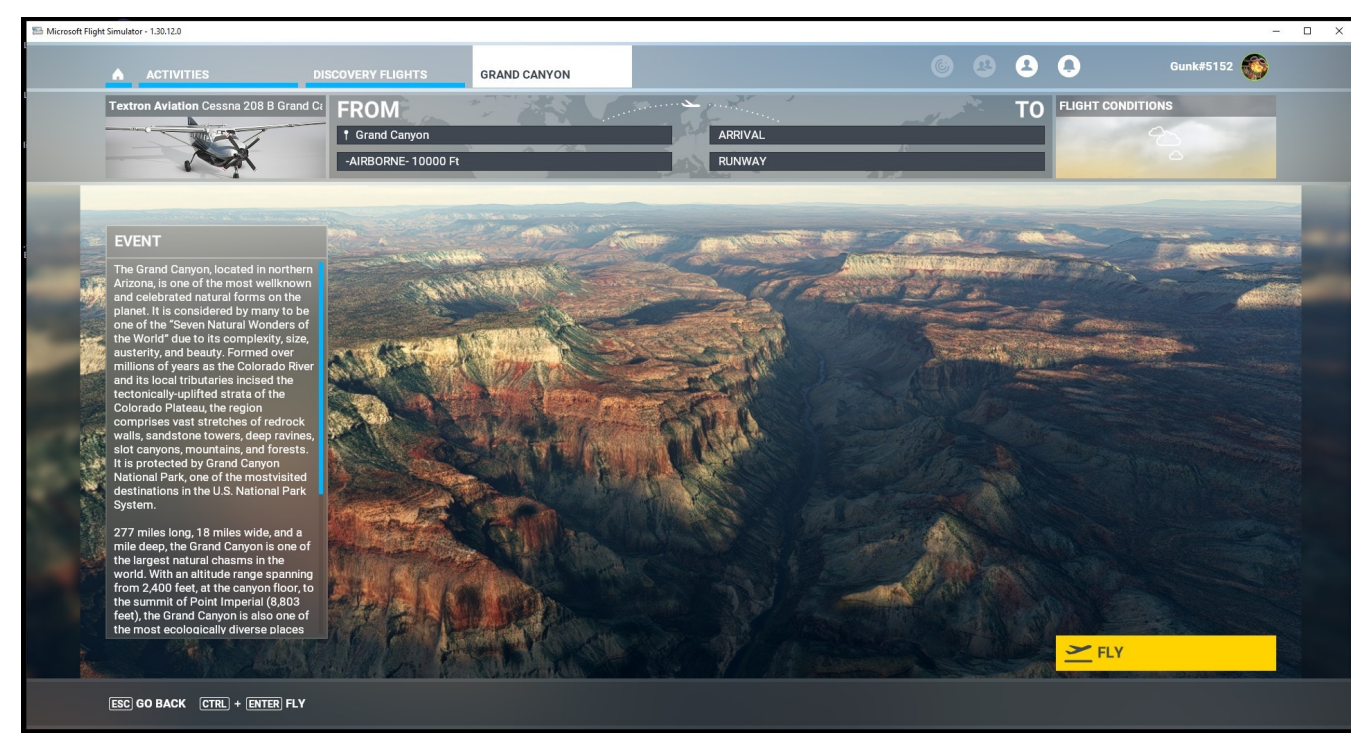

#### DISCOVERY FLIGHT – WORLD UPDATES – LISBON

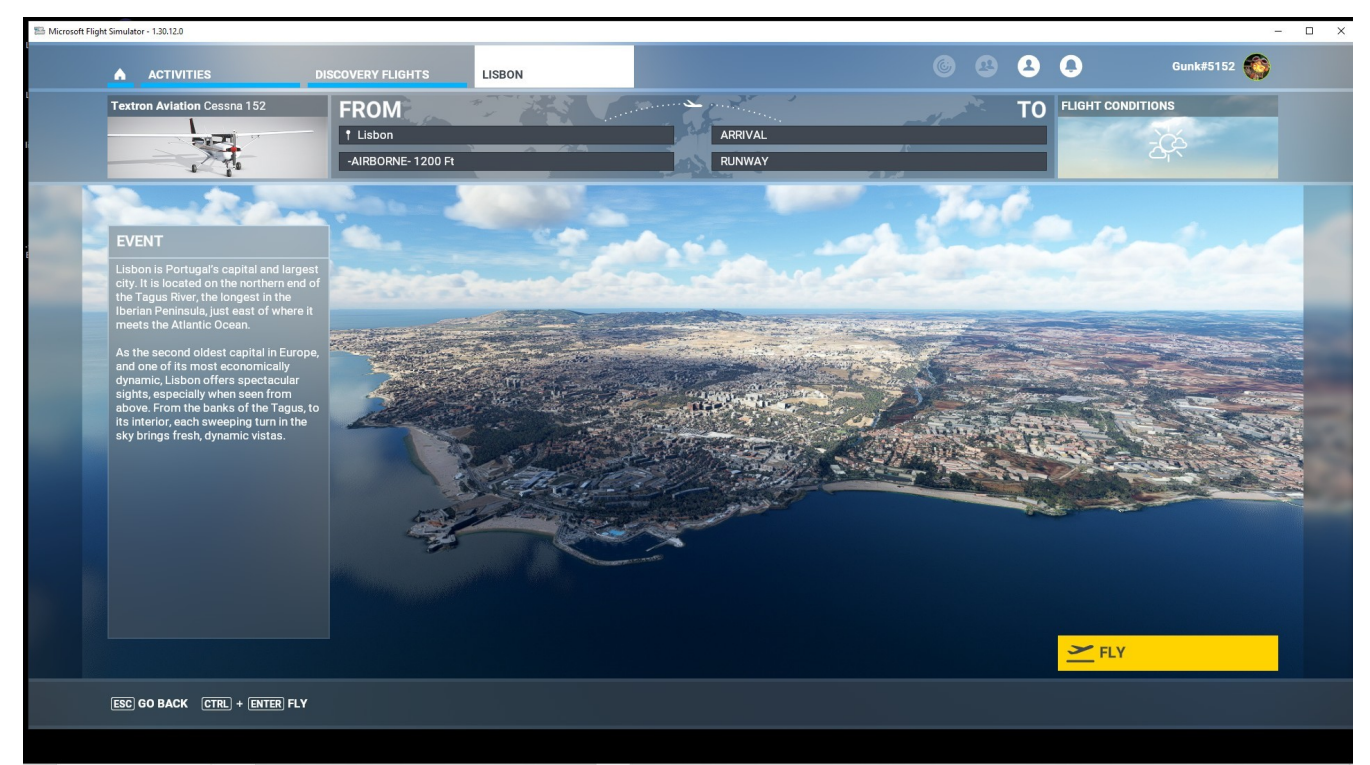

### DISCOVERY FLIGHT – WORLD UPDATES – MADRID

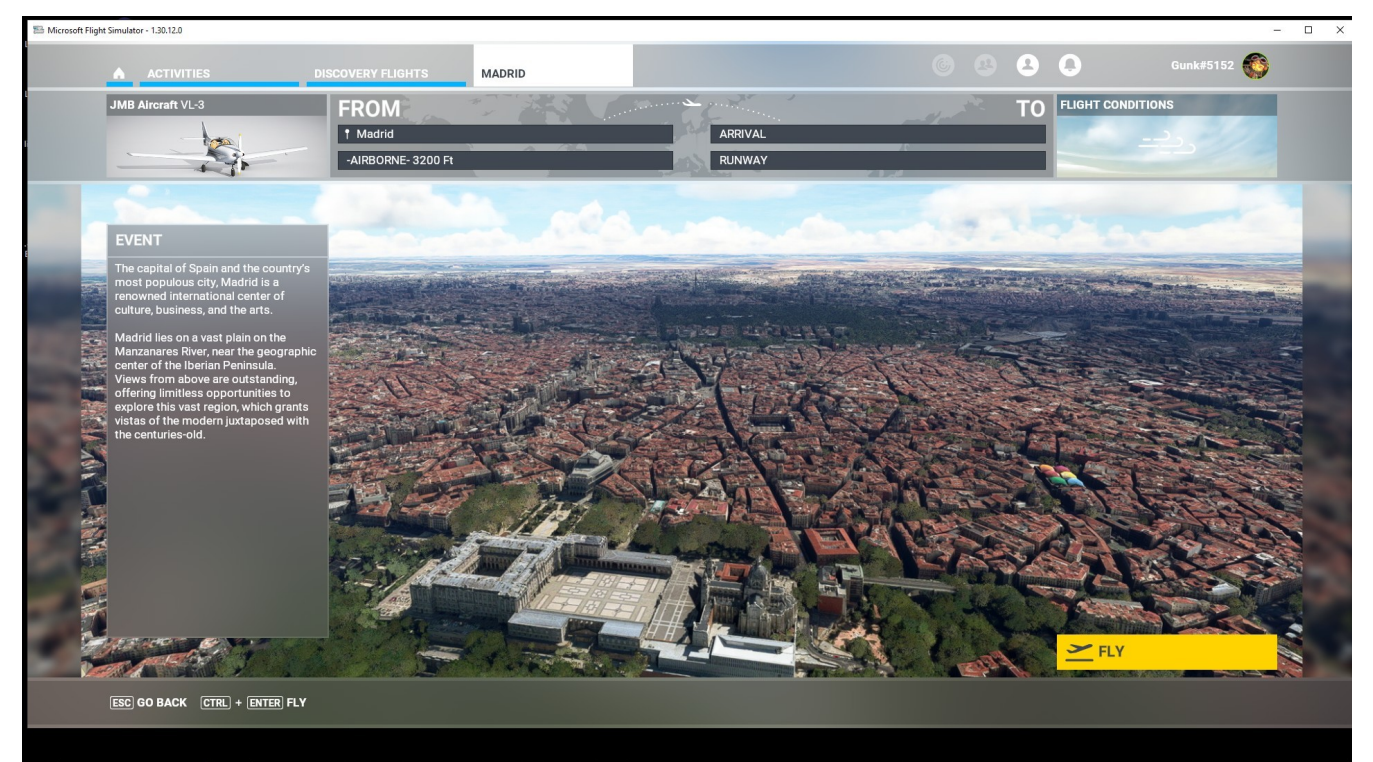

#### DISCOVERY FLIGHT – WORLD UPDATES – MELBOURNE

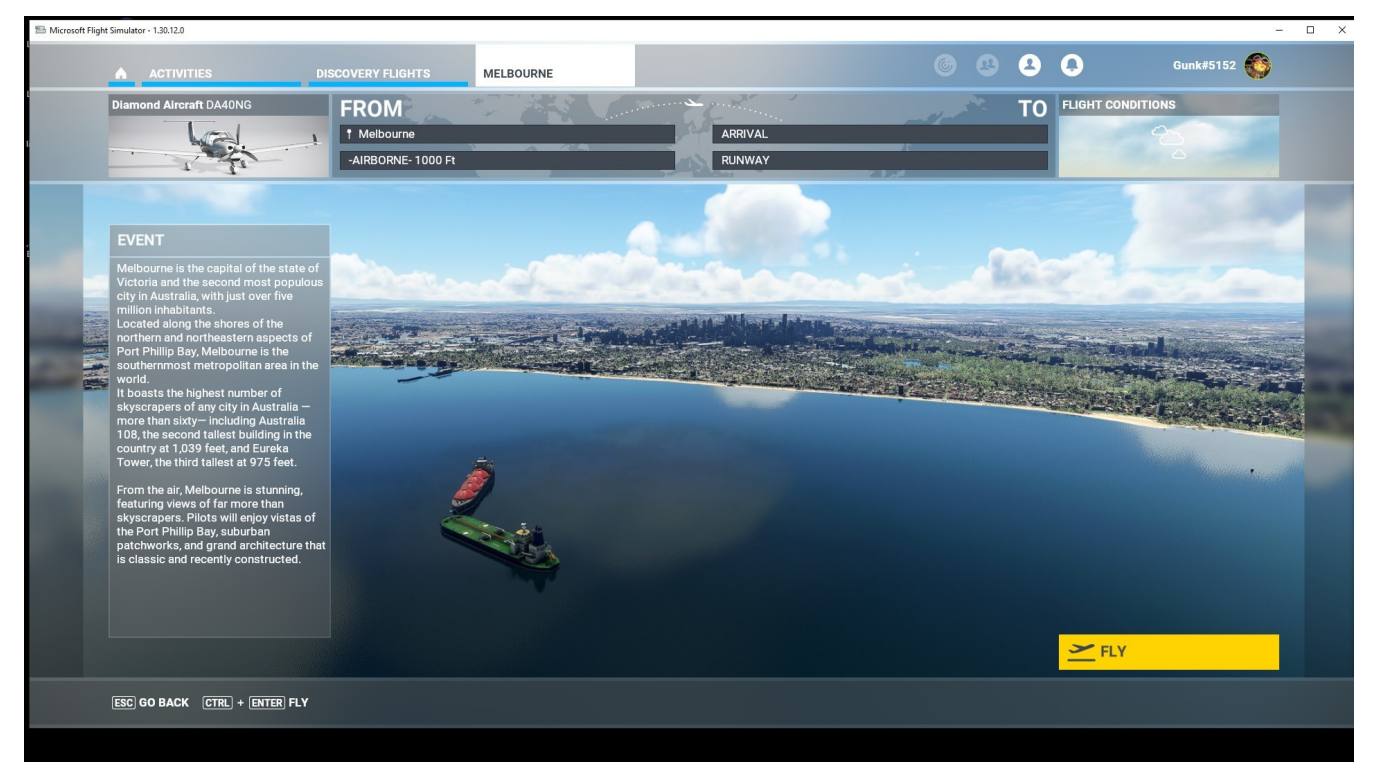

## DISCOVERY FLIGHT – WORLD UPDATES – MONTREAL

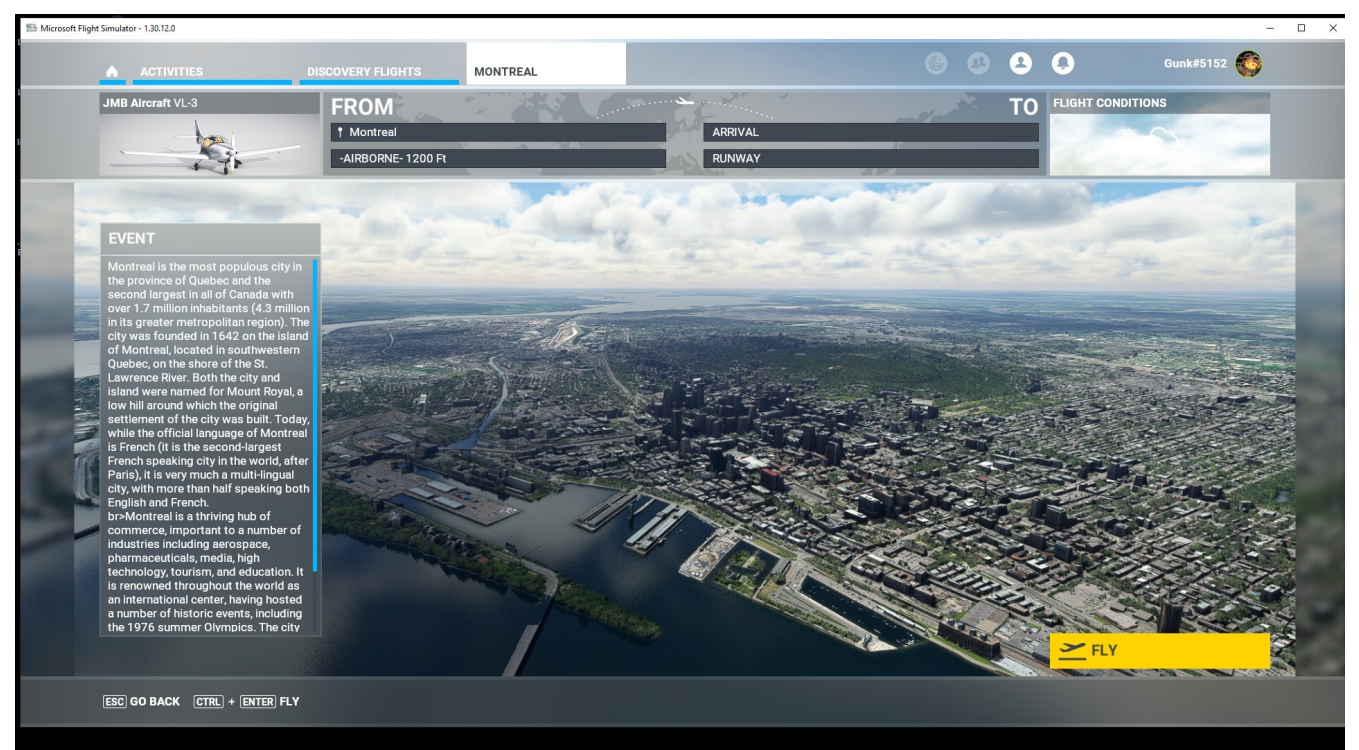

#### DISCOVERY FLIGHT – WORLD UPDATES – PERTH

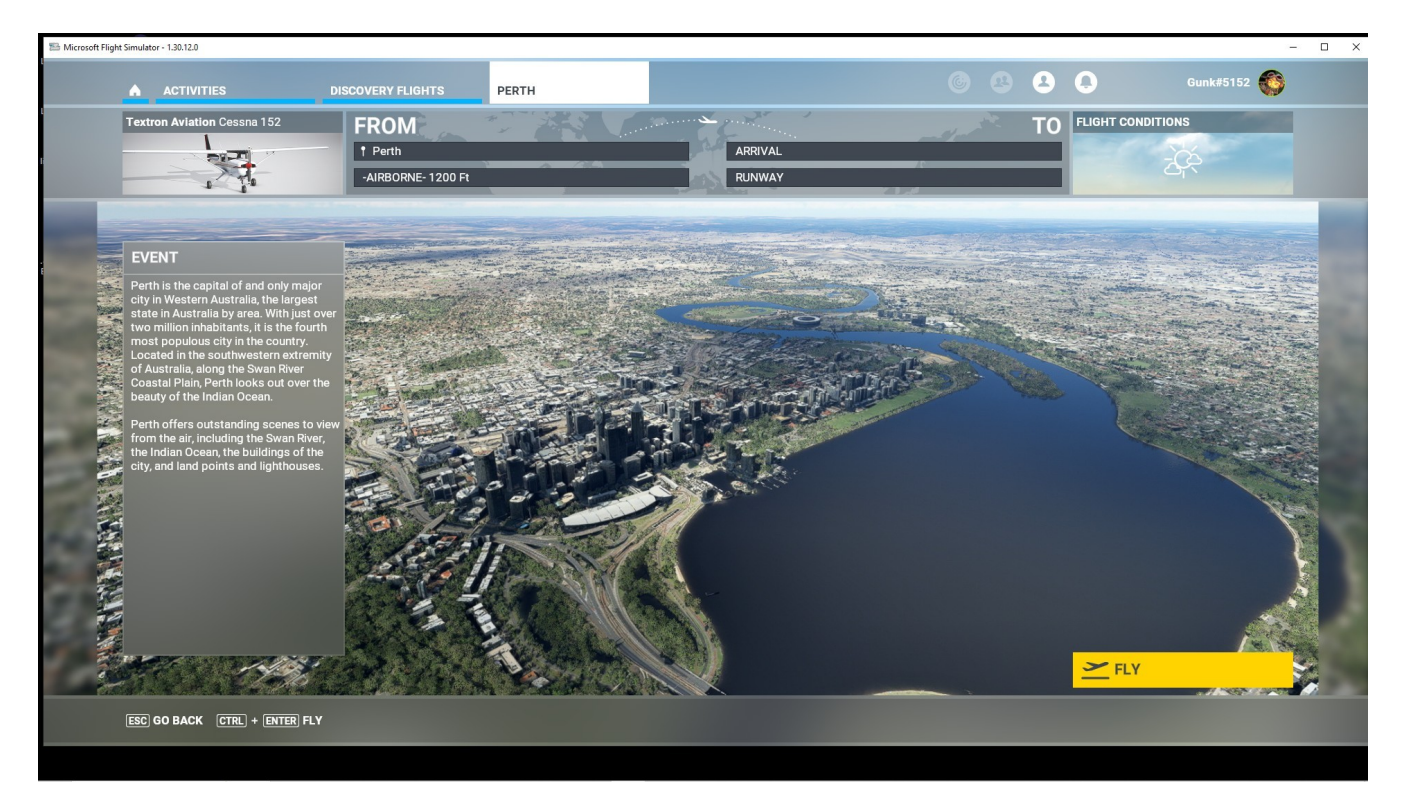

### DISCOVERY FLIGHT – WORLD UPDATES – QUEENSTOWN

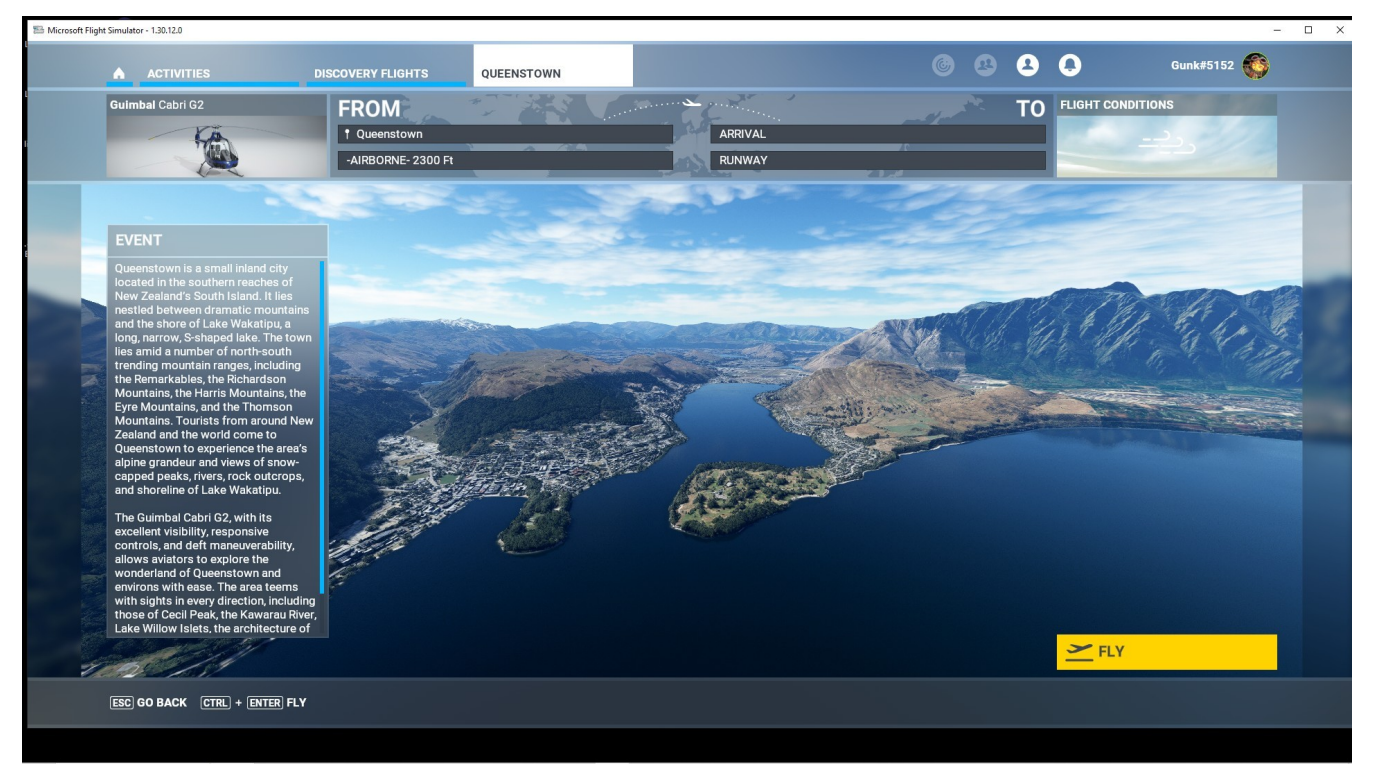

### DISCOVERY FLIGHT – WORLD UPDATES – ROME

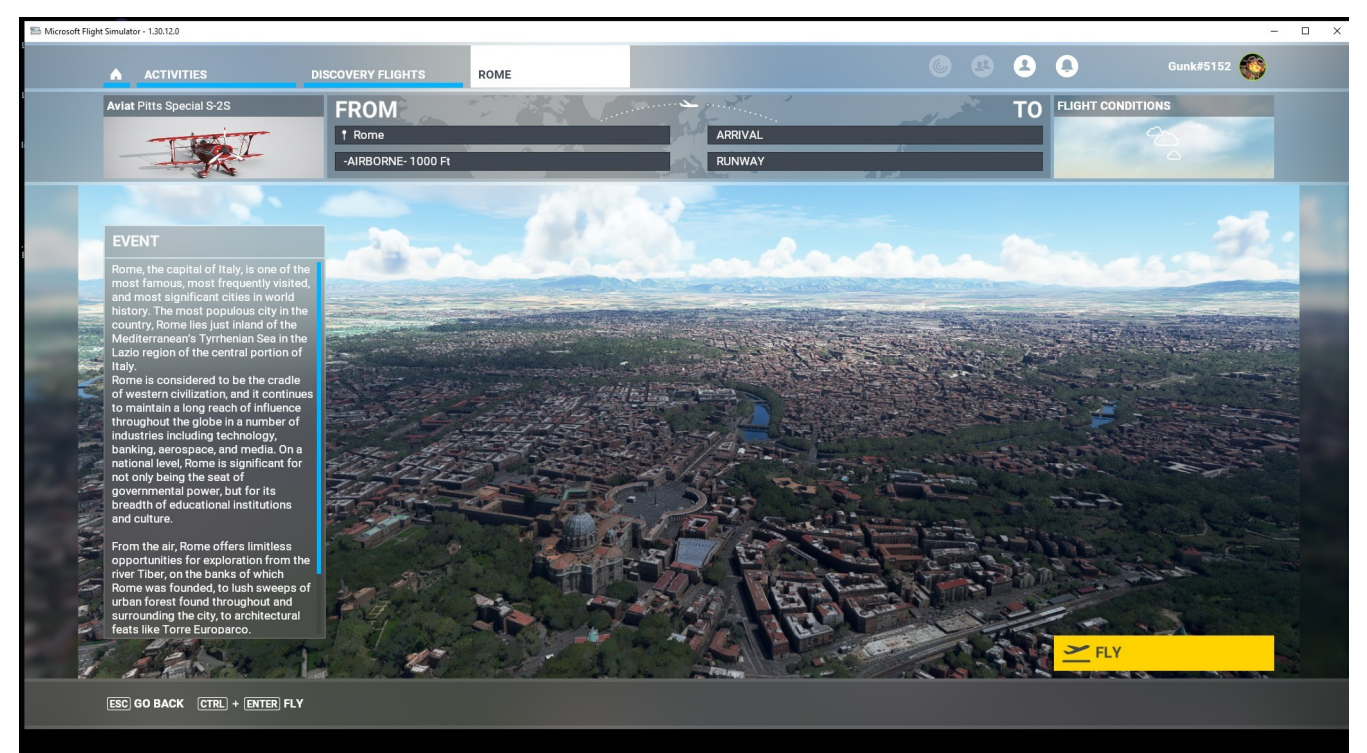

#### DISCOVERY FLIGHT – WORLD UPDATES – SEATTLE

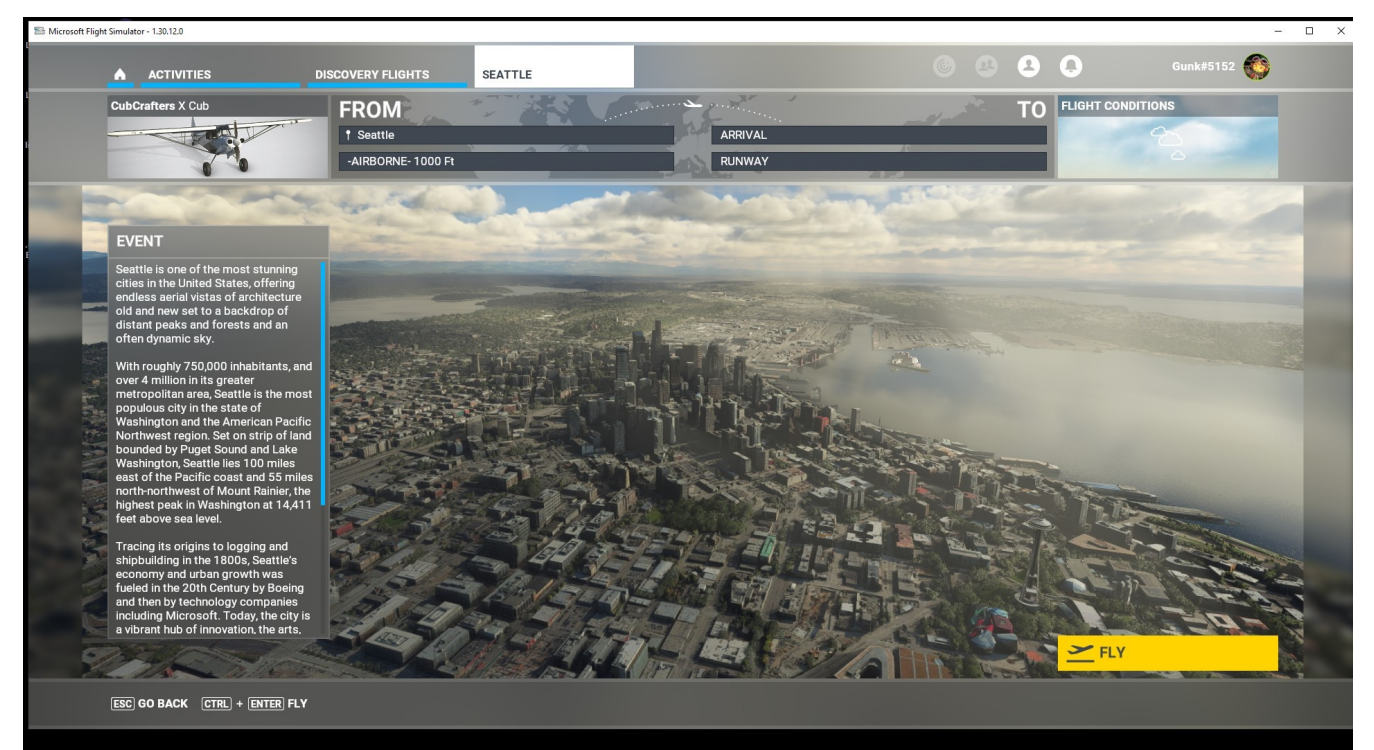

## DISCOVERY FLIGHT – WORLD UPDATES – ST LOUIS

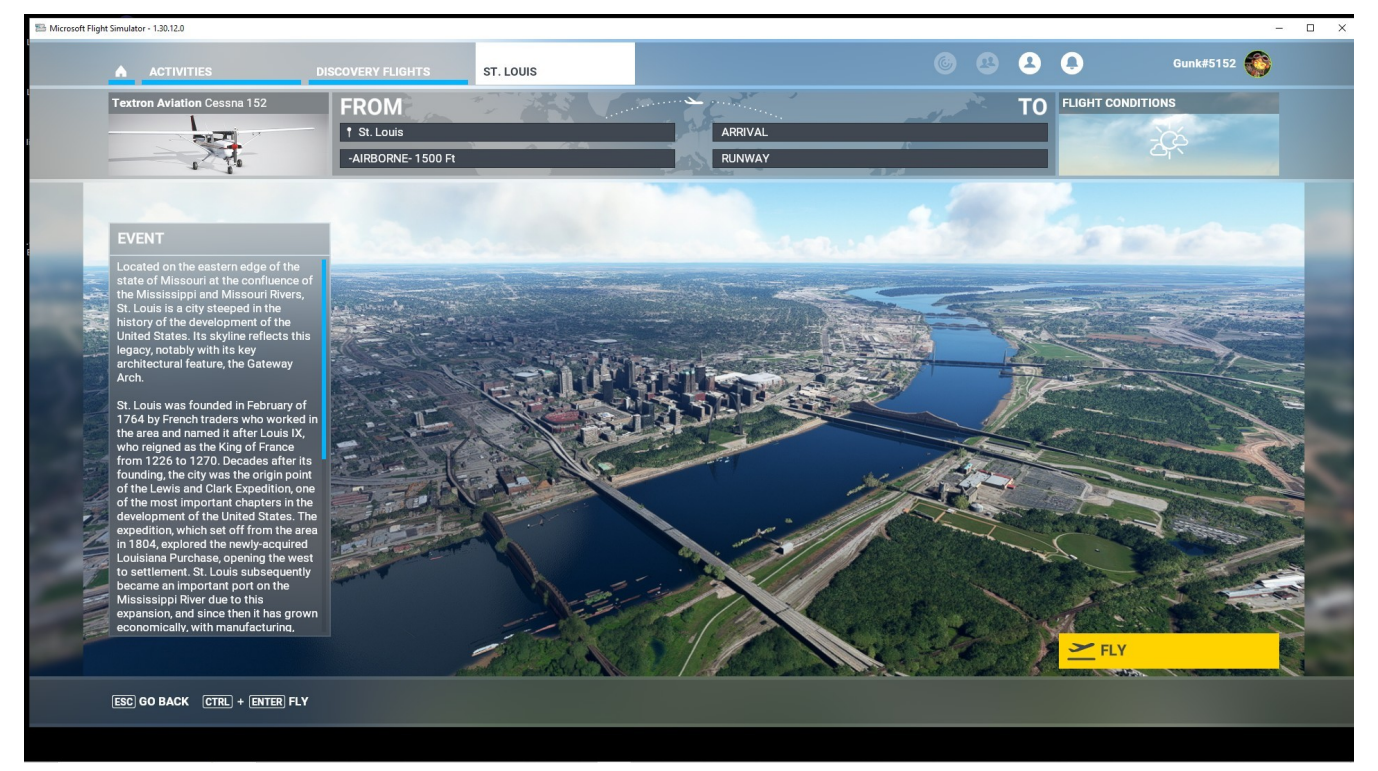

## DISCOVERY FLIGHT – WORLD UPDATES – SYDNEY

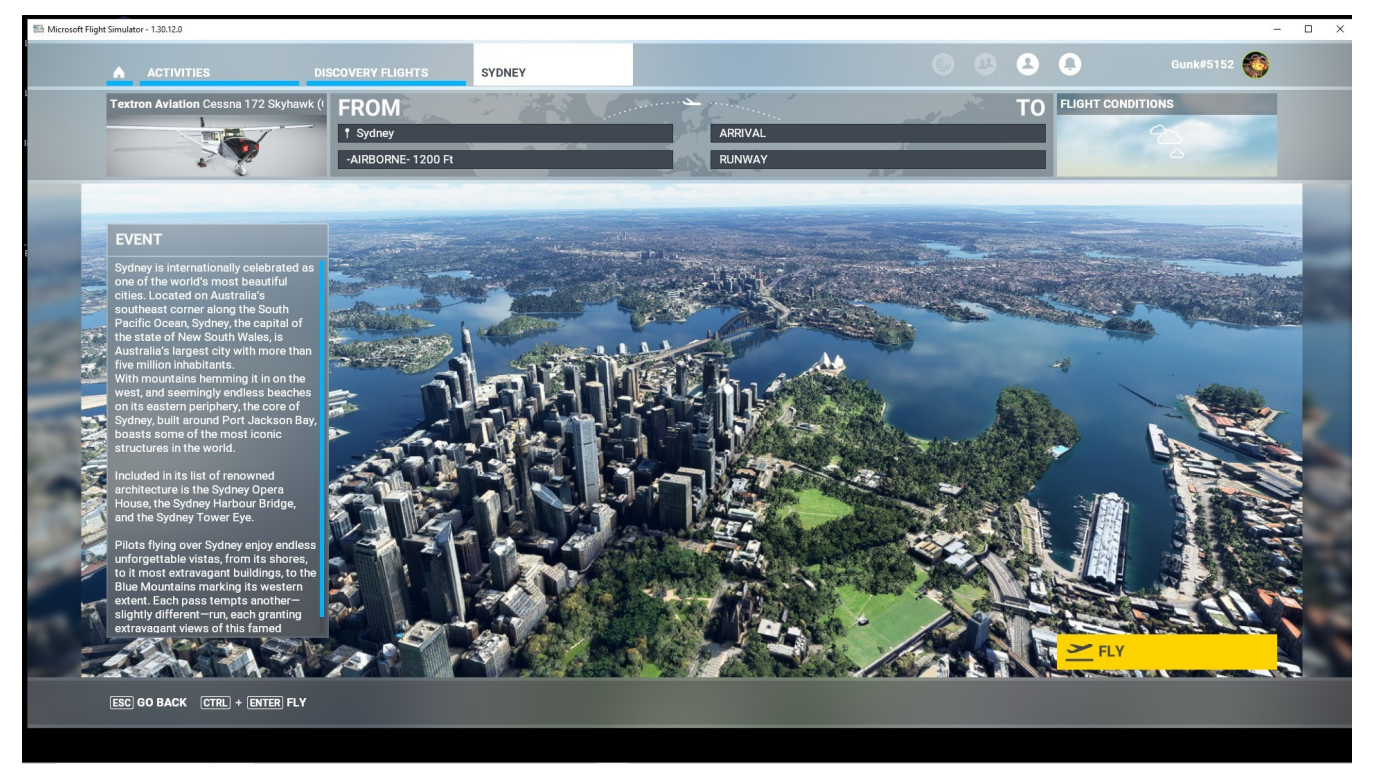

# DISCOVERY FLIGHT – WORLD UPDATES – TORONTO

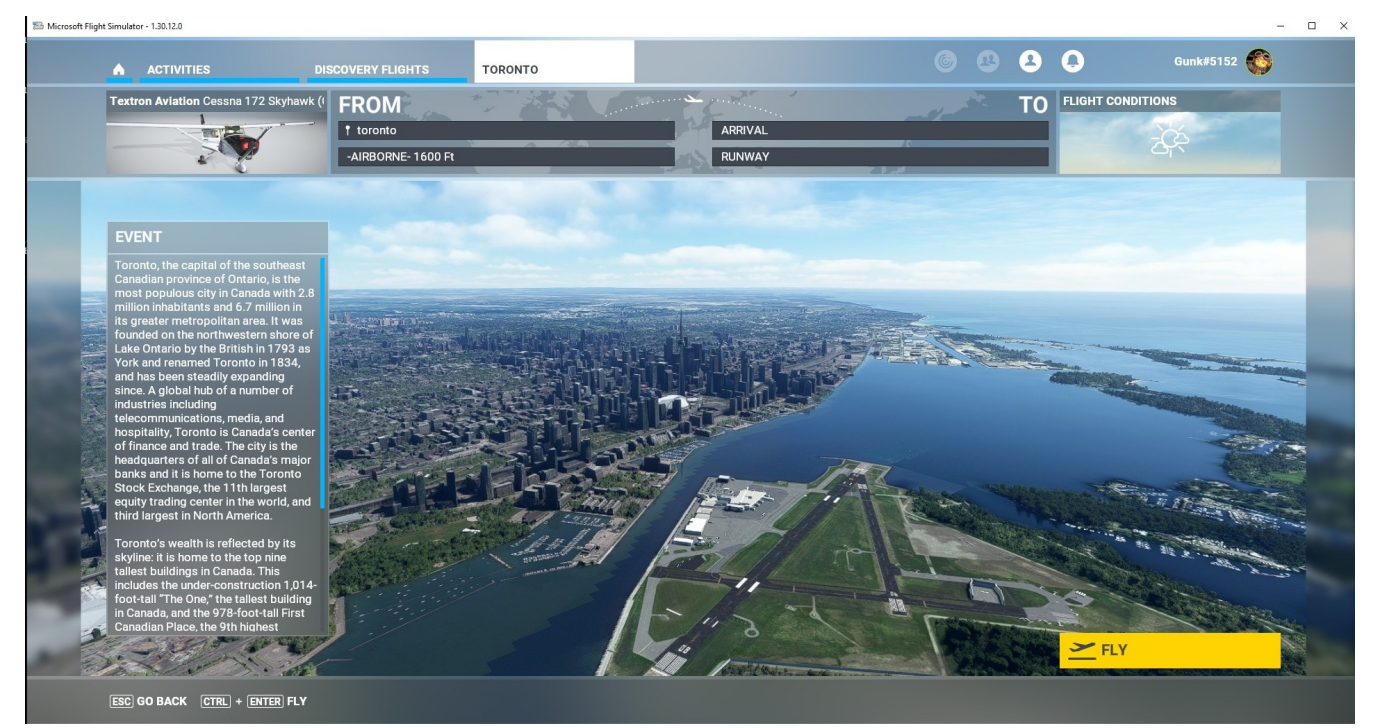

#### DISCOVERY FLIGHT – WORLD UPDATES – ULURU-KATA TJUTA NATIONAL PARK

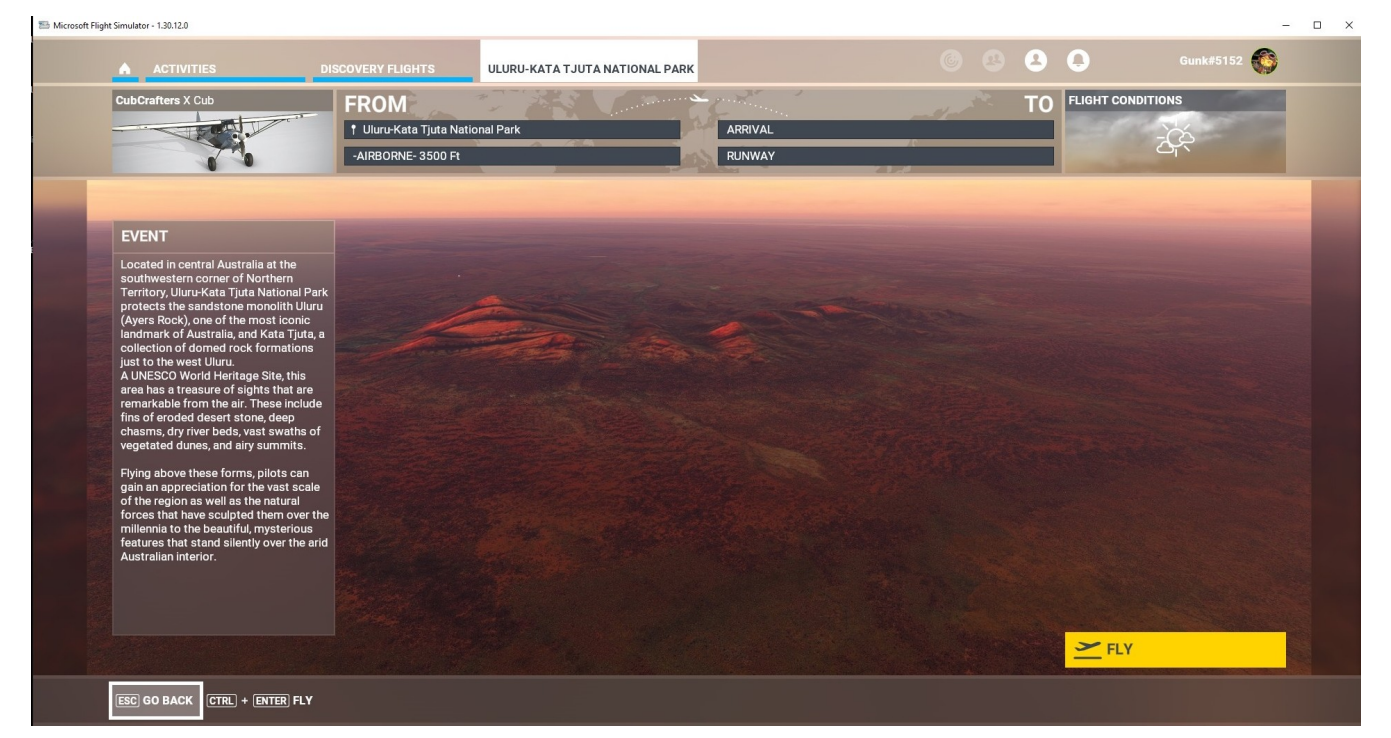

#### DISCOVERY FLIGHT – WORLD UPDATES – VANCOUVER

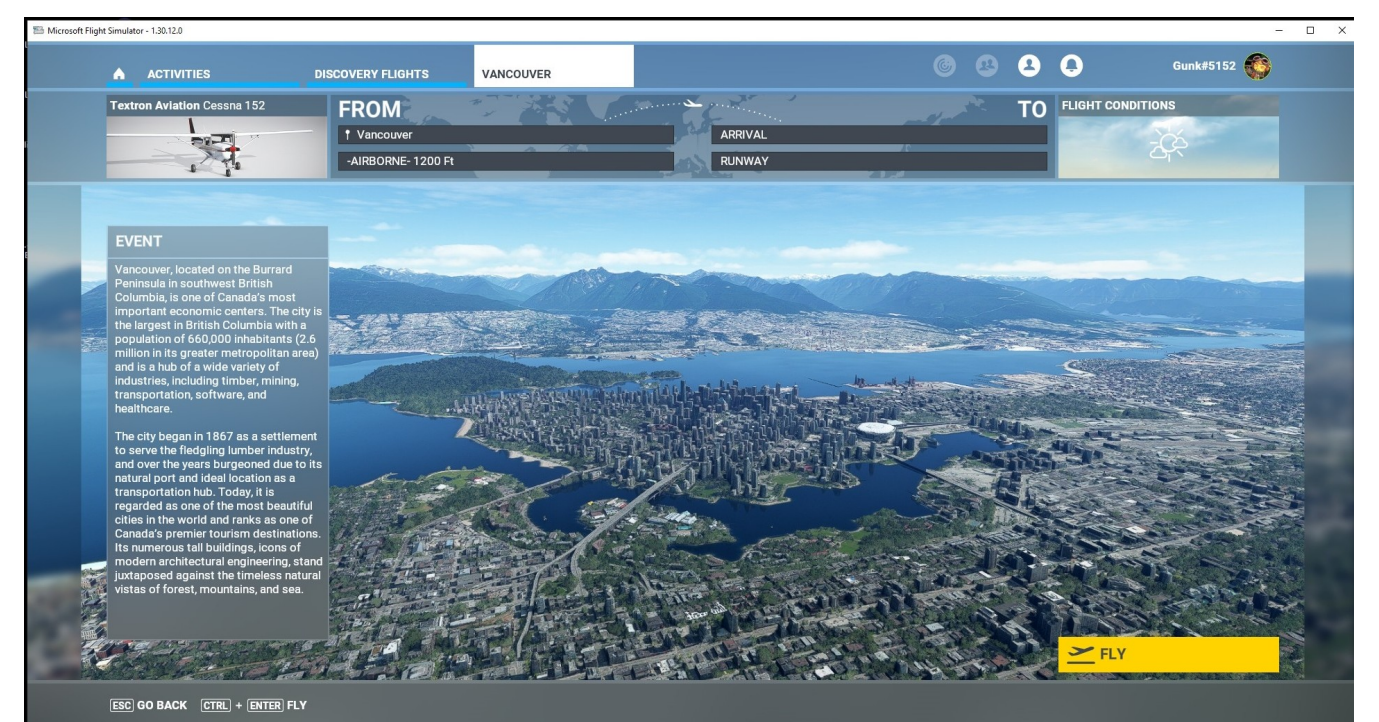

#### DISCOVERY FLIGHT – WORLD UPDATES – VENICE

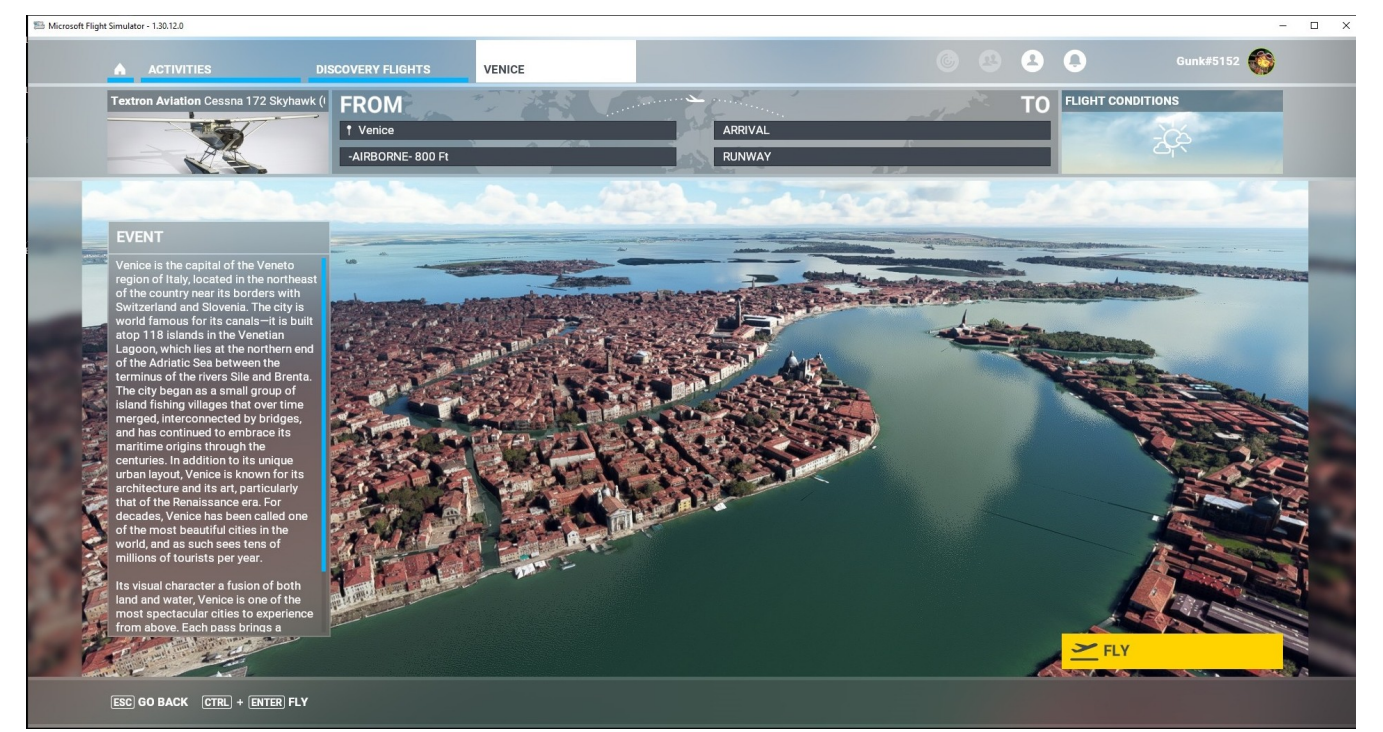

# ACTIVITIES – DISCOVERY FLIGHTS - MISCELLANEOUS

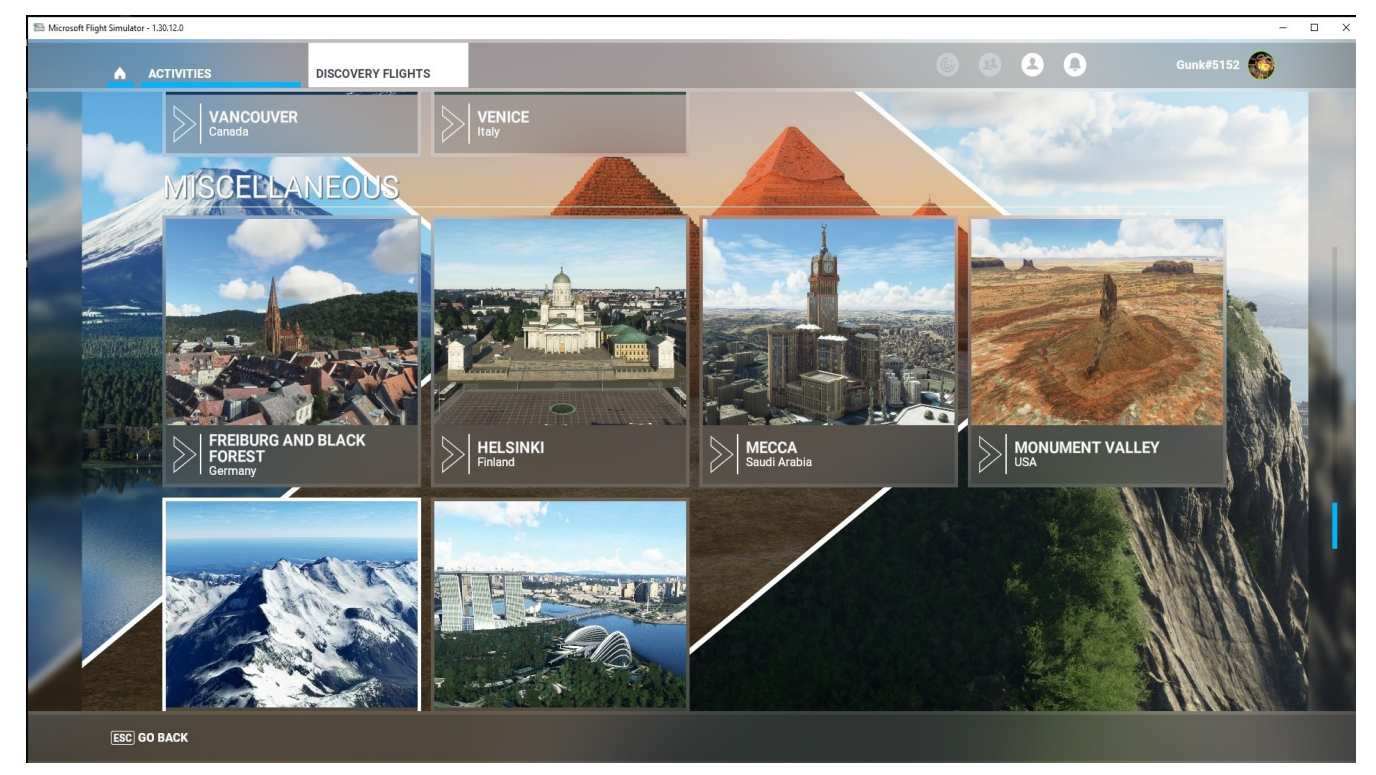

#### ACTIVITIES – DISCOVERY FLIGHTS – FREIBURG AND BLACK FORREST

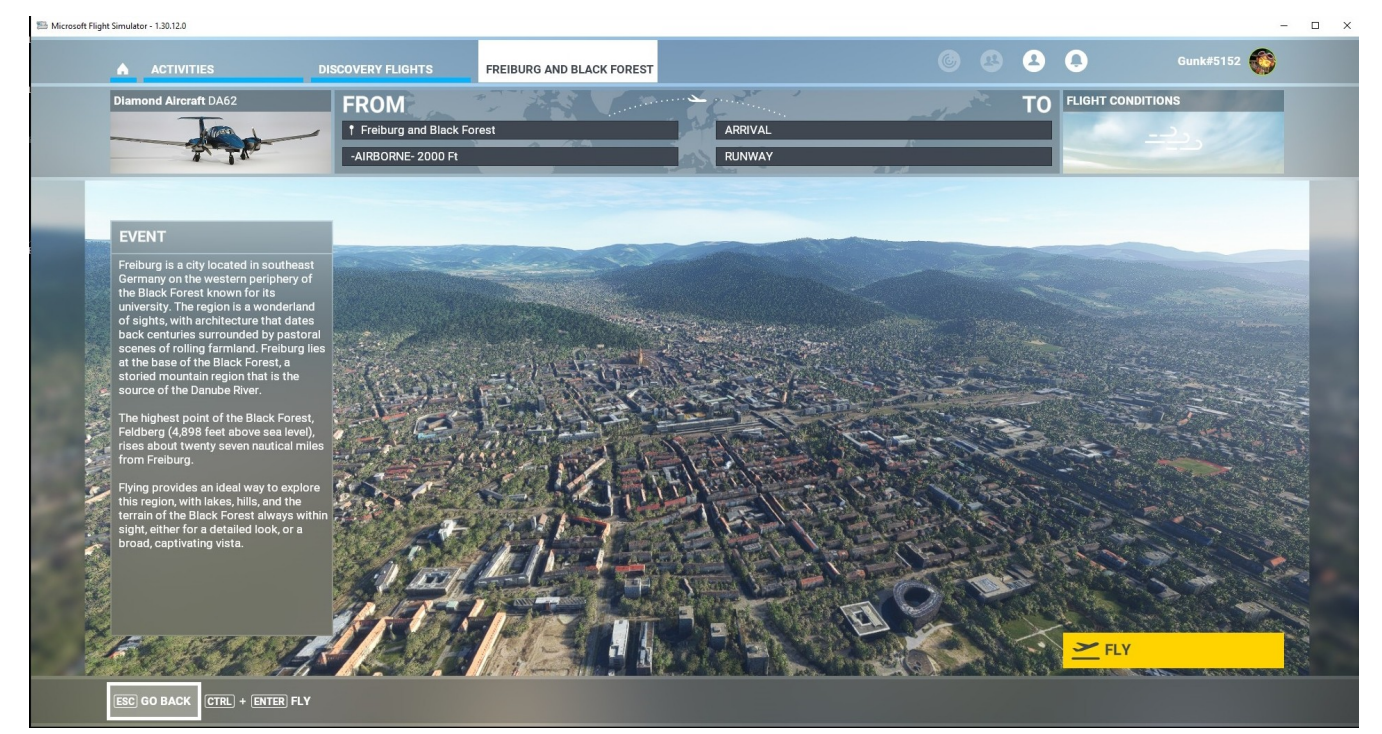

# ACTIVITIES – DISCOVERY FLIGHTS – HELSINKI

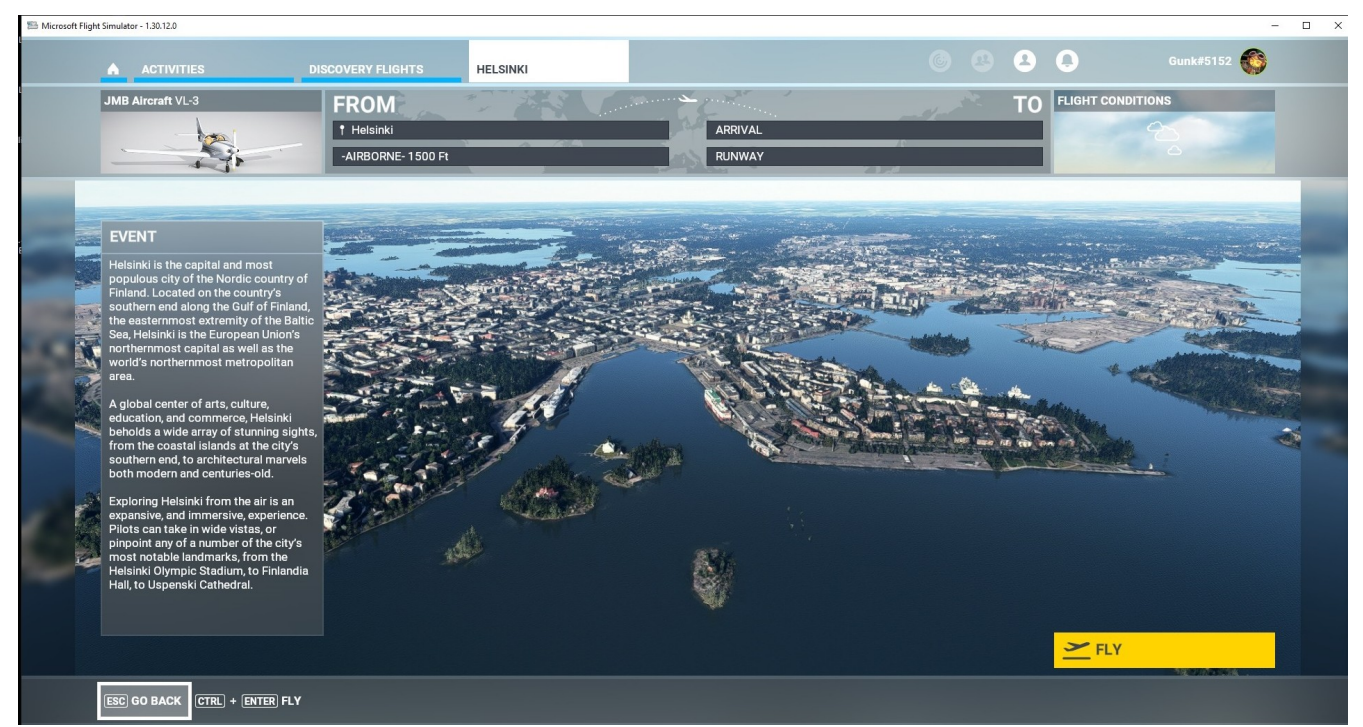

# ACTIVITIES – DISCOVERY FLIGHTS – MECCA

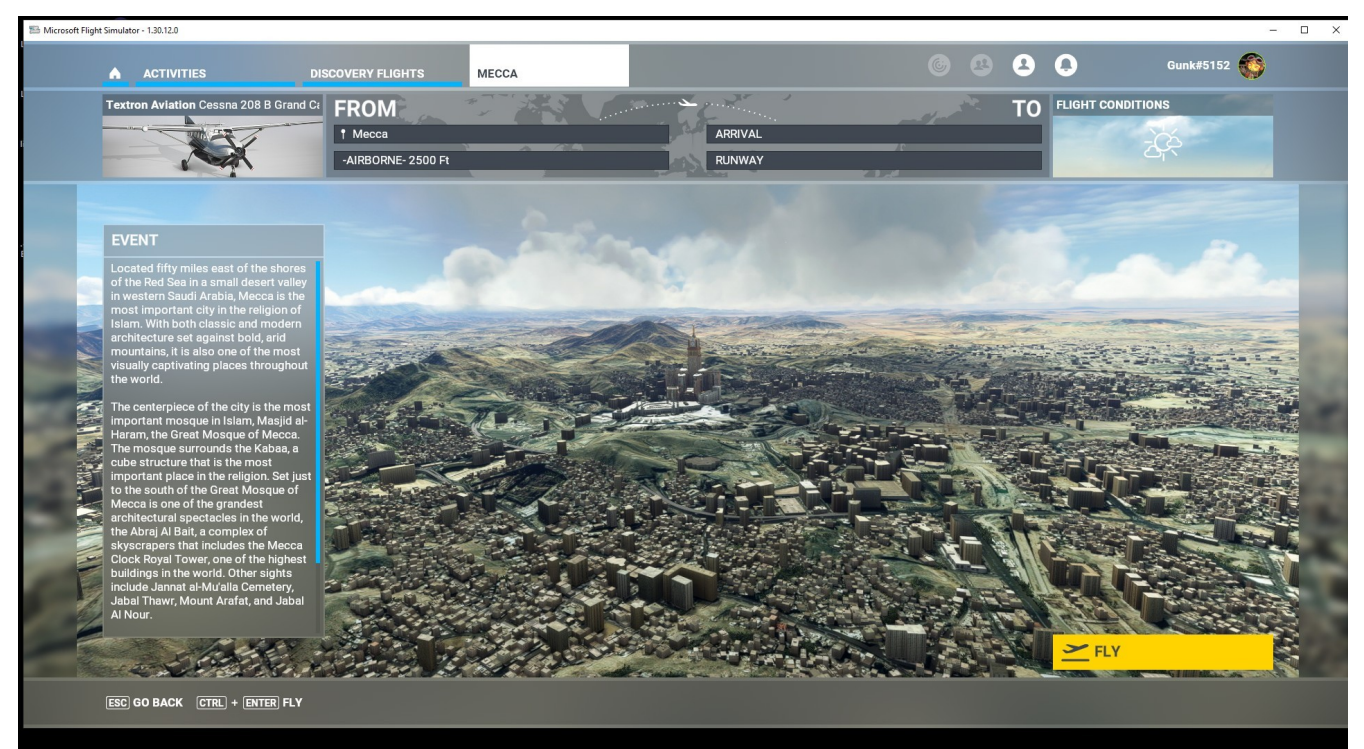

## ACTIVITIES – DISCOVERY FLIGHTS – MONUMENT VALLEY

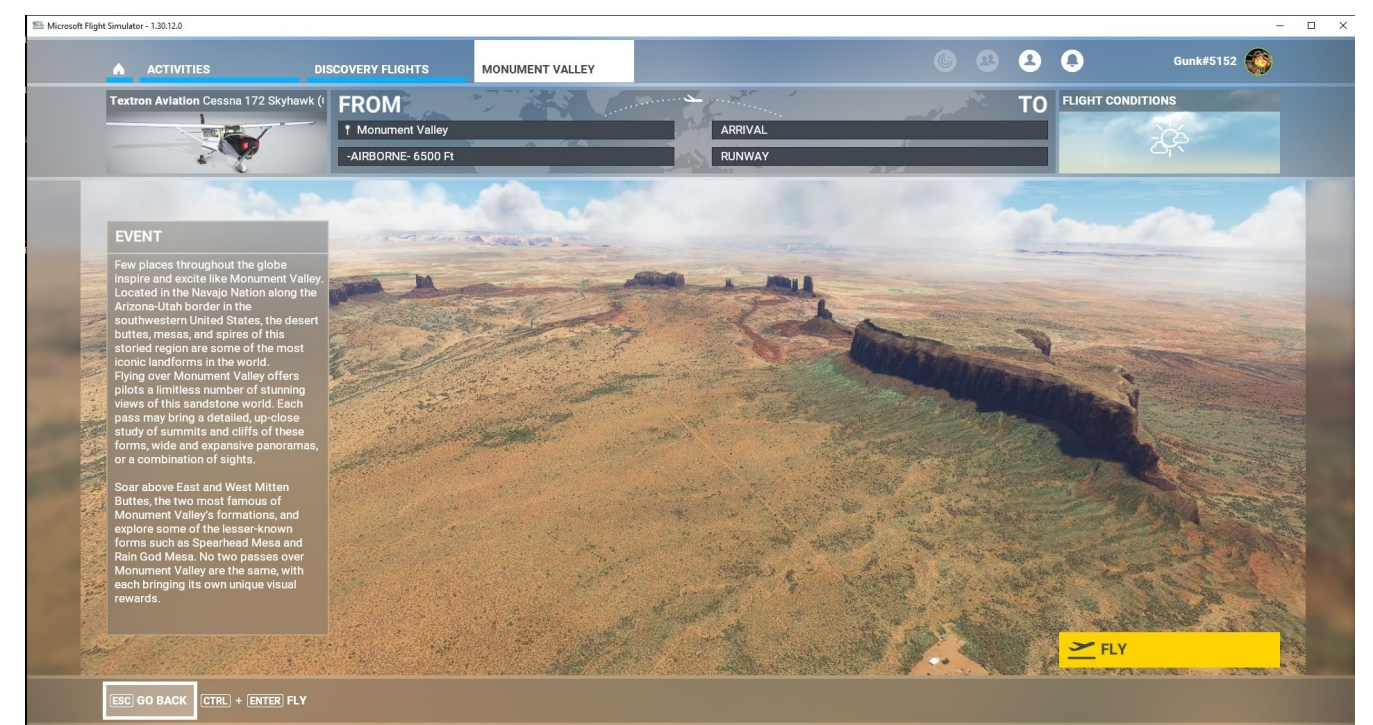

## ACTIVITIES – DISCOVERY FLIGHTS – MOUNT COOK

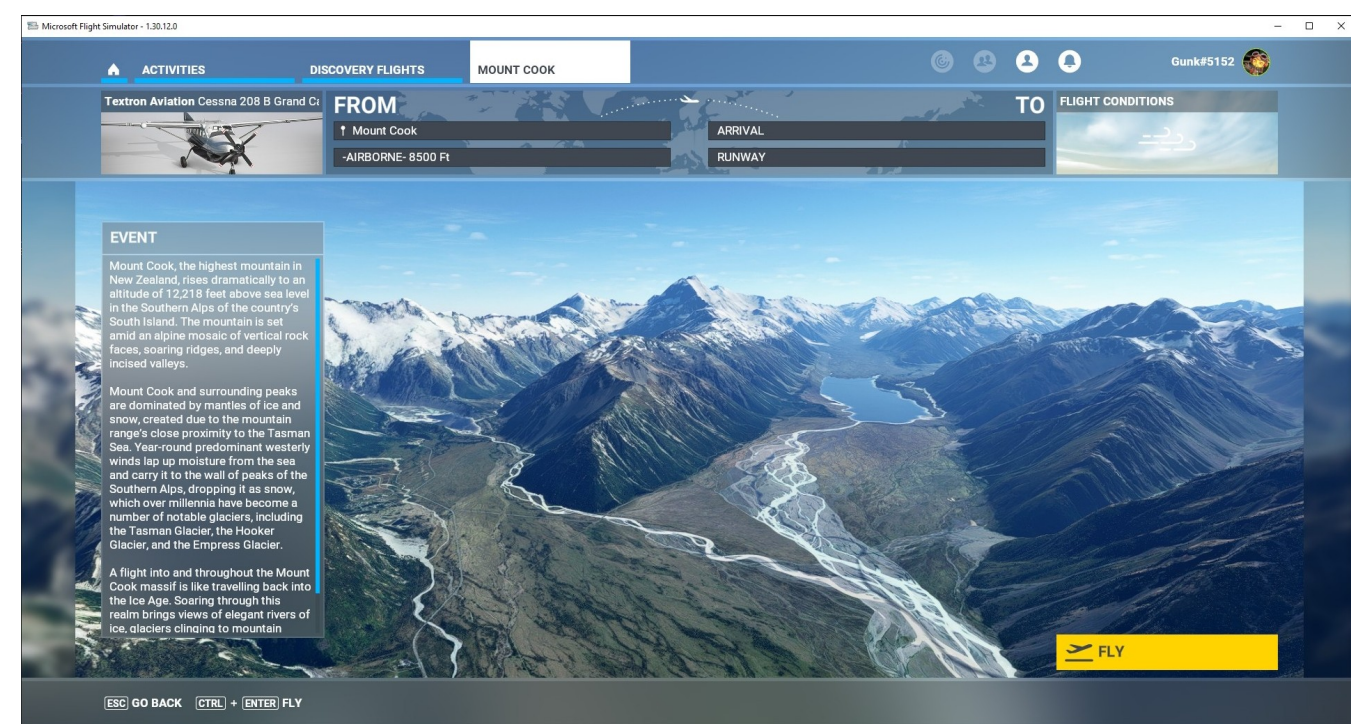

## **ACTIVITIES – DISCOVERY FLIGHTS – SINGAPORE**

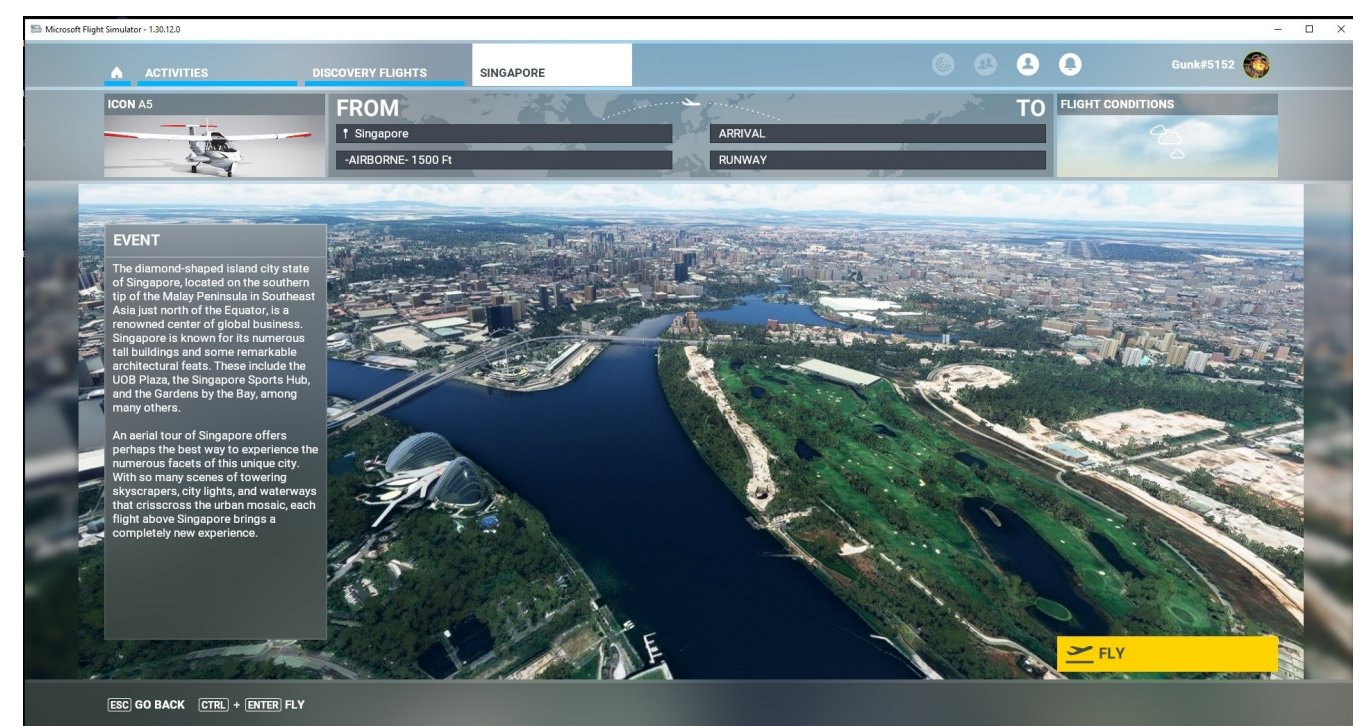

## WORLD MAP

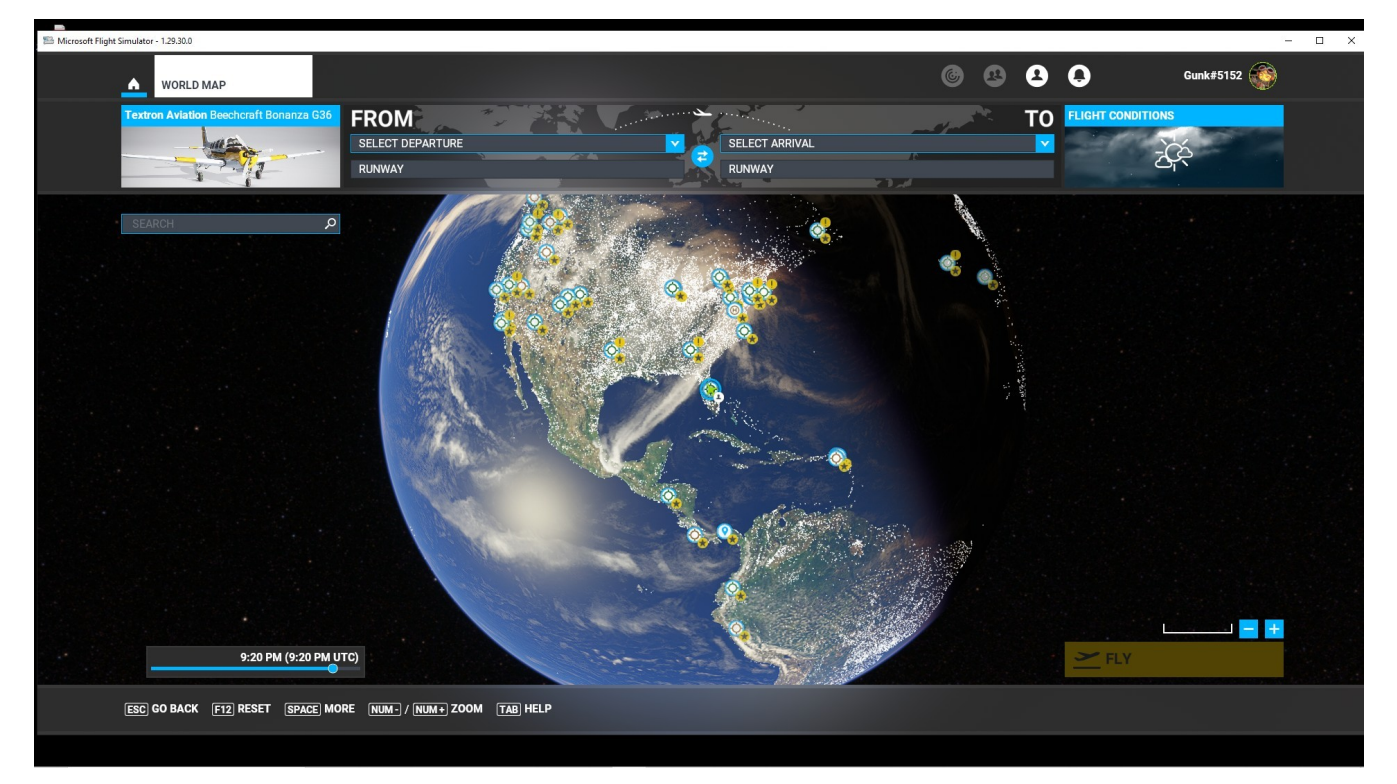

#### HOME - WORLD MAP – AIRCRAFT SELECTOR

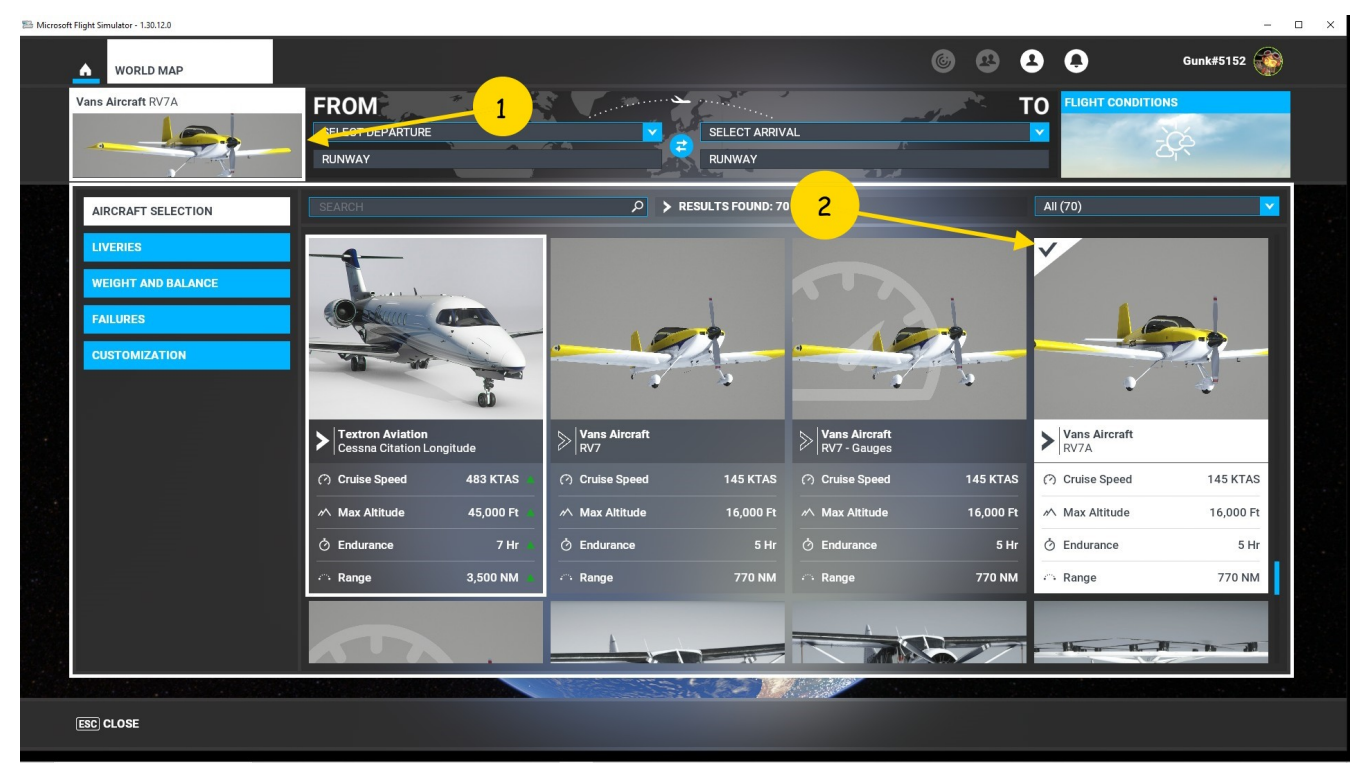

## HOME - WORLD MAP – AIRCRAFT LIVERIES

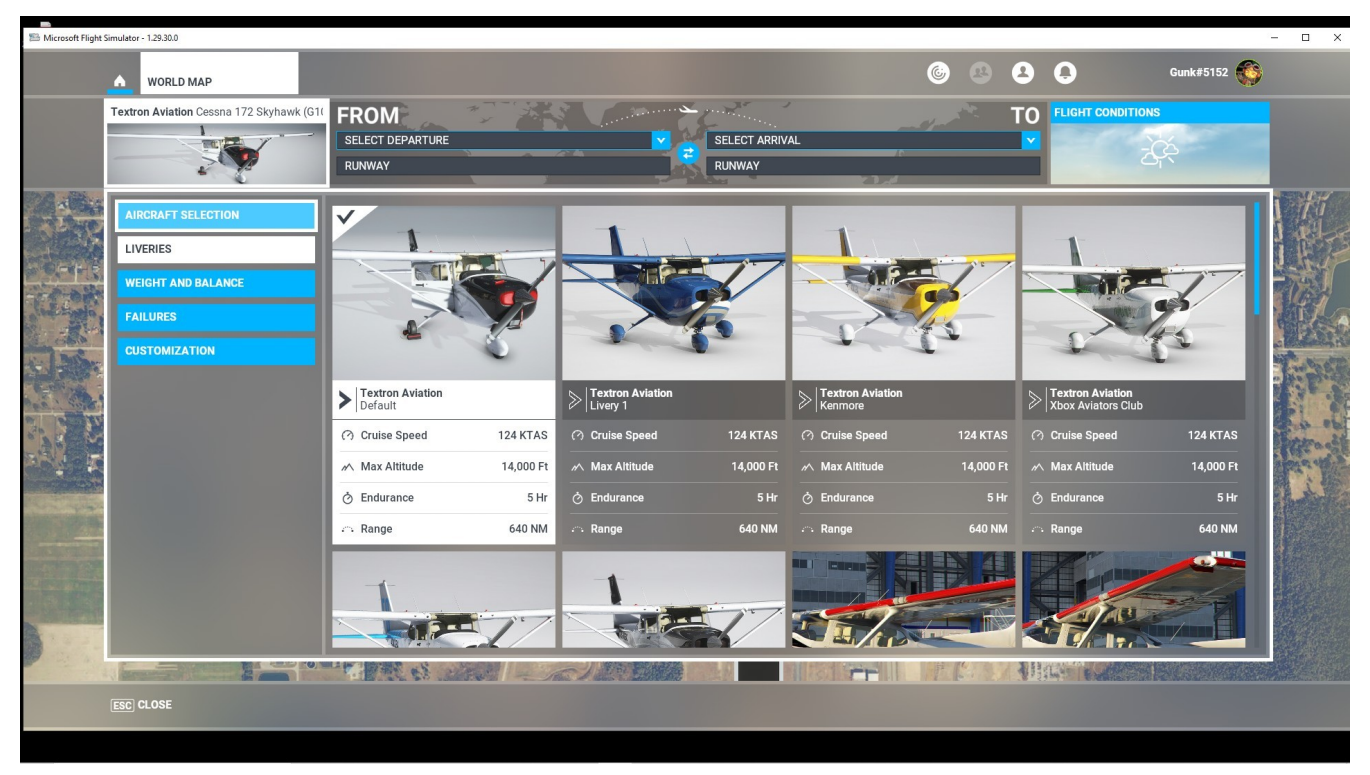

### HOME – WORLD MAP - AIRCRAFT FAILURES

| MURLD MAP                  |                  |                      |      |           |                  |
|----------------------------|------------------|----------------------|------|-----------|------------------|
| CubCrafters X Cub - Floats | FROM             | anno 🗠 gradiana anna | -4-5 | TO FLIGHT | ONDITIONS        |
|                            | SELECT DEPARTURE | SELECT ARRIVAL       | 10   |           | - <del>Z</del> Č |
|                            | RUNWAY           | RUNWAY               | <)   |           |                  |
| AIRCRAFT SELECTION         | COMPLETE FAILURE |                      |      |           |                  |
| LIVERIES                   | ✓ OIL SYSTEM     |                      |      |           |                  |
|                            | → OIL LEAK       |                      |      |           |                  |
| WEIGHT AND DALANGE         | → FUEL PUMP      |                      |      |           |                  |
| FAILURES                   | → FIRE           |                      |      |           |                  |
| CUSTOMIZATION              | ✓ MAGNETO LEFT   |                      |      |           |                  |
|                            | ✓ MAGNETO RIGHT  |                      |      |           |                  |
|                            | ✓ CYLINDER 1     |                      |      |           |                  |
|                            | Y CYLINDER 2     |                      |      |           |                  |
|                            | ✓ CYLINDER 3     |                      |      |           |                  |
|                            | CYLINDER 4       |                      |      |           |                  |
|                            | ENABLE FAILURE   |                      |      |           | ON               |
|                            |                  |                      |      |           | ON P             |
|                            | TO (MINUTES)     |                      |      |           |                  |
|                            |                  |                      |      |           |                  |
|                            |                  |                      |      |           |                  |
|                            |                  | No training          |      |           |                  |
| ESC CLOSE F12 RESET        |                  |                      |      |           |                  |
# **HOME – WORLD MAP - AIRCRAFT CUSTOMIZATION**

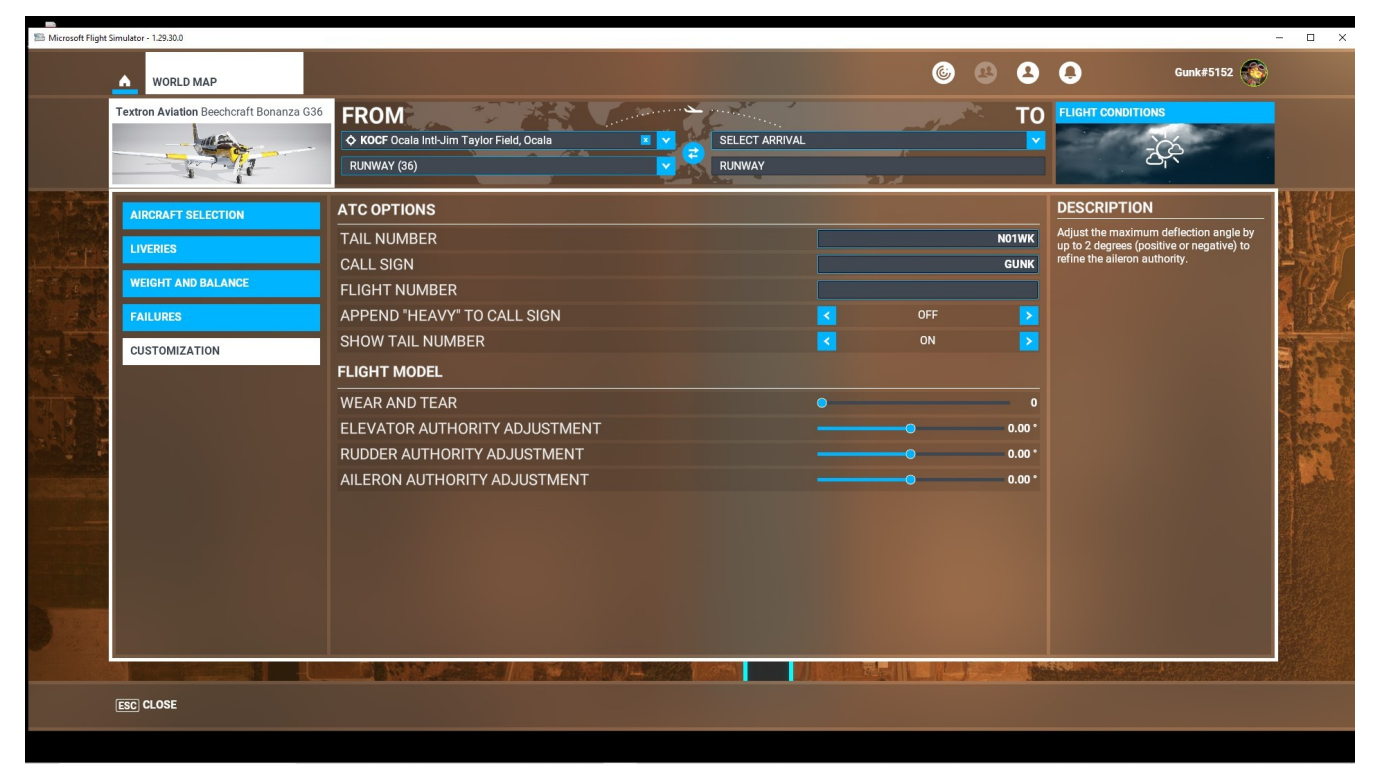

# HOME – WORLD MAP - AIRCRAFT – WEIGHT AND BALANCE

| 🕮 Microsoft Flight | Simulator - 1.29.30.0                   |                                                                                  |                              |                                                       |                                        | – 🗆 ×     |
|--------------------|-----------------------------------------|----------------------------------------------------------------------------------|------------------------------|-------------------------------------------------------|----------------------------------------|-----------|
|                    | WORLD MAP                               |                                                                                  | 6                            |                                                       | Gunk#5152                              |           |
|                    | Textron Aviation Beechcraft Bonanza G36 | FROM<br>KOCF Ocala Init-Jim Taylor Field, Ocala E C SELECT ARRIVA<br>RUNWAY (36) | L                            | TO TO                                                 |                                        |           |
| LABTO              | AIRCRAFT SELECTION                      | DISPLAY FUEL AS                                                                  | GAL 🔵 LB                     | EMPTY CG POSITIO                                      | N % MAC 17.90                          | 1 all     |
| N-str              | LIVERIES                                | FUEL FUEL S0                                                                     | - <b>O</b> 50.00 %<br>20 gal | Center of gravity<br>CG forward limit<br>CG aft limit | 17.00% MAC<br>11.00% MAC<br>32.00% MAC | 144       |
| -                  | WEIGHT AND BALANCE                      | RIGHT MAIN 50                                                                    | 20 gal                       |                                                       |                                        | S GI      |
| 1                  | FAILURES                                | PAYLOAD                                                                          | 41.98 %                      |                                                       |                                        | A Res     |
|                    | CUSTOMIZATION                           | CO-PILOT                                                                         | 170 lb                       |                                                       |                                        | - ALANCE  |
|                    |                                         | FRONT PAX LEFT                                                                   | 0 Ю                          |                                                       |                                        |           |
| 7 2110             |                                         | FRONT PAX RIGHT                                                                  | 0 lb                         |                                                       | LEMAC                                  | 18 E      |
| · ARER             |                                         | BAGGAGE                                                                          | 0 lb                         |                                                       |                                        | Phila and |
| ALC TO A           |                                         | REAR PAX LEFT                                                                    |                              |                                                       |                                        | 11988 Y   |
|                    |                                         |                                                                                  |                              |                                                       | ТЕМАС                                  |           |
|                    |                                         | Empty Weight / -                                                                 | 2,600 LB / -                 |                                                       |                                        |           |
| -                  |                                         | Fuel / Max Allowable Fuel                                                        | 240 LB / 480 LB              |                                                       |                                        |           |
|                    |                                         | Payload / Max Payload                                                            | 340 LB / 810 LB              |                                                       |                                        |           |
|                    |                                         |                                                                                  | 3,180 LB / 3,050 LB          |                                                       |                                        |           |
|                    | ESC CLOSE F12 RESET                     |                                                                                  |                              |                                                       |                                        |           |

# HOME - WORLD MAP - FLIGHT CONDITIONS

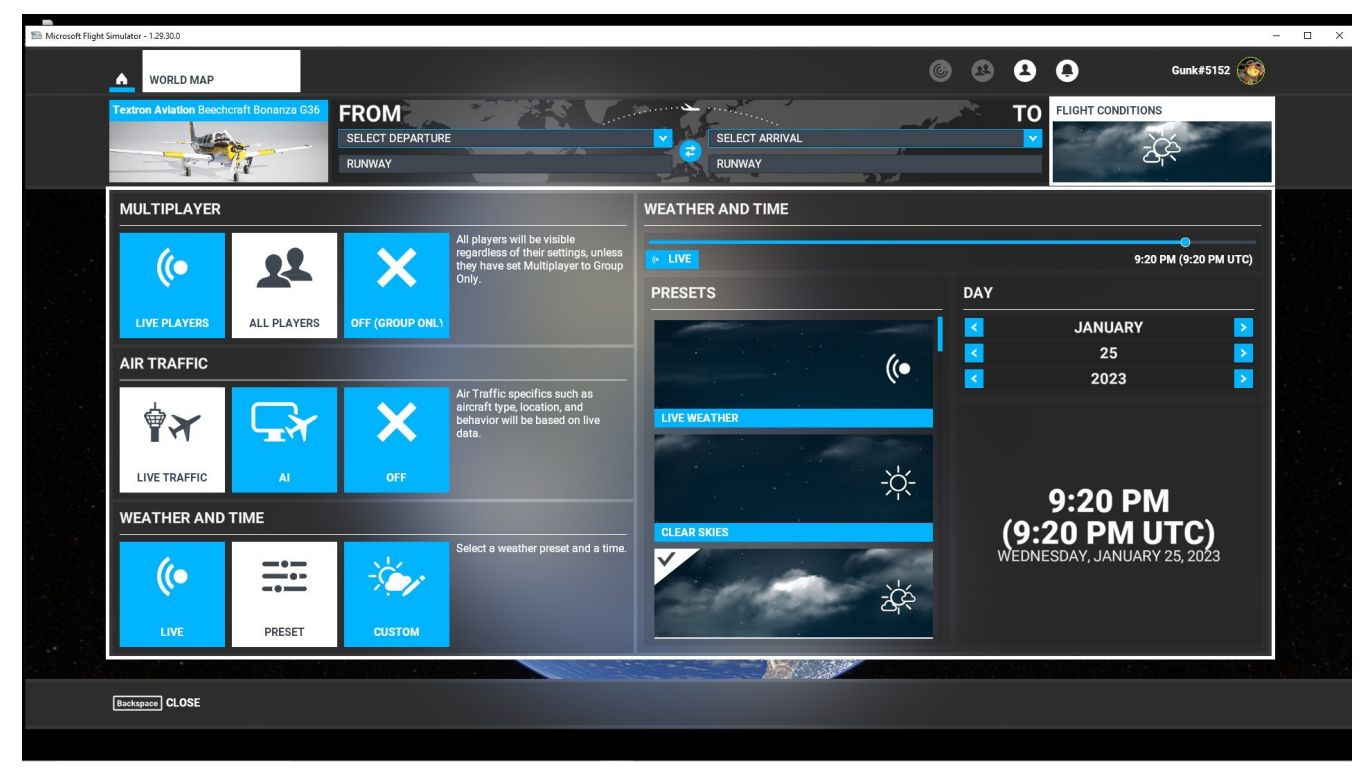

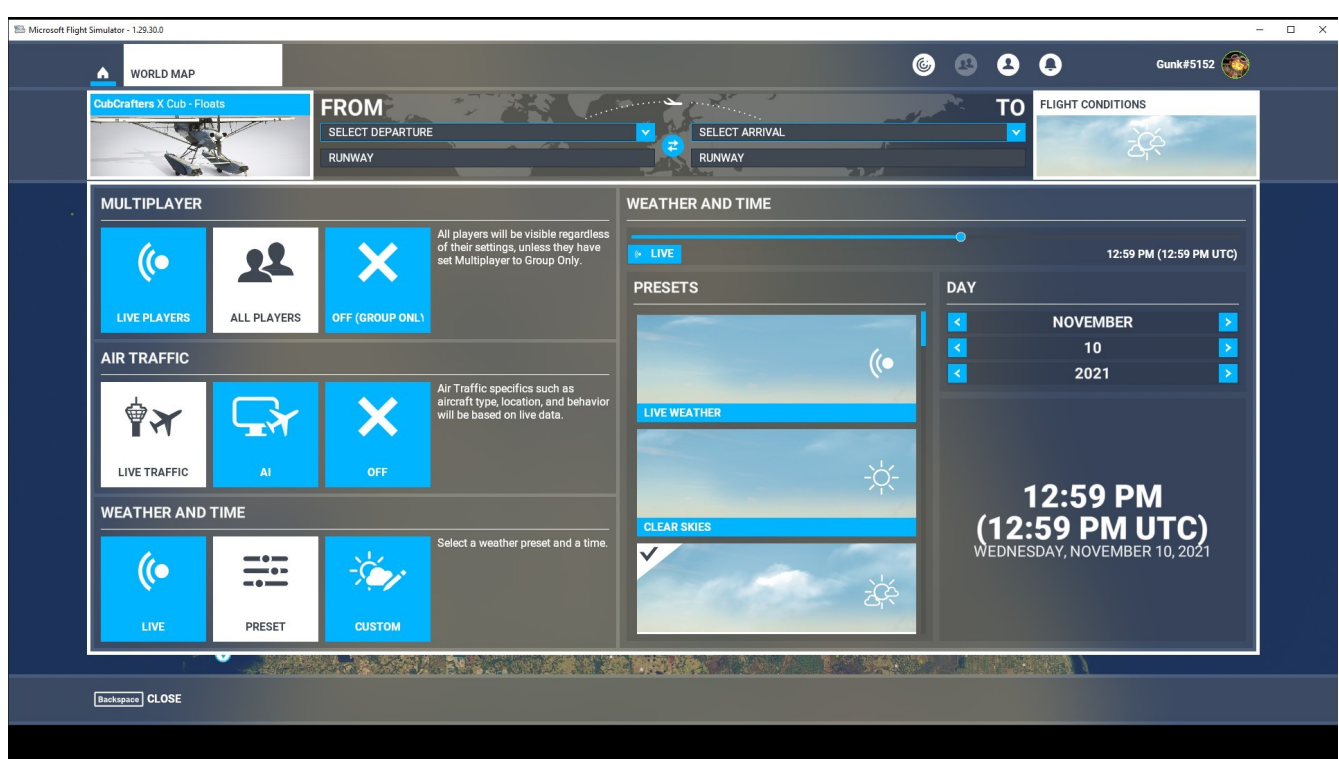

## HOME - WORLD MAP - FLIGHT CONDITIONS 2

### HOME – WORLD MAP - FLIGHT PLAN – USING GLOBE 1

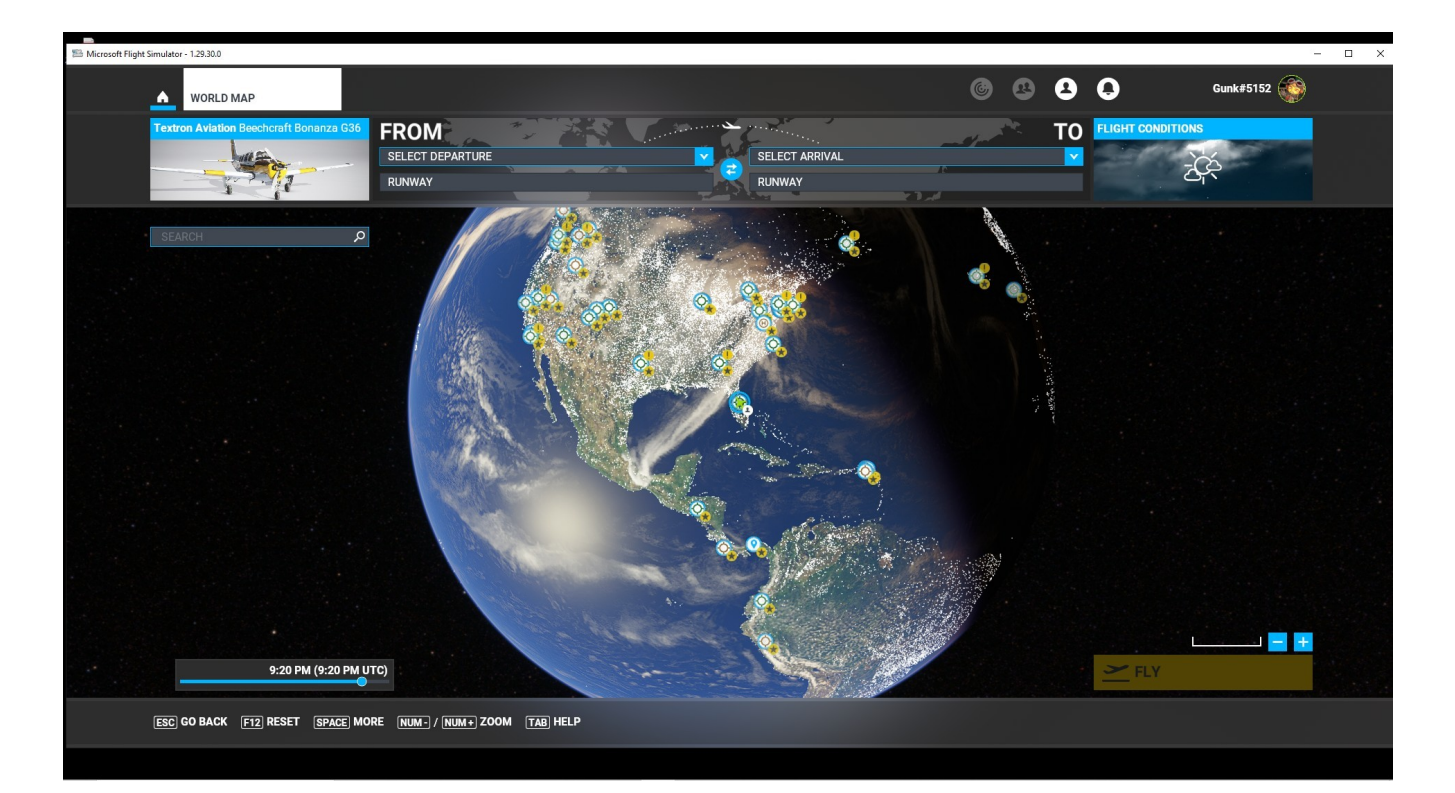

# HOME – WORLD MAP - FLIGHT PLAN – USING GLOBE AIRPORT SELECTION

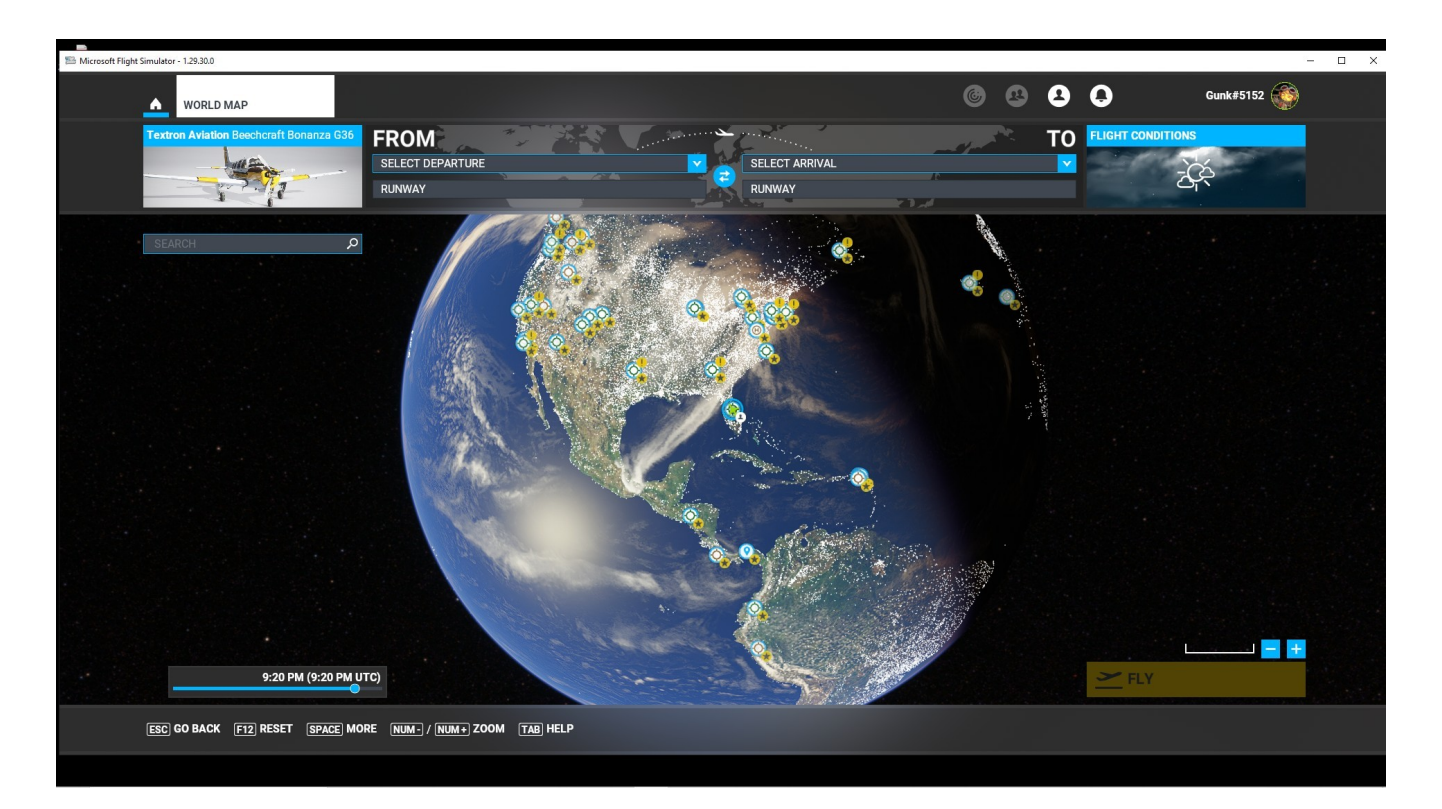

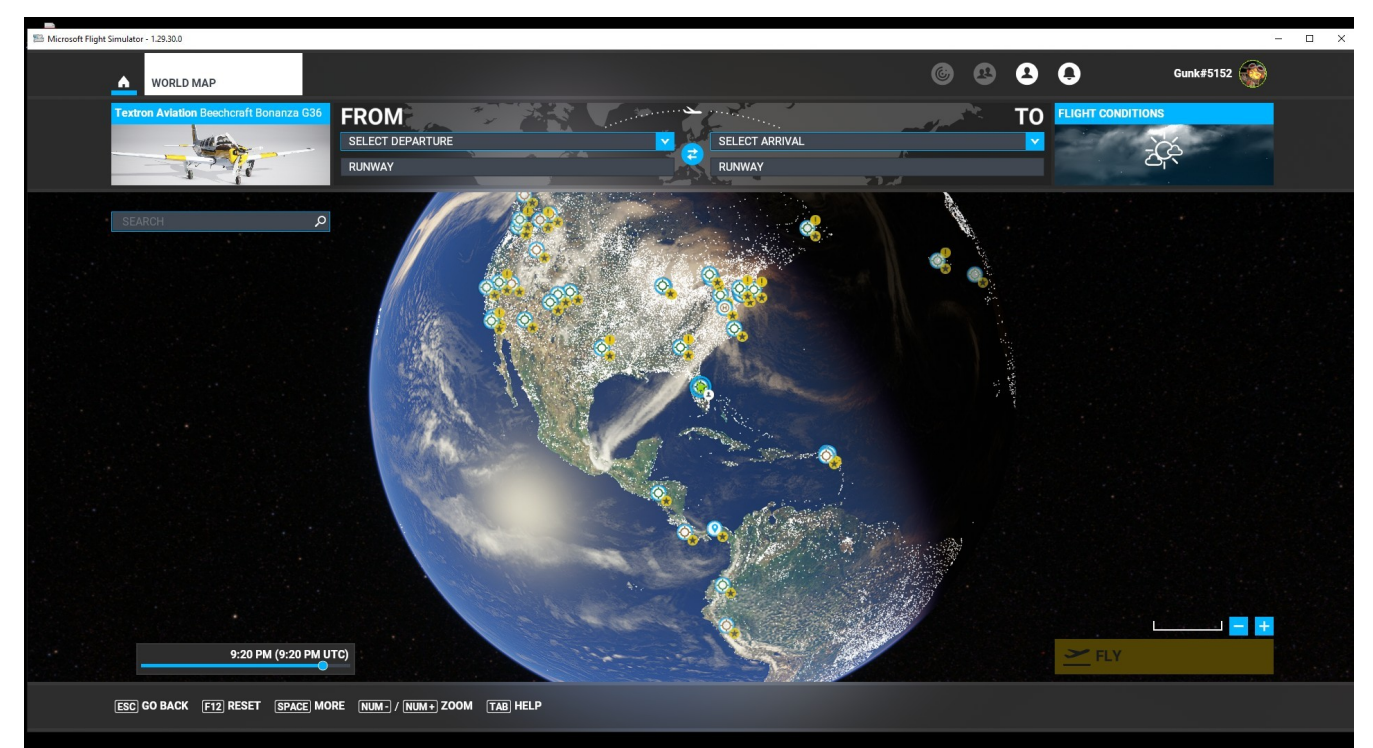

## HOME – WORLD MAP - FLIGHT PLAN - FROM – TO FIELDS

#### HOME – WORLD MAP - FLIGHT PLAN – USING GLOBE 4

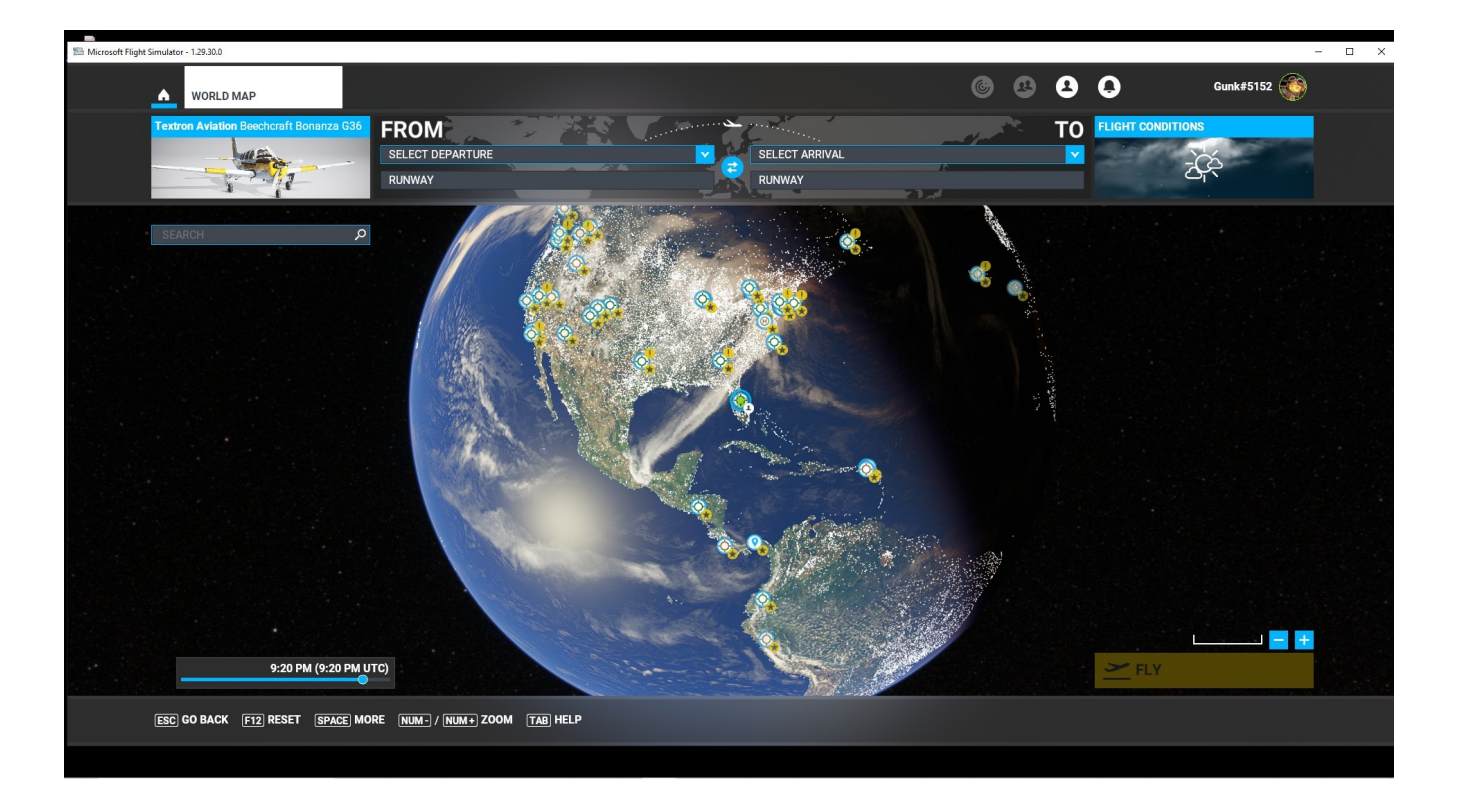

## HOME - WORLD MAP - WORLD GLOBE - SEARCH FUNCTION

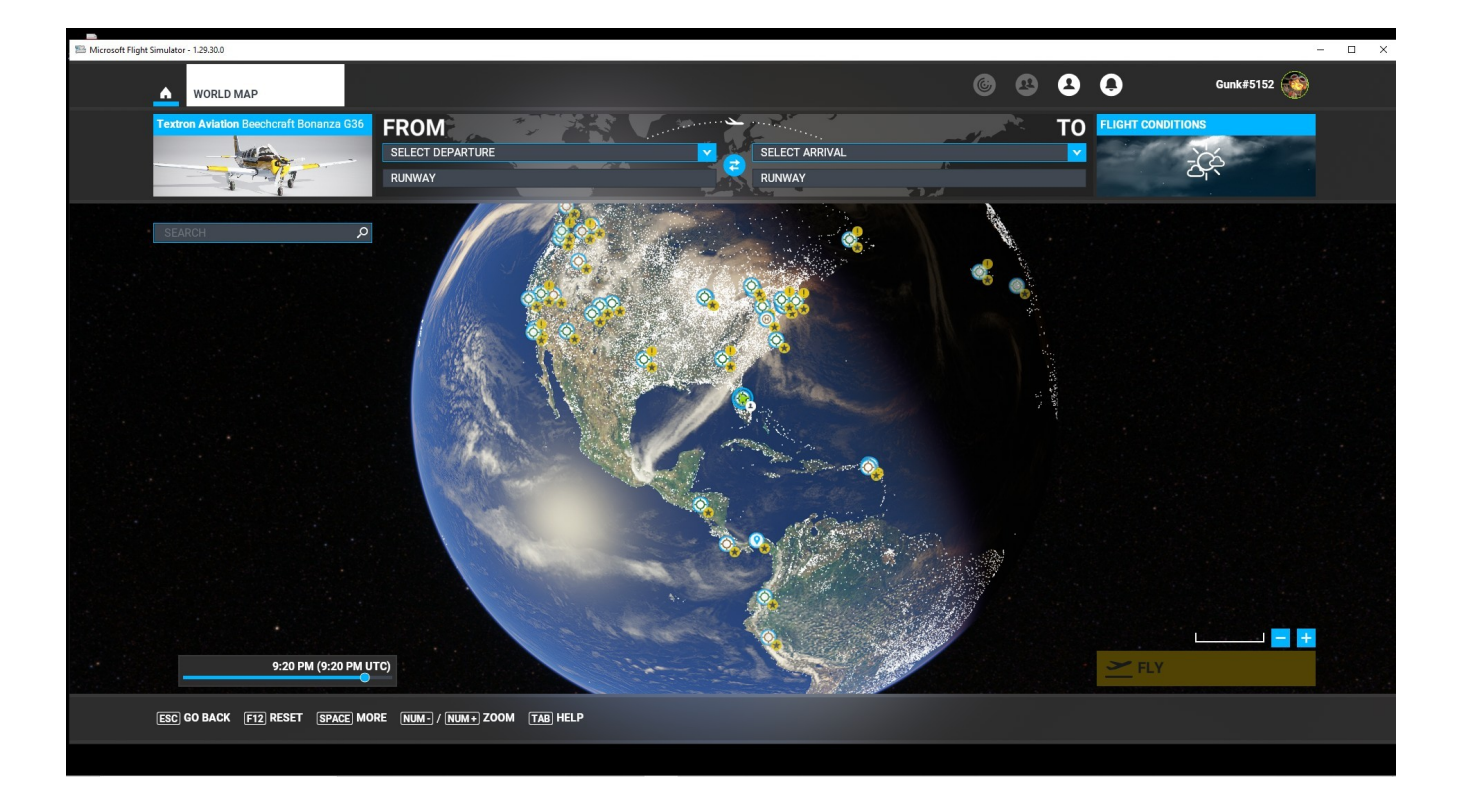

## HOME - FLIGHT TRAINING – BASIC HANDLING

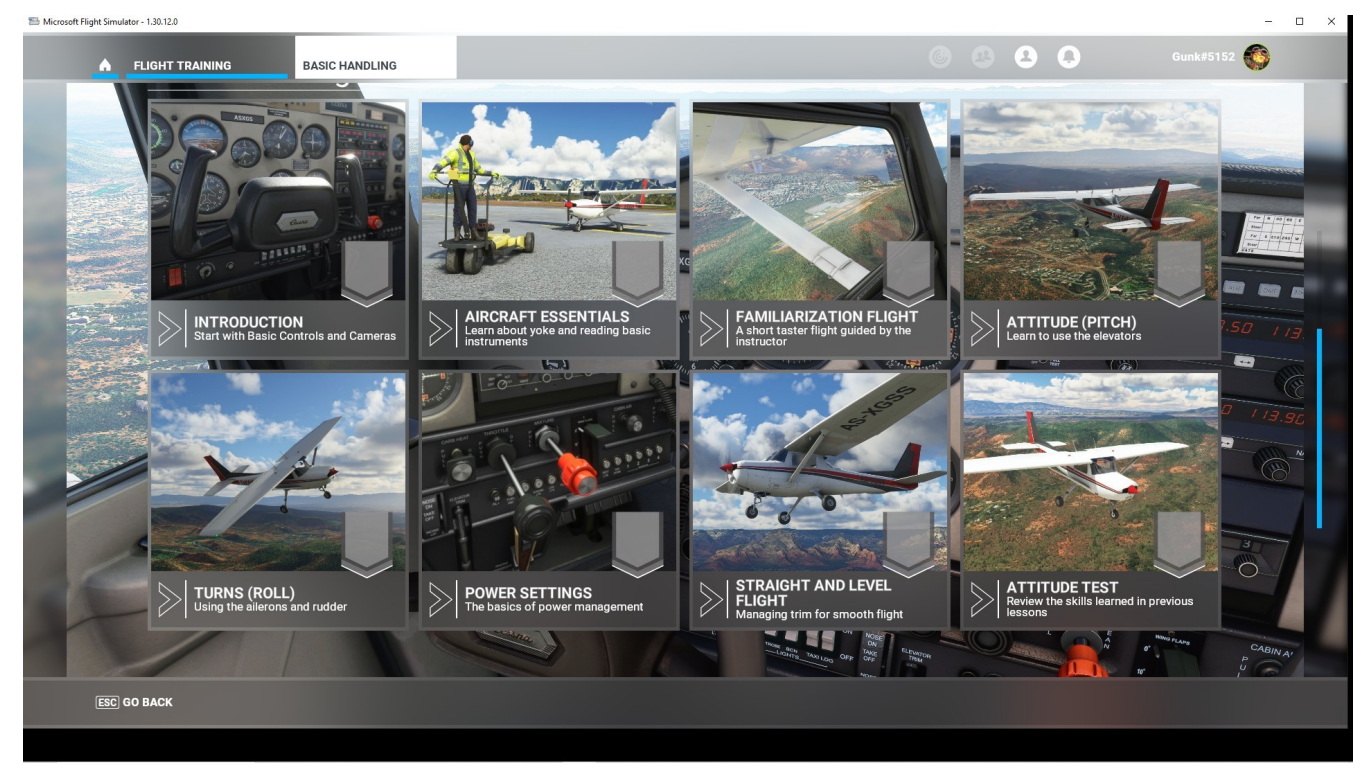

### HIOME- FLIGHT TRAINING – TAKE OFF / LANDING – LANDING WITHOUT ELEVATORS

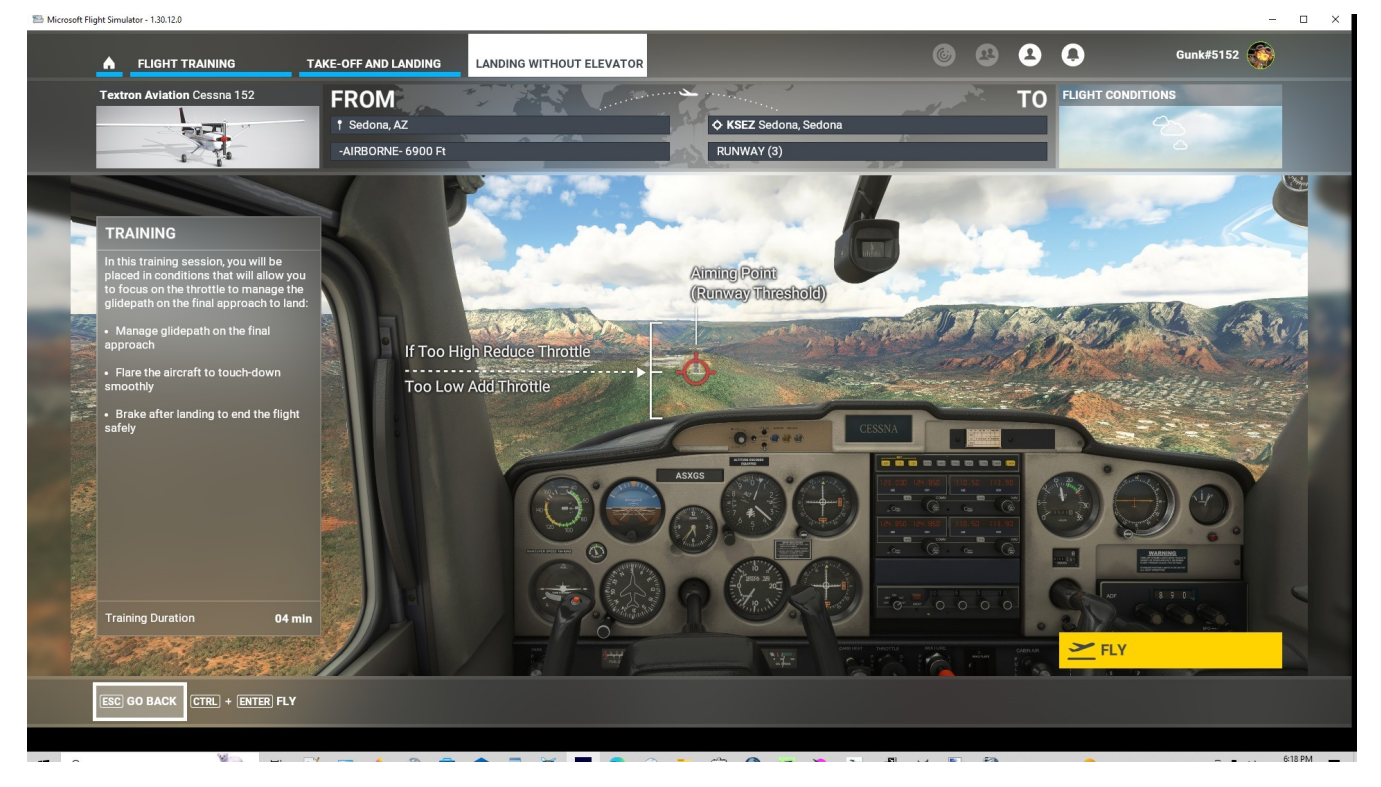

#### HOME - FLIGHT TRAINING - AIRLINER - A320 TAKE-OFF

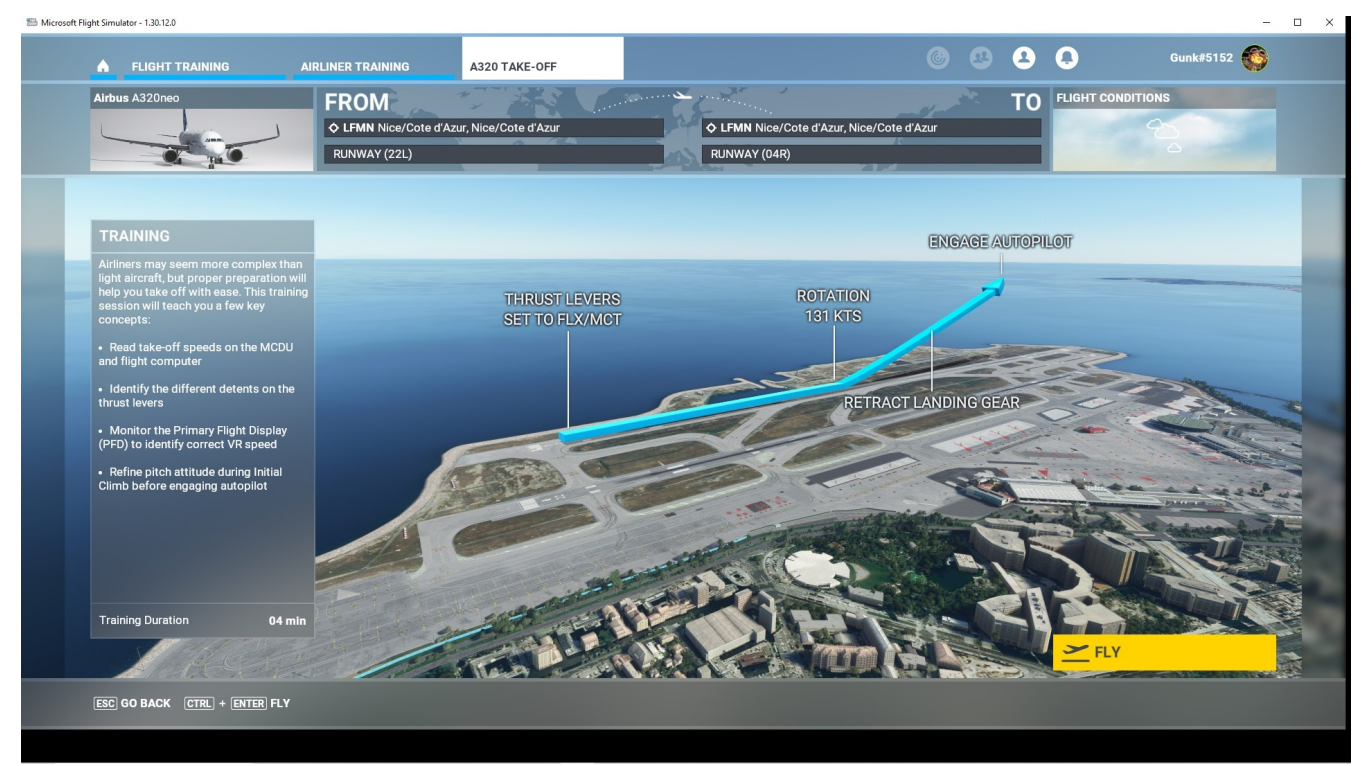

#### HOME - FLIGHT TRAINING - IFR NAVIGATION - ILS APPROACH

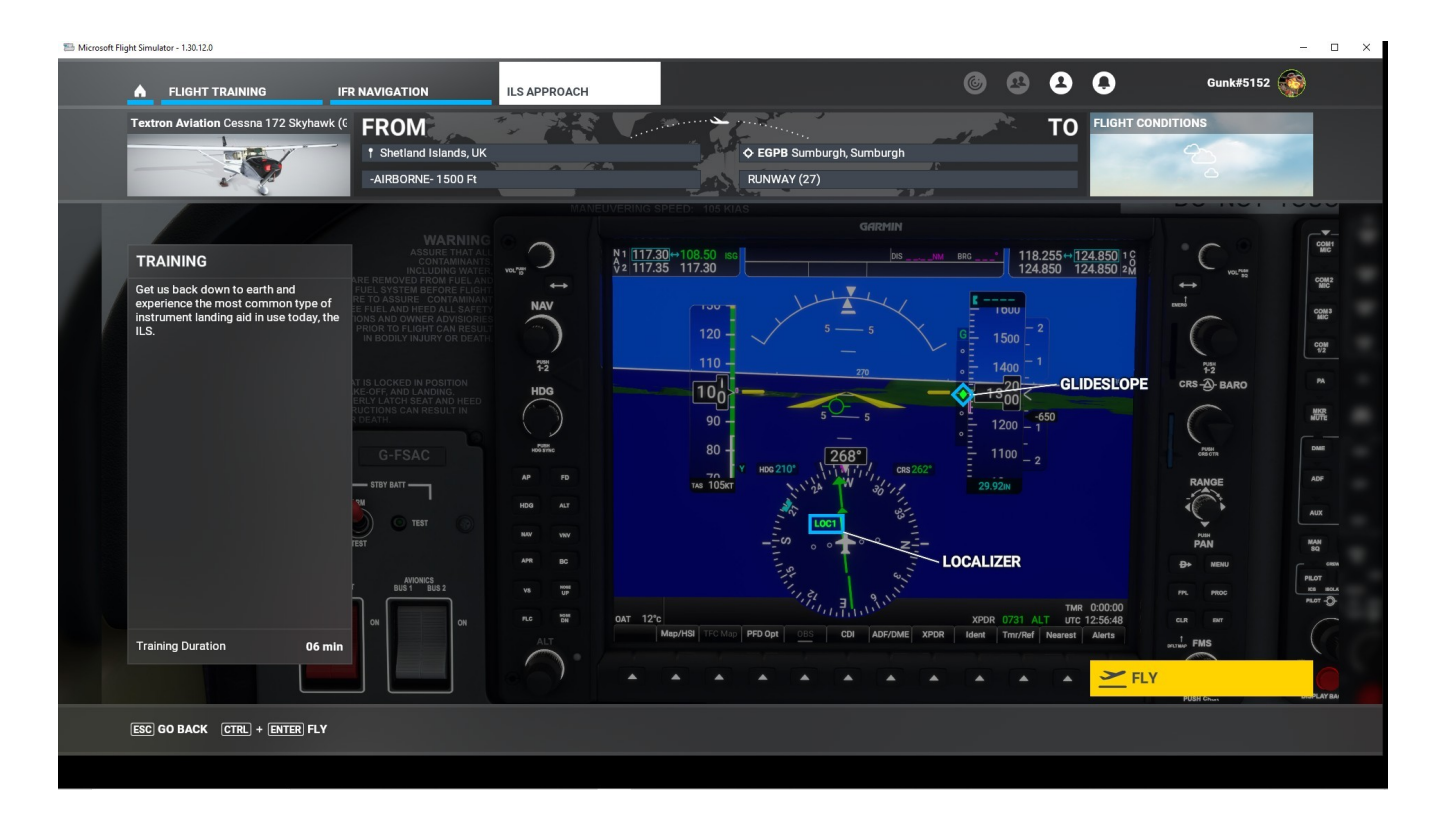

## HOME - FLIGHT TRAINING – BASIC HANDLING 1

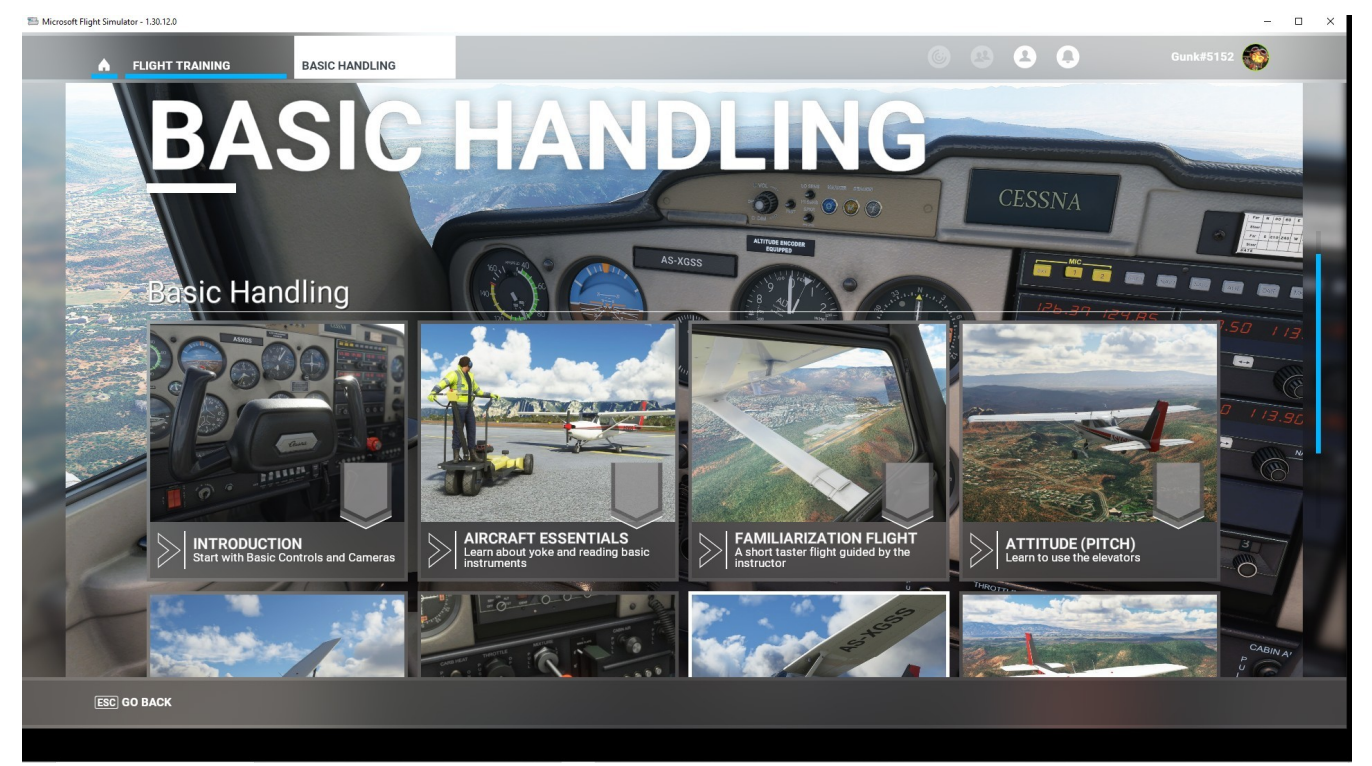

## HOME - FLIGHT TRAINING BASIC HANDLING 2

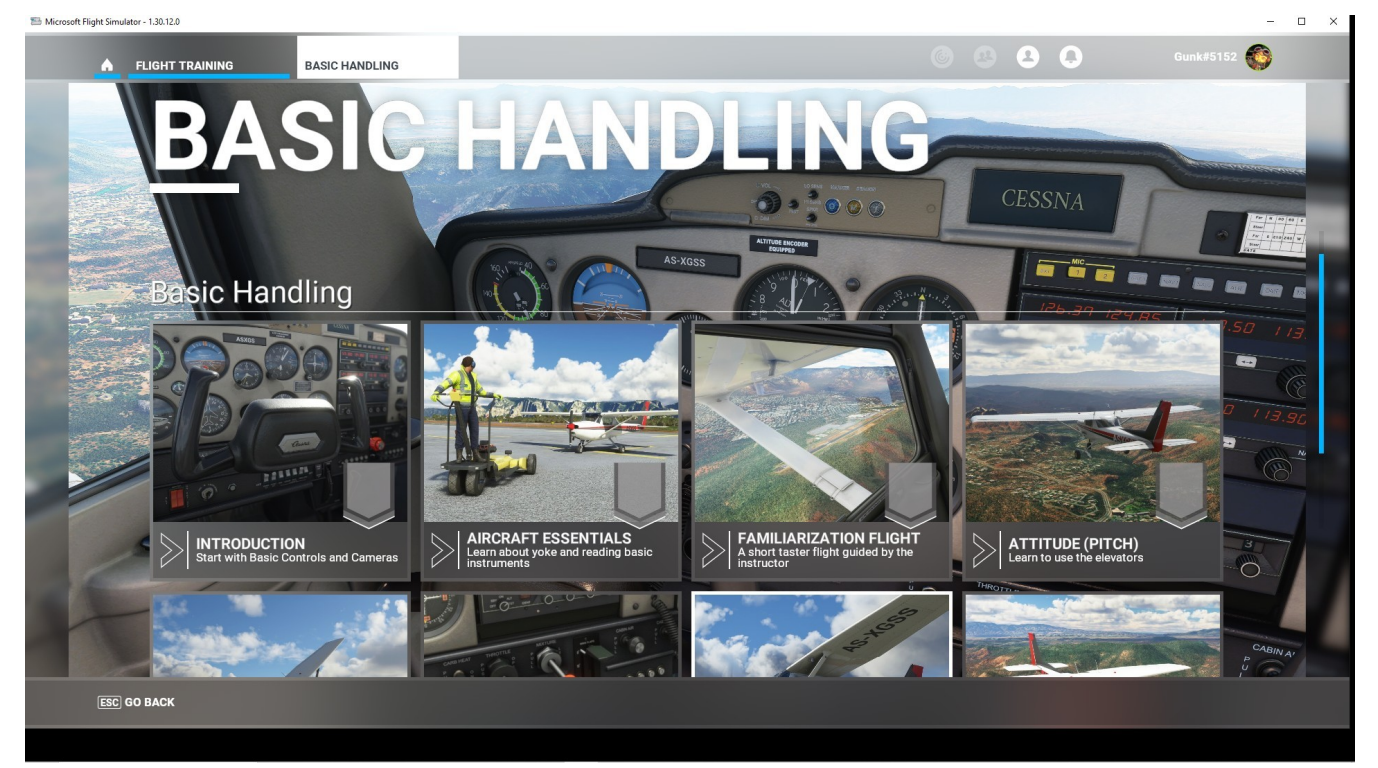

# HOME - FLIGHT TRAINING - INTRODUCTION

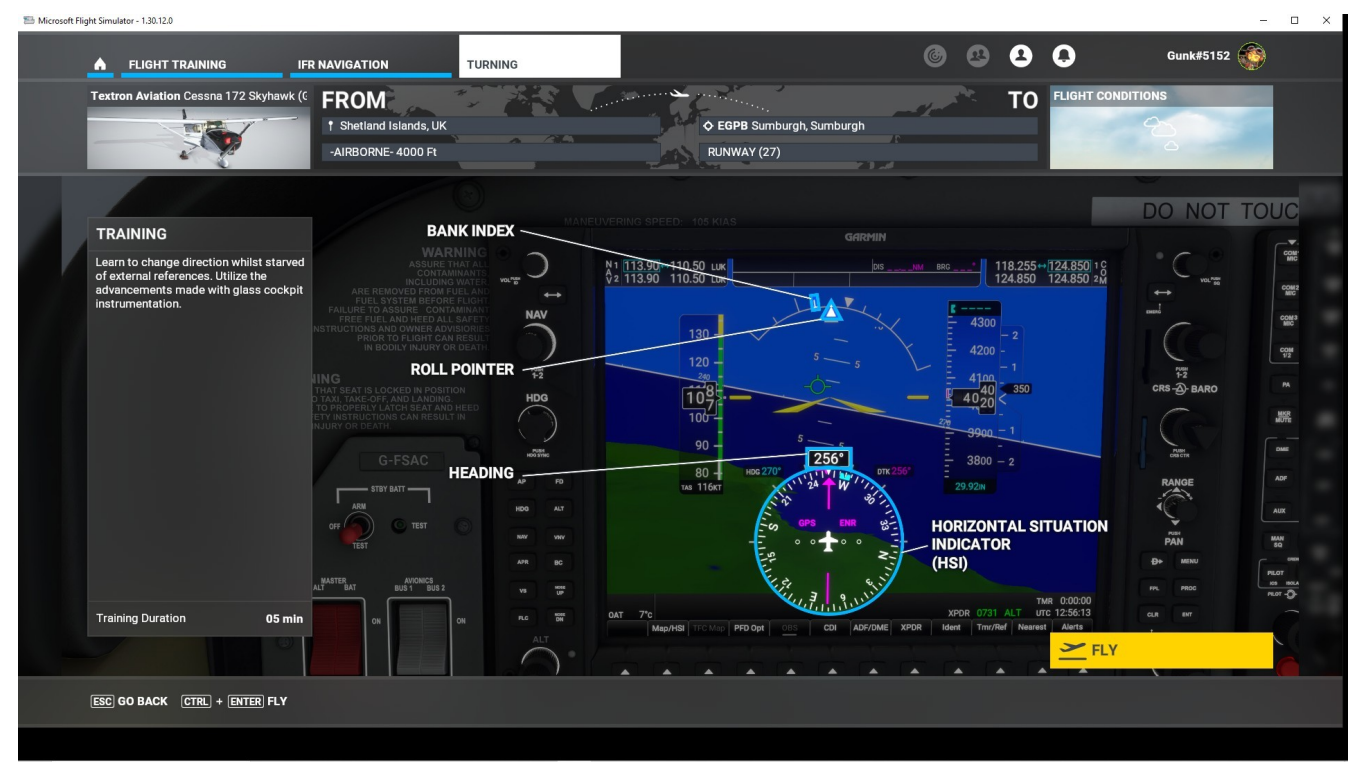

HOME - FLIGHT TRAINING – BUSH PILOT

# **HOME - ACTIVITIES**

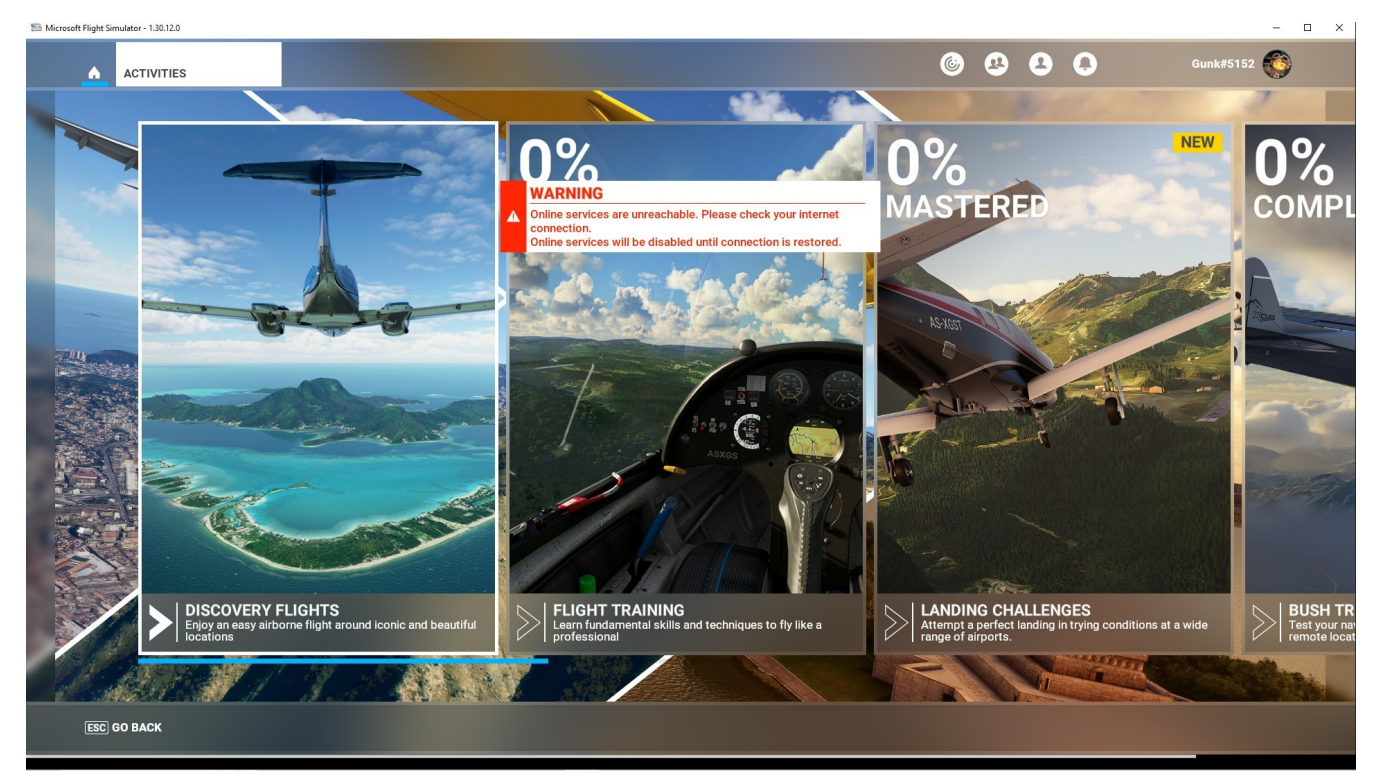

PURPOSE / USAGE: Use this screen to select DISCOVERY FLIGHTS, FLIGHT TRAINING, LANDING CHALLENGES, BUSH TRIPS, MAVERICK ACTIVITIES, 48<sup>th</sup> ANNIVERSARY or CUSTOM CONTENT.

# **HOME - ACTIVITIES**

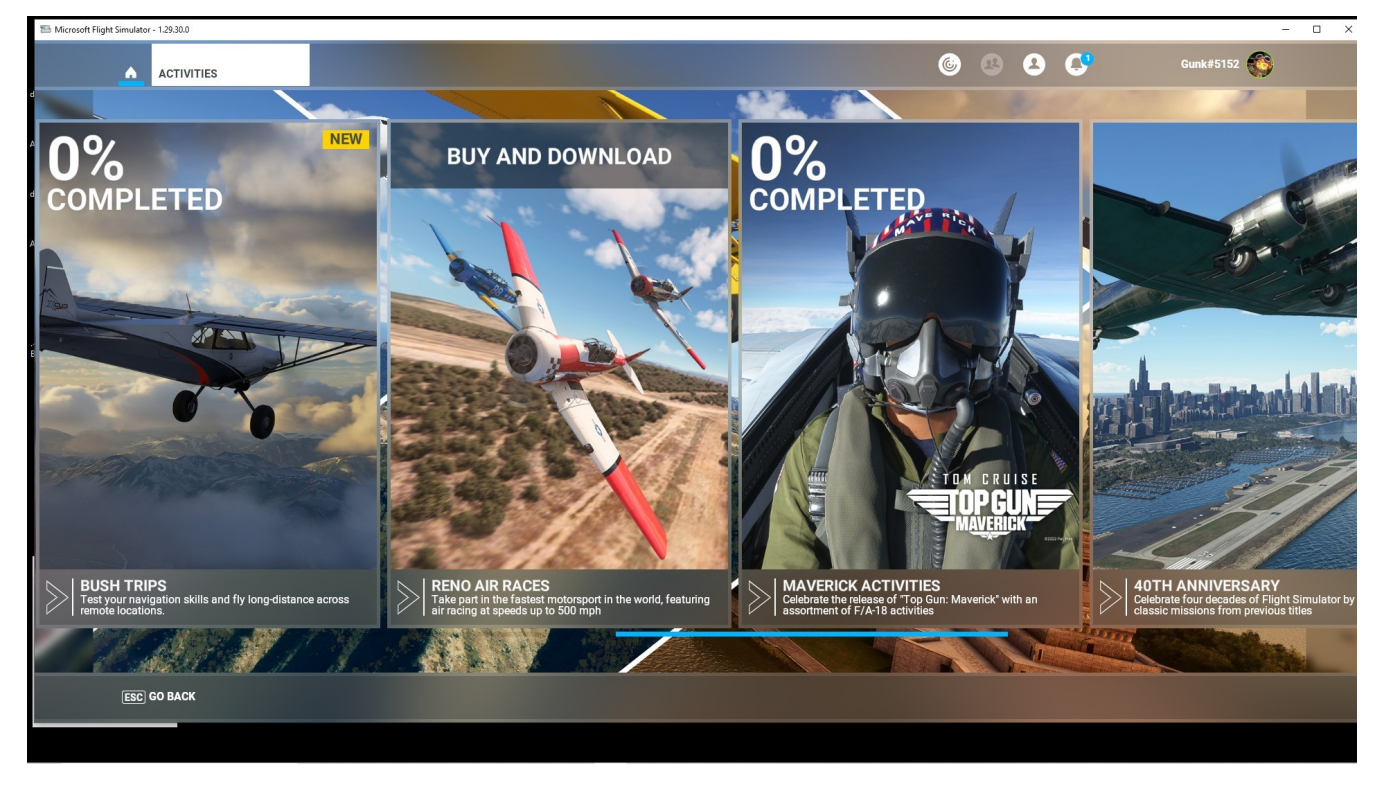

# HOME – ACTIVITIES - LANDING CHALLENGES – FAMOUS 1

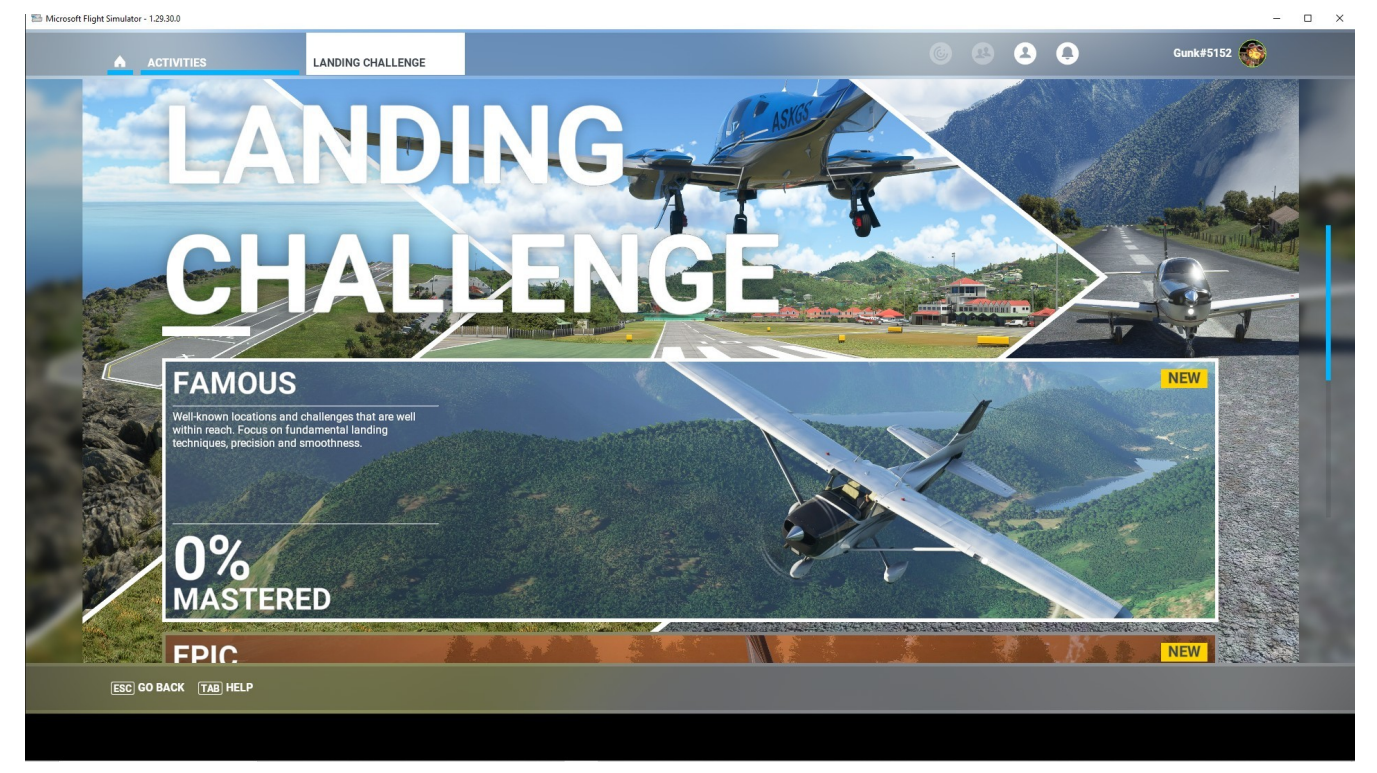

PURPOSE / USAGE: Use this screen to select from 20 FAMOUS - LANDING CHALLENGES. When a challenge is selected a screen shows the aircraft in use, the flight plan, and a preview of the flight including area/airport information. A table lists the WORLD TOP 10 and their earned points.

# HOME – ACTIVITIES - LANDING CHALLENGE – FAMOUS 2

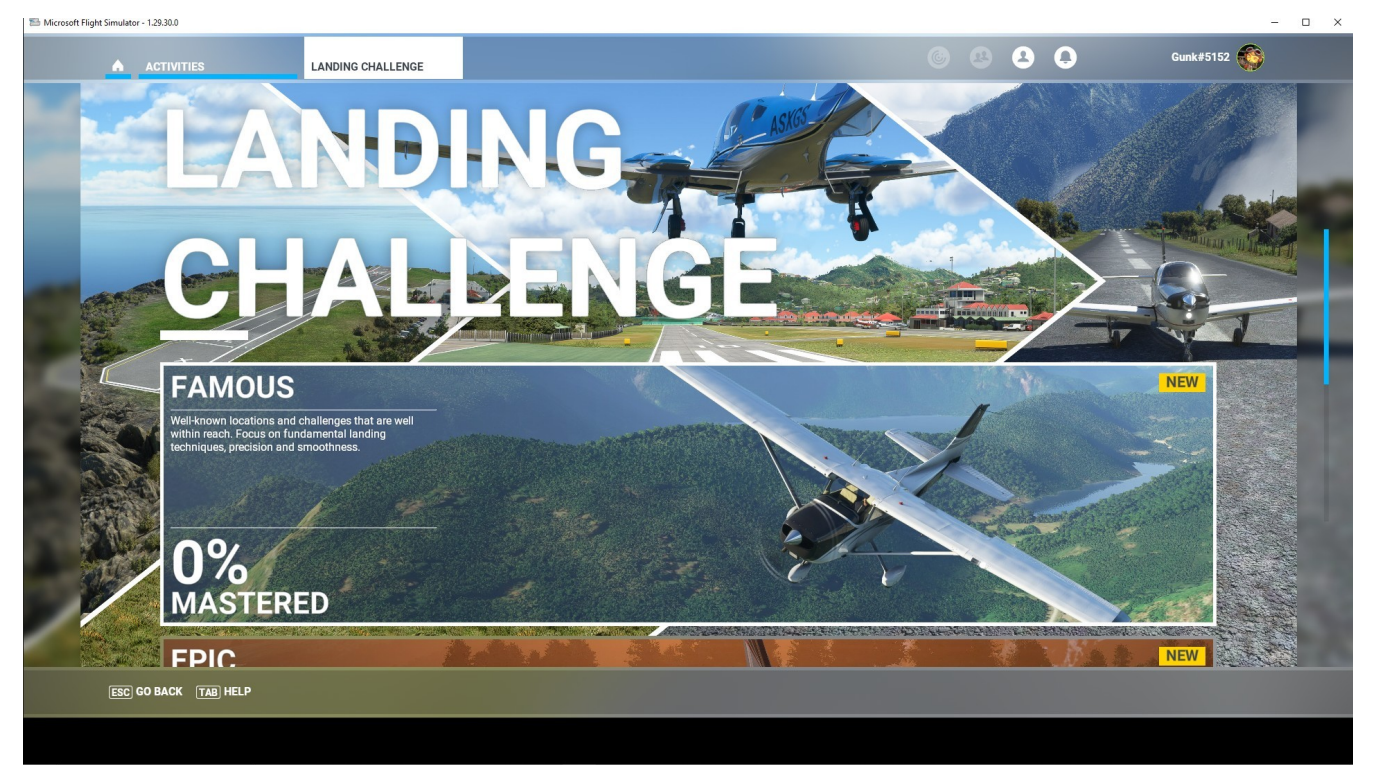

# HOME – ACTIVITIES - LANDING CHALLENGE – FAMOUS 3

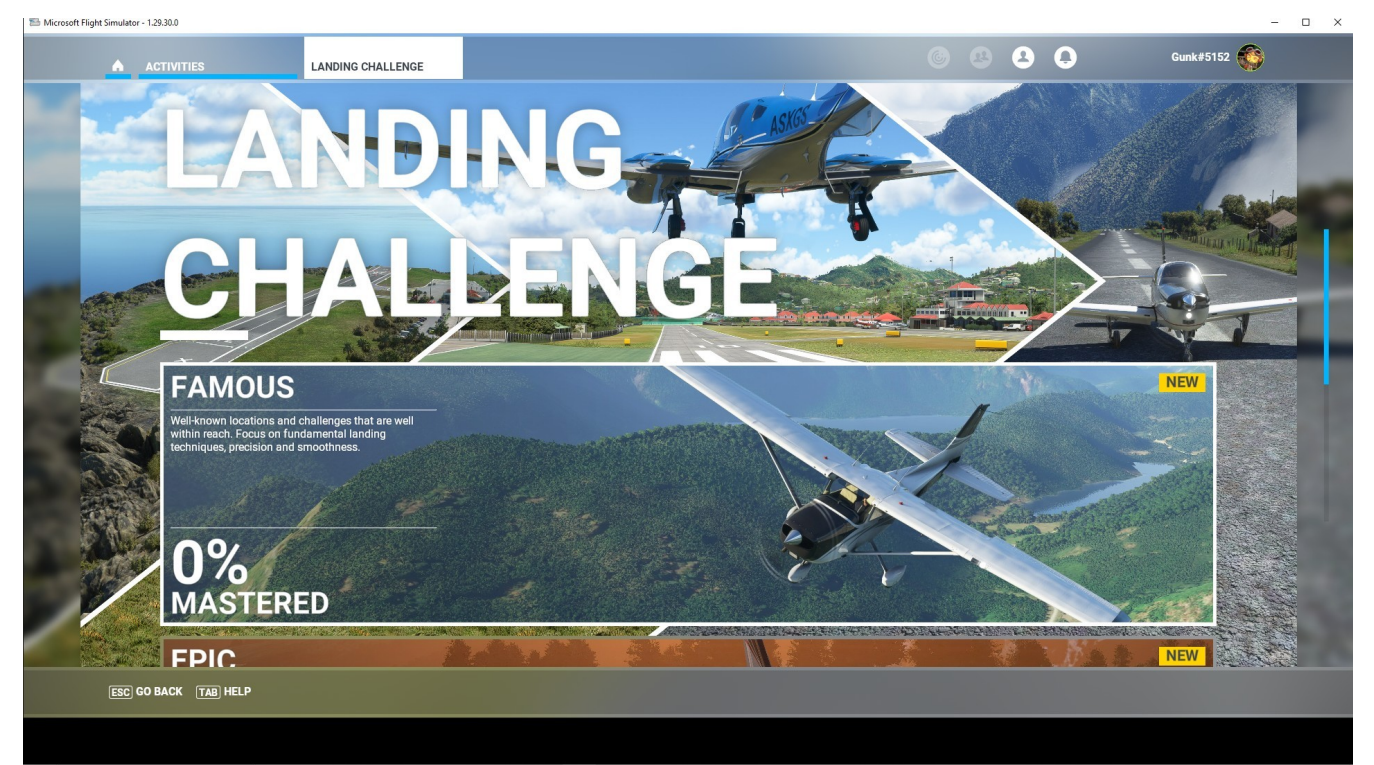

# HOME – ACTIVITIES - LANDING CHALLENGE – EPIC 1

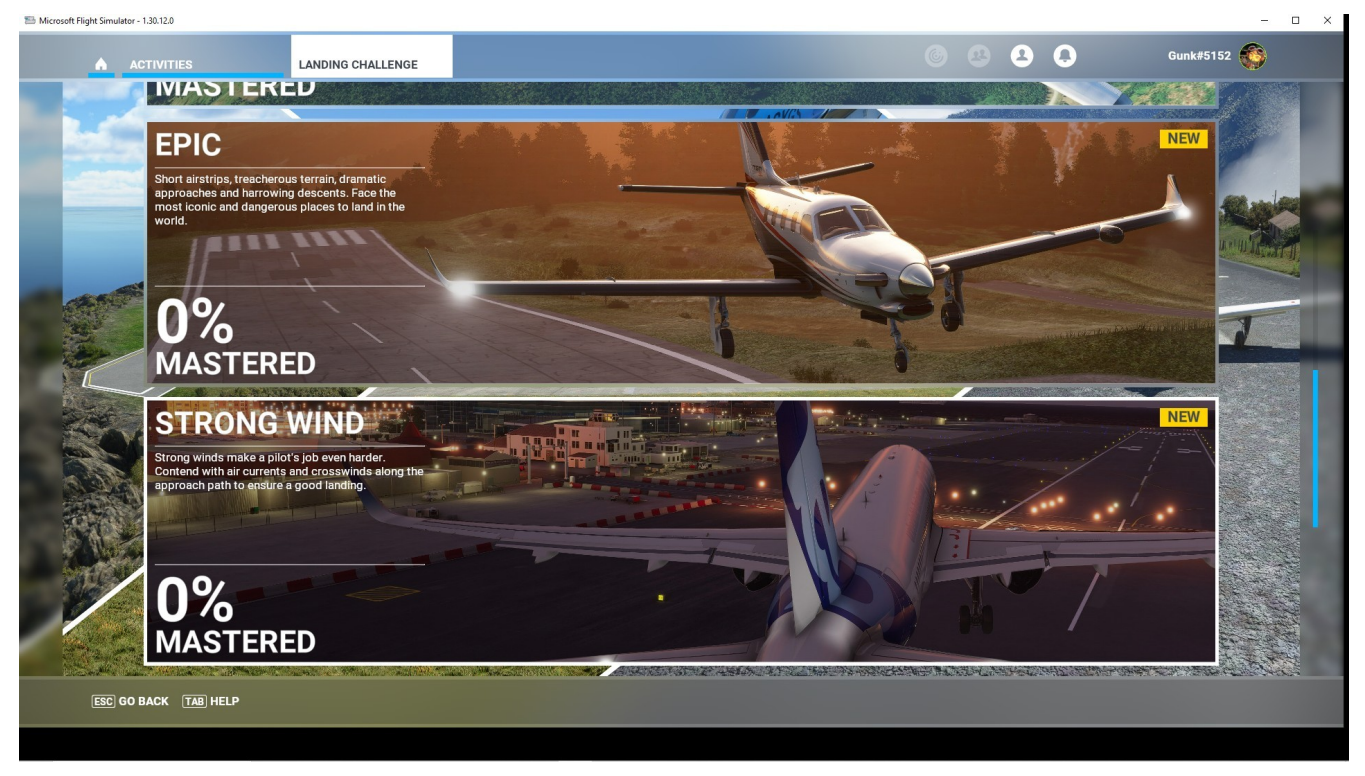

PURPOSE / USAGE: Use this screen to select from 19 EPIC - LANDING CHALLENGES. When a challenge is selected a screen shows the aircraft in use, the flight plan, and a preview of the flight including area/airport information. A table lists the WORLD TOP 10 and their earned points.

## HOME – ACTIVITIES - LANDING CHALLENGE – EPIC 2

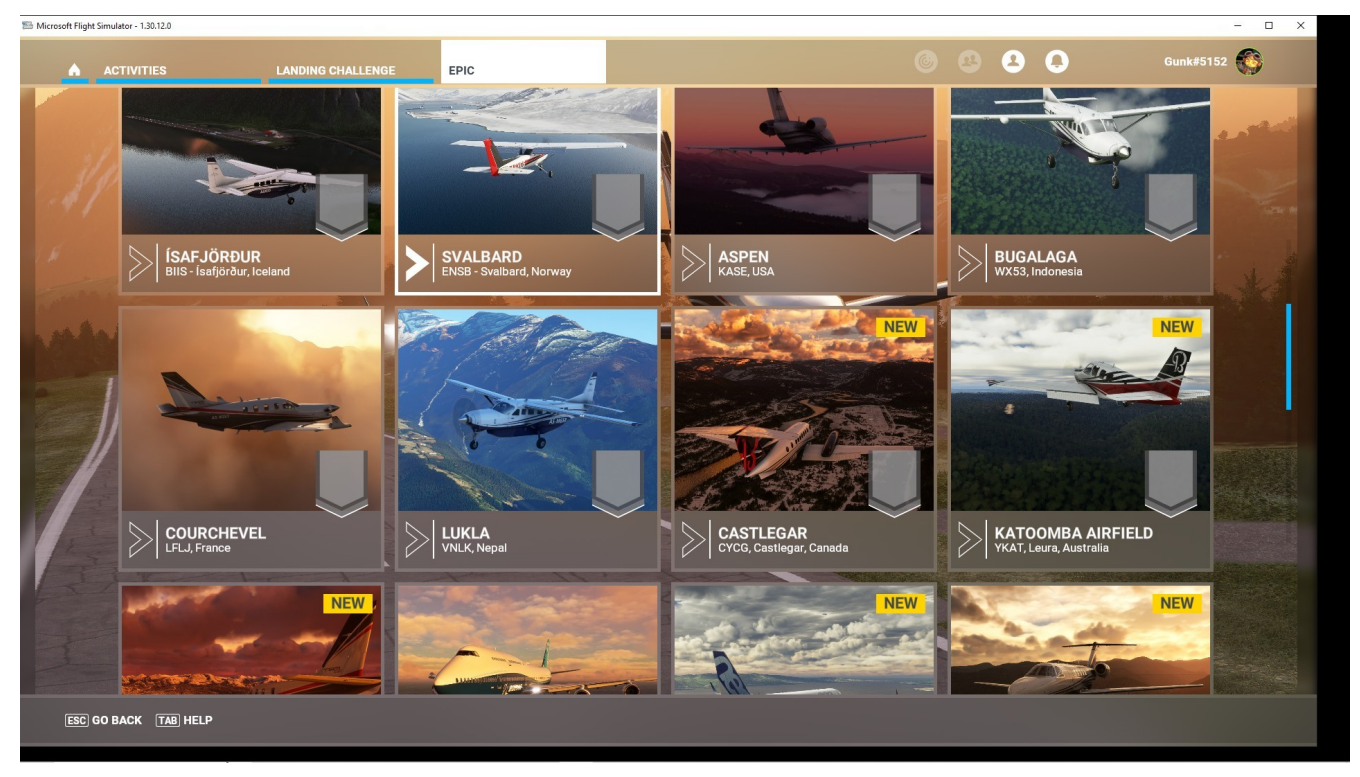

## HOME – ACTIVITIES - LANDING CHALLENGE – EPIC 3

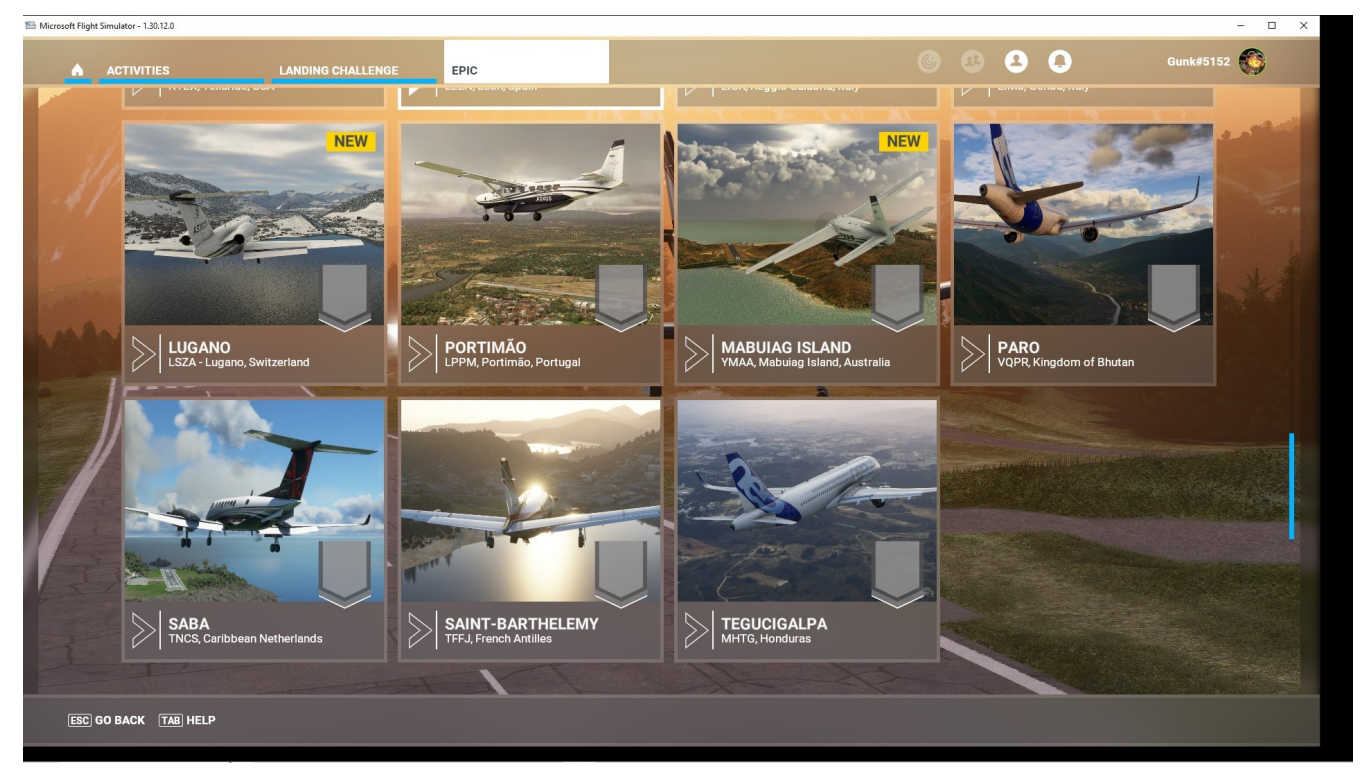

#### HOME – ACTIVITIES - LANDING CHALLENGE – STRONG WIND

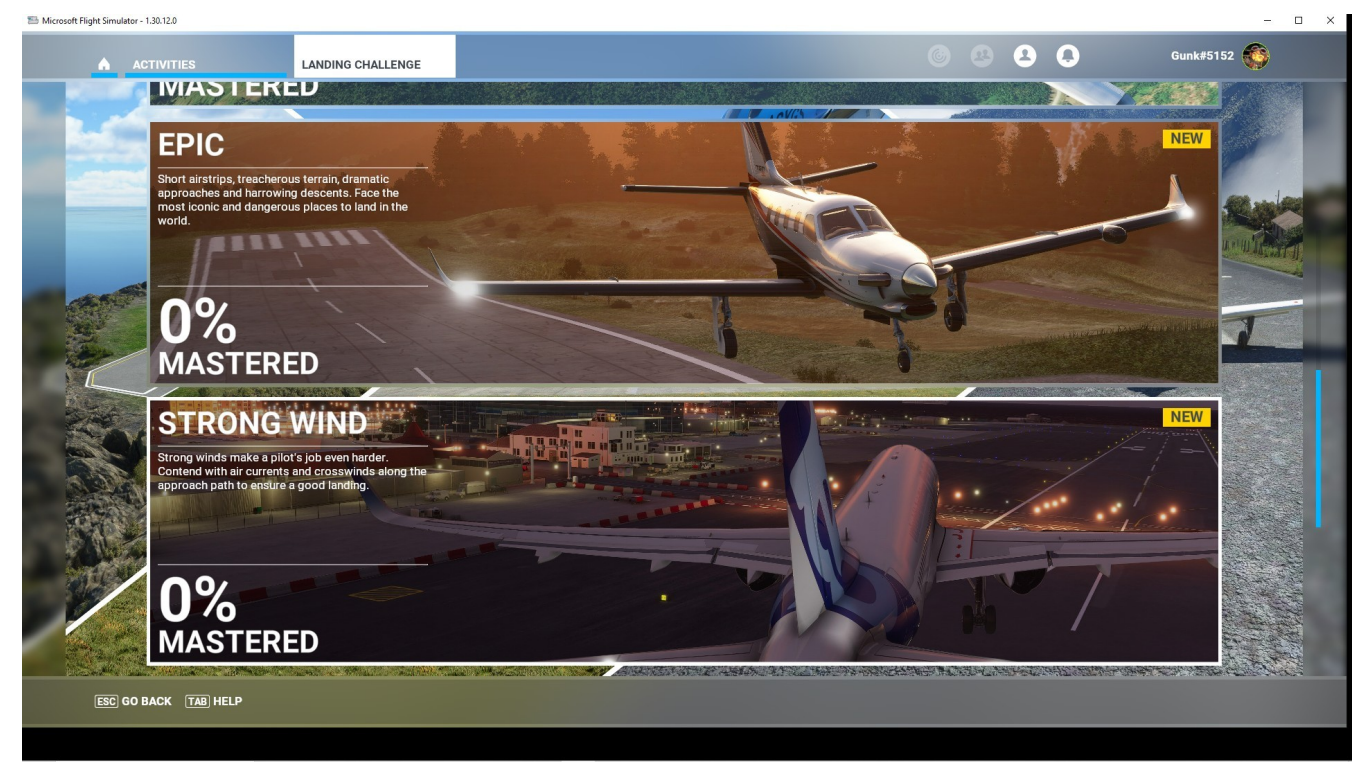

PURPOSE / USAGE: Use this screen to select from 19 STRONG WIND - LANDING CHALLENGES. When a challenge is selected a screen shows the aircraft in use, the flight plan, and a preview of the flight including area/airport information. A table lists the WORLD TOP 10 and their earned points. A HELP tab, at the bottom of the screen, defines how the landing will be evaluated.

# HOME – ACTIVITIES - LANDING CHALLENGE – STRONG WIND 2

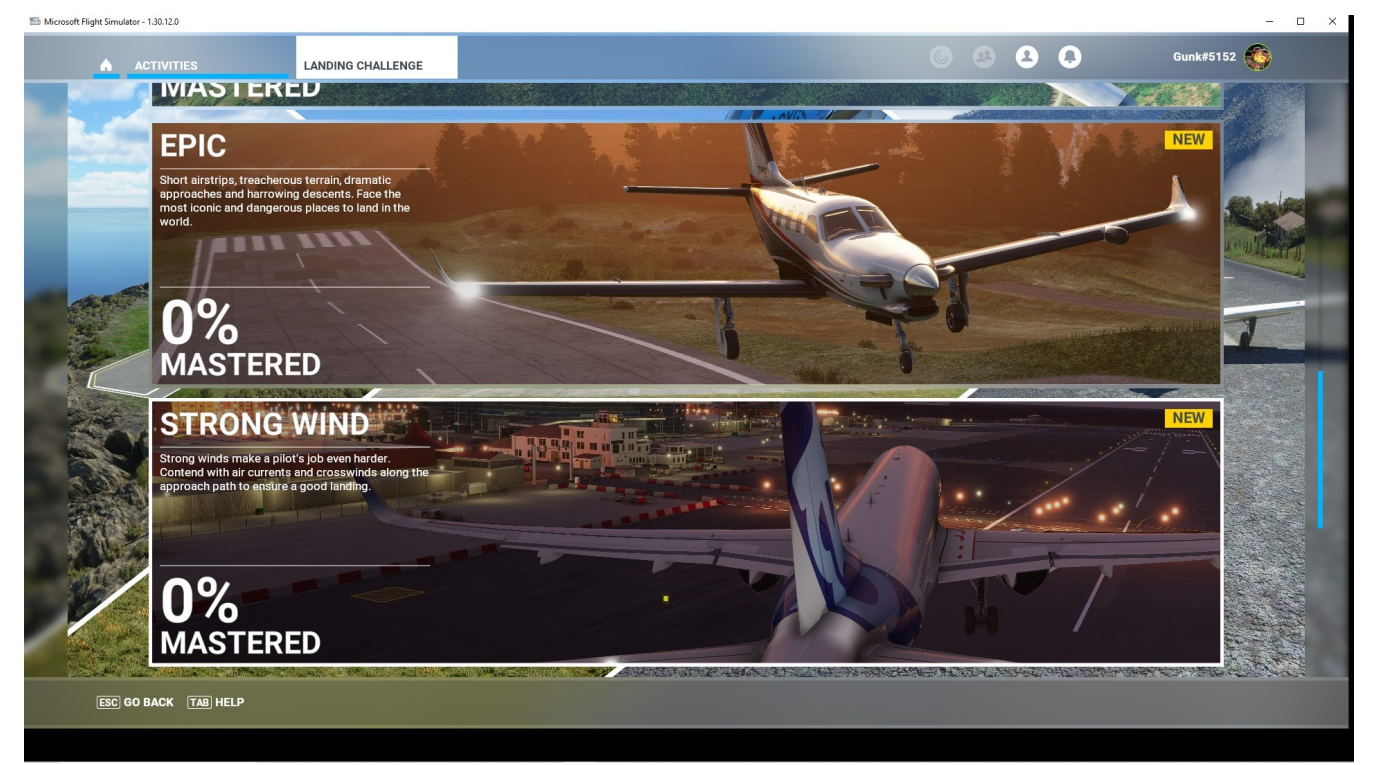

### HOME – ACTIVITIES - LANDING CHALLENGE – STRONG WIND 3

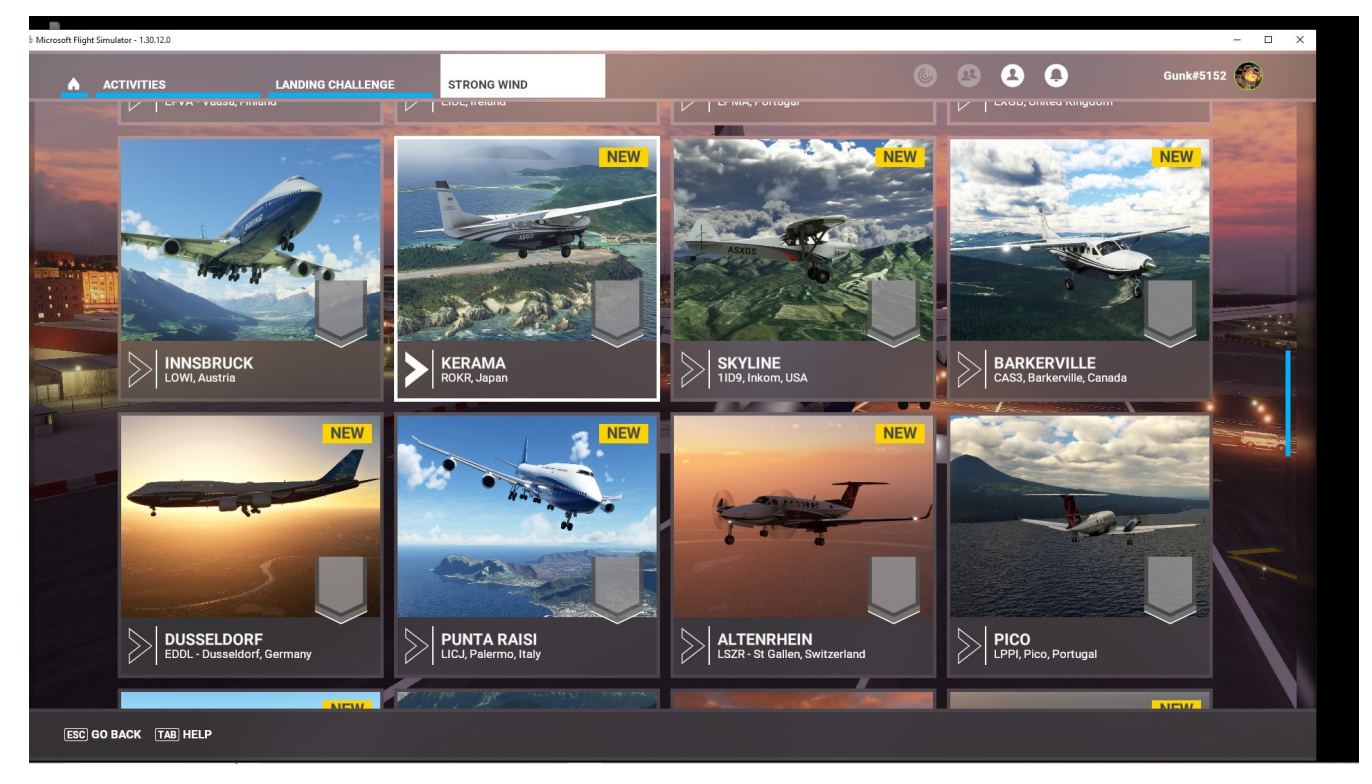

#### HOME - ACTIVITIES - STRONG WIND - BAKERVILLE

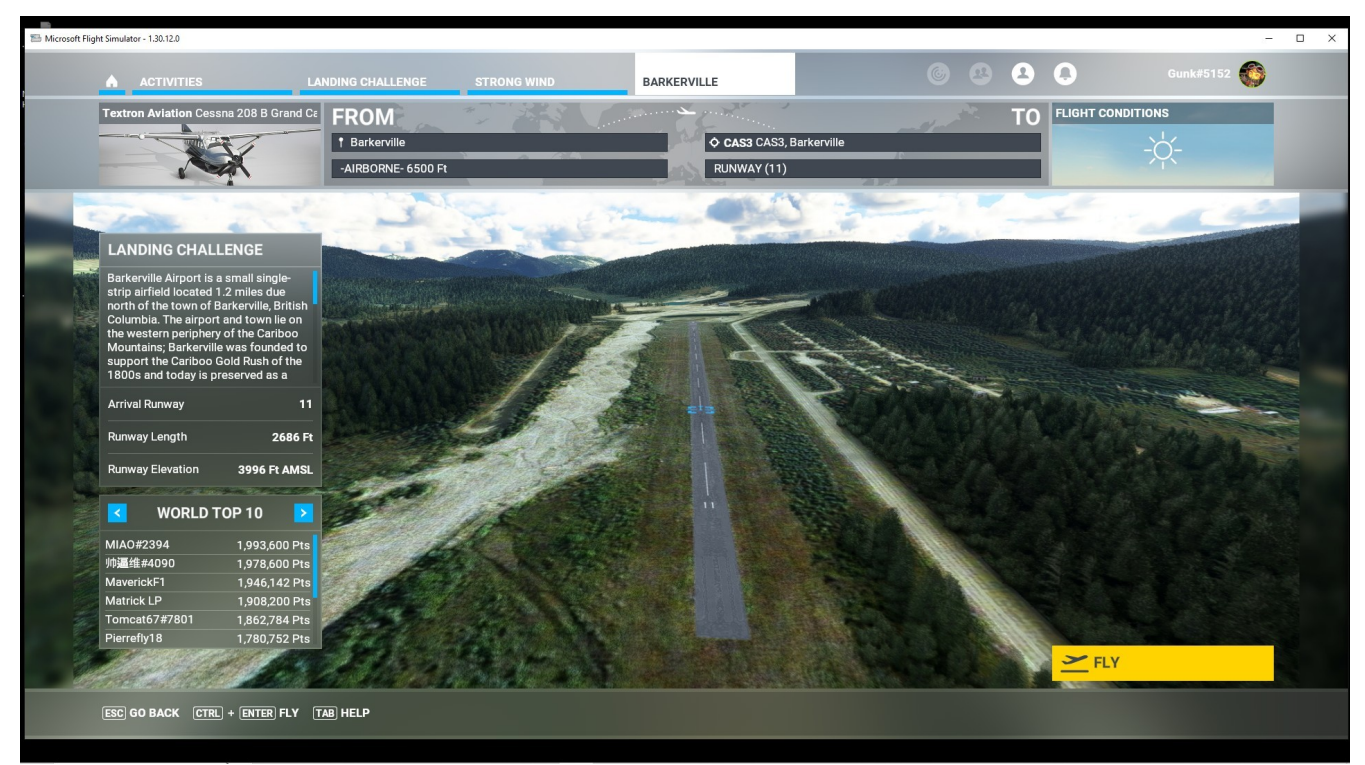

# HOME – FLIGHT TRAINING - BUSH PILOT - 1

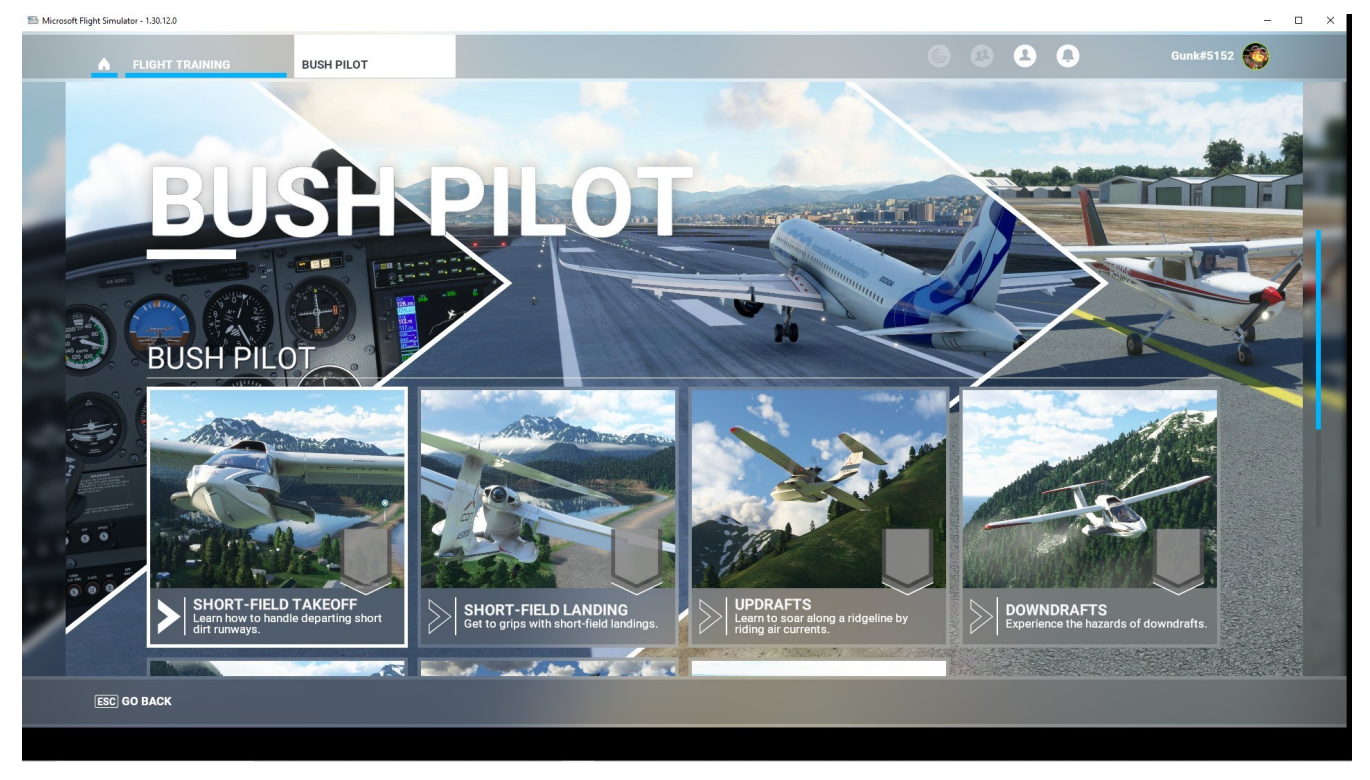

PURPOSE / USAGE: Use this screen to select from 32 BUSH TRIPS. When a trip is selected a screen shows the aircraft in use, the flight plan, and a preview of the flight including area/airport information. A table lists the WORLD TOP 10 and their earned points. A HELP tab, at the bottom of the screen, additional information of the trip and how it will be evaluated.

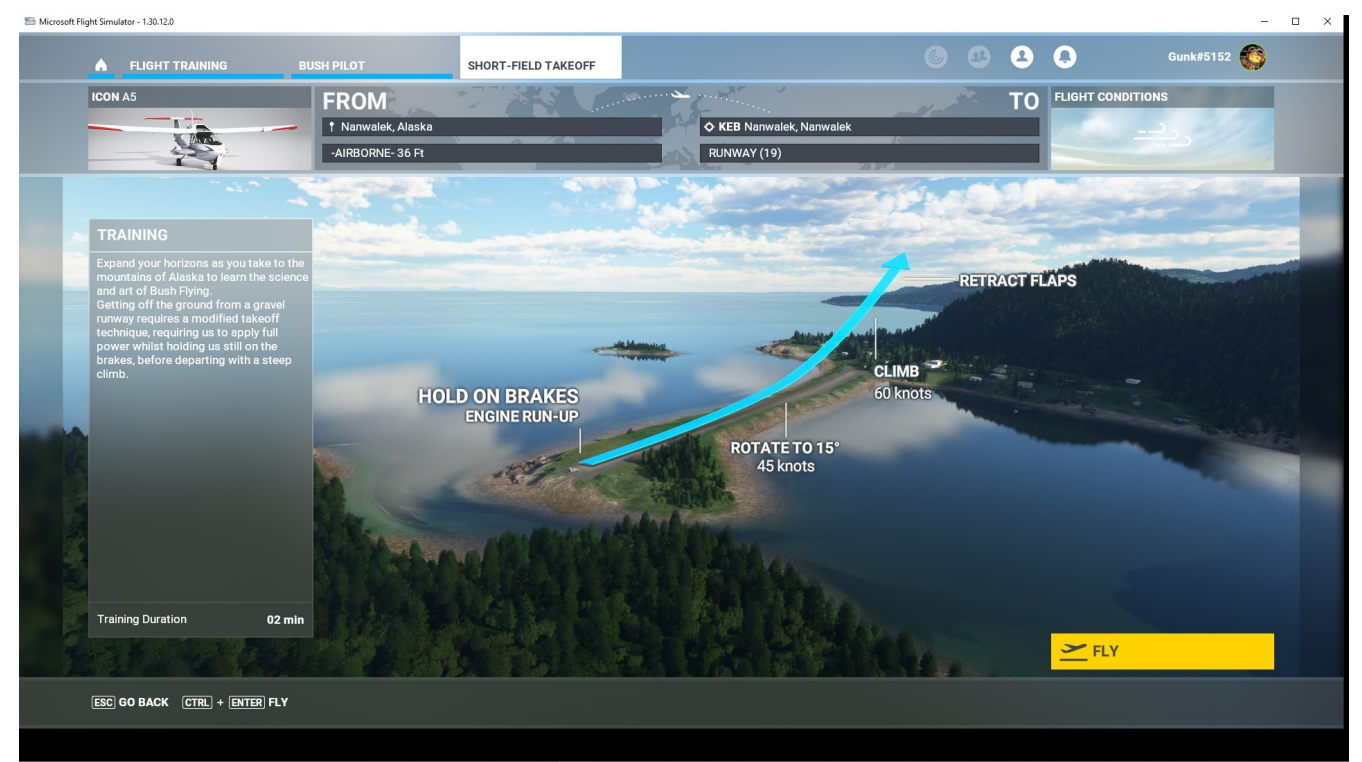

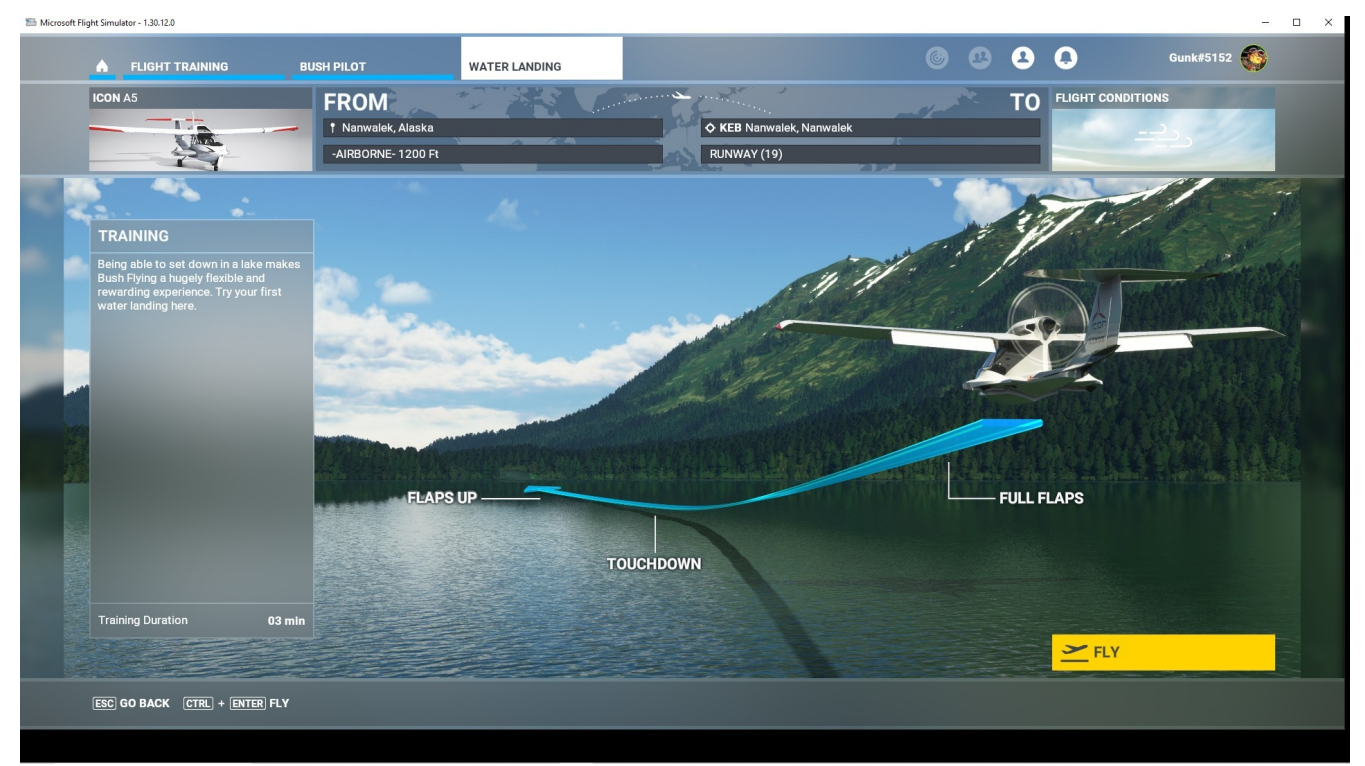

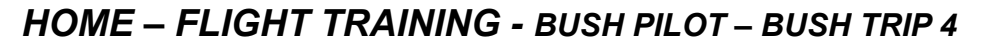

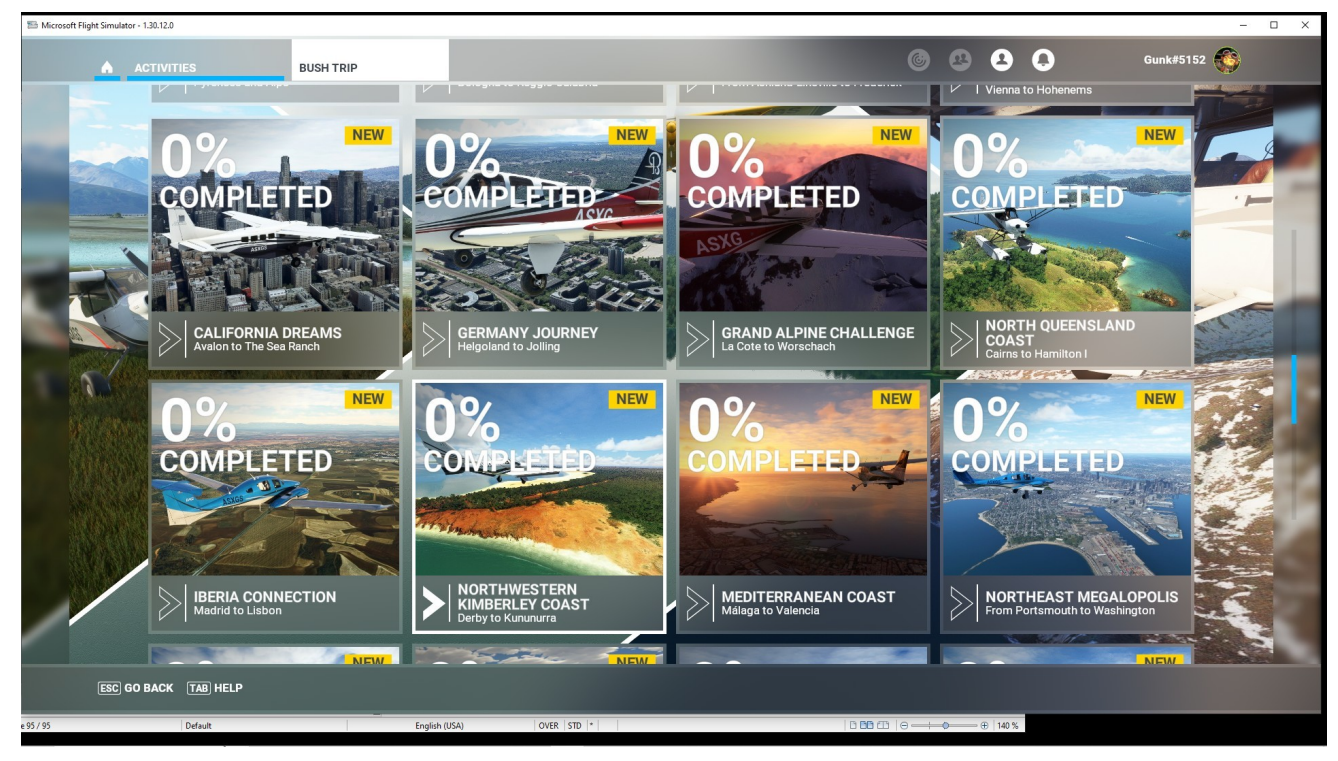

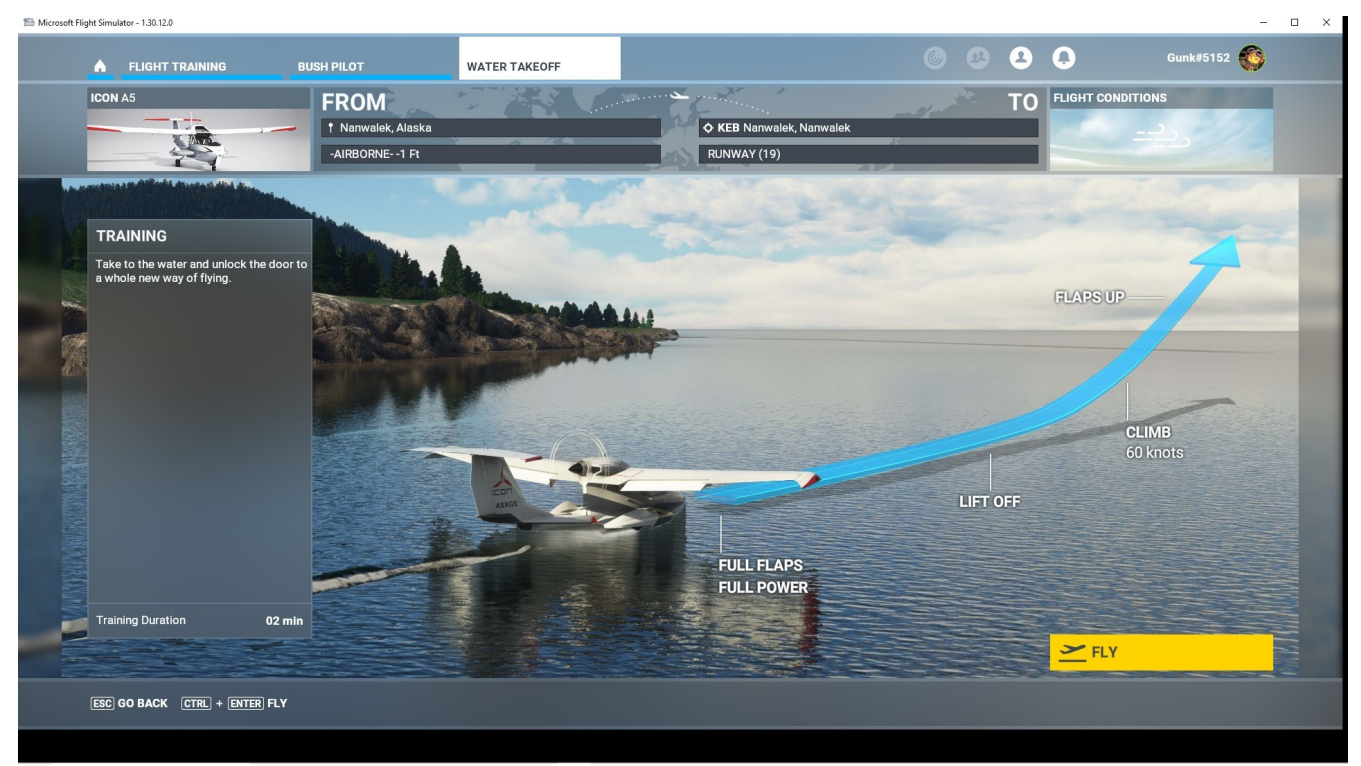

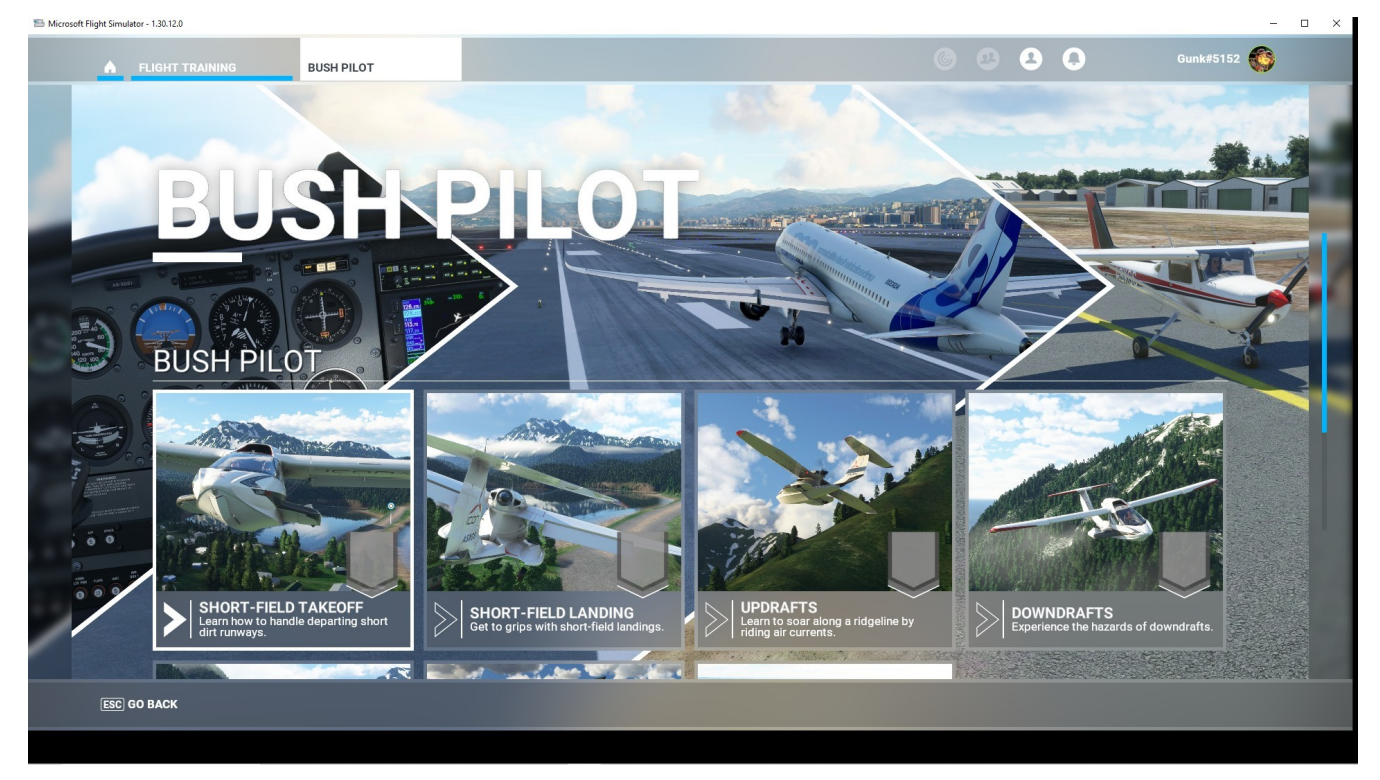

# HOME – FLIGHT TRAINING - BUSH TRIP - HELP

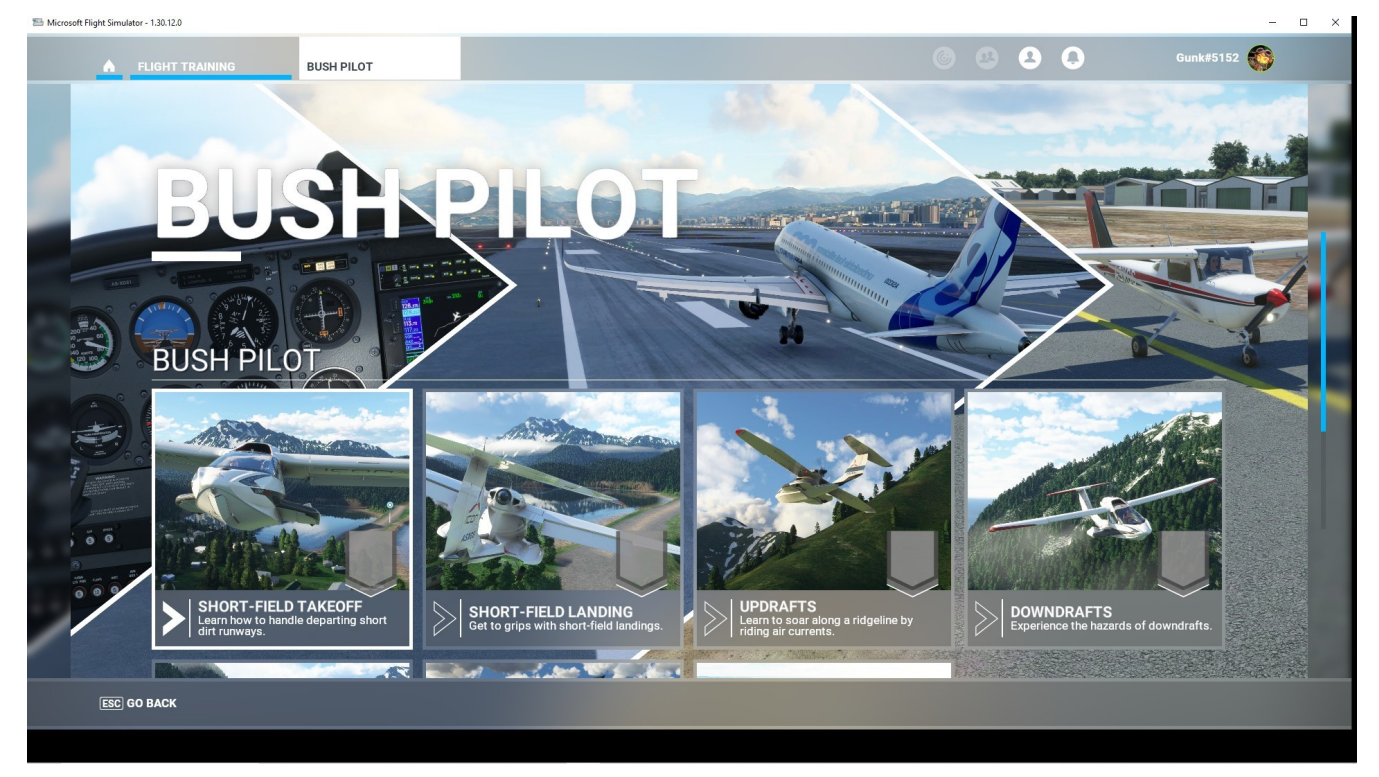
### HOME – FLIGHT TRAINING - BUSH TRIP 7 - UNALASKA to KULIK

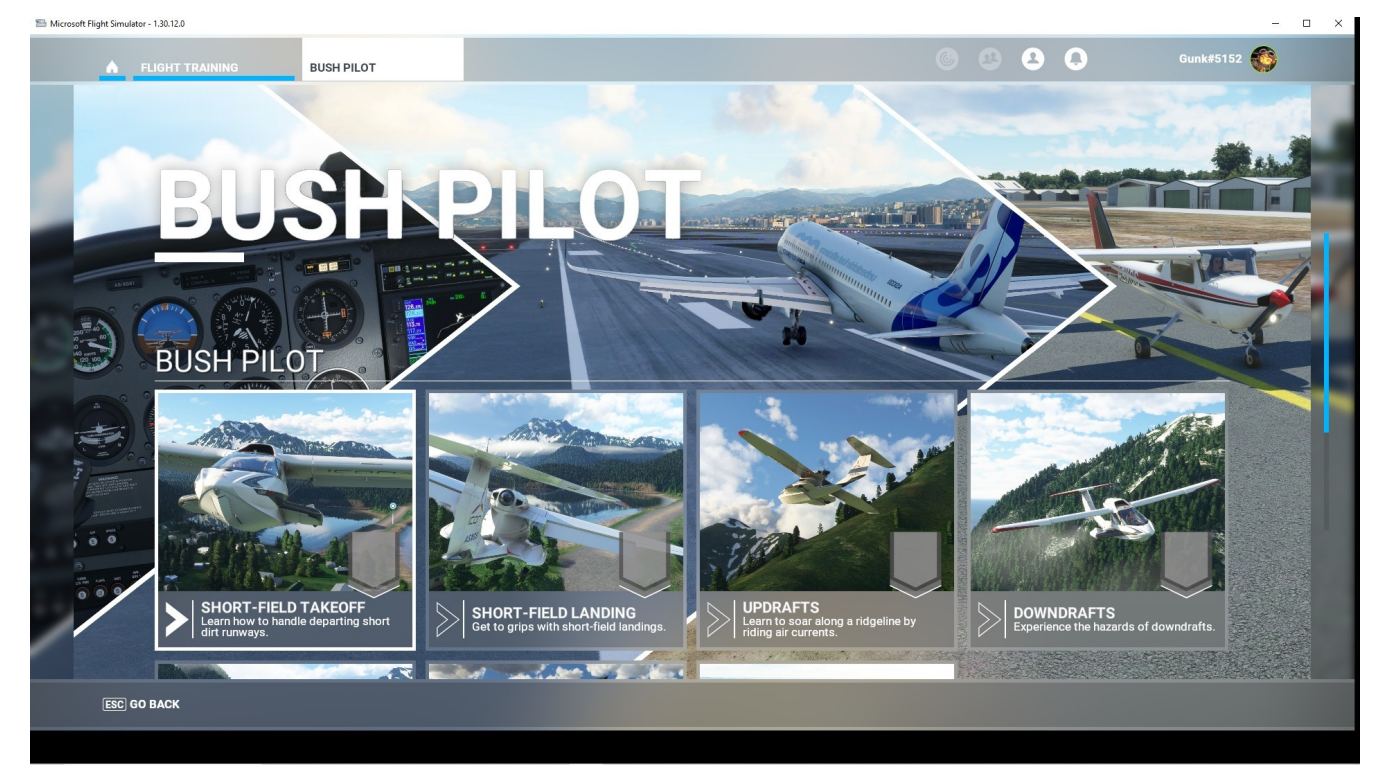

### HOME - ACTIVIITES – MARKETPLACE - RENO AIR RACES 1

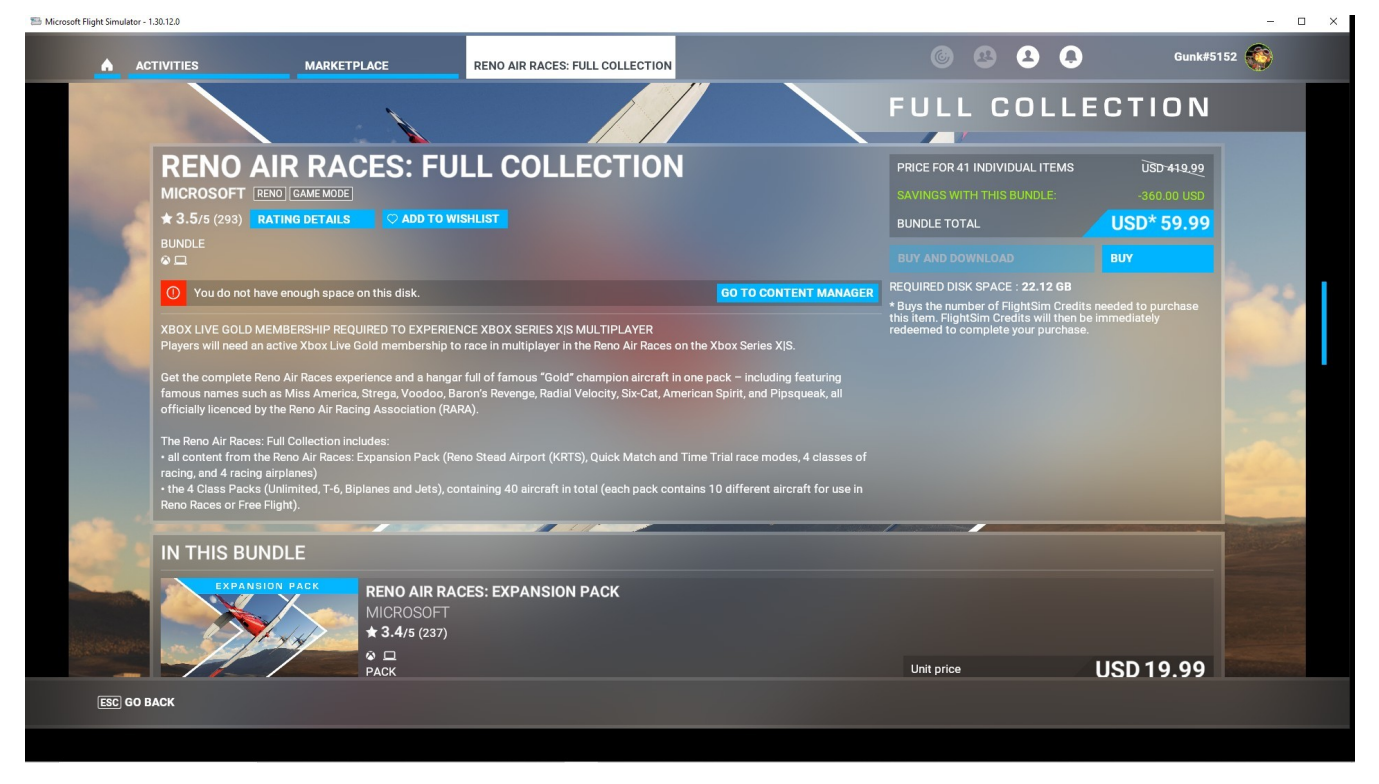

PURPOSE / USAGE: Use this screen to select from 2 OPTIONS. An EXPANSION PACK and the FULL COLLECTION for purchase.

#### WELCOME - ACTIVIITES - MARKETPLACE - EXPANSION PACK

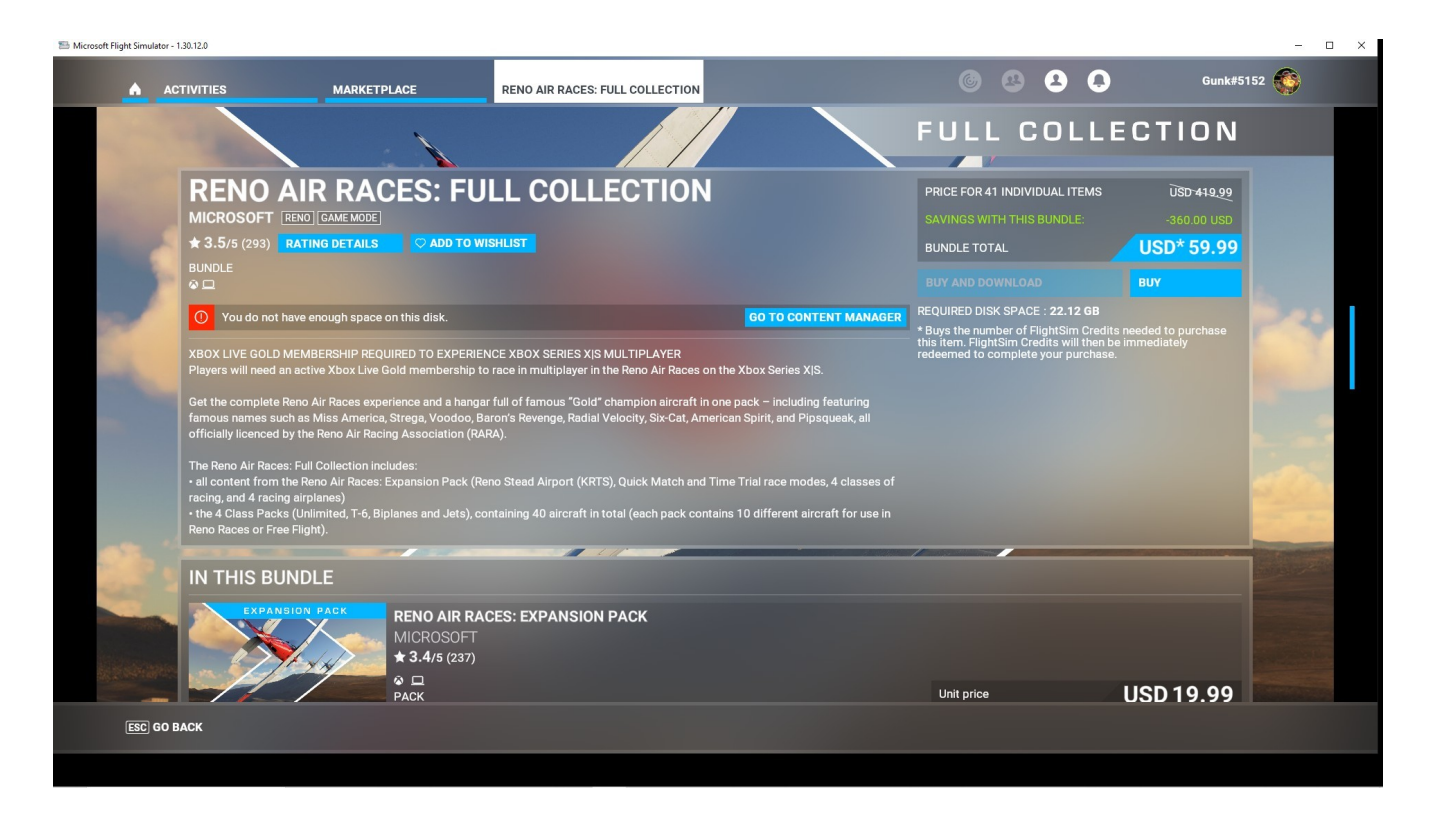

#### WELCOME - ACTIVIITES – MARKETPLACE - FULL COLLECTION

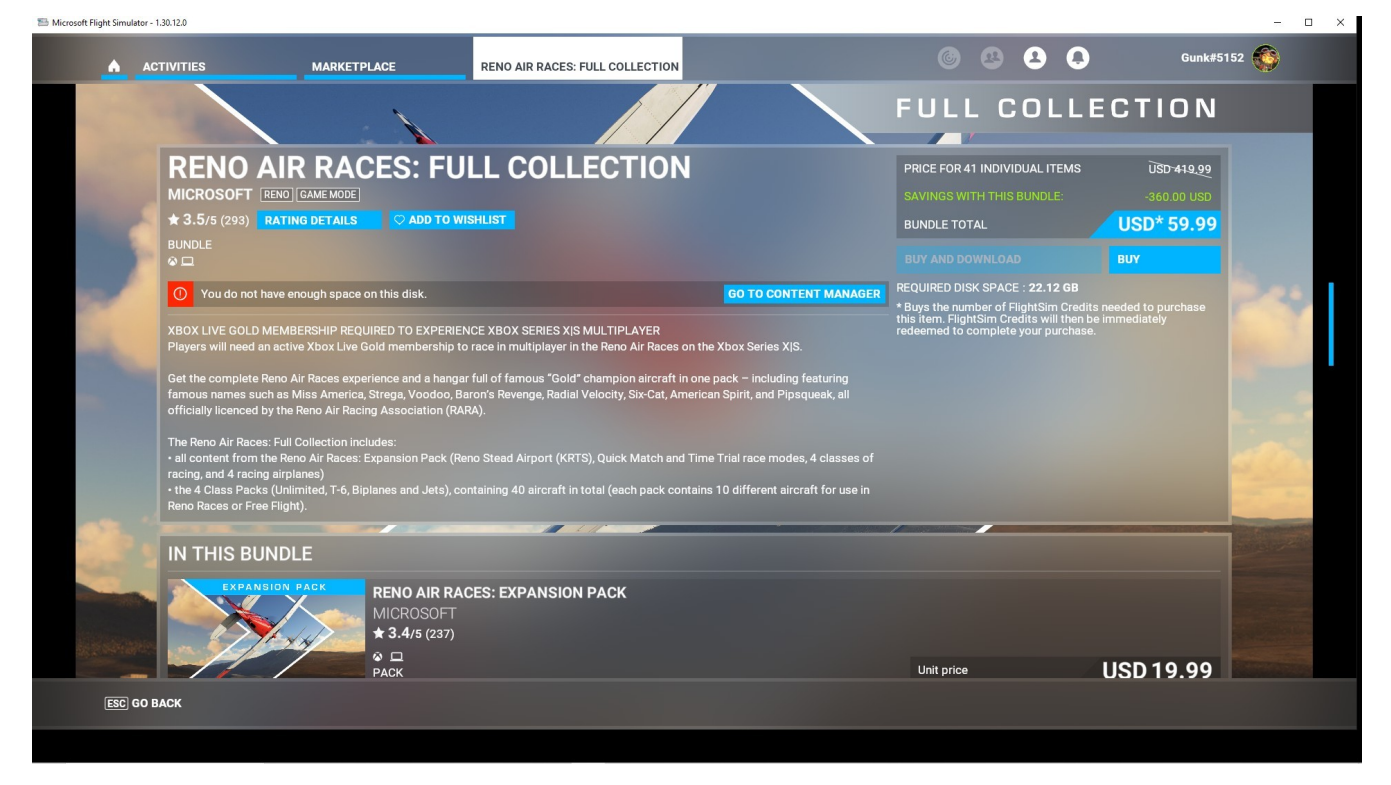

#### WELCOME - ACTIVIITES – MARKETPLACE - 4

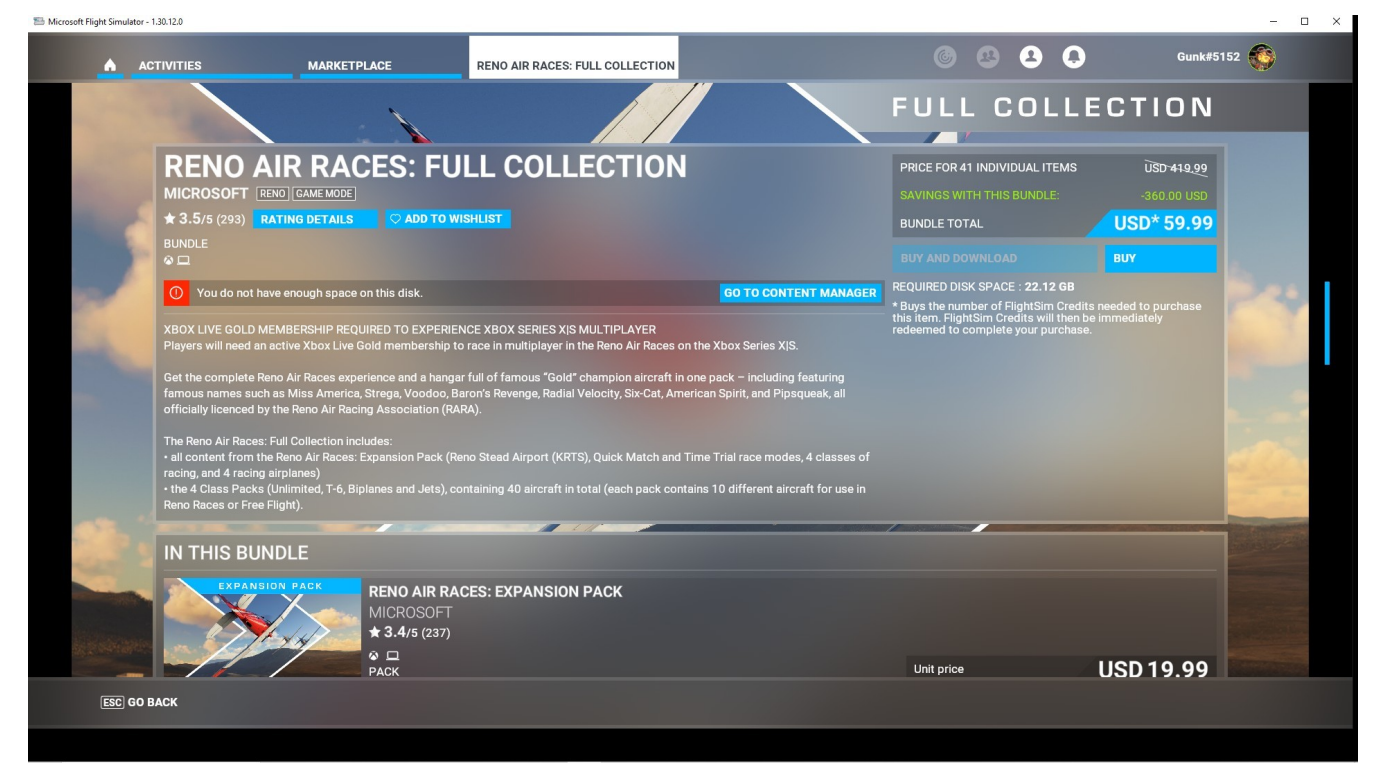

### WELCOME - ACTIVITES – MAVERICK 1

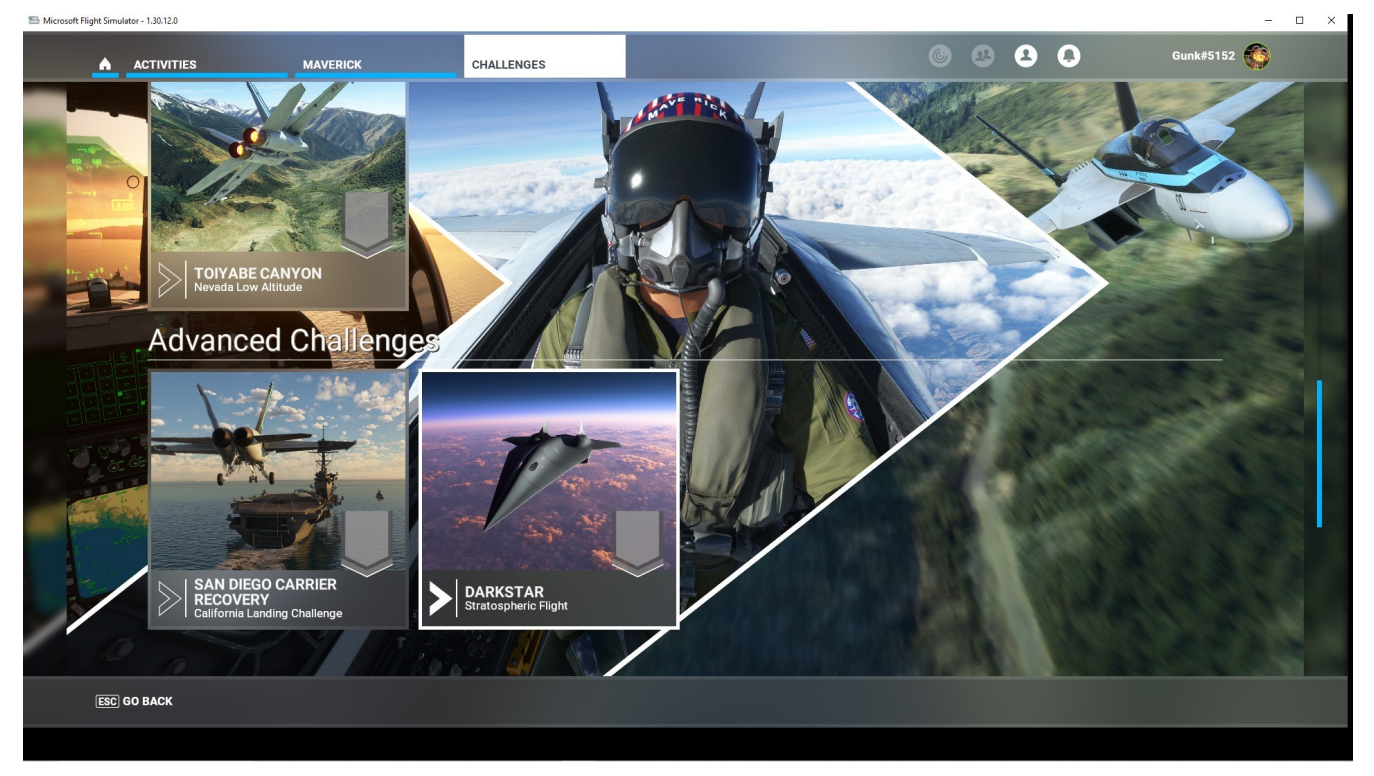

PURPOSE / USAGE: Use this screen to select from five CHALLENGES. When a challenge is selected a screen shows the aircraft in use, the flight plan, and a preview of the flight including area/airport information. A table lists the WORLD TOP 10 and their earned points. A HELP tab, at the bottom of the screen, defines how the flight should be flown and how it will be evaluated.

#### WELCOME - ACTIVITES – MAVERICK – CHALLENGES 2

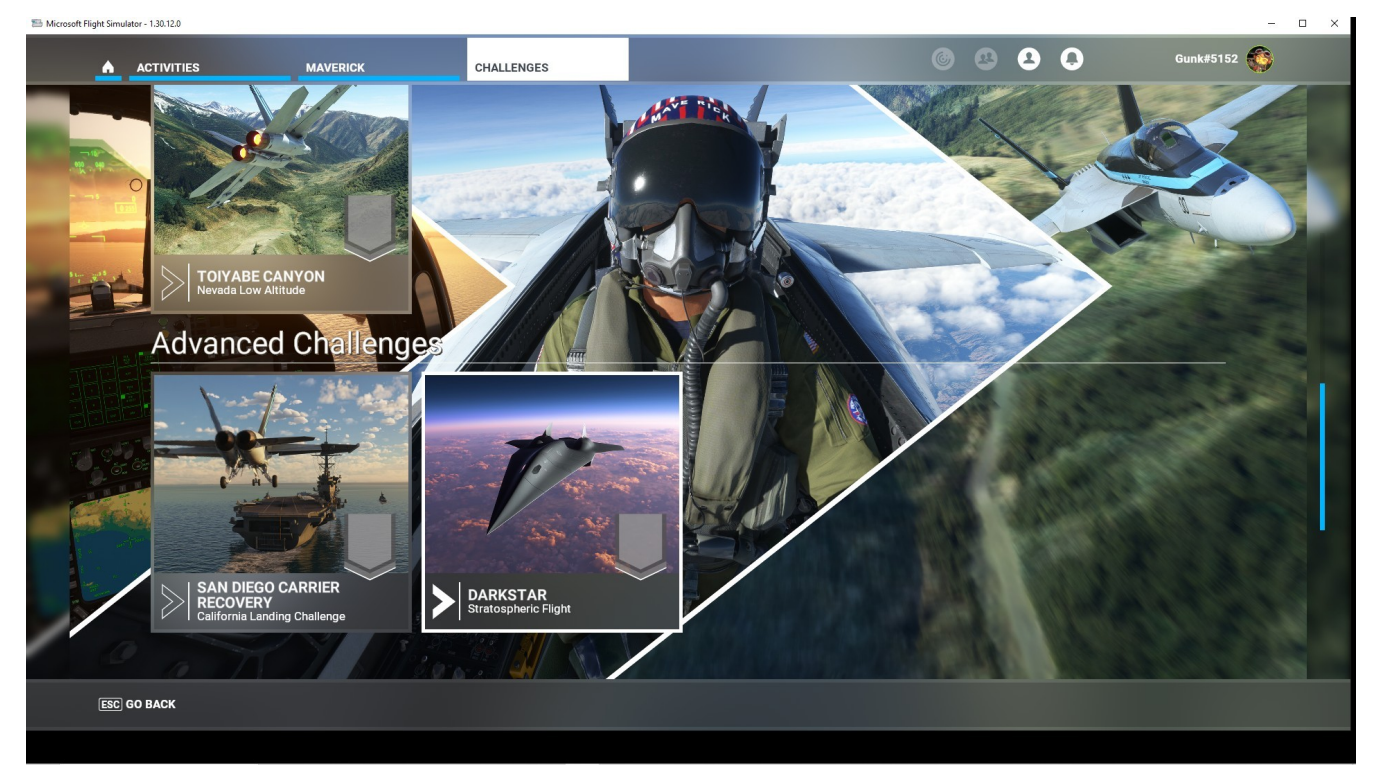

#### WELCOME - ACTIVITES - MAVERICK - F/A18 TRAINNG

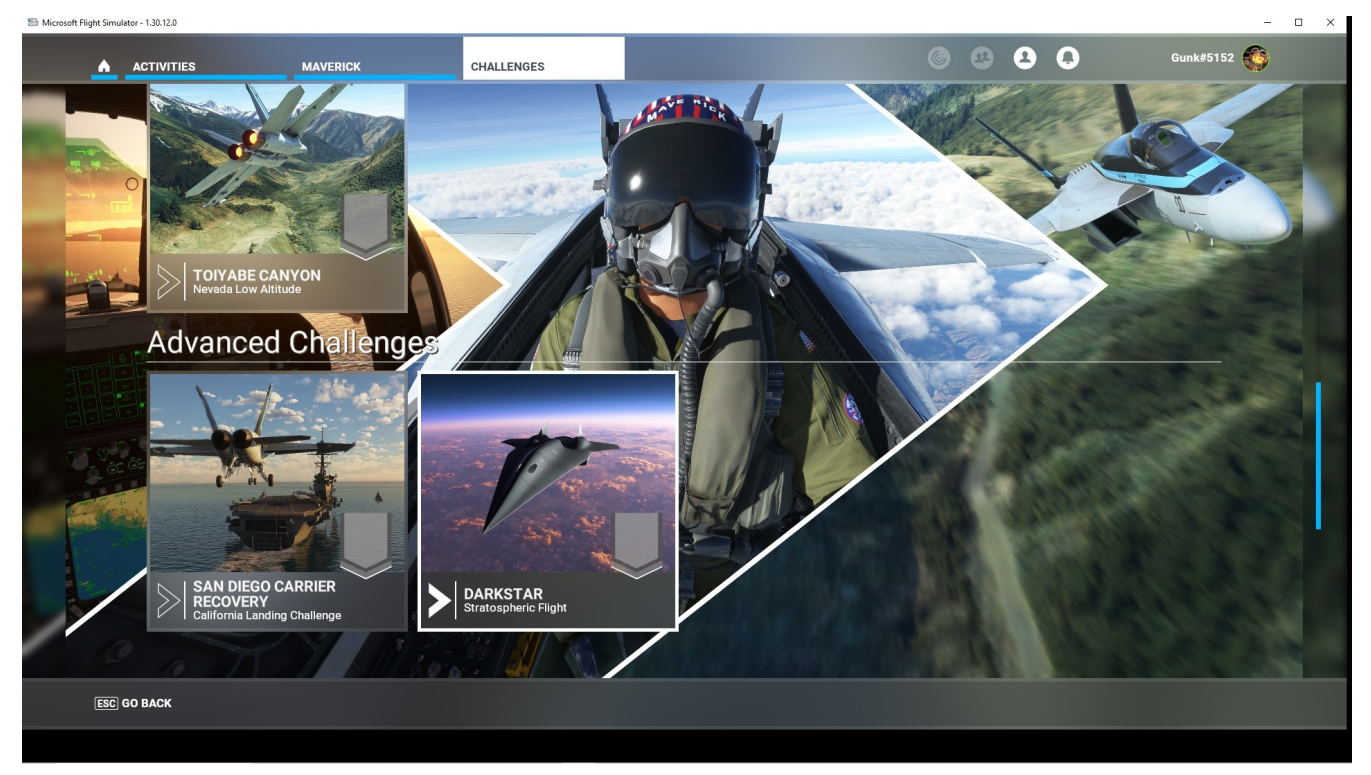

PURPOSE / USAGE: Use this screen to select from 3 MAVERICK – TRAINING MISSIONS. When a mission is selected a screen shows the aircraft in use, the flight plan, and a discription of the flight .

# HOME-ACTIVITIES - 40<sup>th</sup> ANNIVERSARY

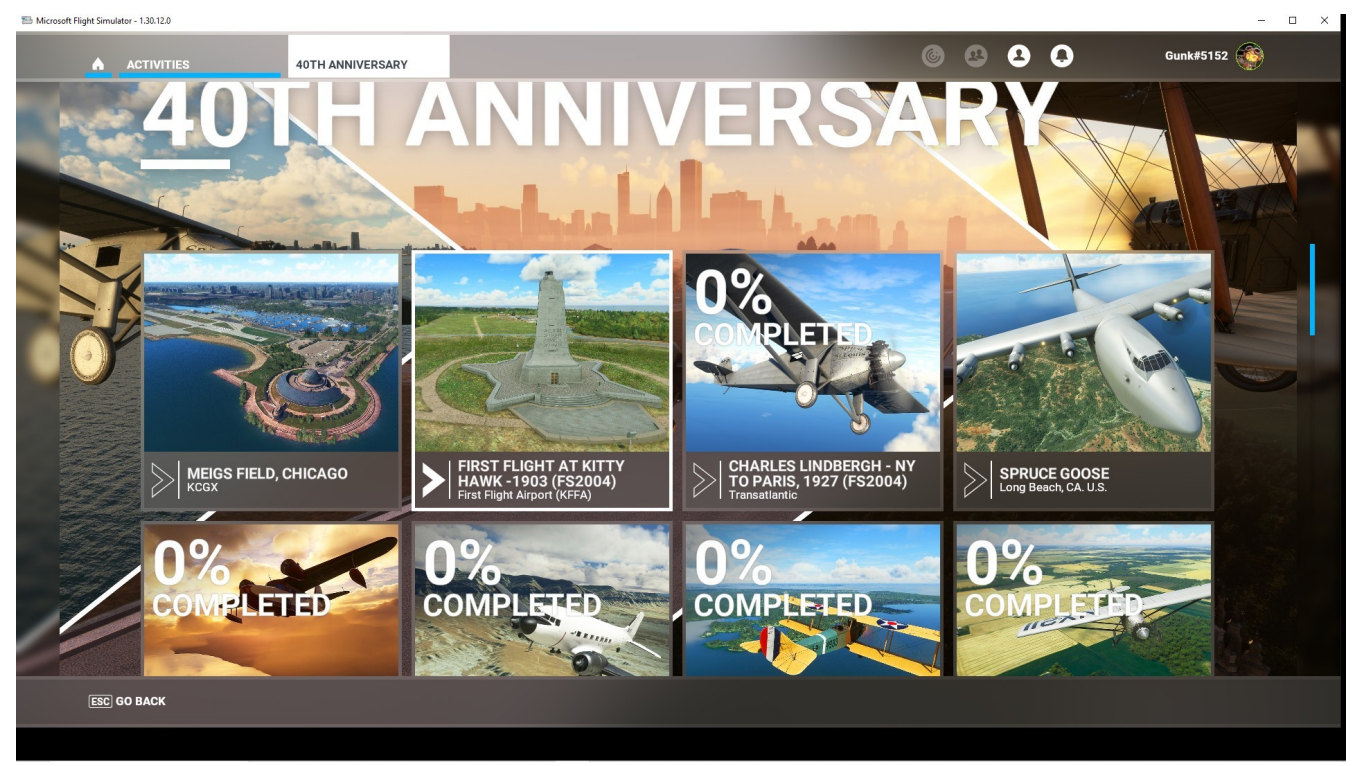

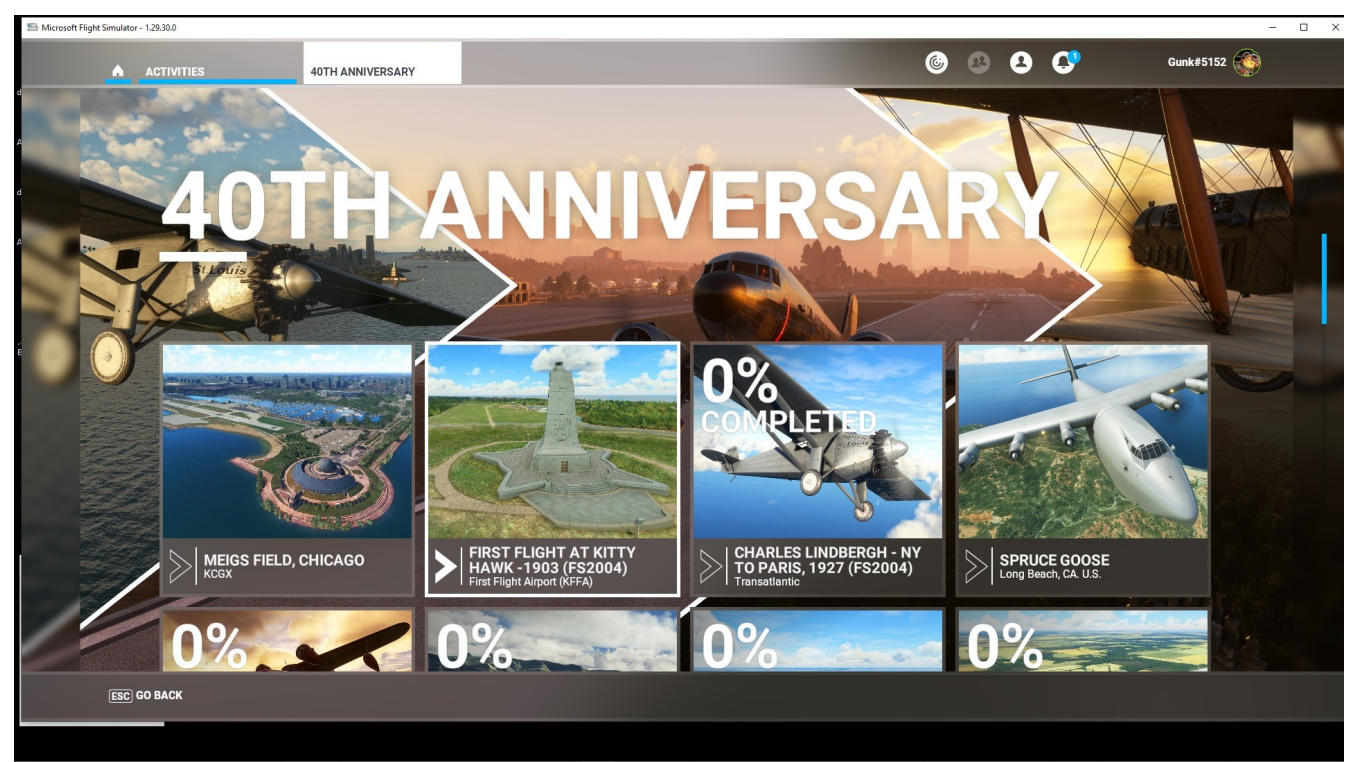

## WELCOME – ACTIVITIES - 40<sup>th</sup> ANNIVERSARY -

## WELCOME – ACTIVITIES - 40<sup>th</sup> ANNIVERSARY – MEIGS FIELD

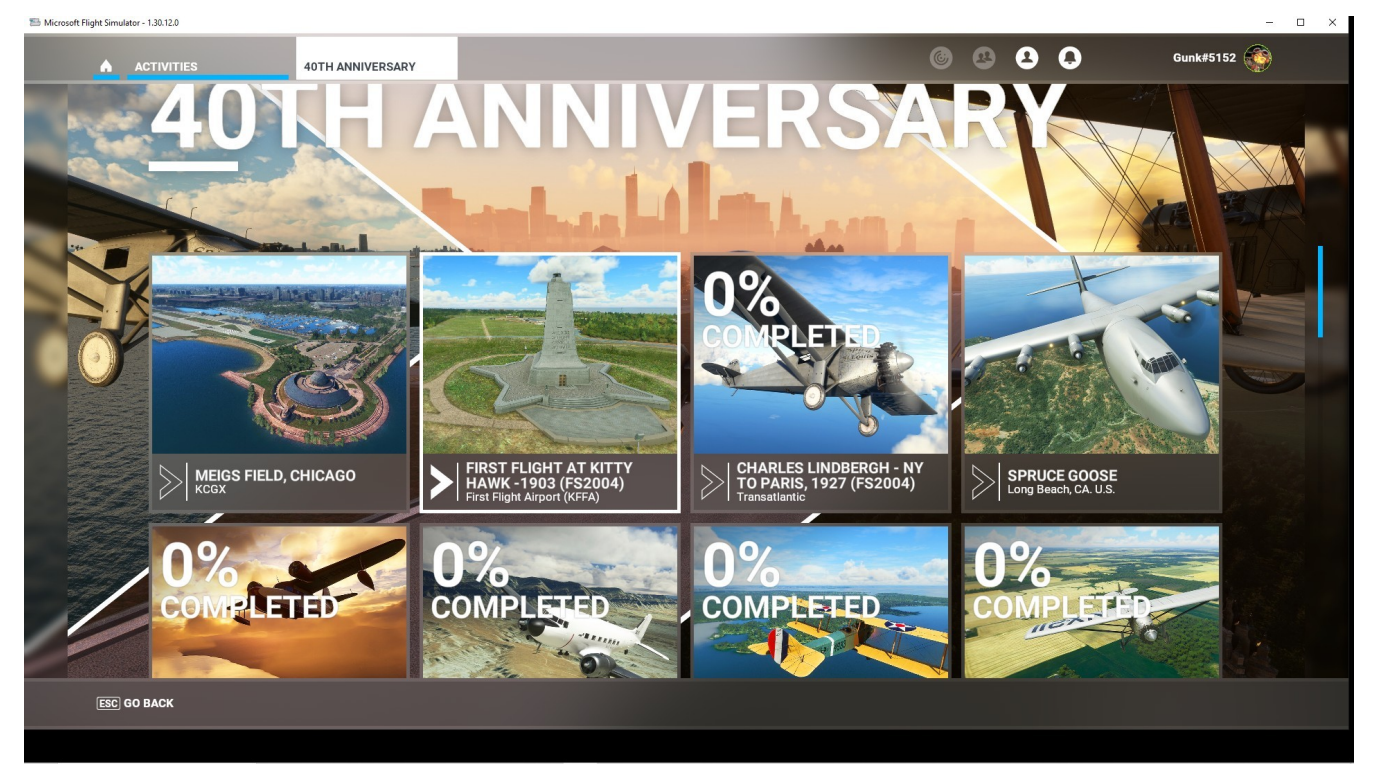

## WELCOME – ACTIVITIES - 40<sup>th</sup> ANNIVERSARY – 2

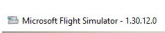

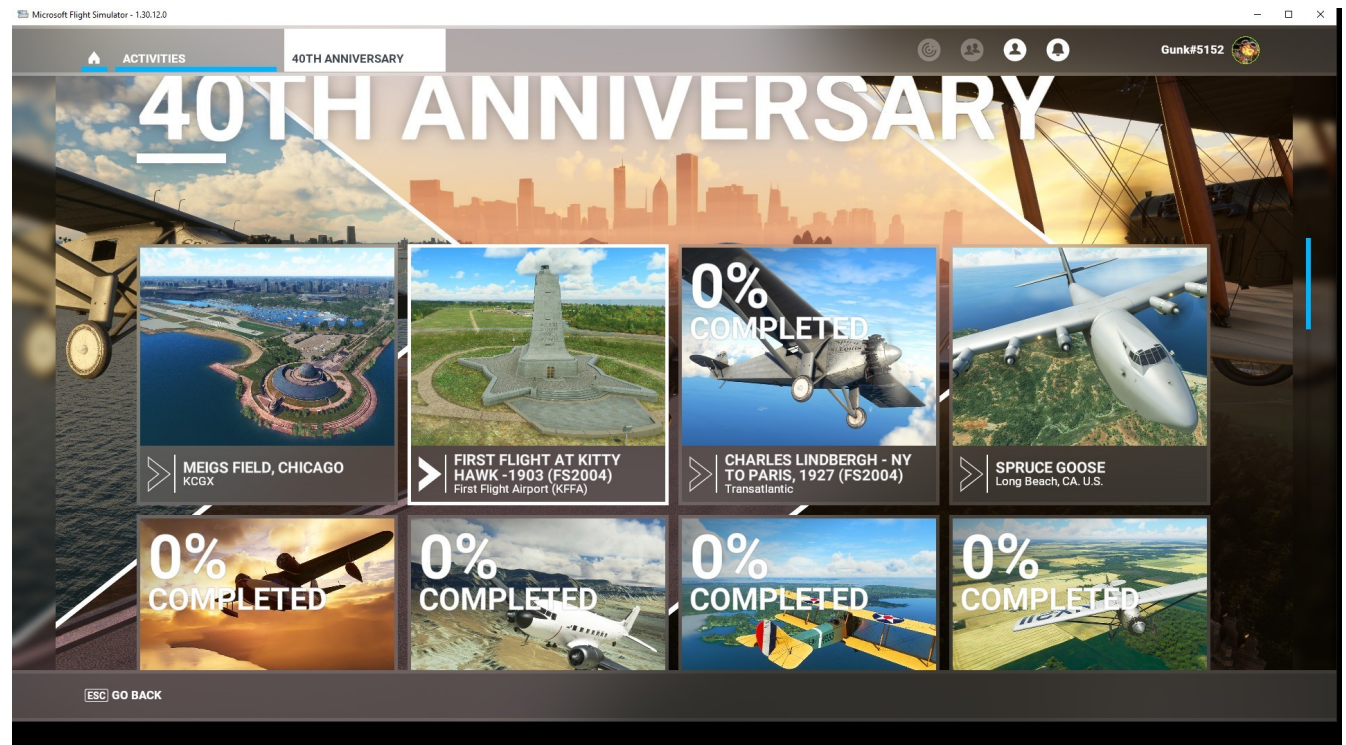

# WELCOME – ACTIVITIES - 40<sup>th</sup> ANNIVERSARY – 3

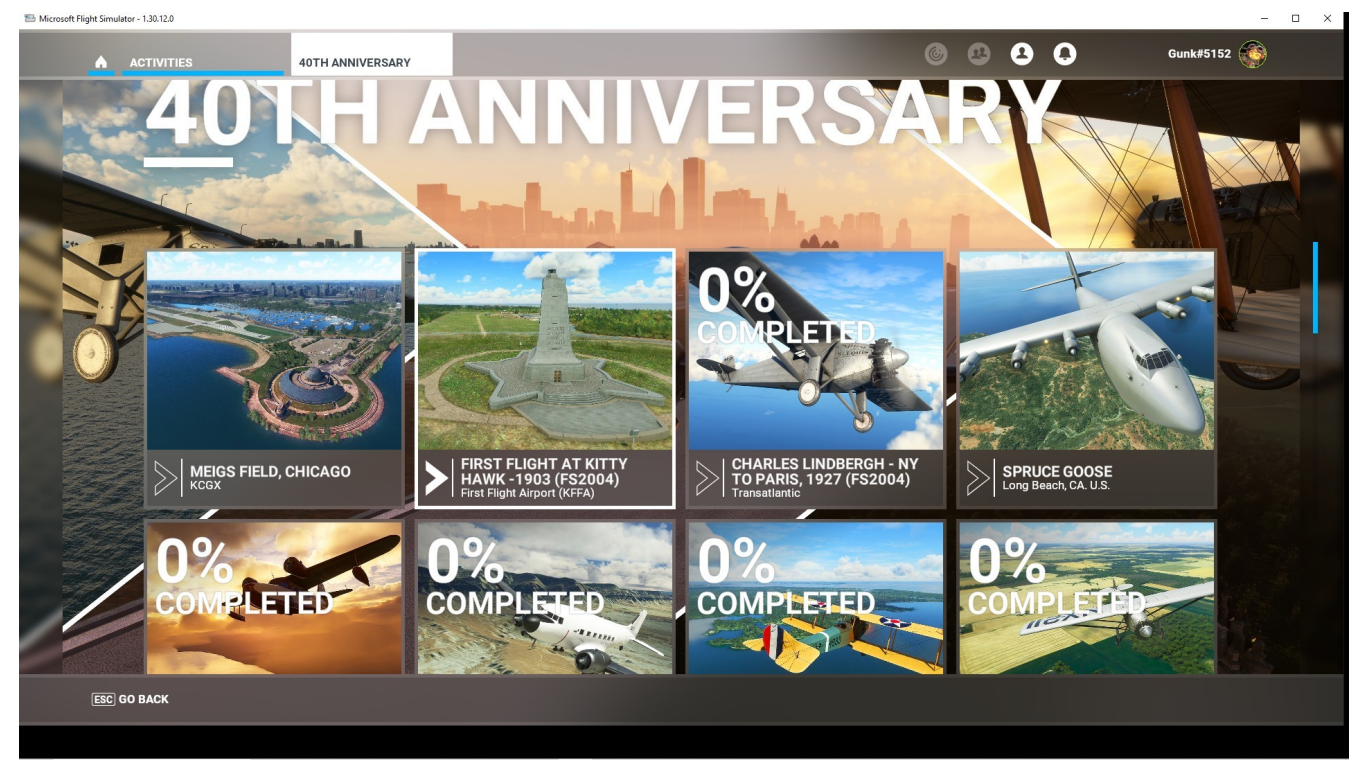

## WELCOME – ACTIVITIES - 40<sup>th</sup> ANNIVERSARY – 4

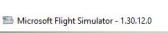

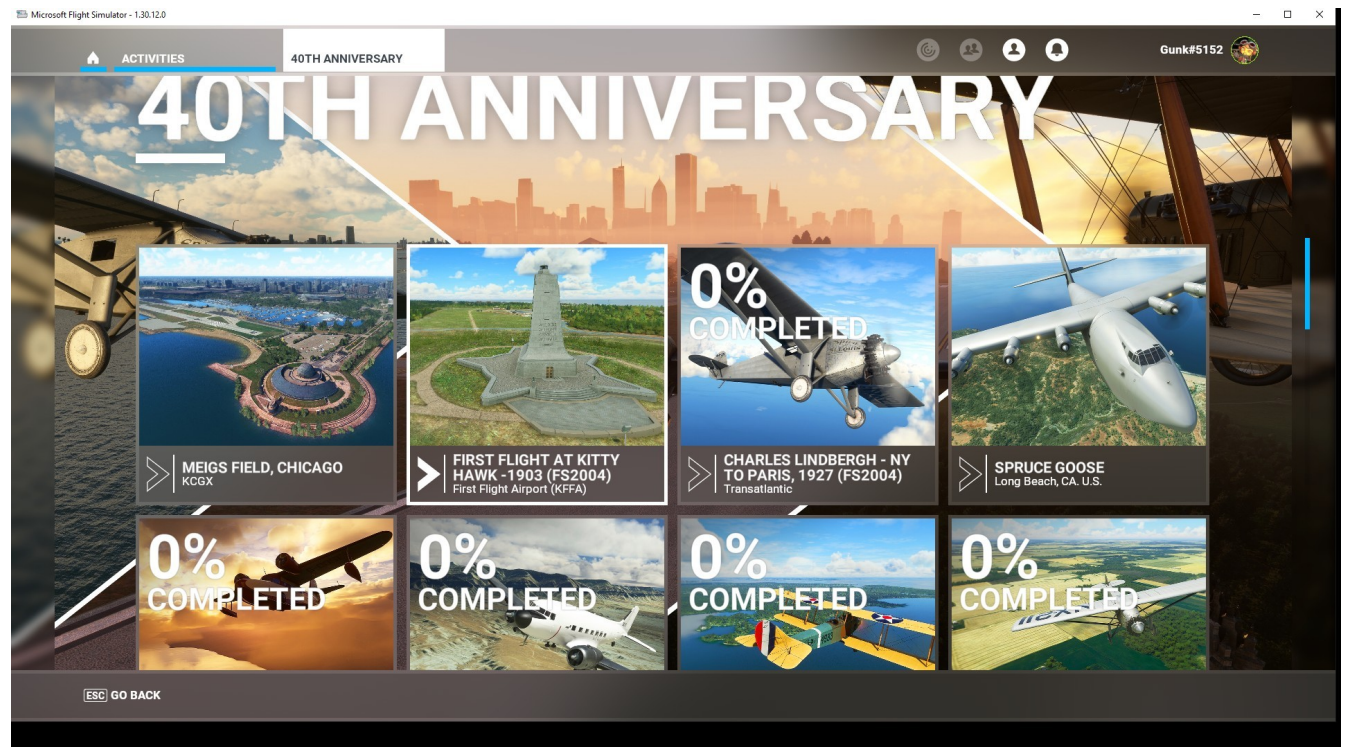

### WELCOME – ACTIVITIES – CONTENT MANAGER

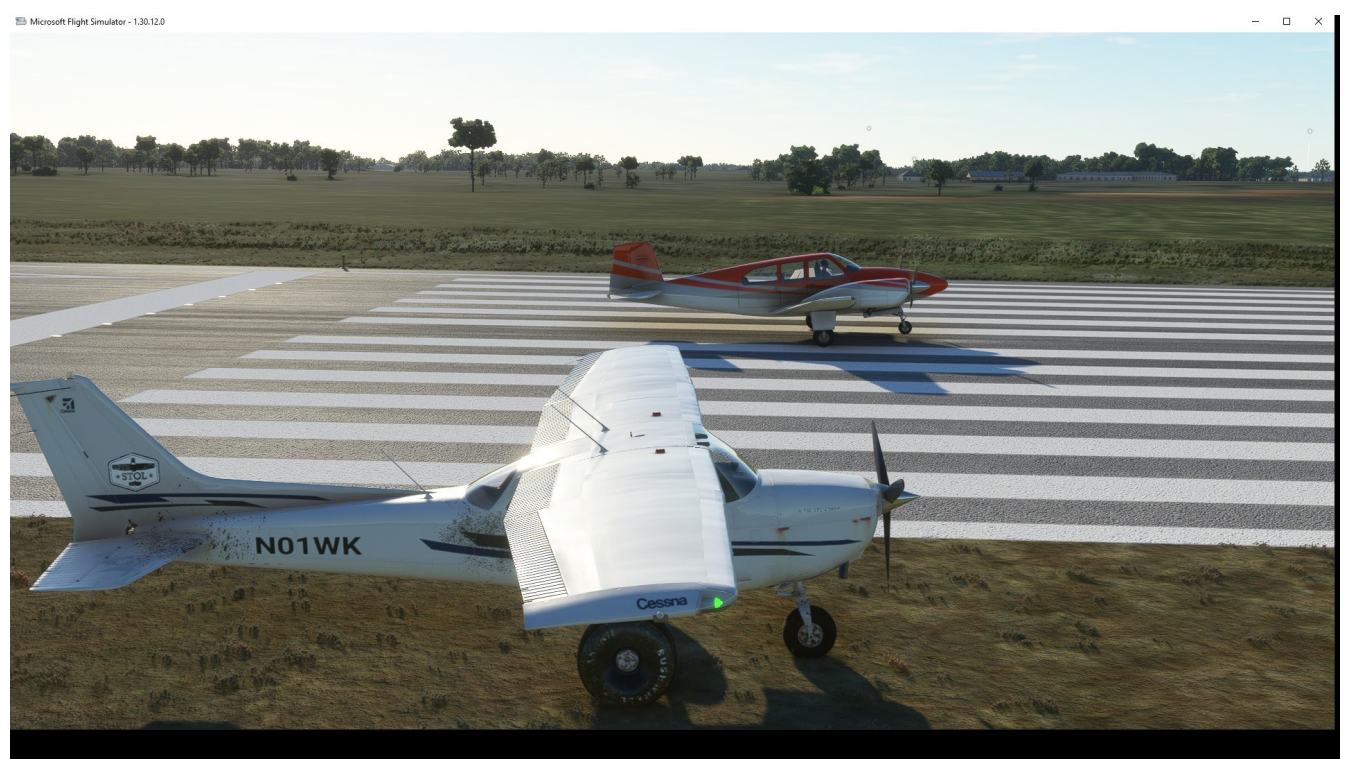

**PURPOSE/USAGE:** Shows all of the INSTALLED, NOT INSTALLED, UPDATES AVAILABLE, and any files are INSTALLING or SELECTED.

The status of the file INSTALLED or NOT INSTALLED, the size, and if it is UP TO DATE. Files that are not installed can be selected for installation.

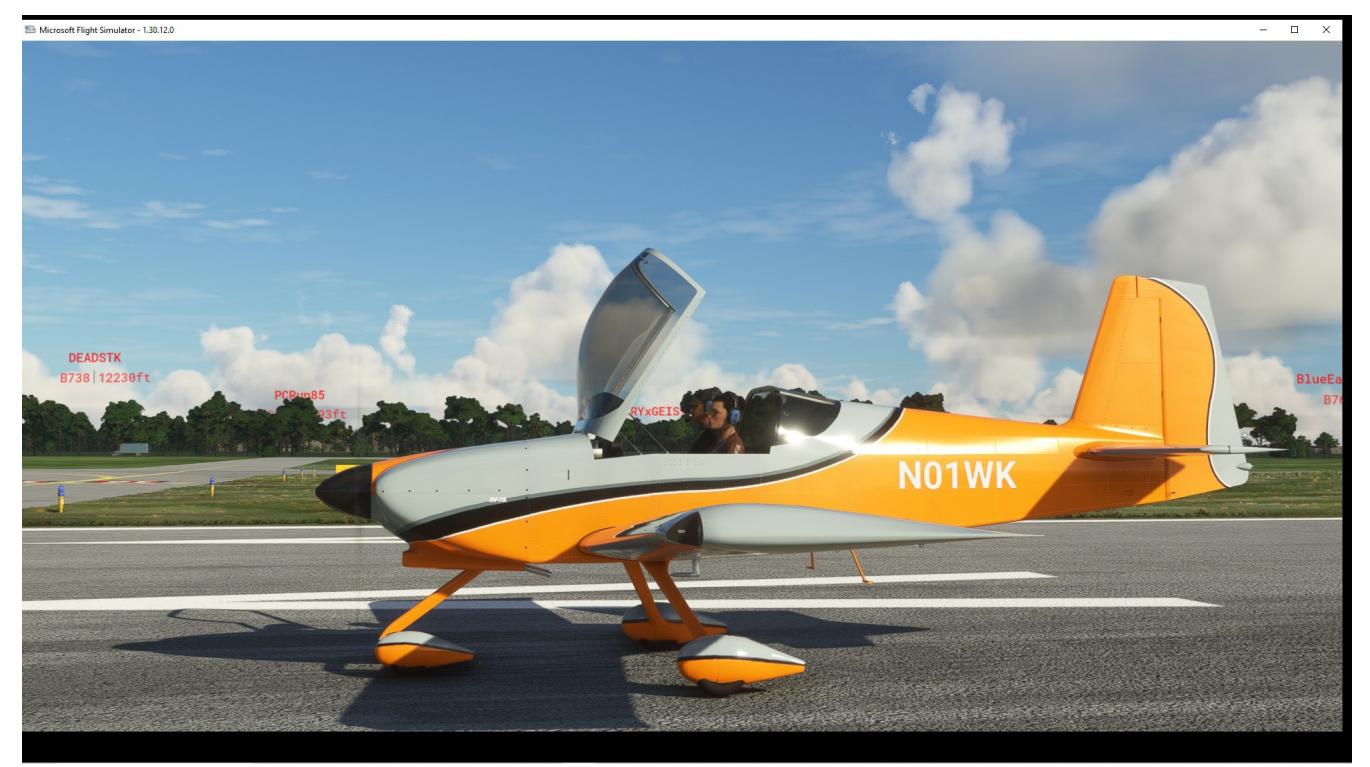

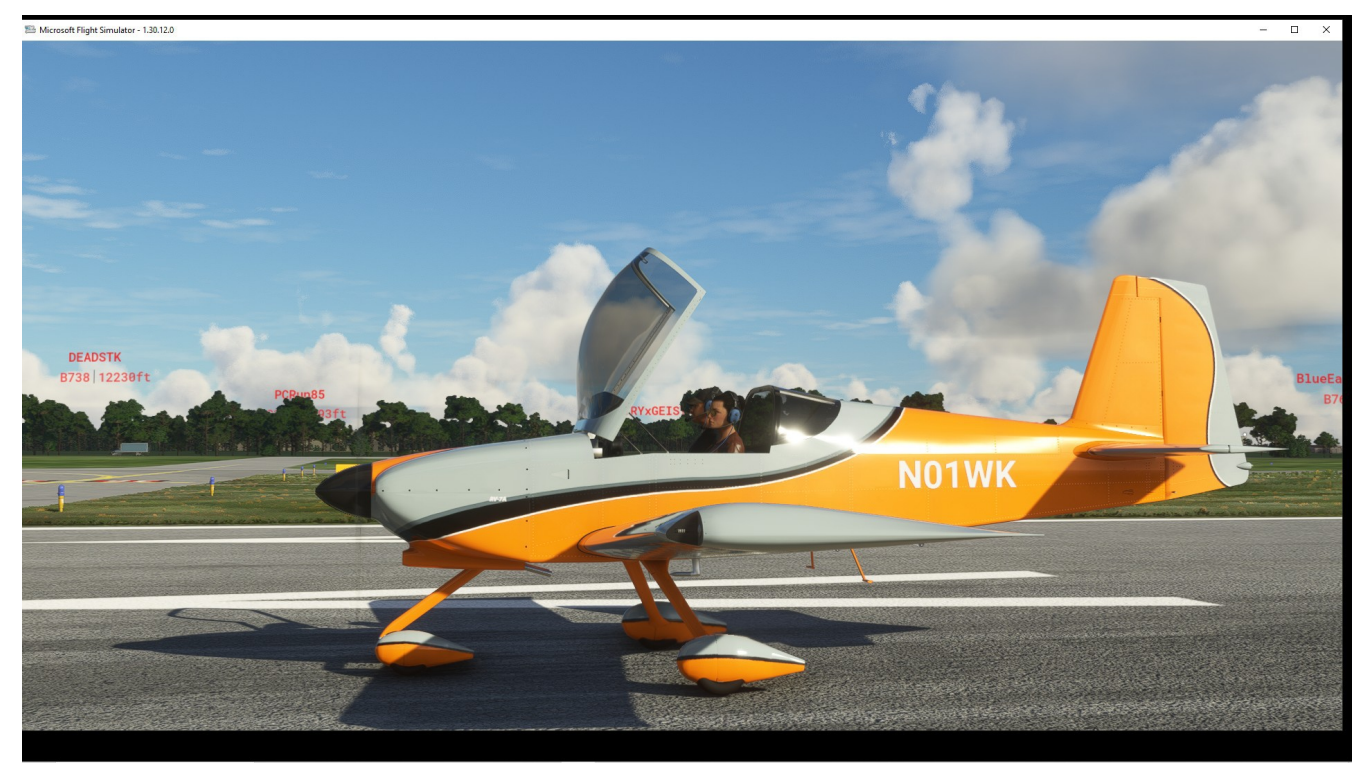

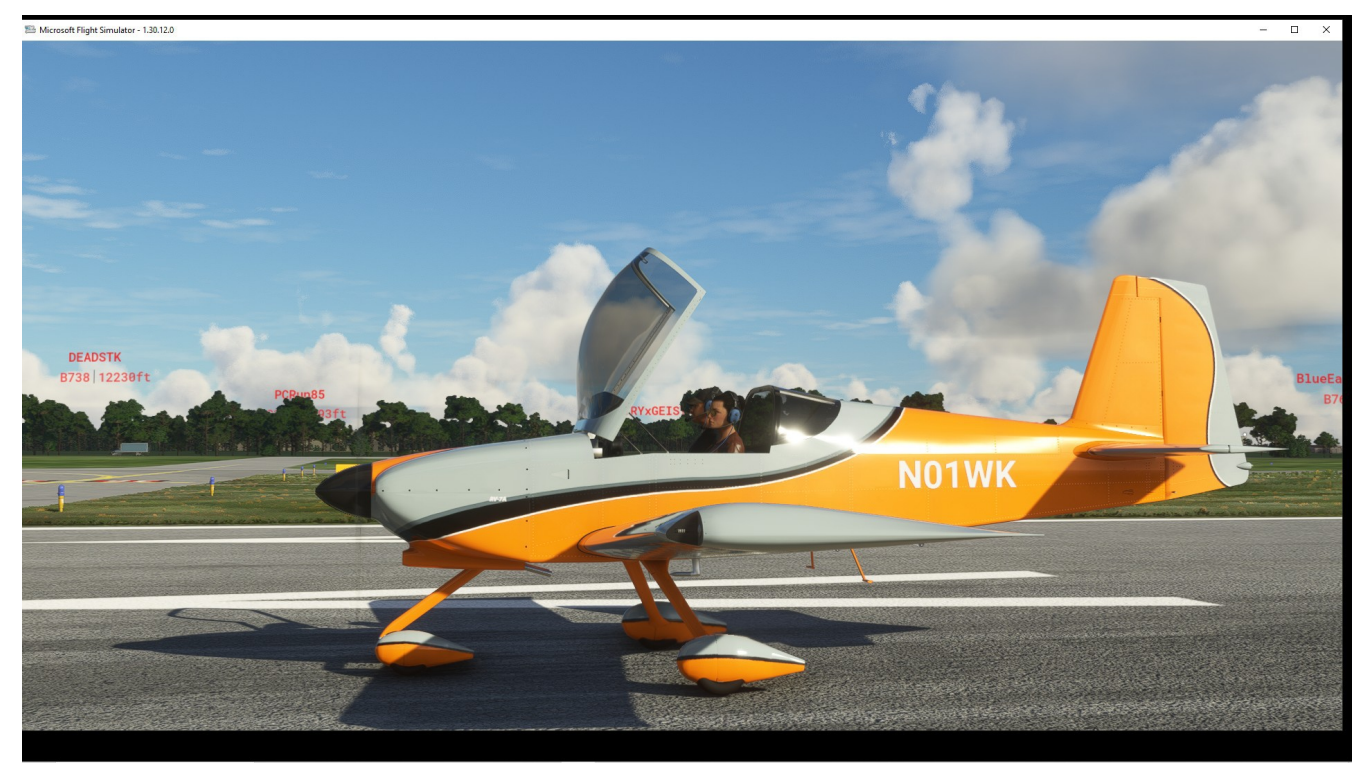

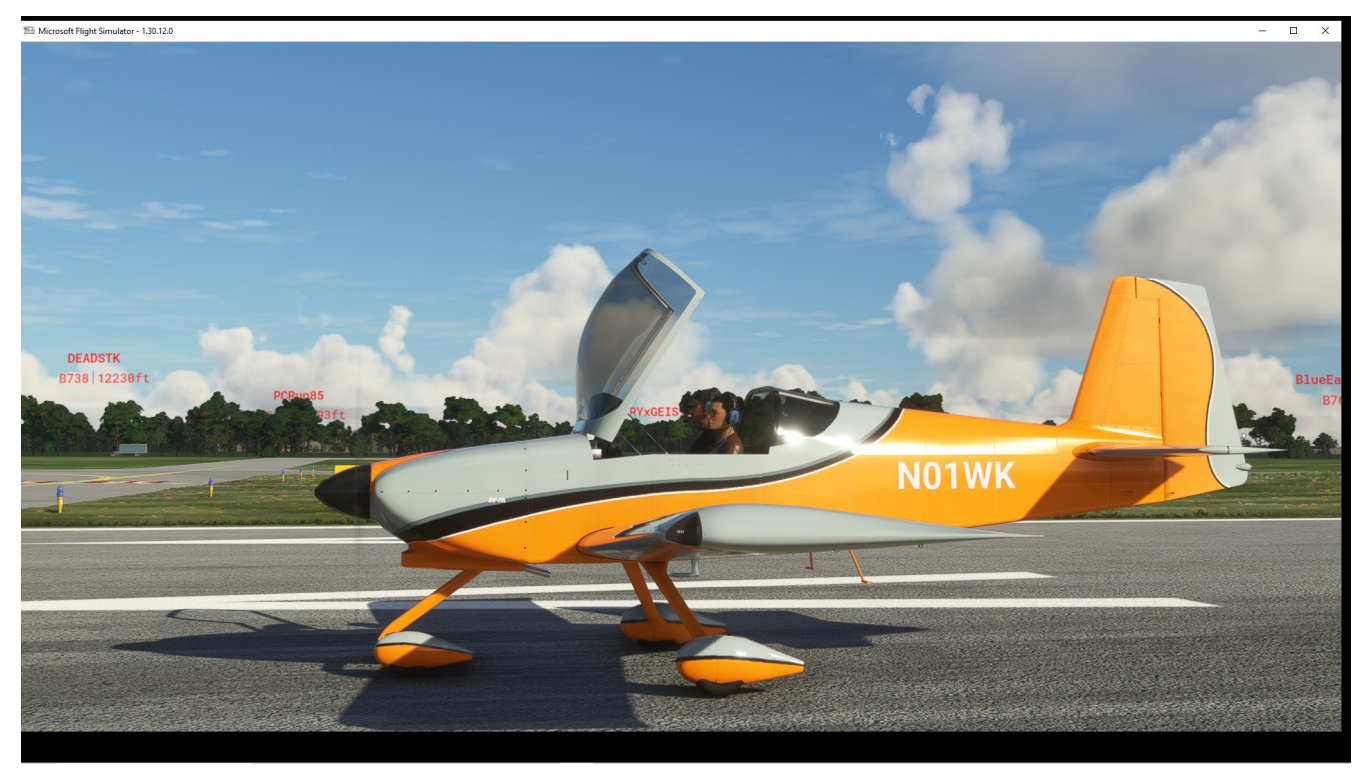

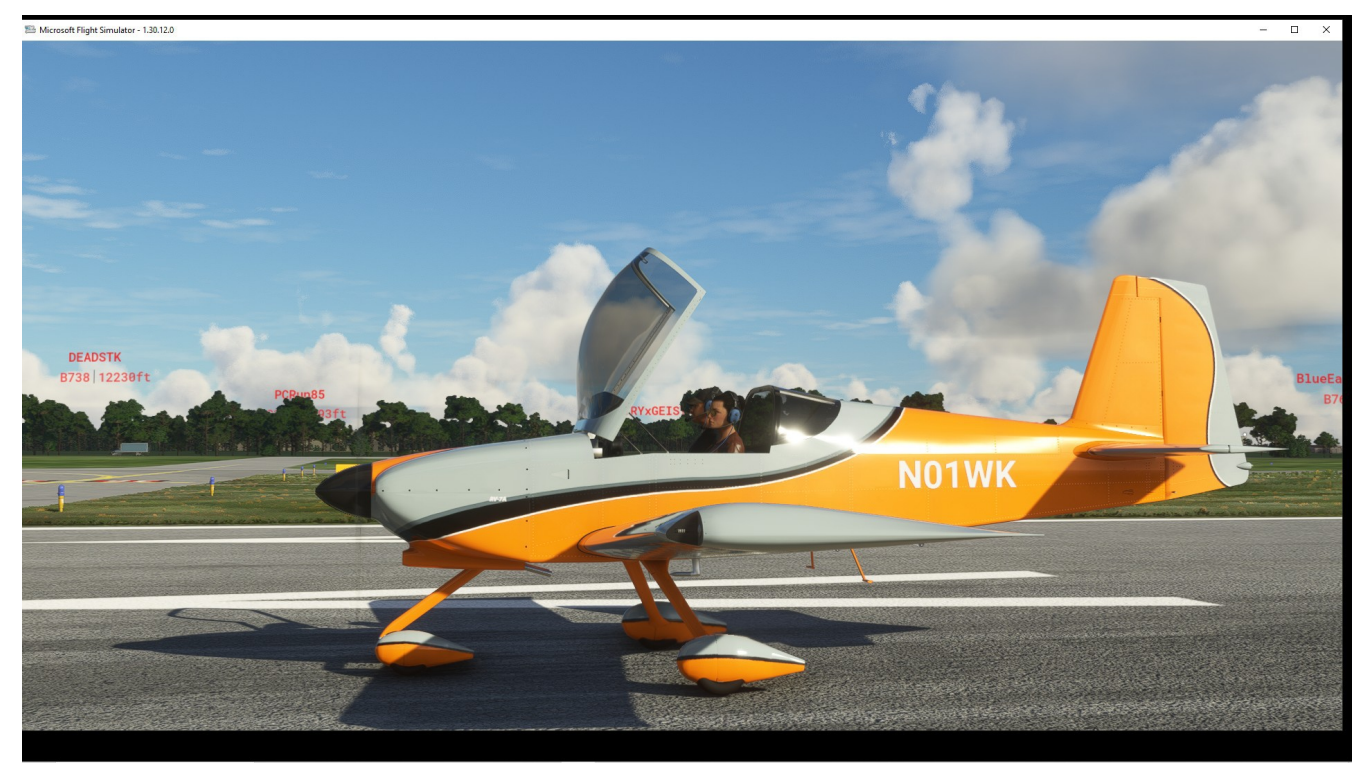

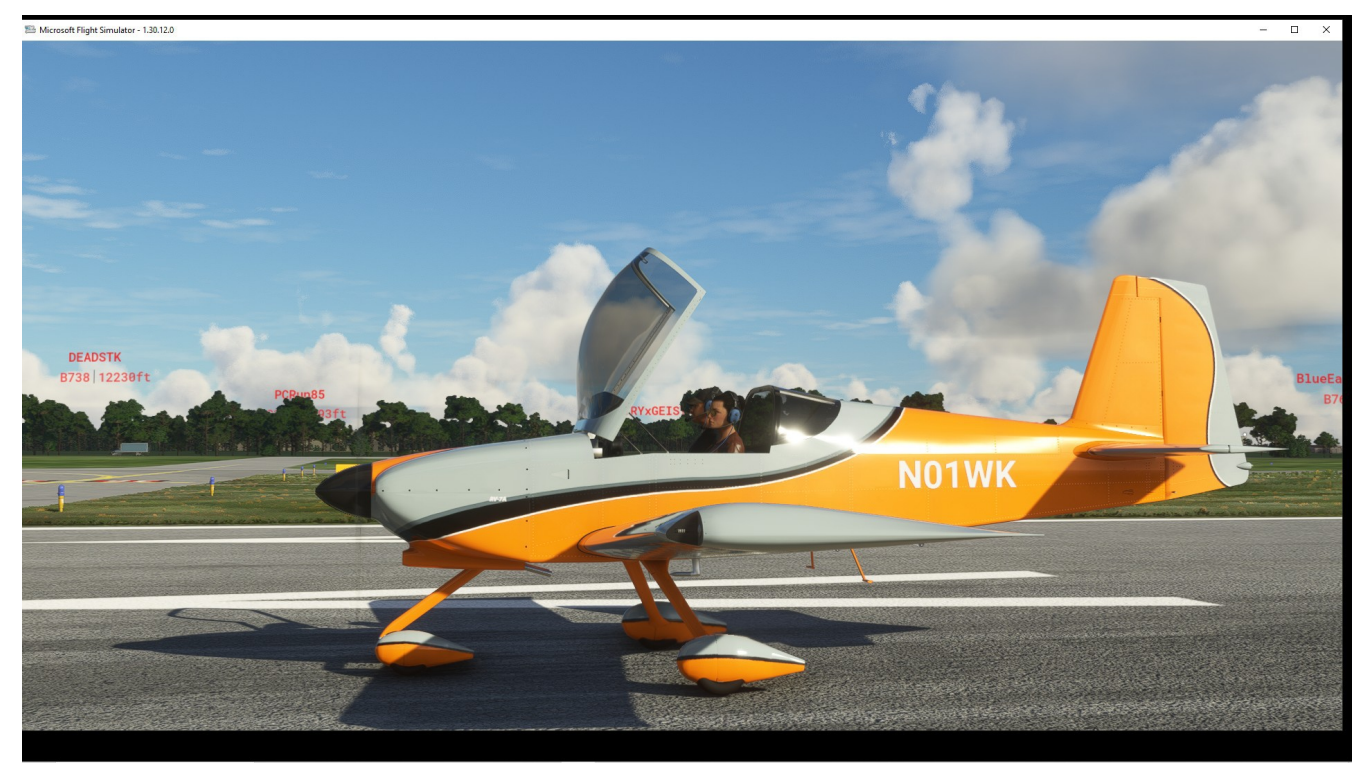

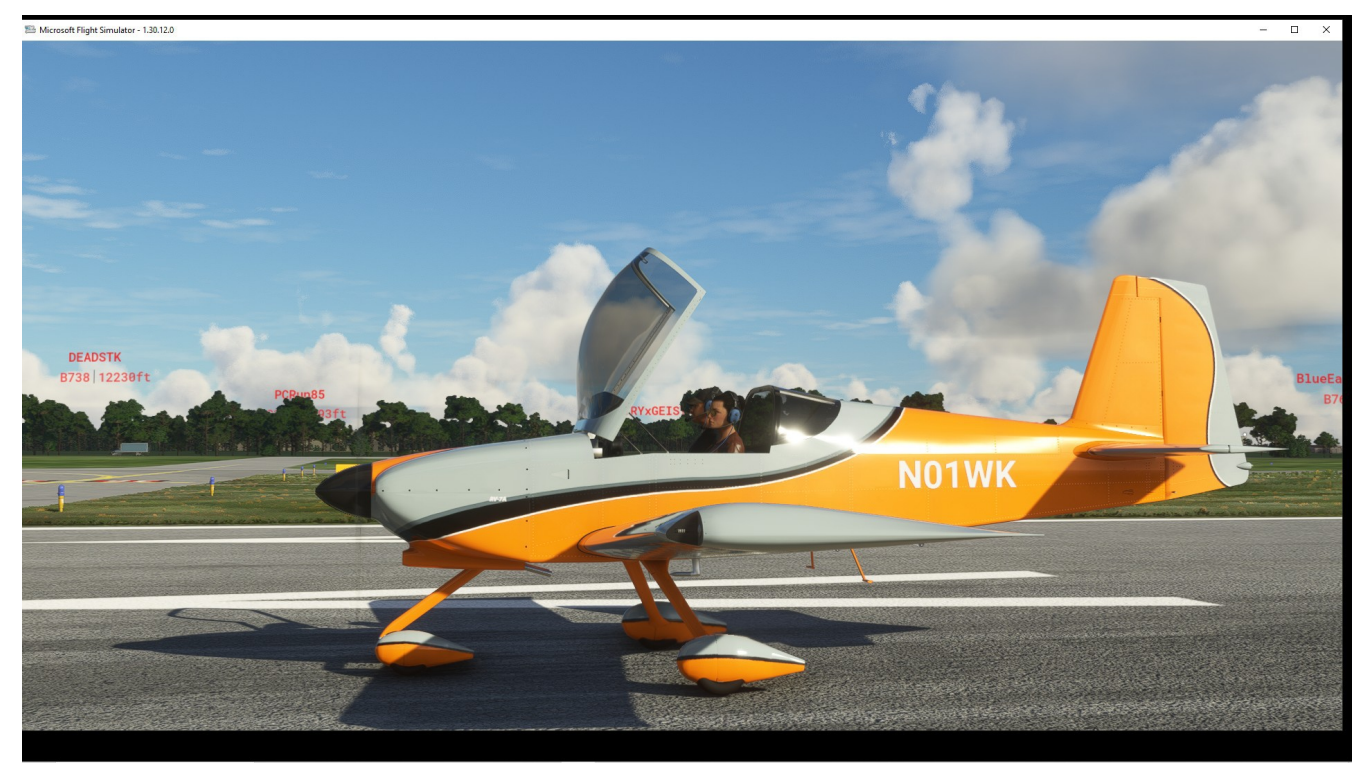

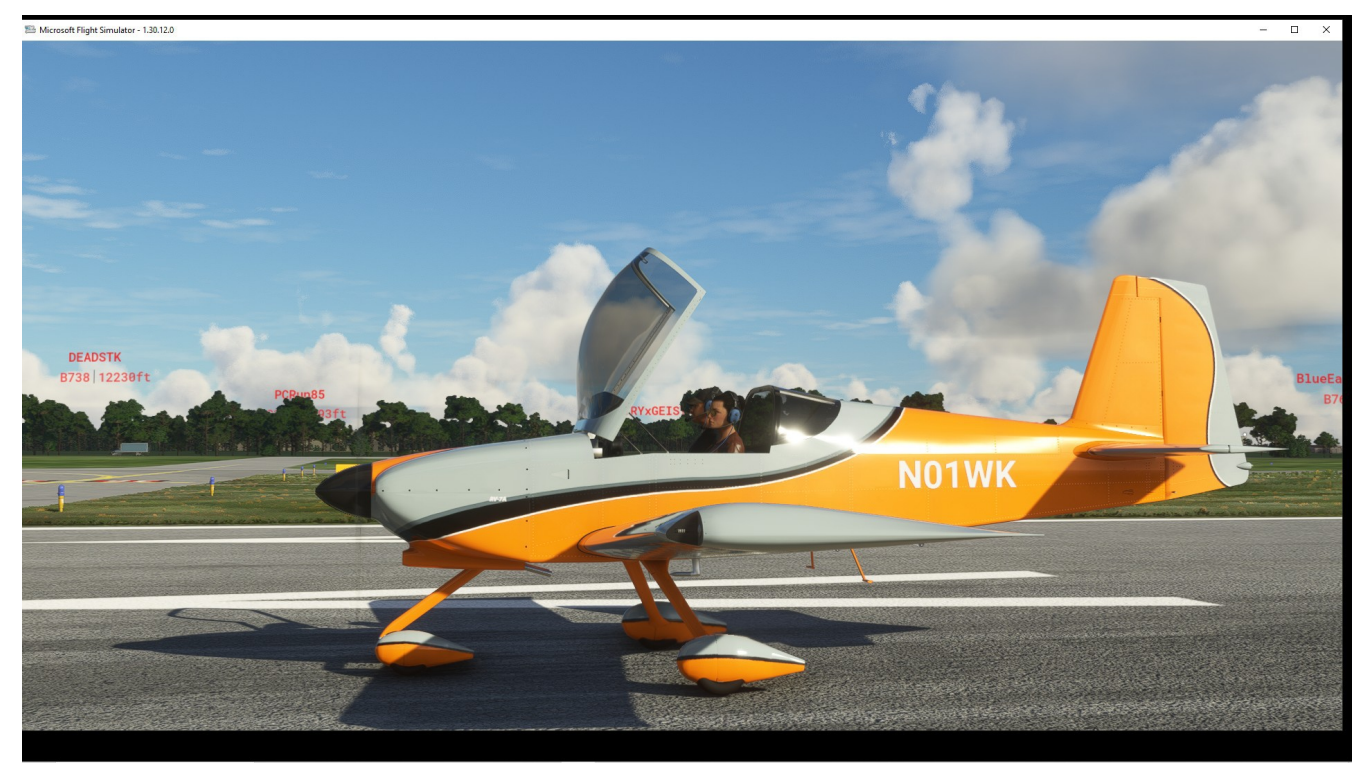

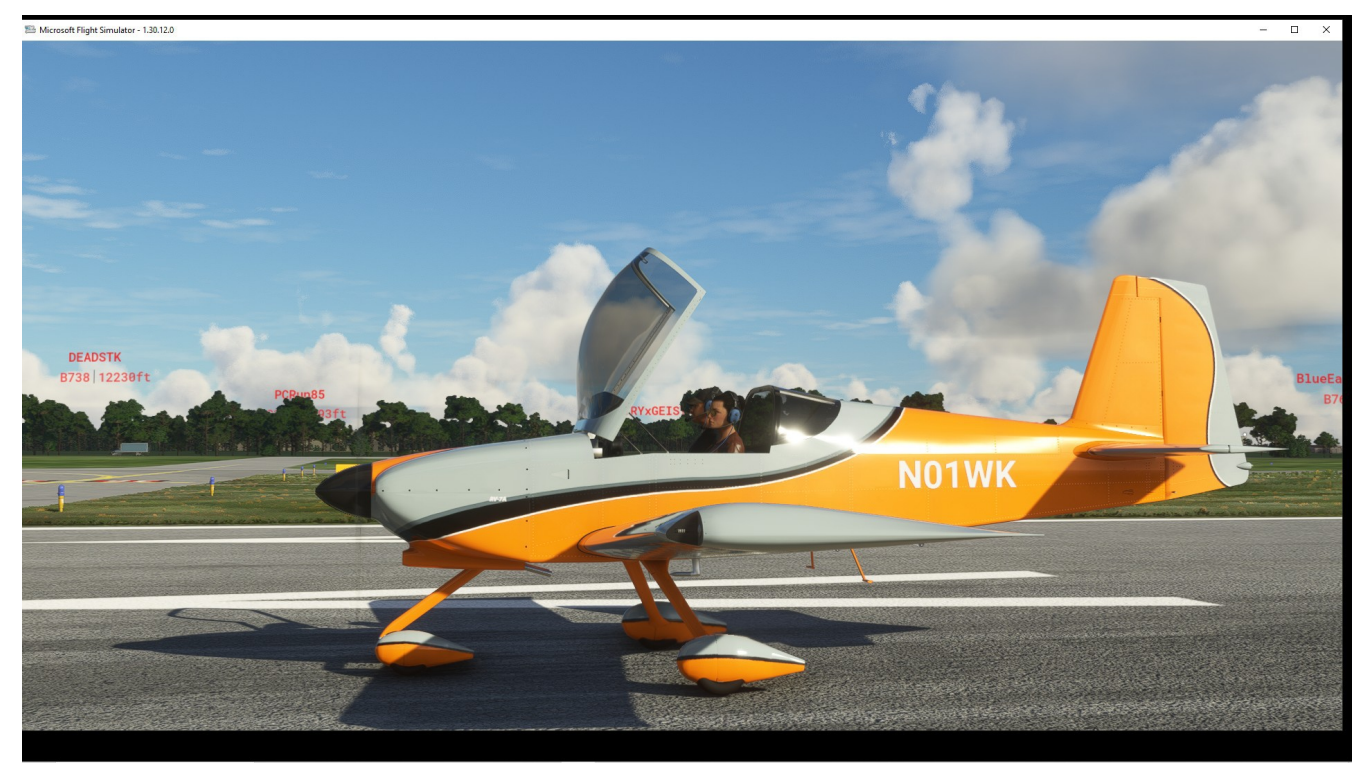

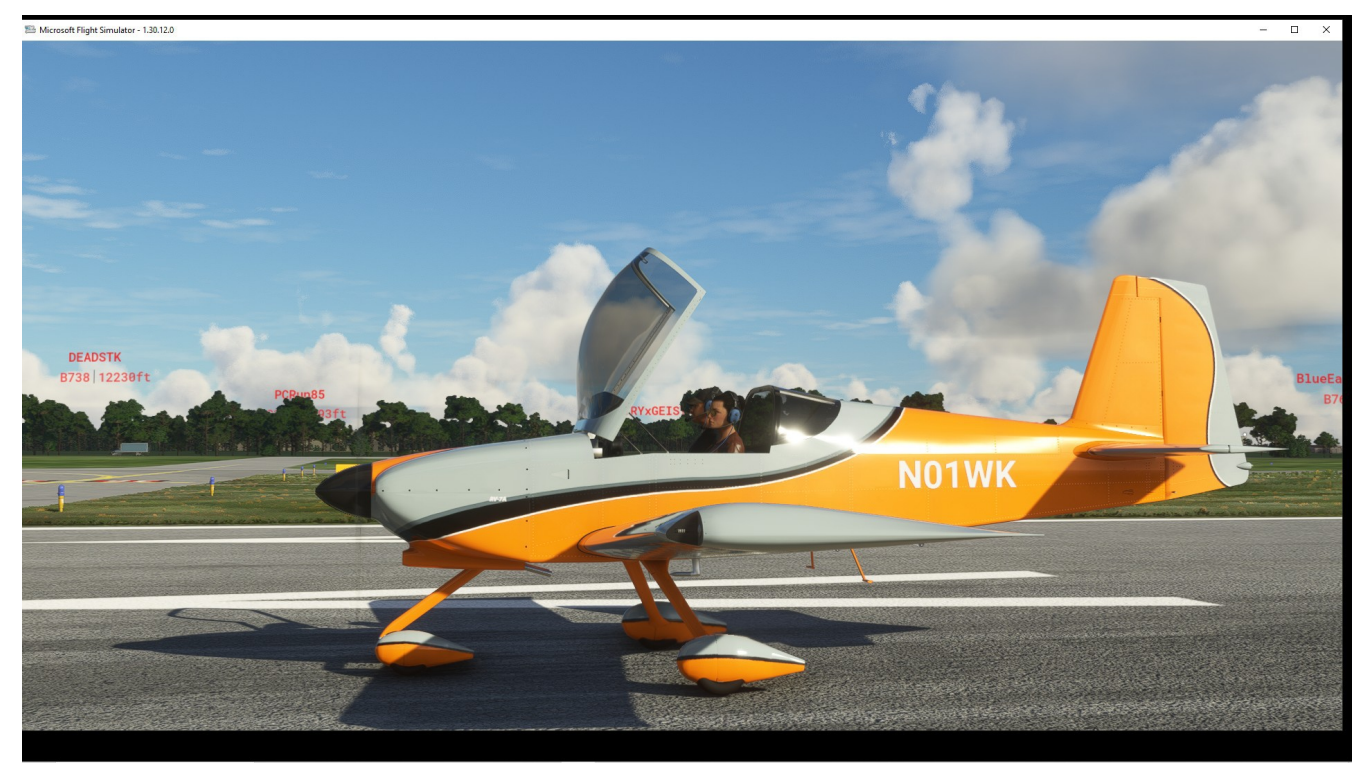

## WELCOME – MARKETPLACE – AIRCRAFT

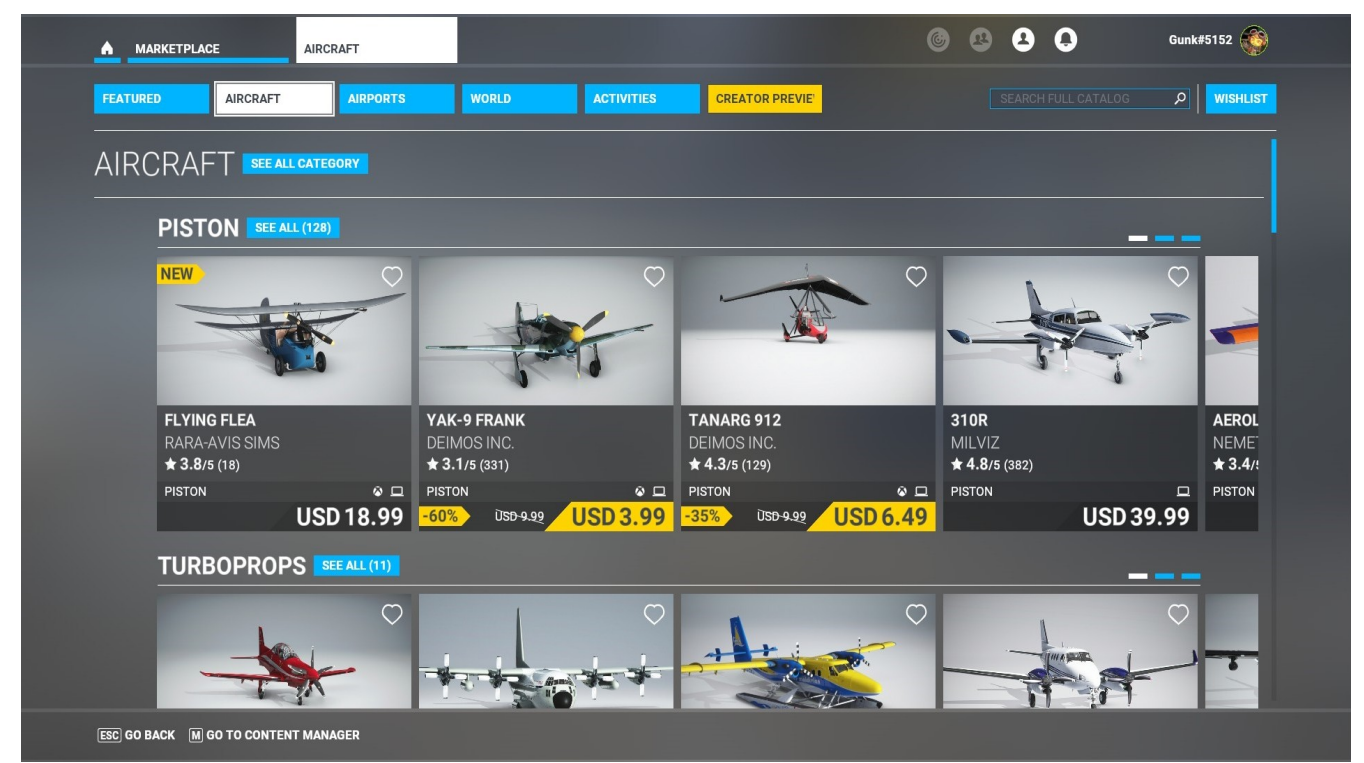

FEATURED SALES 7 HIGHLIGHTS 4 NEW RELEASES 17 SPECIAL OFFERS 96 TRENDING NOW 30 BEST SELLERS 30 TOP RATED 30 TOP FREEWARE 25

### WELCOME – MARKETPLACE – AIRPORTS

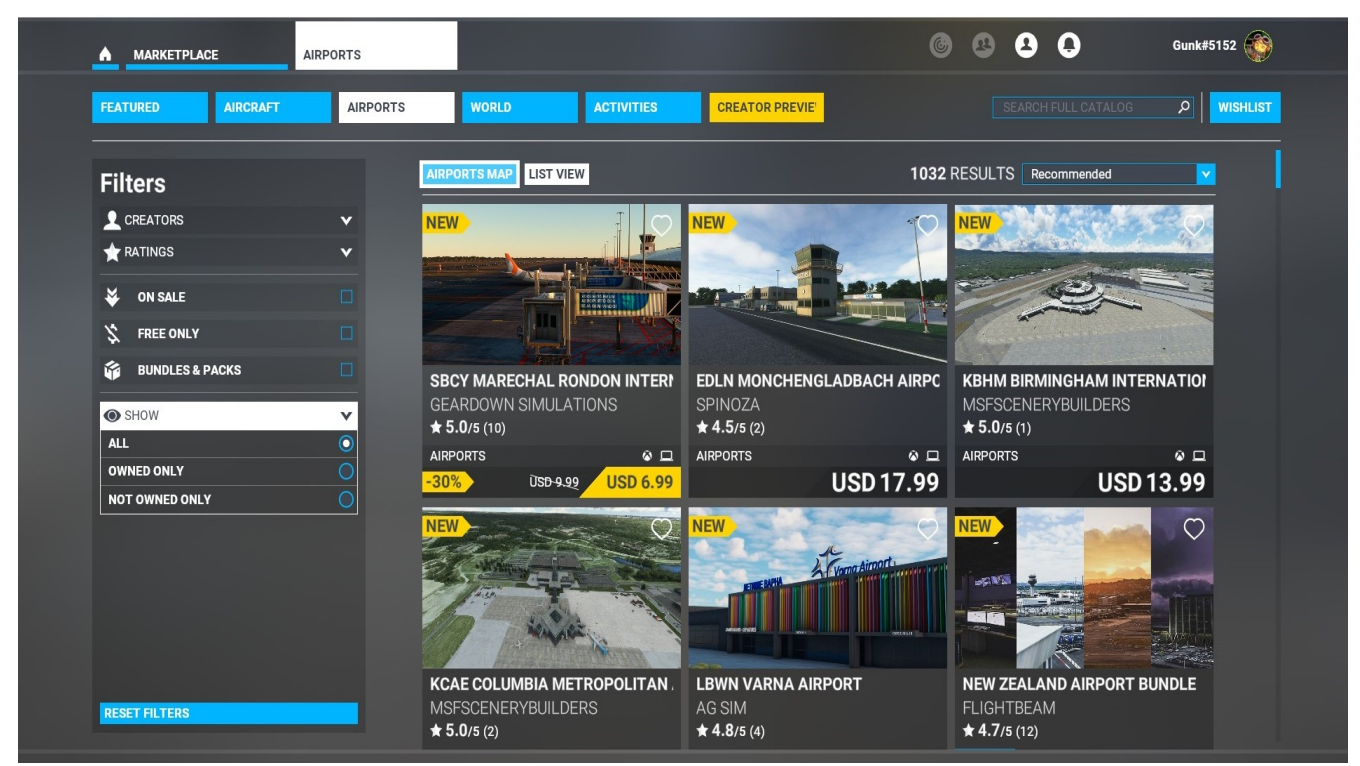

**LIST FOR REVIEW 1032** 

### WELCOME – MARKETPLACE – WORLD

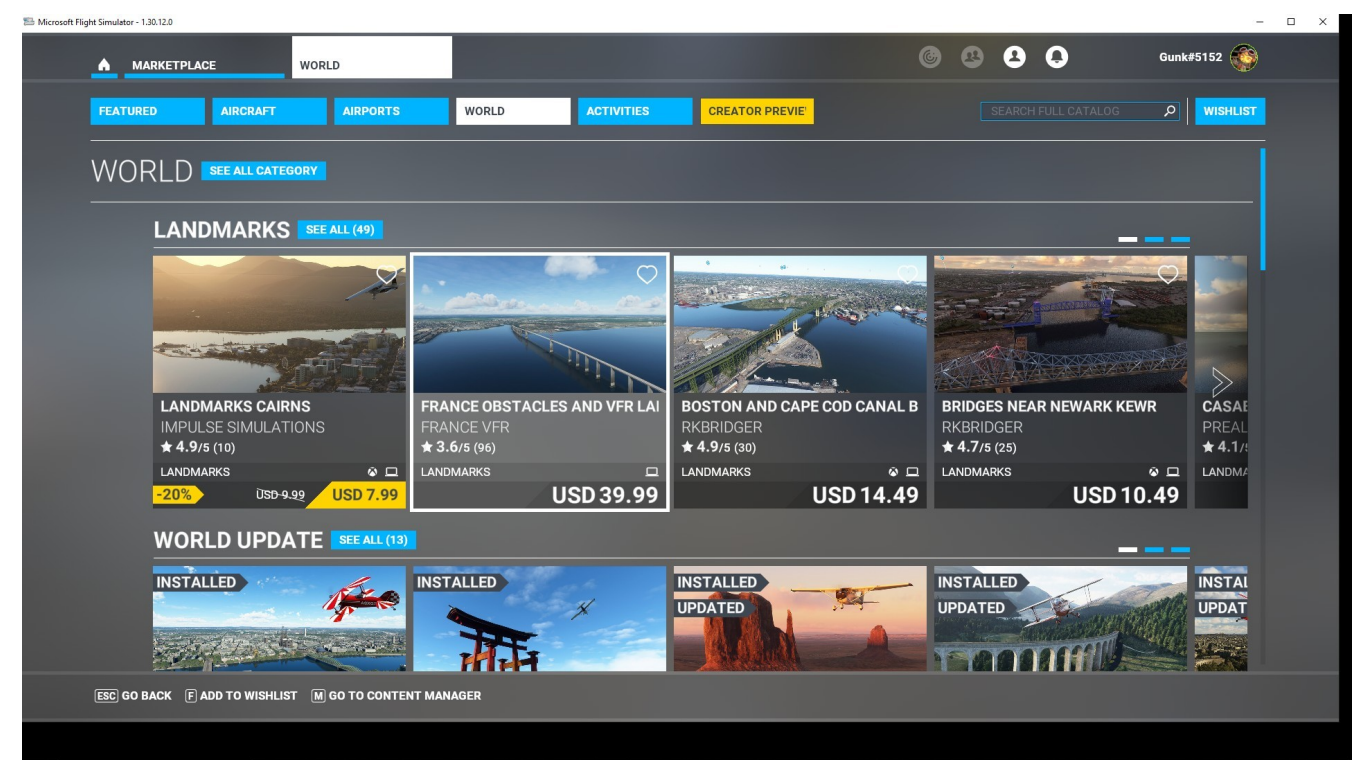

LANDMARKS 49 WORLD UPDATE 19 SCENERY 223 ENVIROMENT 10 TRAFFIC 18 WILDLIFE 13 BUNDLES AND PACKS 31

### WELCOME - MARKETPLACE - ACTIVITIES - ACTIVITIES

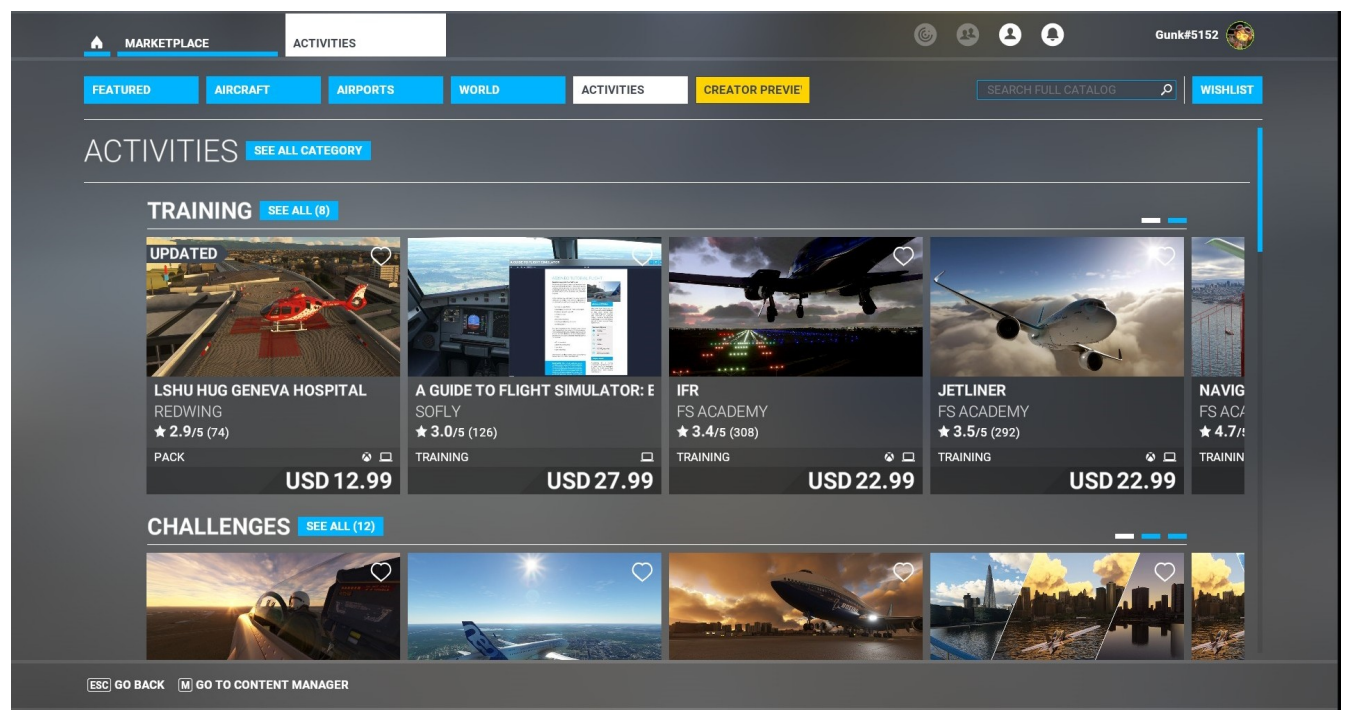

TRAINING 8 CHALLENGES 12 EXCURSIONS 36 COMMERCIAL FLIGHTS 18 RACES 2 MISCELLANEOUS 1 BUNDLES AND PACKS 19

#### WELCOME – MARKETPLACE – FEATURED

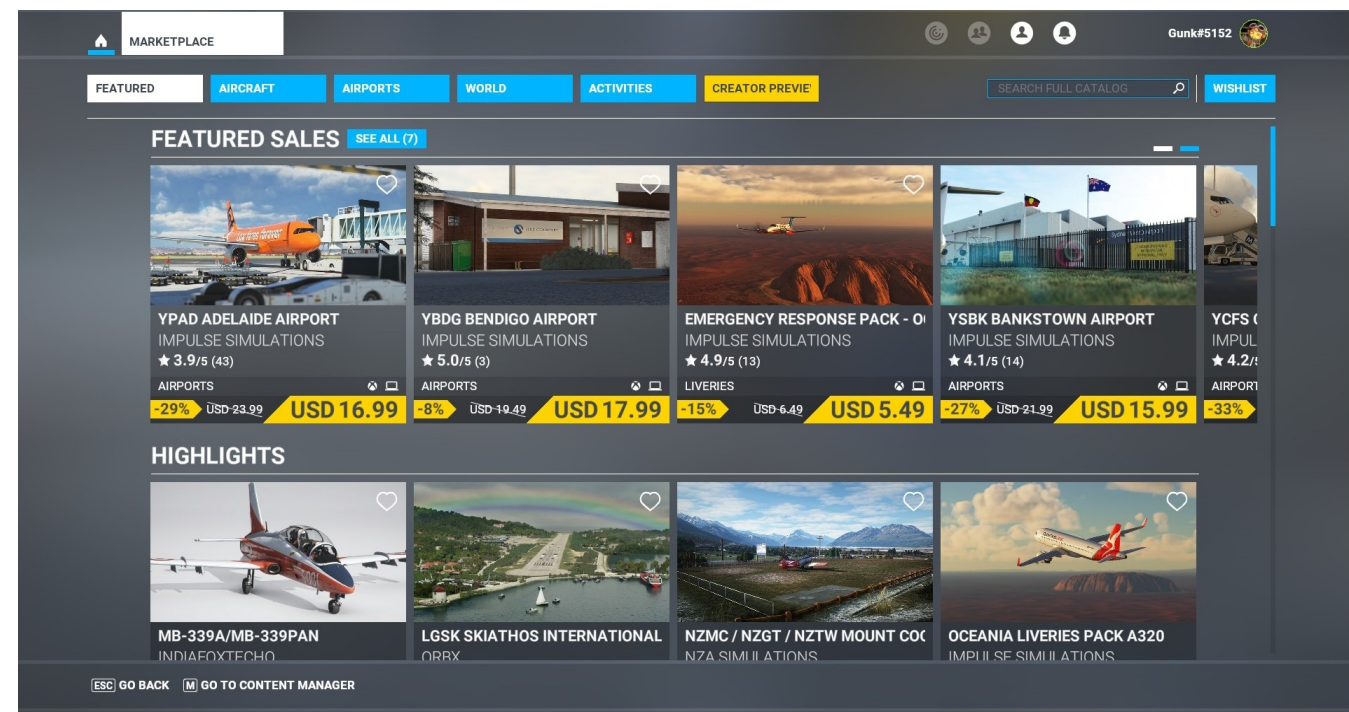

FEATURED SALES 7+ HIGHLIGHTS 4 NEW RELEASES 17 SPECIAL OFFERS 96 TRENDING NOW 30 BEST SELLERS 30 TOP RATED 30 LAST SEEN 4 TOP FREEWARE 25

## **Table of Contents**

| MAIN MENU (HOME)                                                   | 2  |
|--------------------------------------------------------------------|----|
| SELECTABLE ICONS                                                   | 3  |
| ALL PLAYERS/PILOTS                                                 | 4  |
| ALL PLAYERS/PILOTS                                                 | 5  |
| ACTIVE GROUP PLAYERS/PILOTS                                        | 6  |
| GROUP PILOTS                                                       | 7  |
| ID and SERVERS                                                     | 8  |
| PROFILE                                                            | 9  |
| PILOT PROFILE – STATISTICS                                         | 10 |
| PILOT PROFILE - Achievements                                       | 11 |
| MY HANGAR                                                          | 12 |
| SPECIFICATIONS                                                     | 13 |
| CHANGE AIRCRAFT                                                    | 14 |
|                                                                    | 15 |
| HANGAR - LIVERIES                                                  | 15 |
| SWiTCH CAMERA                                                      | 16 |
| CONTENT MANAGER                                                    | 17 |
| LOGBOOK                                                            | 18 |
| MY LOGBOOK - SEARCH                                                | 19 |
| MY LOGBOOK 3                                                       |    |
| GENERAL OPTIONS - GRAPHICS                                         | 21 |
| GENERAL OPTIONS – GRAPHICS 1                                       | 22 |
| GENERAL OPTIONS – GRAPHICS 2                                       | 23 |
| GENERAL OPTIONS CAMERA                                             | 24 |
| GENERAL OPTIONS – CAMERA 1                                         | 25 |
| GENERAL OPTIONS – SOUND                                            |    |
| GENERAL OPTONS – TRAFFIC                                           |    |
| GENERAL OPTIONS – TRAFFIC 2                                        |    |
| GENERAL OPTIONS – DATA 2                                           |    |
| GENERAL OPTIONS – DATA 3                                           |    |
| GENERAL OPTIONS ACCESSIBILITY 2                                    |    |
| Use to adjust XBOX cursor speed                                    |    |
| ASSISTANCE OPTIONS – Aircraft sys, Failures, Damage, Notifications |    |
| ASSISTANCE OPTIONS – PILOTING                                      |    |
| ASSISTANCE OPTIONS – USER EXPERIENCE                               |    |
| CONTROLS OPTIONS - DEFAULT SCREEN.                                 |    |
| CONTROLS OPTIONS - CONTROLLER SCREEN                               |    |
| CONTROLS OPTIONS - COCKPIT CAMERA                                  |    |
| CONTROLS OPTIONS – DRONE CAMERA                                    |    |
| CONTROLS OPTIONS - CAMERA MODE SWITCHES                            |    |
| CONTROLS OPTIONS SECONDARY CONTROL SUBFACES                        |    |
| CONTROLS OPTIONS AUTO DILOT & DOWED MANACEMENT                     |    |
| CONTROLS OPTIONS - AUTO FILOT & FUWER MANAGEMENT                   |    |
| WORLD MAD CLODE                                                    |    |
| WORLD MAD MODE / LECEND 1                                          |    |
| WORLD WAR - WORE / LEGEND 1                                        |    |
| WORLD WAF - WORE / LEGEND 2                                        |    |

| WROLD MAP - MORE/LEGEND 3                                         | 52   |
|-------------------------------------------------------------------|------|
| WORLD MAP – FILTERS 1                                             | . 53 |
| WORLD MAP – FILTERS 2                                             | . 54 |
| WORLD MAP – FILTERS 3                                             | .55  |
| WELCOME - DISCOVERY FLIGHT – CORE CONTENT                         | 56   |
| WELCOME – ACTIVITIES - DISCOVERY FLIGHT– SOARING                  | 57   |
| WELCOME – ACTIVITIES - DISCOVERY FLIGHT - SOARING EVENT           | 58   |
| WELCOME – ACTIVITIES - DISCOVERY FLIGHT – HELICOPTER - EVENT      | 59   |
| WELCOME – ACTIVITIES – DISCOVERY FLIGHTS – MOUNT EVEREST EVENT    | 60   |
| WELCOME – ACTIVITIES – DISCOVERY FLIGHTS – GIZA EVENT             | 61   |
| WORLD UPDATES                                                     | 62   |
| MISCELLEANEOUS                                                    | . 63 |
| WORLD MAP                                                         | 64   |
| WELCOME - WORLD MAP – AIRCRAFT SELECTOR                           | 65   |
| WELCOME - WORLD MAP – AIRCRAFT LIVERIES                           | 66   |
| WELCOME – WORLD MAP - AIRCRAFT FAILURES                           | 67   |
| WELCOME – WORLD MAP - AIRCRAFT CUSTOMIZATION                      | 68   |
| WELCOME – WORLD MAP - AIRCRAFT – WEIGHT AND BALANCE               | 69   |
| WELCOME - WORLD MAP - FLIGHT CONDITIONS                           | 70   |
| WELCOME - WORLD MAP - FLIGHT CONDITIONS 2                         | 71   |
| WELCOME – WORLD MAP - FLIGHT PLAN – USING GLOBE 1                 | 72   |
| WELCOME – WORLD MAP - FLIGHT PLAN – USING GLOBE AIRPORT SELECTION | 73   |
| WELCOME – WORLD MAP - FLIGHT PLAN - FROM – TO FIELDS              | 74   |
| WELCOME – WORLD MAP - FLIGHT PLAN – USING GLOBE 4                 | 75   |
| WELCOME – WORLD MAP - WORLD GLOBE – SEARCH FUNCTION               | 76   |
| WELCOME - FLIGHT TRAINING - BASIC HANDLING                        | 77   |
| WELCOME - FLIGHT TRAINING – TAKE OFF / LANDING – LANDING WITHOUT  |      |
| ELEVATORS                                                         | .78  |
| WELCOME - FLIGHT TRAINING - AIRLINER - A320 TAKE-OFF              | 79   |
| WELCOME - FLIGHT TRAINING - IFR NAVIGATION - ILS APPROACH         | 80   |
| WELCOME - FLIGHT TRAINING – BASIC HANDLING 1                      | 81   |
| WELCOME - FLIGHT TRAINING BASIC HANDLING 2                        | 82   |
| WELCOME - FLIGHT TRAINING - INTRODUCTION                          | 83   |
| WELCOME - FLIGHT TRAINING – BUSH PILOT                            | 84   |
| WELCOME - ACTIVITIES                                              | 85   |
| WELCOME - ACTIVITIES                                              | 86   |
| WELCOME – ACTIVITIES - LANDING CHALLENGES – FAMOUS 1              | 87   |
| WELCOME – ACTIVITIES - LANDING CHALLENGE – FAMOUS 2               | 88   |
| WELCOME – ACTIVITIES - LANDING CHALLENGE – FAMOUS 3               | 89   |
| WELCOME – ACTIVITIES - LANDING CHALLENGE – EPIC 1                 | 90   |
| WELCOME – ACTIVITIES - LANDING CHALLENGE – EPIC 2                 | 91   |
| WELCOME – ACTIVITIES - LANDING CHALLENGE – EPIC 3                 | 92   |
| WELCOME – ACTIVITIES - LANDING CHALLENGE – STRONG WIND            | 93   |
| WELCOME – ACTIVITIES - LANDING CHALLENGE – STRONG WIND 2          | 94   |
| WELCOME – ACTIVITIES - LANDING CHALLENGE – STRONG WIND 3          | 95   |
| WELCOME – ACTIVITIES - STRONG WIND – BAKERVILLE                   | 96   |
| WELCOME – FLIGHT TRAINING - BUSH PILOT - 1                        | 97   |
| WELCOME – FLIGHT TRAINING - BUSH PILOT – BUSH TRIP 2              | 98   |
| WELCOME – FLIGHT TRAINING - BUSH PILOT – BUSH TRIP 3              | 99   |

| WELCOME – FLIGHT TRAINING - BUSH PILOT – BUSH TRIP 4        | 100 |
|-------------------------------------------------------------|-----|
| WELCOME – FLIGHT TRAINING - BUSH PILOT – BUSH TRIP 5        | 101 |
| WELCOME – FLIGHT TRAINING - BUSH PILOT – BUSH TRIP 6        | 102 |
| WELCOME – FLIGHT TRAINING - BUSH TRIP - HELP                | 103 |
| WELCOME – FLIGHT TRAINING - BUSH TRIP 7 - UNALASKA to KULIK | 104 |
| WELCOME - ACTIVIITES – MARKETPLACE - RENO AIR RACES 1       | 105 |
| WELCOME - ACTIVIITES – MARKETPLACE - EXPANSION PACK         | 106 |
| WELCOME - ACTIVIITES – MARKETPLACE - FULL COLLECTION        | 107 |
| WELCOME - ACTIVIITES – MARKETPLACE - 4                      | 108 |
| WELCOME - ACTIVITES – MAVERICK 1                            | 109 |
| WELCOME - ACTIVITES – MAVERICK – CHALLENGES 2               | 110 |
| WELCOME - ACTIVITES – MAVERICK - F/A18 TRAINNG              | 111 |
| WELCOME – ACTIVITIES - 40th ANNIVERSARY                     | 112 |
| WELCOME – ACTIVITIES - 40th ANNIVERSARY                     | 113 |
| WELCOME – ACTIVITIES - 40th ANNIVERSARY – MEIGS FIELD       | 114 |
| WELCOME – ACTIVITIES - 40th ANNIVERSARY – 2                 | 115 |
| WELCOME – ACTIVITIES - 40th ANNIVERSARY – 3                 | 116 |
| WELCOME – ACTIVITIES - 40th ANNIVERSARY – 4                 | 117 |
| WELCOME – ACTIVITIES – CONTENT MANAGER                      | 118 |
| WELCOME – ACTIVITIES                                        | 119 |
| WELCOME – ACTIVITIES                                        | 120 |
| WELCOME – ACTIVITIES                                        | 121 |
| WELCOME – ACTIVITIES                                        | 122 |
| WELCOME – ACTIVITIES                                        | 123 |
| WELCOME – ACTIVITIES                                        | 124 |
| WELCOME – ACTIVITIES                                        | 125 |
| WELCOME – ACTIVITIES                                        | 126 |
| WELCOME – ACTIVITIES                                        | 127 |
| WELCOME – ACTIVITIES                                        | 128 |
| WELCOME – MARKETPLACE – AIRCRAFT                            | 129 |
| WELCOME – MARKETPLACE – AIRPORTS                            | 130 |
| WELCOME – MARKETPLACE – WORLD                               | 131 |
| WELCOME – MARKETPLACE – ACTIVITIES – ACTIVITIES             | 132 |
| WELCOME – MARKETPLACE – FEATURED                            | 133 |
